## F805AT-BC BELT SCALE CONTROLLER

**OPERATION MANUAL** 

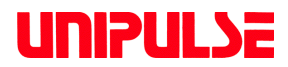

01 Aug. 2020 Rev. 1.04

### Introduction

Thank you very much for purchasing our F805AT-BC (Belt scale type).

For good performance, and proper and safe use of the F805AT-BC, be sure to read this instruction manual and properly understand the contents of it before use. Also, carefully keep this instruction manual so that it can be referred to at any time.

## **Safety Precautions**

For safety reasons, please read the following safety precautions thoroughly.

In order to have an F805AT-BC used safely, notes we would like you to surely follow divide into

" <u>A WARNING</u> " and " <u>A CAUTION</u> ", and are indicated by the following documents. Notes indicated here are the serious contents related to safely. Please use F805AT-BC after understanding the contents well.

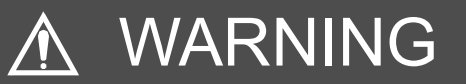

This sign forewarns the presence of hazards that could result in serious injury or fatality when incorrectly handled.

## 

This sign forewarns the presence of hazards that could result in personnel injury or property damage when incorrectly handled.

# 

This sign forewarns the presence of hazards that could result in serious injury or fatality when incorrectly handled.

#### Warning on design

- For the entire system to function safely when the F805AT-BC becomes faulty or malfunctions, provide a safety circuit outside the F805AT-BC.
- Before using the F805AT-BC as described below, make sure to consult with our sales personnel.
  - Use in environments not described in the operation manual.
  - Use greatly impacting human lives and assets, such as medical devices, transport devices entertainment devices, and safety devices.

#### Warning on installation

- Do not disassemble, repair, or modify the F805AT-BC. Doing so may cause a fire or an electric shock.
- Do not install in the following environments.
  - Places containing corrosive gas or flammable gas.
  - Where the product may be splashed with water, oil or chemicals.

#### Warning on wiring

- Do not connect a commercial power source directly to the signal input/output terminals.
- Be sure to ground the protective ground terminal.
- The attached AC cable is designed for domestic use in Japan, and its rating is 125V AC, 7A.
   For use at voltages exceeding the rating and for overseas use, have a separate AC cable prepared.
- Before performing the following, make sure that no power is applied.
  - Attachment/detachment of connectors of options, etc.
  - Wiring/connection of cables to the signal input/output terminals.
  - Connection to the ground terminal.
- For connection to the signal input/output terminals, check the signal names and pin assignment numbers, and then carry out wiring properly.
- The connection to the RS-485 terminal block must use the crimp contacts. Do not connect it the open-wire line.
- After wiring, be sure to mount the attached terminal block cover. Otherwise, it may cause an electric shock. (at the DC spec.)
- To take measures against lightning surge, install a lightning surge protector (optionally available).
- Do not connect anything to unused terminal(s).
- Before applying power, carefully check the wiring, etc.

# 

This sign forewarns the presence of hazards that could result in serious injury or fatality when incorrectly handled.

#### Warning during startup and maintenance

- Use a power supply voltage and load within the specified and rated ranges.
- Do not damage the power cord. Doing so may cause fire or electric shocks.
- Do not touch any signal input/output terminal while applying power. Doing so may cause electric shocks or malfunctions.
- If the cover of the main body is opened, it may cause an electric shock internally. Even if the power is off, the internal capacitor is charged. Contact us for internal inspection or repair.
- In the case of smoke, an abnormal smell or strange sound, immediately turn off the power, and disconnect the power cable.
- Lithium battery use in the F805AT-BC unit.

type: CR14250SE manufactured by Sanyo Electric, or equivalentVoltage: 3 voltsCapacity: 850 mAh

# 

This sign forewarns the presence of hazards that could result in personnel injury or property damage when incorrectly handled.

#### Caution on installation

- Use the F805AT-BC as it is incorporated in a control panel, etc.
- Do not install in the following environments:
  - Locations where temperature or humidity exceeds specifications;
  - Locations subjected to drastic temperature fluctuations or icing and condensing;
  - Outdoors or locations above 2,000m;
  - Locations exposed to direct sunlight;
  - Locations subject to dust accumulation;
  - Locations with poor ventilation;
  - Locations with a lot of salt and metal powder;
  - Locations where the main unit is subject to direct vibration and shock.
- Take adequate shielding measures when using at the following locations.
  - Near a power line.
  - Where a strong electric field or magnetic field is formed.
  - Where static electricity, relay noise or the like is generated.
- Install the F805AT-BC as far away from devices generating high frequency, high voltage, large current, surge, etc., as possible. Also, carry out wiring separately from their power lines. Do not carry out parallel wiring and common wiring.
- Do not use it, broken down.

# **▲** CAUTION

This sign forewarns the presence of hazards that could result in personnel injury or property damage when incorrectly handled.

#### Caution on wiring

- Tighten the screws for the signal input/output terminals at the specified torque. If they are loose, shorts, fire or malfunctions may occur. Tightening torque: 0.5N •m (at the DC spec.)
- For sensors, external inputs/outputs and options, use shielded cables.
- The temporary overvoltage applied to the power should not exceed 1500V.

#### Caution during startup and maintenance

- For turning on/off the power, be sure to keep intervals of 5 seconds or more.
- After power-on, make sure to warm up the F805AT-BC for at least 30 minutes or more before use.
- If the F805AT-BC is not used by the specified method, its protective performance may be impaired.
- Maintenance
  - When performing maintenance, disconnect the power.
  - Do not wipe with a wet rag, or with benzine, thinner, alcohol, etc. Doing so may cause discoloration or deformation of the F805AT-BC. In the case of heavy contamination, wipe off the contamination with a cloth after dipping it into a diluted neutral detergent and wringing it well, and then wipe with a soft, dry cloth.

#### Caution during transportation

When the F805AT-BC is shipped, spacers made of corrugated cardboard are used as cushioning materials.

Though it is factory-designed so that shocks can sufficiently be absorbed, breakage may result if shocks are applied when the spacers are reused for transportation. If you send the F805AT-BC to us for repair, etc., take adequate measures against shocks by using polyurethane materials, etc., separately.

#### Caution during disposal

• If you dispose of the product, handle it as industrial waste.

## About the power cable

**A** CAUTION

This sign forewarns the presence of hazards that could result in personnel injury or property damage when incorrectly handled.

The power cable attached is an object for checking of operations.
 Please use the power cable authorized in the country for employment.

## **Product Compliant to RoHS2 Directive**

The parts and attachments (including the instruction manual, packaging box, etc.) used for this unit are compliant with the RoHS2 Directive, restricting the use of hazardous substances with regard to adverse effects on the environment and human body.

Please inquire of our sales person about the RoHS2 Directive of the option.

#### **RoHS2 Directive**

It is based on the restriction of the use of certain hazardous substances in electrical and electronic equipment (EEE). The Directive restricts the use of specific substances in electrical and electronic equipments that could harm environment and human body. The substances are lead, mercury, cadium, hexavalent chromium, PBB (polybrominated biphenyls), PBDE (polybrominated diphenyl ethers), DEHP (bis(2-ethylhexyl) phthalate), BBP (benzyl butyl phthalate), DBP (dibutyl phthalate), and DIBP (diisobutyl phthalate).

## CONTENTS

|                          | FEATURES OF F805AT-BC (BELT SCALE TYPE)1                                                                                                    |
|--------------------------|----------------------------------------------------------------------------------------------------|
|                          | 1-1. Basic Functions1                                                                                                    |
|                          | 1-2. Control Functions1                                                                                                    |
|                          | 1-3. Master-Slave Functions2                                                                                                    |
|                          | 1-4. RS-232C, RS-485 (RS-485 optional)3                                                                                                    |
|                          | 1-5. Current Outputs (2 channels) and Pulse Input (DAC)                                                                                                    |
|                          | 1-6. Analog Inputs (2 channels) and Current Outputs (3 channels)<br>(ANA optional)                                                                                                    |
|                          | 1-7. BCD Input/Output (BCI and BCO optional) 3                                                                                                    |
|                          | 1-8. Upper/Lower Limit Comparison 3                                                                                                    |
|                          | 1-9. Total Pulse Output (2 channels) 3                                                                                                    |
|                          | 1-10. Interface                                                                                                    |
|                          | 1-11. Graphics Display4                                                                                                    |
| 2.                       | FRONT PANEL AND REAR PANEL5                                                                                                    |
|                          | 2-1. Front Panel 5                                                                                                    |
|                          | 2-2 Roar Panol 6                                                                                                    |
|                          |                                                                                                    |
| 3.                       | SCREEN LAYOUTS AND SETTINGS                                                                                                    |
| 3.                       | SCREEN LAYOUTS AND SETTINGS                                                                                                    |
| 3.                       | SCREEN LAYOUTS AND SETTINGS                                                                                                    |
| 3.                       | SCREEN LAYOUTS AND SETTINGS                                                                                                    |
| 3.                       | SCREEN LAYOUTS AND SETTINGS       8         3-1. Screen Configuration Flow Chart       8         3-2. Settings       9         3-2-1. Item selection       9         3-2-2. Parameter setting       10                                                                                                    |
| 3.                       | SCREEN LAYOUTS AND SETTINGS       8         3-1. Screen Configuration Flow Chart       8         3-2. Settings       9         3-2-1. Item selection       9         3-2-2. Parameter setting       10         3-3. Screens       11                                                                                                    |
| 3.                       | SCREEN LAYOUTS AND SETTINGS       8         3-1. Screen Configuration Flow Chart       8         3-2. Settings       9         3-2.1. Item selection       9         3-2.2. Parameter setting       10         3-3. Screens       11         3-3.1. Comparison screen       11         3-3.2       Message screen         12       12                                                                                                    |
| 3.                       | SCREEN LAYOUTS AND SETTINGS       8         3-1. Screen Configuration Flow Chart       8         3-2. Settings       9         3-2.1. Item selection       9         3-2.2. Parameter setting       10         3-3. Screens       11         3-3.1. Comparison screen       11         3-3.2. Message screen       13         3-3.3. Graph screen       14                                                                                                    |
| <b>3</b> .<br><b>4</b> . | SCREEN LAYOUTS AND SETTINGS       8         3-1. Screen Configuration Flow Chart       8         3-2. Settings       9         3-2.1. Item selection       9         3-2.2. Parameter setting       10         3-3. Screens       11         3-3.1. Comparison screen       11         3-3.2. Message screen       13         3-3.3. Graph screen       14         SIGNAL CONNECTION       15                                                                                                    |
| <b>3</b> .<br><b>4</b> . | 2-2. Real Function Flow Chart       8         3-1. Screen Configuration Flow Chart       8         3-2. Settings       9         3-2.1. Item selection       9         3-2.2. Parameter setting       10         3-3. Screens       11         3-3.1. Comparison screen       11         3-3.2. Message screen       13         3-3.3. Graph screen       14         SIGNAL CONNECTION       15         4-1. Load Cell Connection       16                                                                                                    |
| 3.<br>4.                 | 2-2. Real Function Flow Chart       8         3-1. Screen Configuration Flow Chart       8         3-2. Settings       9         3-2.1. Item selection       9         3-2.2. Parameter setting       10         3-3. Screens       11         3-3.1. Comparison screen       11         3-3.2. Message screen       13         3-3.3. Graph screen       14         SIGNAL CONNECTION       15         4-1. Load Cell Connection       16         4-1.1. 6-wire load cell connection       16         4-1.2.4 wire load cell connection       16     |
| <b>3</b> .<br><b>4</b> . | SCREEN LAYOUTS AND SETTINGS       8         3-1. Screen Configuration Flow Chart       8         3-2. Settings       9         3-2.1 Item selection       9         3-2.2. Parameter setting       10         3-3. Screens       11         3-3.1. Comparison screen       11         3-3.2. Message screen       13         3-3.3. Graph screen       14         SIGNAL CONNECTION       15         4-1. Load Cell Connection       16         4-1.2. 4-wire load cell connection       17         4-1.3. Connecting load cells in parallel       18 |

|    | 4-1-4                                                                                                    | Sensor cable                                                                                                    | 18                                                                                                    |
|----|----------------------------------------------------------------------------------------------------|----------------------------------------------------------------------------------------------------|----------------------------------------------------------------------------------------------------|
|    | 4-2. Co                                                                                                    | onnecting power input terminal at the DC Spec                                                                                                    | . 19                                                                                                    |
|    | 4-3. Co                                                                                                    | onnection of the protective ground                                                                                                    | . 19                                                                                                    |
|    | 4-4. C                                                                                                    | onnecting SI/F                                                                                                    | . 20                                                                                                    |
|    | 4-5. C                                                                                                    | onnecting SI/FII                                                                                                    | . 20                                                                                                    |
|    | 4-6. Ex                                                                                                    | ternal I/O Connector                                                                                                    | . 21                                                                                                    |
|    | 1_6_1                                                                                                    | Pin assignment                                                                                                    | 21                                                                                                    |
|    | 4-6-2                                                                                                    | Fauivalent circuit (input)                                                                                                    | 2 1                                                                                                    |
|    | 4-6-2                                                                                                    | Equivalent circuit (niput)                                                                                                    | 22                                                                                                    |
|    | 47 0                                                                                                    |                                                                                                    | <br>                                                                                                    |
|    | 4-/. Ka                                                                                                    | 5-232C Connector                                                                                                    | . ZJ                                                                                                    |
|    | 4-7-1                                                                                                    | . Pin assignment                                                                                                    | 23                                                                                                    |
|    | 4-7-2                                                                                                    | . Cable connection                                                                                                    | 23                                                                                                    |
| 5. | CALIB                                                                                                    | RATION                                                                                                    | 24                                                                                                    |
|    | 5-1 W                                                                                                    | hat is calibration?                                                                                                    | 24                                                                                                    |
|    | <b>U</b> =1. <b>W</b>                                                                                                    |                                                                                                    | . 47                                                                                                    |
|    | 5-2. A                                                                                                    | ctual Load Calibration (Weight Calibration)                                                                                                    | . 25                                                                                                    |
|    | 5-3. Se                                                                                                    | econdary Calibration                                                                                                    | . 26                                                                                                    |
|    | (0                                                                                                    |                                                                                                    |                                                                                                    |
|    | 5-4. FI                                                                                                    | ow Calibration                                                                                                    | . 28                                                                                                    |
|    | 5-4. Fl<br>5-5. Pi                                                                                                    | eparation for Calibration                                                                                                    | . 28<br>. 29                                                                                                    |
|    | 5-4. Fl<br>5-5. Pi<br>5-5-1                                                                                                    | weight calibration<br>eparation for Calibration                                                                                                    | . 28<br>. 29<br>29                                                                                                    |
|    | 5-4. Fl<br>5-5. Pi<br>5-5-1<br>5-6. W                                                                                                    | eight Calibration                                                                                                    | . 28<br>. 29<br>29<br>. 31                                                                                                    |
|    | 5-4. Fl<br>5-5. Pi<br>5-5-1<br>5-6. W<br>5-6-1                                                                                                    | eight Calibration<br>zeparation for Calibration<br>Releasing the LOCK                                                                                                    | . 28<br>. 29<br>29<br>. 31<br>31                                                                                                    |
|    | 5-4. Fl<br>5-5. Pi<br>5-5-1<br>5-6. W<br>5-6-1<br>5-6-2                                                                                                    | ow Calibration<br>eparation for Calibration<br>Releasing the LOCK<br>eight Calibration<br>Zero calibration                                                                                                    | . 28<br>. 29<br>. 29<br>. 31<br>. 31<br>. 33                                                                                                    |
|    | 5-4. Fl<br>5-5. Pi<br>5-5-1<br>5-6. W<br>5-6-1<br>5-6-2<br>5-6-3                                                                                                    | ow Calibration<br>eparation for Calibration<br>Releasing the LOCK<br>eight Calibration<br>Zero calibration<br>Span calibration                                                                                                    | . 28<br>. 29<br>. 29<br>. 31<br>. 31<br>. 33<br>. 35                                                                                                    |
|    | 5-4. Fl<br>5-5. Pi<br>5-5-1<br>5-6. W<br>5-6-1<br>5-6-2<br>5-6-3<br>5-6-3<br>5-6-4                                                                                                    | ow Calibration<br>eparation for Calibration<br>Releasing the LOCK<br>eight Calibration<br>Zero calibration<br>Span calibration<br>Equivalent calibration<br>Balance weight                                                                                                    | . 28<br>. 29<br>. 29<br>. 31<br>. 31<br>. 33<br>. 35<br>. 36                                                                                                    |
|    | 5-4. Fl<br>5-5. Pi<br>5-5-1<br>5-6. W<br>5-6-1<br>5-6-2<br>5-6-3<br>5-6-4<br>5-6-5                                                                                                    | ow Calibration<br>eparation for Calibration<br>Releasing the LOCK<br>eight Calibration<br>Zero calibration<br>Span calibration<br>Equivalent calibration<br>Data calibration                                                                                                    | . 28<br>. 29<br>. 29<br>. 31<br>31<br>33<br>35<br>36<br>36                                                                                                    |
|    | 5-4. Fl<br>5-5. Pi<br>5-5.1<br>5-6. W<br>5-6-1<br>5-6-2<br>5-6-3<br>5-6-4<br>5-6-5<br>5-6-5<br>5-6-6                                                                                                    | ow Calibration<br>reparation for Calibration<br>Releasing the LOCK<br>eight Calibration<br>Zero calibration<br>Span calibration<br>Equivalent calibration<br>Balance weight<br>Capacity                                                                                                    | . 28<br>. 29<br>. 29<br>. 31<br>. 31<br>. 33<br>. 35<br>. 36<br>. 36<br>. 36                                                                                                    |
|    | 5-4. Fl<br>5-5. Pi<br>5-5-1<br>5-6. W<br>5-6-1<br>5-6-2<br>5-6-3<br>5-6-4<br>5-6-5<br>5-6-6<br>5-6-6                                                                                                    | ow Calibration<br>reparation for Calibration<br>Releasing the LOCK<br>eight Calibration<br>Zero calibration<br>Span calibration<br>Equivalent calibration<br>Balance weight<br>Capacity<br>Minimum scale division (weight)                                                                                                    | . 28<br>. 29<br>. 29<br>. 31<br>31<br>33<br>35<br>36<br>36<br>36                                                                                                    |
|    | 5-4. Fl<br>5-5. Pi<br>5-5-1<br>5-6. W<br>5-6-1<br>5-6-2<br>5-6-3<br>5-6-4<br>5-6-5<br>5-6-6<br>5-6-7<br>5-6-8                                                                                                    | ow Calibration<br>eparation for Calibration<br>Releasing the LOCK<br>eight Calibration<br>Zero calibration<br>Span calibration<br>Equivalent calibration<br>Balance weight<br>Capacity<br>Minimum scale division (weight)<br>Excitation voltage                                                                                                    | . 28<br>. 29<br>. 29<br>. 31<br>. 33<br>. 35<br>. 36<br>. 36<br>. 36<br>. 37                                                                                                    |
|    | 5-4. Fl<br>5-5. Pi<br>5-5.1<br>5-6. W<br>5-6-1<br>5-6-2<br>5-6-3<br>5-6-4<br>5-6-5<br>5-6-6<br>5-6-7<br>5-6-8<br>5-6-9                                                                                                    | ow Calibration<br>reparation for Calibration<br>Releasing the LOCK<br>eight Calibration<br>Zero calibration<br>Span calibration<br>Equivalent calibration<br>Balance weight<br>Capacity<br>Minimum scale division (weight)<br>Excitation voltage<br>Decimal place (weight)                                                                                                    | . 28<br>. 29<br>. 29<br>. 31<br>. 33<br>. 35<br>. 36<br>. 36<br>. 36<br>. 37<br>. 37                                                                                                 |
|    | 5-4. Fl<br>5-5. Pi<br>5-5-1<br>5-6. W<br>5-6-1<br>5-6-2<br>5-6-3<br>5-6-4<br>5-6-5<br>5-6-6<br>5-6-7<br>5-6-8<br>5-6-9<br>5-6-9<br>5-6-1                                                                                                  | ow Calibration<br>reparation for Calibration<br>Releasing the LOCK<br>eight Calibration<br>Zero calibration<br>Span calibration<br>Equivalent calibration<br>Balance weight<br>Capacity<br>Minimum scale division (weight)<br>Excitation voltage<br>Decimal place (weight)<br>Gravitational acceleration<br>Initial dead load                                                                                                    | . 28<br>. 29<br>. 29<br>. 31<br>31<br>35<br>36<br>36<br>36<br>36<br>37<br>37<br>38                                                                                                   |
|    | 5-4. Fl<br>5-5. Pi<br>5-5.1<br>5-6. W<br>5-6-1<br>5-6-2<br>5-6-3<br>5-6-4<br>5-6-5<br>5-6-6<br>5-6-7<br>5-6-8<br>5-6-9<br>5-6-1<br>5-7. Se                                                                                                | ow Calibration<br>eparation for Calibration<br>Releasing the LOCK<br>eight Calibration<br>Zero calibration<br>Span calibration<br>Equivalent calibration<br>Balance weight<br>Capacity<br>Minimum scale division (weight)<br>Excitation voltage<br>Decimal place (weight)<br>Gravitational acceleration<br>Initial dead load                                                                                                    | . 28<br>. 29<br>. 29<br>. 31<br>31<br>33<br>35<br>36<br>36<br>36<br>37<br>37<br>38<br>. 39                                                                                           |
|    | 5-4. Fl<br>5-5. Pi<br>5-5.1<br>5-6. W<br>5-6-1<br>5-6-2<br>5-6-3<br>5-6-4<br>5-6-5<br>5-6-6<br>5-6-7<br>5-6-8<br>5-6-9<br>5-6-1<br>5-7. Se<br>5-7. Se                                                                                     | ow Calibration<br>reparation for Calibration<br>Releasing the LOCK<br>eight Calibration<br>Zero calibration<br>Span calibration<br>Equivalent calibration<br>Balance weight<br>Capacity<br>Minimum scale division (weight)<br>Excitation voltage<br>Decimal place (weight)<br>Gravitational acceleration<br>Initial dead load<br>Zero error measure                                                                                                    | . 28<br>. 29<br>. 29<br>. 31<br>31<br>35<br>36<br>36<br>36<br>36<br>37<br>37<br>37<br>37                                                                                             |
|    | 5-4. Fl<br>5-5. Pi<br>5-5. Pi<br>5-6. W<br>5-6-1<br>5-6-2<br>5-6-3<br>5-6-4<br>5-6-5<br>5-6-6<br>5-6-7<br>5-6-8<br>5-6-9<br>5-6-1<br>5-7. Se<br>5-7-1<br>5-7-2                                                                            | ow Calibration using equivalent input/ [recign culoration]         reparation for Calibration         . Releasing the LOCK         eight Calibration         . Zero calibration         . Span calibration         . Equivalent calibration         . Balance weight         . Capacity         . Minimum scale division (weight)         . Excitation voltage         . Decimal place (weight)         . Gravitational acceleration         0. Initial dead load         . Zero error measure         . Span error measure                                                                                                    | . 28<br>. 29<br>. 29<br>. 31<br>31<br>33<br>35<br>36<br>36<br>36<br>36<br>37<br>37<br>37<br>37<br>38<br>39<br>40                                                                     |
|    | 5-4. FI<br>5-5. Pi<br>5-5. Pi<br>5-6. W<br>5-6-1<br>5-6-2<br>5-6-3<br>5-6-3<br>5-6-4<br>5-6-5<br>5-6-6<br>5-6-7<br>5-6-8<br>5-6-9<br>5-6-1<br>5-7. Se<br>5-7. Se<br>5-7.1<br>5-7.2<br>5-7.3                                               | ow Calibration using equivalent input/ [recign culoration]         reparation for Calibration         . Releasing the LOCK         eight Calibration         . Zero calibration         . Span calibration         . Equivalent calibration         . Balance weight         . Capacity         . Minimum scale division (weight)         . Excitation voltage         . Decimal place (weight)         . Gravitational acceleration         0. Initial dead load         ettings for Flow Calibration         . Zero error measure         . Span error set                                                                                                    | . 28<br>. 29<br>. 29<br>. 31<br>. 31<br>. 33<br>. 35<br>. 36<br>. 36<br>. 36<br>. 36<br>. 37<br>. 37<br>. 37<br>. 38<br>. 39<br>. 39<br>. 40<br>. 40                                 |
|    | 5-4. FI<br>5-5. Pi<br>5-5. Pi<br>5-6. W<br>5-6-1<br>5-6-2<br>5-6-3<br>5-6-4<br>5-6-5<br>5-6-4<br>5-6-5<br>5-6-6<br>5-6-7<br>5-6-8<br>5-6-9<br>5-6-1<br>5-7. Se<br>5-7. Se<br>5-7.1<br>5-7.2<br>5-7.3<br>5-7.4                             | ow Calibration using equivalent input/prolight calibration         reparation for Calibration         Releasing the LOCK         eight Calibration         . Zero calibration         . Span calibration         . Equivalent calibration         . Balance weight         . Capacity         . Minimum scale division (weight)         . Excitation voltage         . Decimal place (weight)         . Gravitational acceleration         . Initial dead load         . Zero error measure         . Span error set                                                                                                    | . 28<br>. 29<br>. 29<br>. 31<br>. 31<br>. 33<br>. 35<br>. 36<br>. 36<br>. 36<br>. 36<br>. 36<br>. 37<br>. 37<br>. 37<br>. 37<br>. 37<br>. 37<br>. 37<br>. 37                         |
|    | 5-4. FI<br>5-5. Pi<br>5-5. Pi<br>5-6. W<br>5-6-1<br>5-6-2<br>5-6-3<br>5-6-3<br>5-6-4<br>5-6-5<br>5-6-6<br>5-6-7<br>5-6-8<br>5-6-9<br>5-6-1<br>5-7. Se<br>5-7-1<br>5-7. Se<br>5-7-1<br>5-7-2<br>5-7-3<br>5-7-4<br>5-7-5                    | ow Calibration using equivalent input/ [recignt calibration]         reparation for Calibration         Releasing the LOCK         eight Calibration         . Zero calibration         . Span calibration         . Equivalent calibration         . Balance weight         . Capacity         . Minimum scale division (weight)         . Excitation voltage         . Decimal place (weight)         . Gravitational acceleration         0. Initial dead load         ettings for Flow Calibration         . Zero error measure         . Span error set         . Span error set         . Span error set         . Span error set                                                                                                    | . 28<br>. 29<br>. 29<br>. 31<br>33<br>35<br>36<br>36<br>36<br>36<br>37<br>37<br>37<br>37<br>38<br>39<br>40<br>40<br>40<br>41                                                         |
|    | 5-4. FI<br>5-5. Pi<br>5-5. Pi<br>5-6. W<br>5-6-1<br>5-6-2<br>5-6-3<br>5-6-4<br>5-6-5<br>5-6-6<br>5-6-7<br>5-6-8<br>5-6-9<br>5-6-1<br>5-7. Se<br>5-7-1<br>5-7. Se<br>5-7-1<br>5-7-2<br>5-7-3<br>5-7-4<br>5-7-5<br>5-7-6                    | ow Calibration using equivalent input/ [recigit culibration]         reparation for Calibration         Releasing the LOCK         eight Calibration         . Zero calibration         . Span calibration         . Equivalent calibration         . Balance weight         . Capacity         . Minimum scale division (weight)         . Excitation voltage         . Decimal place (weight)         . Gravitational acceleration         . Initial dead load         ettings for Flow Calibration         . Zero error measure         . Span error set         . Span error set         . Span error set         . Set in code         . Set in code                                                                                                    | . 28<br>. 29<br>. 29<br>. 31<br>. 31<br>. 33<br>. 35<br>. 36<br>. 36<br>. 36<br>. 36<br>. 36<br>. 36<br>. 37<br>. 37<br>. 37<br>. 37<br>. 39<br>. 39<br>. 40<br>. 40<br>. 41<br>. 41 |
|    | 5-4. FI<br>5-5. Pi<br>5-5. Pi<br>5-6. W<br>5-6-1<br>5-6. W<br>5-6-3<br>5-6-3<br>5-6-4<br>5-6-5<br>5-6-5<br>5-6-6<br>5-6-7<br>5-6-8<br>5-6-9<br>5-6-1<br>5-7. Se<br>5-7-1<br>5-7. Se<br>5-7-1<br>5-7-2<br>5-7-3<br>5-7-4<br>5-7-5<br>5-7-6 | and a construction density equivalent imputy [recign construction]         ow Calibration         reparation for Calibration         eight Calibration         2ero calibration         Span calibration         Equivalent calibration         Balance weight         Capacity         Minimum scale division (weight)         Excitation voltage         Decimal place (weight)         Gravitational acceleration         0         Initial dead load         Zero error measure         Span error set         Span error set         Span reror set         Span error set         Span error set | . 28<br>. 29<br>. 29<br>. 31<br>. 33<br>. 35<br>. 36<br>. 36<br>. 36<br>. 36<br>. 36<br>. 36<br>. 37<br>. 37<br>. 37<br>. 37<br>. 37<br>. 37<br>. 37<br>. 37                         |

| 5-7-9. Decimal place (FLOW)                   | 42 |
|-----------------------------------------------|----|
| 5-7-10. Speed input count meas (DAC required) | 43 |
| 5-7-11. Speed input count                     | 44 |
| 5-7-12. Error meas.select                     | 44 |
| 5-7-13. Min.scale div.(FLOW)                  | 45 |
| 5-7-14. Z error upper limit                   | 45 |
| 5-7-15. Zero point auto adjustment            | 45 |
|                                               |    |

### 6. SETTING AND ADJUSTMENT OF READING ......46

| 6-1. Operation 46                          |
|--------------------------------------------|
| 6-1-1. Weighing section46                  |
| 6-1-2. Rated feed rate (FS)46              |
| 6-1-3. Feed unit                           |
| 6-1-4. Operation select47                  |
| 6-1-5. Rated belt speed47                  |
| 6-1-6. Dead band                           |
| 6-1-7. Dead band load ratio48              |
| 6-1-8. Dead band belt speed48              |
| 6-1-9. Moisture ratio48                    |
| 6-1-10. Feed pulse (W/P) 149               |
| 6-1-11. Feed pulse (W/P) 249               |
| 6-1-12. Pulse width 1                      |
| 6-1-13. Pulse width 249                    |
| 6-1-14. Total W. disp. digit50             |
| 6-1-15. Alarm time                         |
| 6-1-16. Start time, First stability time51 |
| 6-1-17. Operation mode52                   |
|                                            |
| 6-2. Function                              |
| 6-2-1. Total weight clear54                |
| 6-2-2. Start/Stop key54                    |
| 6-2-3. Digital zero (DZ)54                 |
| 6-2-4. Digital zero clear55                |
| 6-2-5. Zero tracking (ZT)55                |
| 6-2-6. DZ regulation value56               |
| 6-2-7. Z_ERR key56                         |
| 6-2-8. Weighing code selection56           |
| 6-2-9. I/O monitor display57               |
|                                            |
| 6-3. Communication (RS-232C, SI/F, SI/FII) |
| 6-3-1. Baud rate58                         |
| 6-3-2. Character length58                  |
| 6-3-3. Parity bit58                        |
| 6-3-4. Stop bit58                          |
| 6-3-5. Terminator                          |
| 6-3-6. SI/F output1 select59               |
| 6-3-7. SI/F output2 select59               |
| 6-3-8. SI/FII ID60                         |
|                                            |
| 60 b-4. Comparison                         |
| 6-4-1. Alarm upper limit60                 |

| 6-4.3. Alarm mode       61         6-4.4. Total final mode       62         6-4.5. Total final mode       62         6-4.6. Belt speed over       62         6-4.7. Weight density over       63         6-4.8. Feed rate over       63         6-4.9. Load ratio over       63         6-4.10. Feed rate over       63         6-4.10. Feed ratio over       64         6-5.1. Bar graph screen       64         6-5.2. Belt speed end point       64         6-5.3. Weight density end point       65         6-5.4. Feed rate end point       65         6-5.5. Load ratio end point       65         6-5.6. Load ratio end point       65         6-5.6. Feed rate end point       66         6-5.7. Disp. data select 1       66         6-5.8. Disp. data select 2       66         6-5.9. Points in waveform graphic display       67         6-5.11. Graphic mode       71         6-5.12. Trigger CH select       72         6-5.13. Trigger CH select       72         6-5.14. Split selection       72         6-5.15. Disp. partition Ch1/Ch2/Ch3       72         6-5.16. Ch1/Ch2/Ch3 sent point       73         6-5.17. Ch1/Ch2/Ch3 send point       73                                             | 6-4-2. Alarm lower limit                  | 61   |
|----------------------------------------------------------------------------------------------------|-------------------------------------------|------|
| 644.       Total final mode       62         644.5.       Total final mode       62         644.6.       Belt speed over       63         644.8.       Feed rate over       63         644.9.       Load ratio over       63         644.10.       Feed rate over       63         644.10.       Feed rate over       63         644.10.       Feed rate over       64         6-5.       Graph Setting       64         6-5.1.       Bar graph screen       64         6-5.2.       Belt speed end point       64         6-5.3.       Weight density end point       65         6-5.4.       Feed rate end point       65         6-5.5.       Load ratio end point       65         6-5.4.       Feed rate end point       66         6-5.5.       Load rate select 2       66         6-5.4.       Feed rate end point       65         6-5.5.       Disp. data select 1       66         6-5.4.       Feed rate end point       62         6-5.5.       Disp. data select 2       66         6-5.6.       Points in waveform display       67         6-5.1.       Grappic Mayee       71                                                                                                    | 6-4-3. Alarm mode                         | 61   |
| 64-5.       Total final mode       62         64-4.       Belt speed over       62         64-4.       Weight density over       63         64-4.       Feed rate over       63         64-4.       Load ratio over       63         64-4.       Load ratio over       63         64-4.       Load ratio over       64         6-5.       Graph Setting       64         6-5.1.       Bar graph screen       64         6-5.2.       Belt speed end point       65         6-5.4.       Feed rate end point       65         6-5.5.       Load ratio end point       65         6-5.6.       Feed rate end point       65         6-5.6.       Feed ratio end point       65         6-5.6.       Feed ratio end point       66         6-5.7.       Disp. data select 1       66         6-5.8.       Points in waveform graphic display       67         6-5.10.       Details of waveform display       68         6-5.11.       Graph Setting       72         6-5.12.       Trigger Level       71         6-5.13.       Split selection       72         6-5.14.       Split selection       72 </td <td>6-4-4. Total final</td> <td> 61</td>                                                                | 6-4-4. Total final                        | 61   |
| 64-6.       Belt speed over       62         64-7.       Weight density over       63         64-8.       Feed rate over       63         64-9.       Load ratio over       63         64-10.       Feed ratio over       63         64-10.       Feed ratio over       64         65-5.       Graph Setting       64         65-5.       Bar graph screen       64         65-5.       Bed tensity end point       65         65-5.       Feed rate ond point       65         65-5.       Feed ratio end point       65         65-5.       Feed ratio end point       65         65-5.       Disp. data select 1       66         65-8.       Pionts in waveform graphic display       67         65-10.       Details of waveform display       68         65-5.1.       Graphic mode       71         65-5.1.       Graphic mode       71         65-6.5.       Trigger CH select       72         65-6.6.       Trigger CH select       72         65-13.       Trigger CH select       72         65-14.       Split selection       73         65-7.       Disp partition Ch1/Ch2/Ch3       72     <                                                                                                    | 6-4-5. Total final mode                   | 62   |
| 6-4-7.       Weight density over       63         6-4-8.       Feed rate over       63         6-4-9.       Load ratio over       63         6-4-10.       Feed ratio over       64         6-5.       Graph Setting       64         6-5.       Graph Setting       64         6-5.2.       Belt speed end point       64         6-5.3.       Weight density end point       65         6-5.4.       Feed rate end point       65         6-5.5.       Load ratio end point       65         6-5.6.       Feed rate end point       65         6-5.7.       Disp. data select 1       66         6-5.8.       Disp. data select 1       66         6-5.9.       Points in waveform graphic display       67         6-5.10.       Details of waveform display       68         6-5.11.       Graphic mode       71         6-5.12.       Trigger CH select       72         6-5.13.       Trigger CH select       72         6-5.14.       Split selection       72         6-5.15.       Disp. partition Ch1/Ch2/Ch3       72         6-5.16.       Ch1/Ch2/Ch3 att point       73         6-5.17.       Drigtay freque                                                                                         | 6-4-6. Belt speed over                    | 62   |
| 6-4-8. Feed rate over       63         6-4-9. Load ratio over       63         6-4-10. Feed ratio over       64         6-5. Graph Setting       64         6-5.1. Bar graph screen       64         6-5.2. Belt speed end point       64         6-5.3. Weight density end point       65         6-5.4. Feed rate end point       65         6-5.5. Load ratio end point       65         6-5.6. Feed rate end point       66         6-5.7. Disp. data select 1       66         6-5.8. Disp. data select 2       66         6-5.9. Points in waveform graphic display       67         6-5.10. Details of waveform display       67         6-5.11. Graphic mode       71         6-5.12. Trigger level       71         6-5.13. Trigger CH select       72         6-5.14. Split selection       72         6-5.15. Disp. partition Ch1/Ch2/Ch3       72         6-5.17. Ch1/Ch2/Ch3 end point       73         6-5.18. X end point       73         6-5.19. Display frequency       74         6-6.1       Display frequency       74         6-6.2       Digital filter       75         6-6.4. Average count       75         6-6.5. Error display control                                                 | 6-4-7. Weight density over                | 63   |
| 6-4-9.       Load ratio over       63         6-4-10.       Feed ratio over       64         6-5.       Graph Setting       64         6-5.1.       Bar graph screen       64         6-5.2.       Belt speed end point       64         6-5.3.       Weight density end point       65         6-5.4.       Feed rate end point       65         6-5.5.       Load tais select 1       66         6-5.7.       Disp. data select 1       66         6-5.7.       Disp. data select 1       66         6-5.7.       Disp. data select 1       66         6-5.7.       Disp. data select 1       66         6-5.7.       Disp. data select 1       66         6-5.7.       Disp. data select 1       66         6-5.7.       Disp. data select 1       71         6-5.10.       Details of waveform display       68         6-5.11.       Graphic mode       71         6-5.12.       Trigger level       71         6-5.13.       Split selection       72         6-5.14.       Split selection       72         6-5.15.       Disp. partition Ch1/Ch2/Ch3       72         6-5.16.       Ch1/Ch2/Ch3 end point                                                                                                  | 6-4-8. Feed rate over                     | 63   |
| 6-4-10.       Feed ratio over       64         6-5.       Graph Setting       64         6-5.1.       Bar graph screen       64         6-5.2.       Belt speed end point       65         6-5.3.       Weight density end point       65         6-5.4.       Feed rate end point       65         6-5.5.       Load ratio end point       65         6-5.6.       Feed ratio end point       65         6-5.7.       Disp. data select 1       66         6-5.9.       Points in waveform graphic display       67         6-5.10.       Details of waveform display       68         6-5.12.       Trigger level       71         6-5.13.       Trigger CH select       72         6-5.14.       Split selection       72         6-5.15.       Disp. data select 1       72         6-5.16.       Ch1/Ch2/Ch3 start point       73         6-5.17.       Disp. partition Ch1/Ch2/Ch3       72         6-5.18.       X end point       73         6-5.18.       X end point       73         6-6.       Display frequency       74         6-6.3.       Analog filter       74         6-6.4.       Average count                                                                                               | 6-4-9. Load ratio over                    | 63   |
| 6-5. Graph Setting       64         6-5.1. Bar graph screen       64         6-5.2. Belt speed end point       64         6-5.3. Weight density end point       65         6-5.4. Feed rate end point       65         6-5.5. Load ratio end point       65         6-5.6. Feed ratio end point       65         6-5.7. Disp. data select 1       66         6-5.8. Disp. data select 2       66         6-5.9. Points in waveform graphic display       67         6-5.10. Details of waveform display       68         6-5.11. Graphic mode       71         6-5.12. Trigger level       71         6-5.13. Trigger CH select       72         6-5.14. Split selection       72         6-5.15. Disp. partition Ch1/Ch2/Ch3       72         6-5.16. Ch1/Ch2/Ch3 start point       73         6-5.10. Splay       74         6-6.1. Display frequency       74         6-6.2. Digital filter       74         6-6.3. Analog filter       74         6-6.4.4 Average count       75         6-6.5. Display control       75         6-6.6. Data select key       75         6-6.7. Dispt data selection       76         6-7.1. Target set       76 <tr< td=""><td>6-4-10. Feed ratio over</td><td> 64</td></tr<> | 6-4-10. Feed ratio over                   | 64   |
| 6-5. Graph Setting       64         6-5.1. Bar graph screen       64         6-5.2. Belt speed end point       64         6.5.3. Weight density end point       65         6.5.4. Feed rate end point       65         6.5.5. Load ratio end point       65         6.5.6. Feed rate end point       65         6.5.7. Disp. data select 1       66         6.5.8. Disp. data select 2       66         6.5.9. Points in waveform graphic display       67         6.5.10. Details of waveform display       68         6.5.11. Graphic mode       71         6.5.12. Trigger level       71         6.5.13. Trigger CH select       72         6.5.14. Split selection       72         6.5.15. Disp. partition Ch1/Ch2/Ch3       72         6.5.16. Ch1/Ch2/Ch3 start point       73         6.5.17. Ch1/Ch2/Ch3 start point       73         6.5.18. X end point       73         6.5.19       Display frequency       74         6.6.3. Analog filter       74         6.6.4. Average count       75         6.6.5. Error display control       75         6.6.6. Data select key       75         6.6.7. Disp data selection       76         6.7. Control Parameter </td <td></td> <td>-</td>                |                                           | -    |
| 6-5-1. Bar graph screen       64         6-5-2. Belt speed end point       64         6-5-3. Weight density end point       65         6-5-4. Feed rate end point       65         6-5-5. Load ratio end point       65         6-5-6. Feed rate end point       65         6-5-7. Disp. data select 1       66         6-5-8. Disp. data select 2       66         6-5-9. Points in waveform graphic display       67         6-5-10. Details of waveform display       68         6-5-11. Graphic mode       71         6-5-12. Trigger CH select       72         6-5-13. Trigger CH select       72         6-5-14. Split selection       72         6-5-15. Disp. partition Ch1/Ch2/Ch3       72         6-5-16. Ch1/Ch2/Ch3 start point       73         6-5-17. Ch1/Ch2/Ch3 end point       73         6-5-18. X end point       73         6-5-19. Display       74         6-6. Display       74         6-6.1. Display frequency       74         6-6.2. Digital filter       74         6-6.4. Average count       75         6-6.5. Error display control       75         6-6.6. Data select key       75         6-6.7. Disp data selection       76                                                 | 6-5. Graph Setting                        | . 64 |
| 6-5-2       Belt speed end point       64         6-5-3       Weight density end point       65         6-5-4       Feed rate end point       65         6-5-5       Load ratio end point       65         6-5-6       Feed ratio end point       65         6-5-7       Disp. data select 1       66         6-5-8       Disp. data select 2       66         6-5-9       Points in waveform graphic display       67         6-5-10       Details of waveform display       68         6-5-11       Graphic mode       71         6-5-12       Trigger Ievel       71         6-5-13       Trigger CH select       72         6-5-14       Split selection       72         6-5-15       Disp. partition Ch1/Ch2/Ch3       72         6-5-16       Ch1/Ch2/Ch3 start point       73         6-5-17       Ch1/Ch2/Ch3 start point       73         6-5-18       X end point       73         6-5-10       Display frequency       74         6-6-1       Display frequency       74         6-6-2       Digital filter       74         6-6-3       Analog filter       75         6-6-4       Average count       <                                                                                              | 6-5-1. Bar graph screen                   | . 64 |
| 6-5-3       Weight density end point       65         6-5-4       Feed rate end point       65         6-5-5       Load ratio end point       65         6-5-6       Feed ratio end point       65         6-5-7       Disp, data select 1       66         6-5-8       Disp, data select 2       66         6-5-9       Points in waveform graphic display       67         6-5-10       Details of waveform display       68         6-5-11       Graphic mode       71         6-5-12       Trigger level       71         6-5-13       Trigger CH select       72         6-5-15       Disp, partition Ch1/Ch2/Ch3       72         6-5-16       Ch1/Ch2/Ch3 start point       73         6-5-17       Ch1/Ch2/Ch3 end point       73         6-5-18       X end point       73         6-5-17       Ch1/Ch2/Ch3 end point       73         6-5-18       X end point       73         6-5-19       Mapping frequency       74         6-6-1       Display frequency       74         6-6-2       Digital filter       75         6-6-5       Error display control       75         6-6-6       Data select key                                                                                                | 6-5-2 Belt speed end point                | 64   |
| 6-5-4.       Feed rate end point       65         6-5-5.       Load ratio end point       65         6-5-6.       Feed rate end point       65         6-5-7.       Disp. data select 1       66         6-5.9.       Points in waveform graphic display       68         6-5-10.       Details of waveform display       68         6-5-11.       Graphic mode       71         6-5-12.       Trigger level       71         6-5-13.       Trigger CH select       72         6-5-14.       Split selection       72         6-5-15.       Disp. partition Ch1/Ch2/Ch3       72         6-5-16.       Ch1/Ch2/Ch3 start point       73         6-5-17.       Ch1/Ch2/Ch3 start point       73         6-5-18.       X end point       73         6-5-18.       X end point       74         6-6.       Display frequency       74         6-6.1.       Display frequency       74         6-6.2.       Digital filter       74         6-6.3.       Analog filter       74         6-6.4.       Average count       75         6-6.5.       Error display control       75         6-6.7.       Disp data selection                                                                                               | 6-5-3 Weight density end point            | 65   |
| 65-5.       Load ratio end point       65         65-5.       Feed ratio end point       65         65-5.7.       Disp. data select 1       66         65-5.8.       Disp. data select 2       66         65-5.9.       Points in waveform graphic display       68         65-5.10.       Details of waveform display       68         65-5.11.       Graphic mode       71         65-5.12.       Trigger level       71         65-5.13.       Trigger CH select       72         65-5.14.       Split selection       72         65-5.15.       Disp. partition Ch1/Ch2/Ch3       72         65-5.16.       Ch1/Ch2/Ch3 end point       73         6-5.17.       Ch1/Ch2/Ch3 end point       73         6-5.18.       X end point       73         6-6.1.       Display frequency       74         6-6.2.       Digital filter       74         6-6.3.       Analog filter       74         6-6.4.       Average count       75         6-6.5.       Error display control       75         6-6.7.       Disp data selection       76         6-7.1.       Target set       76         6-7.2.       Control learameter                                                                                         | 6-5-1 Food rate and point                 | 65   |
| 6-5-6.       Feed ratio end point       65         6-5-7.       Disp. data select 1       66         6-5-8.       Disp. data select 2       66         6-5-9.       Points in waveform graphic display       67         6-5-10.       Details of waveform display       68         6-5-11.       Graphic mode       71         6-5-12.       Trigger level       71         6-5-13.       Trigger CH select       72         6-5-14.       Split selection       72         6-5-15.       Disp. partition Ch1/Ch2/Ch3       72         6-5-16.       Ch1/Ch2/Ch3 start point       73         6-5-17.       Ch1/Ch2/Ch3 end point       73         6-5-18.       X end point       73         6-5-19.       Display frequency       74         6-6.       Display frequency       74         6-6.1.       Display frequency       74         6-6.2.       Digital filter       74         6-6.4.       Average count       75         6-6.5.       Error display control       75         6-6.7.       Disp data selection       76         6-7.1.       Target set       76         6-7.2.       Control limit                                                                                                    | 6-5-5 Load ratio and point                | 05   |
| 6-5-7. Disp. data select 1       66         6-5-7. Disp. data select 2       66         6-5-8. Disp. data select 2       66         6-5-9. Points in waveform graphic display       67         6-5-10. Details of waveform display       68         6-5-11. Graphic mode       71         6-5-12. Trigger level       71         6-5-13. Trigger CH select       72         6-5-14. Split selection       72         6-5-15. Disp. partition Ch1/Ch2/Ch3       72         6-5-16. Ch1/Ch2/Ch3 start point       73         6-5-17. Ch1/Ch2/Ch3 end point       73         6-5-18. X end point       73         6-6. Display       74         6-6. Display frequency       74         6-6.2. Digital filter       74         6-6.3. Analog filter       74         6-6.4. Average count       75         6-6.5. Error display control       75         6-6.6. Data select key       75         6-6.7. Disp data selection       76         6-7.1. Target set       76         6-7.2. Control Parameter       76         6-7.4. Rate limit       77         6-7.5. Fault detect value       78         6-7.6. Master/Slave select       78                                                                           | 6.5.6. Eood ratio and point               | 05   |
| 6-5-7.       Disp. data select 1       66         6-5-9.       Points in waveform graphic display       67         6-5-10.       Details of waveform display       68         6-5-11.       Graphic mode       71         6-5-12.       Trigger level       71         6-5-13.       Trigger CH select       72         6-5-14.       Split selection       72         6-5-15.       Disp. partition Ch1/Ch2/Ch3       72         6-5-16.       Ch1/Ch2/Ch3 start point       73         6-5-17.       Ch1/Ch2/Ch3 end point       73         6-5-18.       X end point       73         6-5-18.       X end point       73         6-5-19.       Display frequency       74         6-6.       Display frequency       74         6-6.2.       Digital filter       74         6-6.3.       Analog filter       74         6-6.4.       Average count       75         6-6.5.       Error display control       75         6-6.7.       Disp data selection       76         6-7.1.       Target set       76         6-7.2.       Control Parameter       76         6-7.4.       Rate limit       77                                                                                                    | 6.5.7 Dian data aslast 1                  | 05   |
| 6-5-0.       Disp. data select 2       60         6-5-9.       Points in waveform graphic display       67         6-5-10.       Details of waveform display       68         6-5-11.       Graphic mode       71         6-5-12.       Trigger level       71         6-5-13.       Trigger CH select       72         6-5-14.       Split selection       72         6-5-15.       Disp. partition Ch1/Ch2/Ch3       72         6-5-16.       Ch1/Ch2/Ch3 end point       73         6-5-16.       Ch1/Ch2/Ch3 end point       73         6-5-18.       X end point       73         6-5-18.       X end point       73         6-6.       Display frequency       74         6-6.1.       Display frequency       74         6-6.2.       Digital filter       74         6-6-3.       Analog filter       74         6-6-4.       Average count       75         6-6.5.       Error display control       75         6-6.6.       Data select key       75         6-6.7.       Disp data selection       76         6-7.2.       Control Parameter       76         6-7.4.       Rate limit       77                                                                                                    | 6.5.9 Disp. data select 2                 | 00   |
| 6-5-9.       Points in waveform graphic display       67         6-5-10.       Details of waveform display       68         6-5-11.       Graphic mode       71         6-5-12.       Trigger level       71         6-5-13.       Trigger CH select       72         6-5-14.       Split selection       72         6-5-15.       Disp. partition Ch1/Ch2/Ch3       72         6-5-16.       Ch1/Ch2/Ch3 start point       73         6-5-17.       Ch1/Ch2/Ch3 end point       73         6-5-18.       X end point       73         6-5-19.       Display frequency       74         6-6.       Display frequency       74         6-6.1.       Display frequency       74         6-6.2.       Digital filter       74         6-6.3.       Analog filter       74         6-6.4.       Average count       75         6-6.5.       Error display control       75         6-6.7.       Disp data selection       76         6-7.1.       Target set       76         6-7.2.       Control Parameter       76         6-7.4.       Rate limit       77         6-7.5.       Fault detect value       78                                                                                                    | 6-5-6. Disp. data select 2                | 00   |
| 6-5-10.       Details of waveform display       68         6-5-11.       Graphic mode       71         6-5-12.       Trigger level       71         6-5-13.       Trigger CH select       72         6-5-14.       Split selection       72         6-5-15.       Disp. partition Ch1/Ch2/Ch3       72         6-5-16.       Ch1/Ch2/Ch3 start point       73         6-5-17.       Ch1/Ch2/Ch3 end point       73         6-5-18.       X end point       73         6-5-18.       X end point       73         6-5-18.       X end point       73         6-6.       Display frequency       74         6-6.1.       Display frequency       74         6-6.2.       Digital filter       74         6-6.3.       Analog filter       74         6-6.4.       Average count       75         6-6.5.       Error display control       75         6-6.6.       Data select key       75         6-6.7.       Disp data selection       76         6-7.1.       Target set       76         6-7.2.       Control limit       77         6-7.4.       Rate limit       77         6-7.5.                                                                                                    | 6-5-9. Points in waveform graphic display | 67   |
| 6-5-11.       Graphic mode       /1         6-5-12.       Trigger level                                                                                                    | 6-5-10. Details of waveform display       | 68   |
| 6-5-12.       Irigger level       71         6-5-13.       Trigger CH select       72         6-5-14.       Split selection       72         6-5-15.       Disp. partition Ch1/Ch2/Ch3       72         6-5-16.       Ch1/Ch2/Ch3 start point       73         6-5-16.       Ch1/Ch2/Ch3 end point       73         6-5-18.       X end point       73         6-5-18.       X end point       73         6-6.       Display frequency       74         6-6.1.       Display frequency       74         6-6.2.       Digital filter       74         6-6.3.       Analog filter       74         6-6.4.       Average count       75         6-6.5.       Error display control       75         6-6.6.       Data select key       75         6-6.7.       Disp data selection       76         6-7.1.       Target set       76         6-7.2.       Control Parameter       76         6-7.4.       Rate limit       77         6-7.5.       Fault detect value       78         6-7.6.       Master/Slave select       78         6-7.6.       Master/Slave select       78 <td< td=""><td>6-5-11. Graphic mode</td><td> /1</td></td<>                                                                         | 6-5-11. Graphic mode                      | /1   |
| 6-5-13. Trigger CH select       72         6-5-14. Split selection       72         6-5-15. Disp. partition Ch1/Ch2/Ch3       72         6-5-16. Ch1/Ch2/Ch3 start point       73         6-5-17. Ch1/Ch2/Ch3 end point       73         6-5-18. X end point       73         6-6-1. Display       74         6-6-1. Display frequency       74         6-6-2. Digital filter       74         6-6-3. Analog filter       74         6-6-6. Data select key       75         6-6-7. Disp data selection       75         6-6-6. Data select key       75         6-6-7. Disp data selection       76         6-7. Control Parameter       76         6-7-2. Control limit       77         6-7-5. Fault detect value       78         6-7-6. Master/Slave select       78         6-7-7. Slave mode select       78         6-7-8. Start/Error display       79         6-7-9. Flow stability time       79         6-7-10. Start coordin. value       80         6-7-11. Control frequency       81                                                                                                    | 6-5-12. Trigger level                     | 71   |
| 6-5-14.       Split selection       72         6-5-15.       Disp. partition Ch1/Ch2/Ch3       72         6-5-16.       Ch1/Ch2/Ch3 start point       73         6-5-17.       Ch1/Ch2/Ch3 end point       73         6-5-18.       X end point       73         6-5-18.       X end point       73         6-6.       Display       74         6-6.1.       Display frequency       74         6-6.2.       Digital filter       74         6-6-3.       Analog filter       74         6-6-4.       Average count       75         6-6-5.       Error display control       75         6-6-6.       Data select key       75         6-6-7.       Disp data selection       76         6-7.       Control Parameter       76         6-7.1.       Target set       76         6-7.2.       Control limit       77         6-7.3.       Allowable control dev.       77         6-7.4.       Rate limit       77         6-7.5.       Fault detect value       78         6-7.6.       Master/Slave select       78         6-7.7.       Slave mode select       78         6-7.8. <td>6-5-13. Trigger CH select</td> <td>72</td>                                                                                 | 6-5-13. Trigger CH select                 | 72   |
| 6-5-15. Disp. partition Ch1/Ch2/Ch3       72         6-5-16. Ch1/Ch2/Ch3 start point       73         6-5-17. Ch1/Ch2/Ch3 end point       73         6-5-18. X end point       73         6-5-18. X end point       73         6-5-19. X end point       73         6-6-1. Display       74         6-6-2. Digital filter       74         6-6-3. Analog filter       74         6-6-4. Average count       75         6-6-5. Error display control       75         6-6-6. Data select key       75         6-6-7. Disp data selection       76         6-7. Control Parameter       76         6-7-2. Control limit       77         6-7-3. Allowable control dev.       77         6-7-4. Rate limit       77         6-7-5. Fault detect value       78         6-7-6. Master/Slave select       78         6-7-7. Slave mode select       78         6-7-8. Start/Error display       79         6-7-9. Flow stability time       79         6-7-10. Start coordin. value       80         6-7-11. Control frequency       81                                                                                                    | 6-5-14. Split selection                   | 72   |
| 6-5-16.       Ch1/Ch2/Ch3 start point       73         6-5-17.       Ch1/Ch2/Ch3 end point       73         6-5-18.       X end point       73         6-5-18.       X end point       73         6-6.       Display       74         6-6.1.       Display frequency       74         6-6.2.       Digital filter       74         6-6.3.       Analog filter       74         6-6.4.       Average count       75         6-6.5.       Error display control       75         6-6.6.       Data select key       75         6-6.7.       Disp data selection       76         6-7.1.       Target set       76         6-7.2.       Control Parameter       76         6-7.4.       Rate limit       77         6-7.5.       Fault detect value       78         6-7.4.       Rate limit       77         6-7.5.       Fault detect value       78         6-7.6.       Master/Slave select       78         6-7.7.       Slave mode select       78         6-7.7.       Slave mode select       78         6-7.7.       Slave mode select       79         6-7.9.       Flo                                                                                                    | 6-5-15. Disp. partition Ch1/Ch2/Ch3       | 72   |
| 6-5-17.       Ch1/Ch2/Ch3 end point       73         6-5-18.       X end point       73         6-5-18.       X end point       73         6-6-1.       Display frequency       74         6-6-2.       Digital filter       74         6-6-3.       Analog filter       74         6-6-4.       Average count       75         6-6-5.       Error display control       75         6-6-6.       Data select key       75         6-6-7.       Disp data selection       76         6-7.       Control Parameter       76         6-7.1.       Target set       76         6-7.2.       Control limit       77         6-7.3.       Allowable control dev.       77         6-7.4.       Rate limit       77         6-7.5.       Fault detect value       78         6-7.6.       Master/Slave select       78         6-7.7.       Slave mode select       78         6-7.8.       Start/Error display       79         6-7.9.       Flow stability time       79         6-7.1.       Control lex select       78         6-7.5.       Fault detect value       80         6-7.6. <td>6-5-16. Ch1/Ch2/Ch3 start point</td> <td> 73</td>                                                                         | 6-5-16. Ch1/Ch2/Ch3 start point           | 73   |
| 6-5-18. X end point       73         6-6. Display       74         6-6.1. Display frequency       74         6-6-2. Digital filter       74         6-6-3. Analog filter       74         6-6-4. Average count       75         6-6-5. Error display control       75         6-6-6. Data select key       75         6-6-7. Disp data selection       76         6-7.1. Target set       76         6-7-2. Control Parameter       76         6-7-3. Allowable control dev.       77         6-7-4. Rate limit       77         6-7-5. Fault detect value       78         6-7-6. Master/Slave select       78         6-7-7. Slave mode select       78         6-7-8. Start/Error display       79         6-7-9. Flow stability time       79         6-7-10. Start coordin. value       80         6-7-11. Control frequency       81                                                                                                    | 6-5-17. Ch1/Ch2/Ch3 end point             | 73   |
| 6-6. Display       74         6-6-1. Display frequency       74         6-6-2. Digital filter       74         6-6-3. Analog filter       74         6-6-4. Average count       75         6-6-5. Error display control       75         6-6-6. Data select key       75         6-6-7. Disp data selection       76         6-7.1. Target set       76         6-7-2. Control Parameter       76         6-7-3. Allowable control dev.       77         6-7-4. Rate limit       77         6-7-5. Fault detect value       78         6-7-6. Master/Slave select       78         6-7-7. Slave mode select       78         6-7-8. Start/Error display       79         6-7-9. Flow stability time       79         6-7-10. Start coordin. value       80         6-7-11. Control frequency       81                                                                                                    | 6-5-18. X end point                       | 73   |
| 6-6. Display       74         6-6-1. Display frequency       74         6-6-2. Digital filter       74         6-6-3. Analog filter       74         6-6-4. Average count       75         6-6-5. Error display control       75         6-6-6. Data select key       75         6-6-7. Disp data selection       76         6-7. Control Parameter       76         6-7.1. Target set       76         6-7-2. Control limit       77         6-7-3. Allowable control dev.       77         6-7-4. Rate limit       77         6-7-5. Fault detect value       78         6-7-6. Master/Slave select       78         6-7-7. Slave mode select       78         6-7-8. Start/Error display       79         6-7-9. Flow stability time       79         6-7-10. Start coordin. value       80         6-7-11. Control frequency       81                                                                                                    |                                           | 74   |
| 6-6-1. Display frequency       74         6-6-2. Digital filter       74         6-6-3. Analog filter       74         6-6-3. Analog filter       74         6-6-4. Average count       75         6-6-5. Error display control       75         6-6-6. Data select key       75         6-6-7. Disp data selection       76         6-7. Control Parameter       76         6-7.1. Target set       76         6-7-2. Control limit       77         6-7-3. Allowable control dev.       77         6-7-4. Rate limit       77         6-7-5. Fault detect value       78         6-7-6. Master/Slave select       78         6-7-7. Slave mode select       78         6-7-8. Start/Error display       79         6-7-9. Flow stability time       79         6-7-10. Start coordin. value       80         6-7-11. Control frequency       81                                                                                                    | 6-6. Display                              | . 74 |
| 6-6-2. Digital filter       74         6-6-3. Analog filter       74         6-6-3. Analog filter       74         6-6-4. Average count       75         6-6-5. Error display control       75         6-6-6. Data select key       75         6-6-7. Disp data selection       76         6-7. Control Parameter       76         6-7.1. Target set       76         6-7-2. Control limit       77         6-7-3. Allowable control dev.       77         6-7-4. Rate limit       77         6-7-5. Fault detect value       78         6-7-6. Master/Slave select       78         6-7-7. Slave mode select       78         6-7-8. Start/Error display       79         6-7-9. Flow stability time       79         6-7-10. Start coordin. value       80         6-7-11. Control frequency       81                                                                                                    | 6-6-1. Display frequency                  | 74   |
| 6-6-3. Analog filter       74         6-6-4. Average count       75         6-6-5. Error display control       75         6-6-6. Data select key       75         6-6-7. Disp data selection       76         6-7. Control Parameter       76         6-7.1. Target set       76         6-7-2. Control Imit       77         6-7-3. Allowable control dev.       77         6-7-4. Rate limit       77         6-7-5. Fault detect value       78         6-7-6. Master/Slave select       78         6-7-7. Slave mode select       78         6-7-8. Start/Error display       79         6-7-9. Flow stability time       79         6-7-10. Start coordin. value       80         6-7-11. Control frequency       81                                                                                                    | 6-6-2. Digital filter                     | 74   |
| 6-6-4.       Average count       75         6-6-5.       Error display control       75         6-6-6.       Data select key       75         6-6-7.       Disp data selection       76         6-7.       Control Parameter       76         6-7.       Control Parameter       76         6-7.       Control Parameter       76         6-7.       Control Parameter       76         6-7.1.       Target set       76         6-7.2.       Control limit       77         6-7.3.       Allowable control dev.       77         6-7.4.       Rate limit       77         6-7.5.       Fault detect value       78         6-7.6.       Master/Slave select       78         6-7.7.       Slave mode select       78         6-7.8.       Start/Error display       79         6-7.9.       Flow stability time       79         6-7.10.       Start coordin. value       80         6-7.11.       Control frequency       81                                                                                                    | 6-6-3. Analog filter                      | 74   |
| 6-6-5.       Error display control       75         6-6-6.       Data select key       75         6-6-7.       Disp data selection       76         6-7.       Control Parameter       76         6-7.       Control Parameter       76         6-7.       Control Parameter       76         6-7.       Control Parameter       76         6-7.       Control Parameter       76         6-7.       Control Imit       77         6-7.3.       Allowable control dev.       77         6-7.4.       Rate limit       77         6-7.5.       Fault detect value       78         6-7.6.       Master/Slave select       78         6-7.7.       Slave mode select       78         6-7.8.       Start/Error display       79         6-7.9.       Flow stability time       79         6-7.10.       Start coordin. value       80         6-7.11.       Control frequency       81                                                                                                    | 6-6-4. Average count                      | 75   |
| 6-6-6.       Data select key       75         6-6-7.       Disp data selection       76         6-7.       Control Parameter       76         6-7.       Control Parameter       76         6-7.1.       Target set       76         6-7.2.       Control limit       77         6-7.3.       Allowable control dev.       77         6-7.4.       Rate limit       77         6-7.5.       Fault detect value       78         6-7.6.       Master/Slave select       78         6-7.7.       Slave mode select       78         6-7.8.       Start/Error display       79         6-7.9.       Flow stability time       79         6-7.10.       Start coordin. value       80         6-7.11.       Control frequency       81                                                                                                    | 6-6-5. Error display control              | 75   |
| 6-6-7. Disp data selection       76         6-7. Control Parameter       76         6-7.1. Target set       76         6-7-2. Control limit       77         6-7-3. Allowable control dev.       77         6-7-4. Rate limit       77         6-7-5. Fault detect value       78         6-7-6. Master/Slave select       78         6-7-7. Slave mode select       78         6-7-8. Start/Error display       79         6-7-10. Start coordin. value       80         6-7-11. Control frequency       81                                                                                                    | 6-6-6. Data select key                    | 75   |
| 6-7. Control Parameter       76         6-7-1. Target set       76         6-7-2. Control limit       77         6-7-3. Allowable control dev.       77         6-7-4. Rate limit       77         6-7-5. Fault detect value       78         6-7-6. Master/Slave select       78         6-7-7. Slave mode select       78         6-7-8. Start/Error display       79         6-7-9. Flow stability time       79         6-7-10. Start coordin. value       80         6-7-11. Control frequency       81                                                                                                    | 6-6-7. Disp data selection                | 76   |
| 6-7. Control Parameter       76         6-7.1. Target set       76         6-7-2. Control limit       77         6-7-3. Allowable control dev.       77         6-7-4. Rate limit       77         6-7-5. Fault detect value       78         6-7-6. Master/Slave select       78         6-7-7. Slave mode select       78         6-7-8. Start/Error display       79         6-7-9. Flow stability time       79         6-7-10. Start coordin. value       80         6-7-11. Control frequency       81                                                                                                    |                                           |      |
| 6-7-1. Target set       76         6-7-2. Control limit       77         6-7-3. Allowable control dev.       77         6-7-4. Rate limit       77         6-7-5. Fault detect value       78         6-7-6. Master/Slave select       78         6-7-7. Slave mode select       78         6-7-8. Start/Error display       79         6-7-9. Flow stability time       79         6-7-10. Start coordin. value       80         6-7-11. Control frequency       81                                                                                                    | 6-7. Control Parameter                    | . 76 |
| 6-7-2.       Control limit       77         6-7-3.       Allowable control dev.       77         6-7-4.       Rate limit       77         6-7-5.       Fault detect value       78         6-7-6.       Master/Slave select       78         6-7-7.       Slave mode select       78         6-7-8.       Start/Error display       79         6-7-9.       Flow stability time       79         6-7-10.       Start coordin. value       80         6-7-11.       Control frequency       81                                                                                                    | 6-7-1. Target set                         | 76   |
| 6-7-3. Allowable control dev.       77         6-7-4. Rate limit       77         6-7-5. Fault detect value       78         6-7-6. Master/Slave select       78         6-7-7. Slave mode select       78         6-7-8. Start/Error display       79         6-7-9. Flow stability time       79         6-7-10. Start coordin. value       80         6-7-11. Control frequency       81                                                                                                    | 6-7-2. Control limit                      | 77   |
| 6-7-4. Rate limit       77         6-7-5. Fault detect value       78         6-7-6. Master/Slave select       78         6-7-7. Slave mode select       78         6-7-8. Start/Error display       79         6-7-9. Flow stability time       79         6-7-10. Start coordin. value       80         6-7-11. Control frequency       81                                                                                                    | 6-7-3. Allowable control dev              | 77   |
| 6-7-5. Fault detect value       78         6-7-6. Master/Slave select       78         6-7-7. Slave mode select       78         6-7-8. Start/Error display       79         6-7-9. Flow stability time       79         6-7-10. Start coordin. value       80         6-7-11. Control frequency       81                                                                                                    | 6-7-4. Rate limit                         | 77   |
| 6-7-6. Master/Slave select       78         6-7-7. Slave mode select       78         6-7-8. Start/Error display       79         6-7-9. Flow stability time       79         6-7-10. Start coordin. value       80         6-7-11. Control frequency       81                                                                                                    | 6-7-5. Fault detect value                 | 78   |
| 6-7-7. Slave mode select       78         6-7-8. Start/Error display       79         6-7-9. Flow stability time       79         6-7-10. Start coordin. value       80         6-7-11. Control frequency       81                                                                                                    | 6-7-6. Master/Slave select                | 78   |
| 6-7-8. Start/Error display796-7-9. Flow stability time796-7-10. Start coordin. value806-7-11. Control frequency81                                                                                                    | 6-7-7. Slave mode select                  | 78   |
| 6-7-9. Flow stability time796-7-10. Start coordin. value806-7-11. Control frequency81                                                                                                    | 6-7-8. Start/Error display                | 79   |
| 6-7-10.       Start coordin. value                                                                                                    | 6-7-9. Flow stability time                |      |
| 6-7-11. Control frequency                                                                                                    | 6-7-10 Start coordin value                |      |
|                                                                                                    | 6-7-11 Control frequency                  |      |
|                                                                                                    |                                           |      |
| 6-8. Each Code                                                                                                    | 6-8. Each Code                            | . 81 |

|    | 6-8-1. How to assign code<br>6-8-2. PID control                                                                                                    | .82<br>.82                                                                                                    |
|----|----------------------------------------------------------------------------------------------------|----------------------------------------------------------------------------------------------------|
|    | 6-8-3. Al coordin time, Al coordinate 1 –4, Al coordin out 1 -4                                                                                                    | . 85                                                                                                    |
|    | 6-9. States Ascertain                                                                                                    | 86                                                                                                    |
|    | 6-9-1. Belt speed over asc                                                                                                    | . 86                                                                                                    |
|    | 6-9-2. Weight density over asc                                                                                                    | . 86                                                                                                    |
|    | 6-9-3. Feed rate over asc                                                                                                    | . 87                                                                                                    |
|    | 6-9-4. Load ratio over asc                                                                                                    | . 87                                                                                                    |
|    | 6-9-5. Feed ratio over asc                                                                                                    | . 88                                                                                                    |
|    | 6-9-6. Deviation lim. over asc                                                                                                    | . 88                                                                                                    |
|    | 6-10. System                                                                                                    | 89                                                                                                    |
|    | 6-10-1. Back light auto. light.                                                                                                    | . 89                                                                                                    |
|    | 6-10-2. Back light low time                                                                                                    | . 89                                                                                                    |
|    | 6-10-3. Back light ON time                                                                                                    | . 89                                                                                                    |
|    | 6-10-4. LOCK (soft)                                                                                                    | .90                                                                                                    |
|    | 6-10-5. Self check                                                                                                    | .90                                                                                                    |
|    | 6-10-6. Language                                                                                                    | . 94                                                                                                    |
|    | 6-10-7. PASS WORD                                                                                                    | . 94                                                                                                    |
| 7. | CONTROL SIGNAL (External I/O Connector)                                                                                                    | 95                                                                                                    |
|    | 7-1. Pin Assignment                                                                                                    | 95                                                                                                    |
|    | 7-2. Equivalent Circuit (input)                                                                                                    | 96                                                                                                    |
|    |                                                                                                    |                                                                                                    |
|    | 7-3. Equivalent Circuit (output)                                                                                                    | 96                                                                                                    |
|    | 7-3. Equivalent Circuit (output)<br>7-4. External Input Signal                                                                                                    | 96<br>97                                                                                                    |
|    | <ul> <li>7-3. Equivalent Circuit (output)</li> <li>7-4. External Input Signal</li> <li>7-4-1. Running (edge input)</li> </ul>                                                                                                    | 96<br>97<br>97                                                                                                    |
|    | <ul> <li>7-3. Equivalent Circuit (output)</li> <li>7-4. External Input Signal</li> <li>7-4-1. Running (edge input)</li> <li>7-4-2. Display 1 change (level input)</li> </ul>                                                                                                    | 96<br>97<br>97<br>97                                                                                                    |
|    | <ul> <li>7-3. Equivalent Circuit (output)</li> <li>7-4. External Input Signal</li> <li>7-4-1. Running (edge input)</li> <li>7-4-2. Display 1 change (level input)</li> <li>7-4-3. Display 2 change (level input)</li> </ul>                                                                                                    | 96<br>97<br>.97<br>.97<br>.97<br>.97                                                                                        |
|    | <ul> <li>7-3. Equivalent Circuit (output)</li> <li>7-4. External Input Signal</li> <li>7-4-1. Running (edge input)</li> <li>7-4-2. Display 1 change (level input)</li> <li>7-4-3. Display 2 change (level input)</li> <li>7-4-4. Total weight clear (edge input)</li> </ul>                                                                                                    | 96<br>97<br>97<br>97<br>97<br>97<br>97                                                                                      |
|    | <ul> <li>7-3. Equivalent Circuit (output)</li> <li>7-4. External Input Signal</li> <li>7-4-1. Running (edge input)</li> <li>7-4-2. Display 1 change (level input)</li> <li>7-4-3. Display 2 change (level input)</li> <li>7-4-4. Total weight clear (edge input)</li> <li>7-4-5. Digital Zero (edge input)</li> </ul>                                                                                                    | 96<br>97<br>97<br>97<br>97<br>97<br>98<br>98                                                                                |
|    | <ul> <li>7-3. Equivalent Circuit (output)</li> <li>7-4. External Input Signal</li> <li>7-4-1. Running (edge input)</li> <li>7-4-2. Display 1 change (level input)</li> <li>7-4-3. Display 2 change (level input)</li> <li>7-4-4. Total weight clear (edge input)</li> <li>7-4-5. Digital Zero (edge input)</li> <li>7-4-6. Zero point auto adjustment (edge input)</li> </ul>                                                                                                    | 96<br>97<br>97<br>97<br>97<br>97<br>98<br>98<br>98                                                                          |
|    | <ul> <li>7-3. Equivalent Circuit (output)</li> <li>7-4. External Input Signal</li> <li>7-4-1. Running (edge input)</li> <li>7-4-2. Display 1 change (level input)</li> <li>7-4-3. Display 2 change (level input)</li> <li>7-4-4. Total weight clear (edge input)</li> <li>7-4-5. Digital Zero (edge input)</li> <li>7-4-6. Zero point auto adjustment (edge input)</li> <li>7-4-7. Test mode span measurement (edge input)</li> </ul>                                                                                                    | 96<br>97<br>97<br>97<br>97<br>97<br>98<br>98<br>98<br>98                                                                    |
|    | <ul> <li>7-3. Equivalent Circuit (output)</li> <li>7-4. External Input Signal</li> <li>7-4-1. Running (edge input)</li> <li>7-4-2. Display 1 change (level input)</li> <li>7-4-3. Display 2 change (level input)</li> <li>7-4-4. Total weight clear (edge input)</li> <li>7-4-5. Digital Zero (edge input)</li> <li>7-4-6. Zero point auto adjustment (edge input)</li> <li>7-4-7. Test mode span measurement (edge input)</li> <li>7-4-8. Pulse count start (edge input)</li> </ul>                                                                                                    | 96<br>97<br>97<br>97<br>97<br>97<br>98<br>98<br>98<br>98<br>98                                                              |
|    | <ul> <li>7-3. Equivalent Circuit (output)</li> <li>7-4. External Input Signal</li> <li>7-4-1. Running (edge input)</li> <li>7-4-2. Display 1 change (level input)</li> <li>7-4-3. Display 2 change (level input)</li> <li>7-4-4. Total weight clear (edge input)</li> <li>7-4-5. Digital Zero (edge input)</li> <li>7-4-6. Zero point auto adjustment (edge input)</li> <li>7-4-7. Test mode span measurement (edge input)</li> <li>7-4-8. Pulse count start (edge input)</li> <li>7-4-9. Pulse count stop (edge input)</li> </ul>                                                                                                    | 96<br>97<br>97<br>97<br>97<br>97<br>97<br>98<br>98<br>98<br>98<br>99<br>99                                                  |
|    | <ul> <li>7-3. Equivalent Circuit (output)</li> <li>7-4. External Input Signal</li> <li>7-4-1. Running (edge input)</li> <li>7-4-2. Display 1 change (level input)</li> <li>7-4-3. Display 2 change (level input)</li> <li>7-4-4. Total weight clear (edge input)</li> <li>7-4-5. Digital Zero (edge input)</li> <li>7-4-6. Zero point auto adjustment (edge input)</li> <li>7-4-7. Test mode span measurement (edge input)</li> <li>7-4-8. Pulse count start (edge input)</li> <li>7-4-9. Pulse count stop (edge input)</li> <li>7-4-10. Operation mode (level input)</li> </ul>                                                                                                    | 96<br>97<br>97<br>97<br>97<br>97<br>98<br>98<br>98<br>98<br>98<br>99<br>99<br>100                                           |
|    | <ul> <li>7-3. Equivalent Circuit (output)</li> <li>7-4. External Input Signal</li> <li>7-4-1. Running (edge input)</li> <li>7-4-2. Display 1 change (level input)</li> <li>7-4-3. Display 2 change (level input)</li> <li>7-4-4. Total weight clear (edge input)</li> <li>7-4-5. Digital Zero (edge input)</li> <li>7-4-6. Zero point auto adjustment (edge input)</li> <li>7-4-7. Test mode span measurement (edge input)</li> <li>7-4-8. Pulse count start (edge input)</li> <li>7-4-9. Pulse count stop (edge input)</li> <li>7-4-10. Operation mode (level input)</li> <li>7-4-11. Graph drawing (edge input)</li> </ul>                                                                                                    | 96<br>97<br>97<br>97<br>97<br>97<br>97<br>98<br>98<br>98<br>98<br>99<br>99<br>100<br>100                                    |
|    | <ul> <li>7-3. Equivalent Circuit (output)</li> <li>7-4. External Input Signal</li> <li>7-4-1. Running (edge input)</li> <li>7-4-2. Display 1 change (level input)</li> <li>7-4-3. Display 2 change (level input)</li> <li>7-4-4. Total weight clear (edge input)</li> <li>7-4-5. Digital Zero (edge input)</li> <li>7-4-6. Zero point auto adjustment (edge input)</li> <li>7-4-7. Test mode span measurement (edge input)</li> <li>7-4-8. Pulse count start (edge input)</li> <li>7-4-9. Pulse count stop (edge input)</li> <li>7-4-10. Operation mode (level input)</li> <li>7-4-11. Graph drawing (edge input)</li> <li>7-4-12. Code # designation (level input)</li> </ul>                                                                                                    | 96<br>97<br>97<br>97<br>97<br>97<br>98<br>98<br>98<br>98<br>99<br>99<br>100<br>100<br>100                                   |
|    | <ul> <li>7-3. Equivalent Circuit (output)</li> <li>7-4. External Input Signal</li> <li>7-4.1. Running (edge input)</li> <li>7-4-2. Display 1 change (level input)</li> <li>7-4-3. Display 2 change (level input)</li> <li>7-4-4. Total weight clear (edge input)</li> <li>7-4-5. Digital Zero (edge input)</li> <li>7-4-6. Zero point auto adjustment (edge input)</li> <li>7-4-7. Test mode span measurement (edge input)</li> <li>7-4-8. Pulse count start (edge input)</li> <li>7-4-9. Pulse count stop (edge input)</li> <li>7-4-10. Operation mode (level input)</li> <li>7-4-11. Graph drawing (edge input)</li> <li>7-4-12. Code # designation (level input)</li> <li>7-5. External Output Signal</li> </ul>                                                                                                    | 96<br>97<br>97<br>97<br>97<br>97<br>98<br>98<br>98<br>99<br>99<br>100<br>100<br>100<br>100                                  |
|    | <ul> <li>7-3. Equivalent Circuit (output)</li></ul>                                                                                                    | 96<br>97<br>97<br>97<br>97<br>98<br>98<br>98<br>99<br>99<br>100<br>100<br>100<br>100<br>101                                 |
|    | <ul> <li>7-3. Equivalent Circuit (output)</li> <li>7-4. External Input Signal</li> <li>7-4-1. Running (edge input)</li> <li>7-4-2. Display 1 change (level input)</li> <li>7-4-3. Display 2 change (level input)</li> <li>7-4-3. Display 2 change (level input)</li> <li>7-4-4. Total weight clear (edge input)</li> <li>7-4-5. Digital Zero (edge input)</li> <li>7-4-6. Zero point auto adjustment (edge input)</li> <li>7-4-7. Test mode span measurement (edge input)</li> <li>7-4-8. Pulse count start (edge input)</li> <li>7-4-9. Pulse count start (edge input)</li> <li>7-4-10. Operation mode (level input)</li> <li>7-4-11. Graph drawing (edge input)</li> <li>7-4-12. Code # designation (level input)</li> <li>7-5. External Output Signal</li> <li>7-5-2. Pulse output 1</li> <li>7-5-3. Upper limit (HI)</li> </ul>                                              | 96<br>97<br>97<br>97<br>97<br>97<br>98<br>98<br>98<br>99<br>99<br>100<br>100<br>100<br>100<br>101<br>101                    |
|    | <ul> <li>7-3. Equivalent Circuit (output)</li> <li>7-4. External Input Signal</li> <li>7-4-1. Running (edge input)</li> <li>7-4-2. Display 1 change (level input)</li> <li>7-4-3. Display 2 change (level input)</li> <li>7-4-3. Display 2 change (level input)</li> <li>7-4-4. Total weight clear (edge input)</li> <li>7-4-5. Digital Zero (edge input)</li> <li>7-4-6. Zero point auto adjustment (edge input)</li> <li>7-4-7. Test mode span measurement (edge input)</li> <li>7-4-8. Pulse count start (edge input)</li> <li>7-4-9. Pulse count start (edge input)</li> <li>7-4-10. Operation mode (level input)</li> <li>7-4-11. Graph drawing (edge input)</li> <li>7-4-12. Code # designation (level input)</li> <li>7-5. External Output Signal</li> <li>7-5-3. Upper limit (HI)</li> <li>7-5-4. GO</li> </ul>                                                          | 96<br>97<br>97<br>97<br>97<br>98<br>98<br>98<br>99<br>99<br>99<br>100<br>100<br>100<br>100<br>101<br>101<br>101             |
|    | <ul> <li>7-3. Equivalent Circuit (output)</li></ul>                                                                                                    | 96<br>97<br>97<br>97<br>97<br>98<br>98<br>98<br>99<br>99<br>100<br>100<br>100<br>100<br>101<br>101<br>101<br>101            |
|    | <ul> <li>7-3. Equivalent Circuit (output)</li> <li>7-4. External Input Signal</li> <li>7-4-1. Running (edge input)</li> <li>7-4-2. Display 1 change (level input)</li> <li>7-4-3. Display 2 change (level input)</li> <li>7-4-4. Total weight clear (edge input)</li> <li>7-4-5. Digital Zero (edge input)</li> <li>7-4-6. Zero point auto adjustment (edge input)</li> <li>7-4-7. Test mode span measurement (edge input)</li> <li>7-4-8. Pulse count start (edge input)</li> <li>7-4-9. Pulse count stop (edge input)</li> <li>7-4-10. Operation mode (level input)</li> <li>7-4-11. Graph drawing (edge input)</li> <li>7-4-12. Code # designation (level input)</li> <li>7-5. External Output Signal</li> <li>7-5-3. Upper limit (HI)</li> <li>7-5-4. GO</li> <li>7-5-5. Lower limit (LO)</li> <li>7-5-6. Weight error</li> </ul>                                            | 96<br>97<br>97<br>97<br>97<br>97<br>98<br>98<br>98<br>99<br>99<br>100<br>100<br>100<br>100<br>101<br>101<br>101<br>101<br>1 |
|    | 7-3. Equivalent Circuit (output)         7-4. External Input Signal         7-4.1. Running (edge input)         7-4-2. Display 1 change (level input)         7-4-3. Display 2 change (level input)         7-4-4. Total weight clear (edge input)         7-4-5. Digital Zero (edge input)         7-4-6. Zero point auto adjustment (edge input)         7-4-7. Test mode span measurement (edge input)         7-4-8. Pulse count start (edge input)         7-4-9. Pulse count stop (edge input)         7-4-10. Operation mode (level input)         7-4-11. Graph drawing (edge input)         7-4-12. Code # designation (level input)         7-5. External Output Signal         7-5-3. Upper limit (HI)         7-5-4. GO         7-5-5. Lower limit (LO)         7-5-6. Weight error         7-5-7. Belt moving                                                       | 96<br>97<br>97<br>97<br>97<br>97<br>98<br>98<br>99<br>99<br>99<br>100<br>100<br>100<br>100<br>101<br>101<br>101<br>10       |
|    | 7-3. Equivalent Circuit (output)         7-4. External Input Signal         7-4.1. Running (edge input)         7-4-2. Display 1 change (level input)         7-4-3. Display 2 change (level input)         7-4-4. Total weight clear (edge input)         7-4-5. Digital Zero (edge input)         7-4-6. Zero point auto adjustment (edge input)         7-4-7. Test mode span measurement (edge input)         7-4-8. Pulse count start (edge input)         7-4-9. Pulse count stop (edge input)         7-4-10. Operation mode (level input)         7-4-11. Graph drawing (edge input)         7-4-12. Code # designation (level input)         7-5. External Output Signal         7-5-2. Pulse output 1         7-5-3. Upper limit (HI)         7-5-4. GO         7-5-5. Lower limit (LO)         7-5-6. Weight error         7-5-7. Belt moving         7-5-8. Power ON | 96<br>97<br>97<br>97<br>97<br>98<br>98<br>99<br>99<br>99<br>100<br>100<br>100<br>100<br>101<br>101<br>101<br>10             |

|    | 7-5-10. NZ                                                                                                    |     |
|----|----------------------------------------------------------------------------------------------------|-----|
|    | 7-5-11. Total final over                                                                                                    |     |
|    | 7-5-12. Zero error measuring                                                                                                    |     |
|    | 7-5-13. Zero error measure OK                                                                                                    |     |
|    | 7-5-14. Zero error measure NG                                                                                                    |     |
|    |                                                                                                    |     |
| 8. | INTERFACE                                                                                                    | 103 |
|    | 8-1. 2-Wire Serial Interface SI/F                                                                                                    | 103 |
|    | 8-2. 2-Wire High-Speed Bi-Directional Serial Interface SI/F II                                                                                                    | 104 |
|    | 8-3. RS-232C Interface                                                                                                    | 105 |
|    | 8-3-1. Communication specifications                                                                                                    |     |
|    | 8-3-2. Settings for RS-232C                                                                                                    |     |
|    | 8-3-3. Cables                                                                                                    |     |
|    | 8-3-4. Communication format                                                                                                    |     |
|    | 8-4. D/A Converter [DAC]                                                                                                    | 124 |
|    | 8-4-1. External output port                                                                                                    |     |
|    | 8-4-2. D/A output channel                                                                                                    |     |
|    | 8-4-3. D/A output mode                                                                                                    |     |
|    | 8-4-4. D/A zero output weight                                                                                                    |     |
|    | 8-4-5. D/A full scale                                                                                                    |     |
|    | 8-4-6. D/A output compensation                                                                                                    |     |
|    | 8-4-7. D/A lower limit                                                                                                    |     |
|    | 8-4-8. D/A upper limit                                                                                                    |     |
|    | 8-4-10 Pulse count/rotation                                                                                                    | 129 |
|    | 8-4-11. Fine-adjustment of D/A converter                                                                                                    |     |
|    | 8-4-12. Pulse input entry procedure                                                                                                    |     |
|    |                                                                                                    |     |
| 9. | OPTION (Option card required)                                                                                                    | 132 |
|    | 9-1. BCD Parallel Output Interface [BCO]                                                                                                    | 132 |
|    | 9-1-1. Connector pin assignments                                                                                                    | 132 |
|    | 9-1-2. Equivalent circuit (output)                                                                                                    |     |
|    | 9-1-3. Equivalent circuit (input)                                                                                                    |     |
|    | 9-1-4. BCD data output                                                                                                    |     |
|    | 9-1-5. Polarity output (MONOS)                                                                                                    |     |
|    | 9-1-7 Data strobe (STROBE)                                                                                                    | 134 |
|    | 9-1-8. Hold input                                                                                                    |     |
|    |                                                                                                    |     |
|    | 9-1-9. Logic toggling input                                                                                                    |     |
|    | 9-1-9. Logic toggling input<br>9-1-10. Output selection input                                                                                                    |     |
|    | 9-1-9. Logic toggling input<br>9-1-10. Output selection input<br>9-1-11. BCD out setting                                                                                                    |     |
|    | 9-1-9. Logic toggling input<br>9-1-10. Output selection input<br>9-1-11. BCD out setting<br>9-2. BCD Parallel Data Input Interface [BCI]                                                                                                    |     |
|    | <ul> <li>9-1-9. Logic toggling input</li> <li>9-1-10. Output selection input</li> <li>9-1-11. BCD out setting</li> <li>9-2. BCD Parallel Data Input Interface [BCI]</li> <li>9-2-1. Connector pin assignment (BCD INPUT)</li> </ul>                                    |     |
|    | <ul> <li>9-1-9. Logic toggling input</li> <li>9-1-10. Output selection input</li> <li>9-1-11. BCD out setting</li> <li>9-2. BCD Parallel Data Input Interface [BCI]</li> <li>9-2-1. Connector pin assignment (BCD INPUT)</li> <li>9-2-2. Equivalent circuit</li> </ul> |     |
|    | <ul> <li>9-1-9. Logic toggling input</li></ul>                                                                                                    |     |

|     | 9-2-5. Edge input mode<br>9-2-6. Data code (23, 24, 25 pin) | 137<br>137 |
|-----|-------------------------------------------------------------|------------|
|     | 9-3. Analog IN/OUT [ANA]                                    | 138        |
|     | 9-3-1 External output port                                  | 139        |
|     | 9-3-2 AO channel select                                     | 140        |
|     | 9-3-3. AO output mode                                       | 140        |
|     | 9-3-4. AO zero output weight                                | 141        |
|     | 9-3-5. AO full scale value                                  | 141        |
|     | 9-3-6. AO output compensation                               | 141        |
|     | 9-3-7. AO lower limit                                       | 142        |
|     | 9-3-8. AO upper limit                                       | 142        |
|     | 9-3-9. Fine adjustment of current output                    | 143        |
|     | 9-3-10. Current input select                                | 144        |
|     | 9-3-11. Al input channel                                    | 144        |
|     | 9-3-12. Al zero set                                         | 145        |
|     | 9-3-13. Al full Scale Set                                   | 145        |
|     | 9-3-15 Target entry select                                  | 140        |
|     | 9-3-16 Al target value                                      | 147        |
|     | 9-3-17. Al Min. Scale Div.                                  | 147        |
|     | 9-3-18. Speed entry select                                  | 147        |
|     | 9-4. RS-485 Interface [485]                                 | 148        |
|     | 9-4-1. Communication specifications                         | 148        |
|     | 9-4-2. One to One connection                                | 148        |
|     | 9-4-3. One to Multi connection                              | 149        |
|     | 9-4-4. Settings for RS-485                                  | 149        |
|     | 9-4-5. How to communicate                                   | 149        |
|     | 9-4-6. Communication format                                 | 150        |
| 10. | ARITHMETICS1                                                | 51         |
|     | 10-1. Belt Speed [m/min]                                    | 151        |
|     | 10-2. Weight Density [kg/m]                                 | 152        |
|     | 10-3. Feed Rate ([kg/h], [t/h])                             | 153        |
|     | 10-4. Load Ratio [%]                                        | 153        |
|     | 10-5. Feed Ratio [%]                                        | 153        |
|     | 10-6. Total ([kg/h], [t/h])                                 | 154        |
|     | 10-7. Standard Feed weight [kg]                             | 154        |
|     | 10-8. Error Measure                                         | 155        |
|     | 10-9. Compensation                                          | 155        |
|     | 10-10. Equivalent Target ([kg/h], [t/h])                    | 155        |
|     | 10-11. Initial Control Rate [%]                             | 156        |
|     | 10-12 Control Deviation                                     | 156        |

| •••                      | TROUBLESHOOTING157                                                                                                    |
|--------------------------|----------------------------------------------------------------------------------------------------|
|                          | 11-1. Running-down Lithium Battery 157                                                                                                    |
|                          | 11-2. Over Scale Display 158                                                                                                    |
|                          | 11-3. Calibration Error Display159                                                                                                    |
|                          | 11-4. Sequence Error Display 159                                                                                                    |
|                          | 11-5. ANA Error Display 160                                                                                                    |
|                          | 11-6. Priority for Error Display160                                                                                                    |
|                          | 11-7. Over Scale Display161                                                                                                    |
|                          | 11-8. Sequence Error                                                                                                    |
|                          | 11-9. Calibration Error                                                                                                    |
|                          | 11-10. ANA Error (Analog IN/OUT interface required)                                                                                                    |
| 12.                      | BLOCK DIAGRAM168                                                                                                    |
| 13.                      | DIMENSIONS169                                                                                                    |
| 4.4                      |                                                                                                    |
| 14.                      | MOONTING ON A PANEL                                                                                                    |
| 14.<br>15.               | SPECIFICATIONS                                                                                                    |
| 14.<br>15.               | SPECIFICATIONS         171           15-1. Analog         171                                                                                                    |
| 14.<br>15.               | SPECIFICATIONS       171         15-1. Analog       171         15-2. Display       171                                                                                                    |
| 14.                      | SPECIFICATIONS                                                                                                    |
| 14.                      | SPECIFICATIONS       171         15-1. Analog       171         15-2. Display       171         15-3. Setting       172         15-4. External I/O       172                                                                                                    |
| 15.                      | SPECIFICATIONS       171         15-1. Analog       171         15-2. Display       171         15-3. Setting       172         15-4. External I/O       172         15-5. Interface       172                                                                                                    |
| 15.                      | SPECIFICATIONS       171         15-1. Analog       171         15-2. Display       171         15-3. Setting       172         15-4. External I/O       172         15-5. Interface       172         15-6. General       175                                                                                                    |
| 14.                      | SPECIFICATIONS       171         15-1. Analog       171         15-2. Display       171         15-3. Setting       172         15-4. External I/O       172         15-5. Interface       172         15-6. General       175         15-7. Accessory and Parts       176                                                                                |
| 14.<br>15.<br>16.        | SPECIFICATIONS       171         15-1. Analog       171         15-2. Display       171         15-3. Setting       172         15-4. External I/O       172         15-5. Interface       172         15-6. General       175         15-7. Accessory and Parts       176         SETTING ITEMS LIST       177                                           |
| 14.<br>15.<br>16.<br>17. | SPECIFICATIONS       171         15-1. Analog       171         15-2. Display       171         15-3. Setting       172         15-4. External I/O       172         15-5. Interface       172         15-6. General       175         15-7. Accessory and Parts       176         SETTING ITEMS LIST       177         SETTING MODE TREE CHART       184 |

## M E M O

| <br> |
|------|
| <br> |
| <br> |
| <br> |
| <br> |
| <br> |
| <br> |
| <br> |
| <br> |
| <br> |
| <br> |
| <br> |
| <br> |
| <br> |
| <br> |
| <br> |
| <br> |
| <br> |
| <br> |
| <br> |

## 1. FEATURES OF F805AT-BC (BELT SCALE TYPE)

#### 1-1. Basic Functions

F805AT-BC (Belt scale type) provides accurate metering of materials while they are being conveyed on the belt conveyer. Using weight signal from the load cell and velocity signal from the speed sensor installed on the conveyer system, the following data items can be obtained through mathematical calculations:

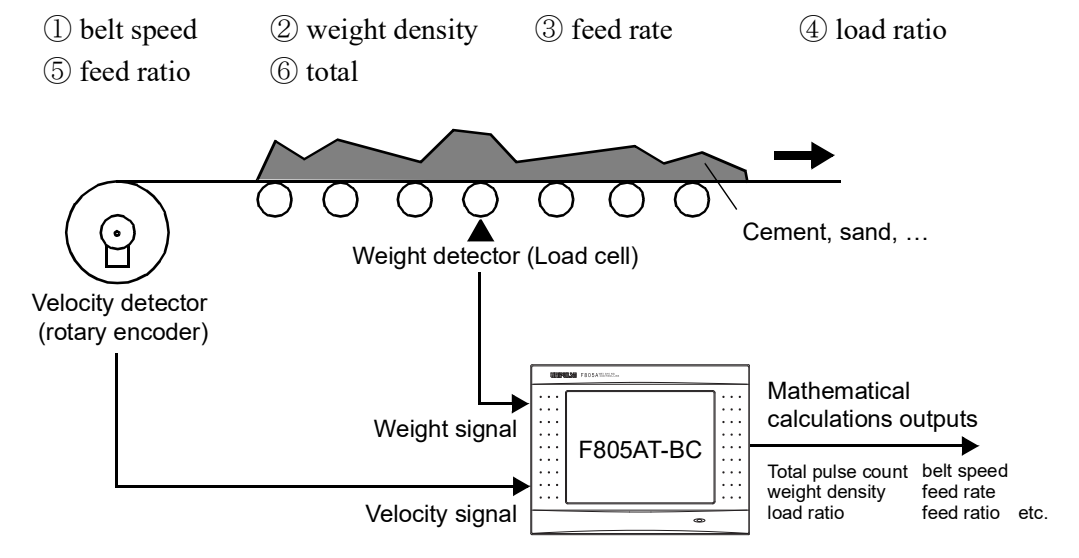

#### **1-2. Control Functions**

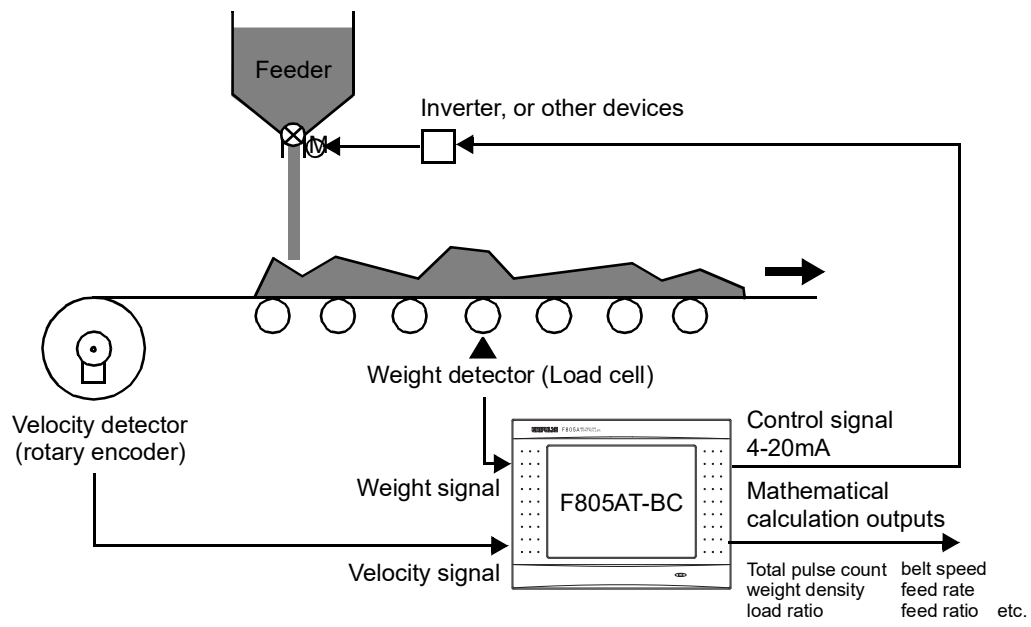

Using the speed signal from the rotary encoder and the weight signal from the load cell as shown in the figures, the feeder can be controlled to maintain a constant flow, or feed rate (continuous feed rate operation). Another possible control method is to operate the feeder so that the total increases linearly with time (continuous total operation).

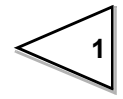

#### 1-3. Master-Slave Functions

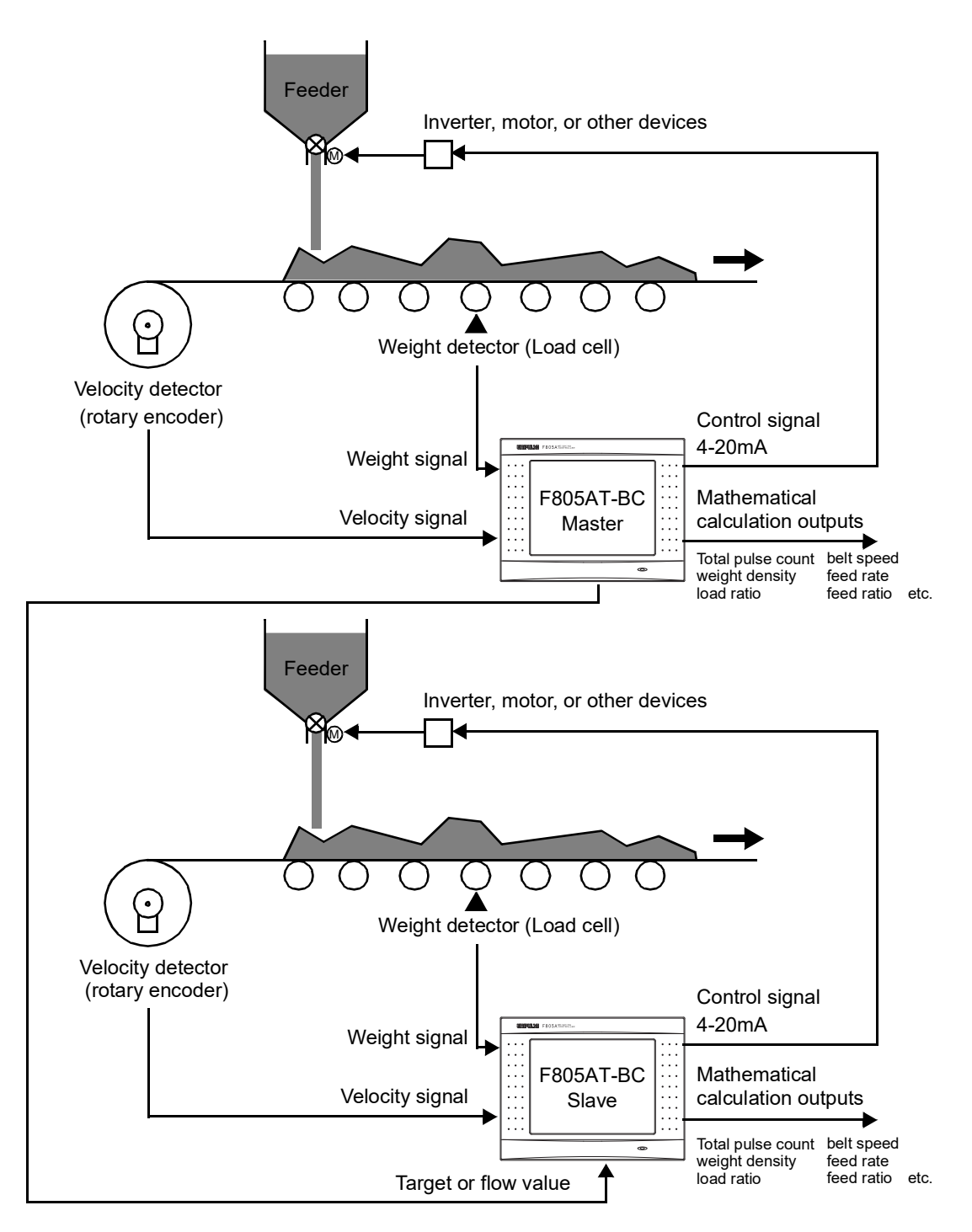

As shown in the figures, two or more of F805AT-BCs can be configured to operate in a master-slave mode, in which one F805AT-BC functions as a master and others as slaves. The slaves operate following the target values and flow set by the master device.

Up to eight F805AT-BCs can be connected to the same network, and they can be grouped into four based on their IDs.

#### 1-4. RS-232C, RS-485 (RS-485 optional)

Most of the set values, and most of the calculation results and device status information can be read/written using the serial communication.

#### 1-5. Current Outputs (2 channels) and Pulse Input (DAC)

The output mode for two current output channels can be separately selected from fixed span mode (4mA or 20mA), or mathematical calculation dependent mode (belt speed, weight density, feed rate, load ratio, feed ratio, control rate).

Pulse signal from the velocity detector can be used as the belt speed signal in calculations.

## 1-6. Analog Inputs (2 channels) and Current Outputs (3 channels) (ANA optional)

The output mode for three current output channels can be separately selected from fixed span mode (4mA or 20mA), or mathematical calculation dependent mode (belt speed, weight density, feed rate, load ratio, feed ratio, control rate).

Analog signal from the velocity detector (current, or voltage) can be used as the belt speed signal in calculations.

Pulse signal from the velocity detector can be used as the belt speed signal in calculations.

#### 1-7. BCD Input/Output (BCI and BCO optional)

Alarm upper/lower limits, rated belt speed, and moisture ratio can be configured using the BCD input.

BCD output can be used to send out following values: belt speed, weight density, feed rate, load ratio, feed ratio, and total.

#### 1-8. Upper/Lower Limit Comparison

Either load ratio or feed ratio is compared with its upper/lower limit, and the current status is displayed and sent to the external output.

#### 1-9. Total Pulse Output (2 channels)

One of two types of Total pulse outputs can be selected depending on the feed pulse (W/P) and the pulse width settings.

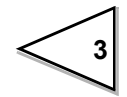

#### 1-10. Interface

F805AT-BC provides variety of interfaces to communicate with external devices.

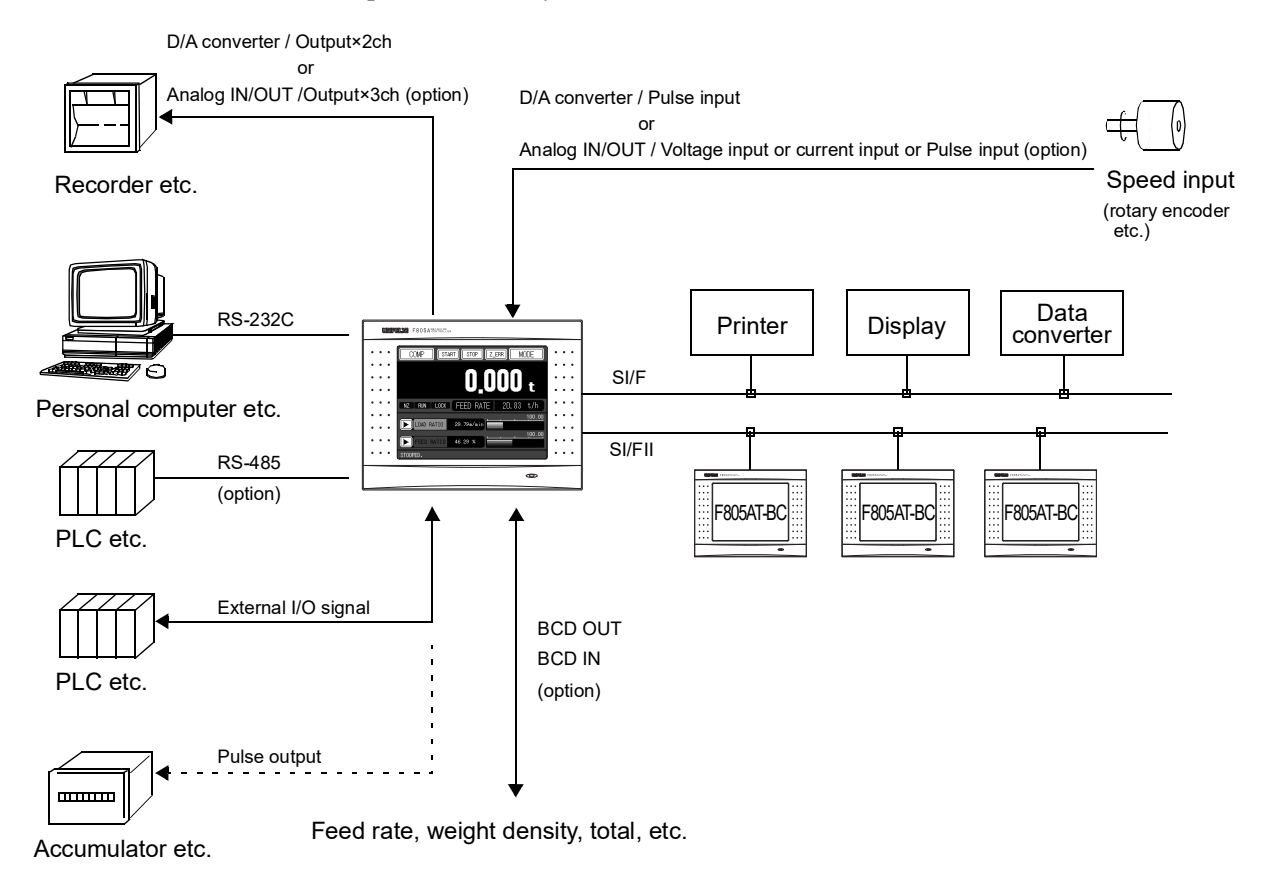

### 1-11. Graphics Display

F805AT-BC provides two selectable display modes: bar graph and wave display.

| GRAPH GRAPH TYPE MODE      | GRAPH 10000 mS GRAPH TYPE MODE |
|----------------------------|--------------------------------|
| BELT SPEED                 | 100.00<br>101. BELT. S         |
| WEIGH DENS                 | 0.00<br>01                     |
| FEED RATE                  | W. DENS                        |
| LOAD RATIO<br>50.00 % 100. |                                |
| FEED RATIO<br>0.50 % 100.  | CURSOR START                   |

Bar graph display

Input waveform display

Belt speed, weight density, feed rate, load ratio, and feed ratio can be displayed simultaneously in a bar-graph display. The user can configure full-scale values for each item.

F805AT-BC also provides a waveform display, in which input signals waveforms are shown graphically. This mode can display belt speed, weight density, feed rate, load ratio, feed ratio, and control rate.

## 2. FRONT PANEL AND REAR PANEL

### 2-1. Front Panel

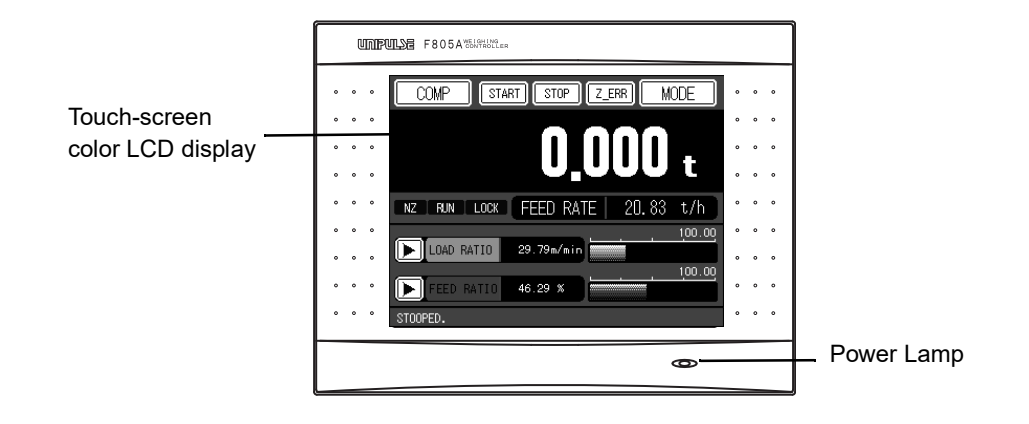

#### Touch-screen color LCD display

This touch-screen display is used for dual purposes: display of readings/graphs, and to input/edit configuration parameters.

#### **Power lamp**

The light is on, when the F805AT-BC is turned on. It remains on even if the device is in sleep mode (display blacks out).

#### 2-2. Rear Panel

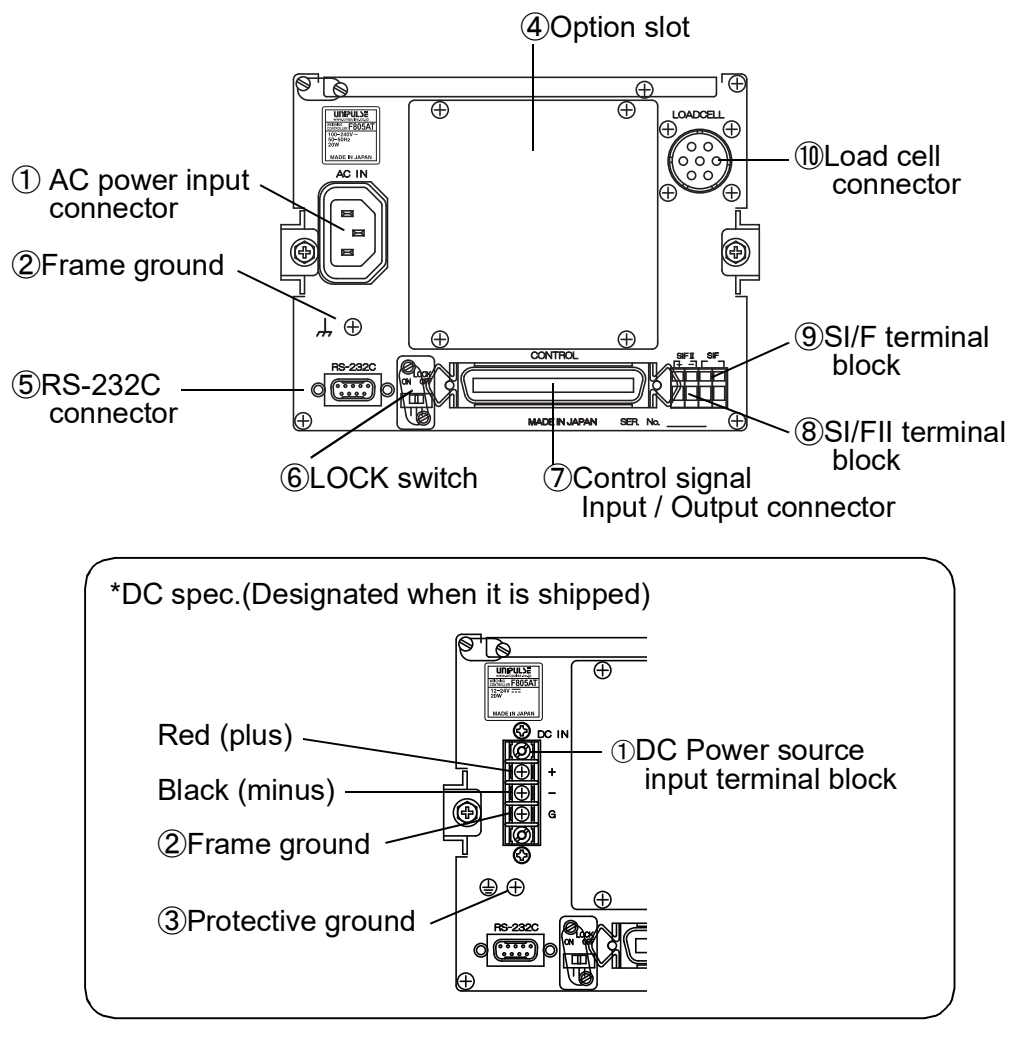

#### 1. AC power source input connector/ DC power source input terminal block

#### AC spec.

Connect with AC power source cable supplied. Input voltage is AC100V~240V (+10% -15%), and frequency is 50/60Hz.

#### DC spec. (Designated when it is shipped.)

Connect DC power source. Voltage input is DC12~24V (±15%).

#### 2. Frame ground ,

Please ground the frame ground terminal to prevent failures due to static electricity. It may be better to remove depending on the environment of the installation location.

#### 3. Protective ground (DC spec. only)

Be sure to ground the protective ground terminal to prevent electric shocks.

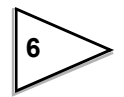

#### 4. Option slot

Three option slots are available for additional functions listed below:

- BCD parallel output BCD parallel input
- Analog IN/OUT

Note that only one RS-485 can be used.

#### 5. RS-232C connector

Serial communication connector for sending or receiving arithmetic data and status information. Compatible connector is OMRON XM3D-0921 (cover: XM2S-0913, with inch size screw #4-40) or its equivalent.

• RS-485

#### 6. LOCK switch

This switch locks the instrument and protects it from unauthorized modification. When this is turned ON, the instrument is locked. See "SETTING ITEMS LIST", on page 177 " for details of the items that are locked.

#### 7. External I/O connector

External I/O signals, such as control signal and display item selection, are wired to this connector. Compatible connector is DDK 57-30500 (supplied) or its equivalent.

#### 8. SI/FII terminal block

The terminals for high-speed bi-directional serial interface (SI/FII) connection for master/slave operation using multiple of F805AT-BCs.

#### 9. SI/F terminal block

Serial interface (SI/F) terminal block used for connecting external devices such as the dedicated UNIPULSE printer, external display, and data converter.

#### 10. Load cell connector

Plug the supplied load cell connector. Compatible plug is HIROSE JR16PN-7S (supplied) or its equivalent.

## **3. SCREEN LAYOUTS AND SETTINGS**

### 3-1. Screen Configuration Flow Chart

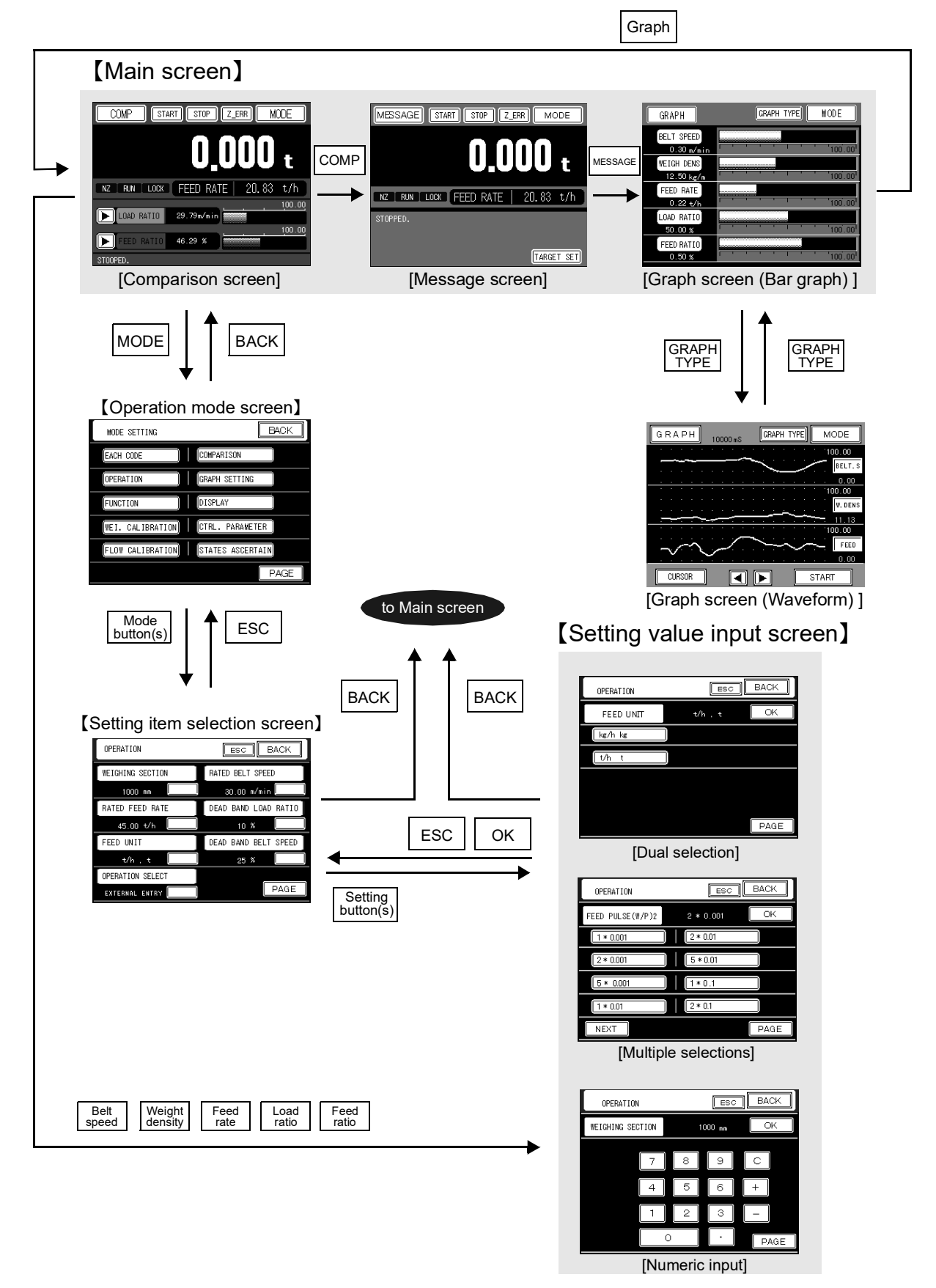

#### 3-2. Settings

#### 3-2-1. Item selection

#### In this manual, the steps required to select an item is shown in the following format.

(Example) To specify a setting item associating the X (time)-axis end point.

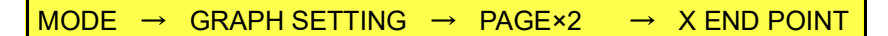

Step by step procedures are as follows:

1) Press MODE from the main screen.

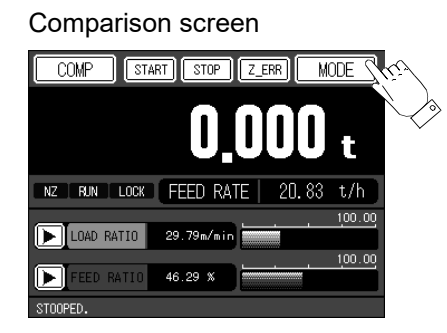

2) After entering into the Operation mode screen, press GRAPH SETTING

Operation mode screen MODE SETTING BACK EACH CODE COMPARISON OPERATION GRAPH SETTING FUNCTION DISPLAY WEI. CALIBRATION CTRL. PARAMETER FLOW CALIBRATION STATES ASCERTAIN PAGE

3) After entering into the Graph setting screen, press PAGE twice to move to the third page and press [X END POINT].

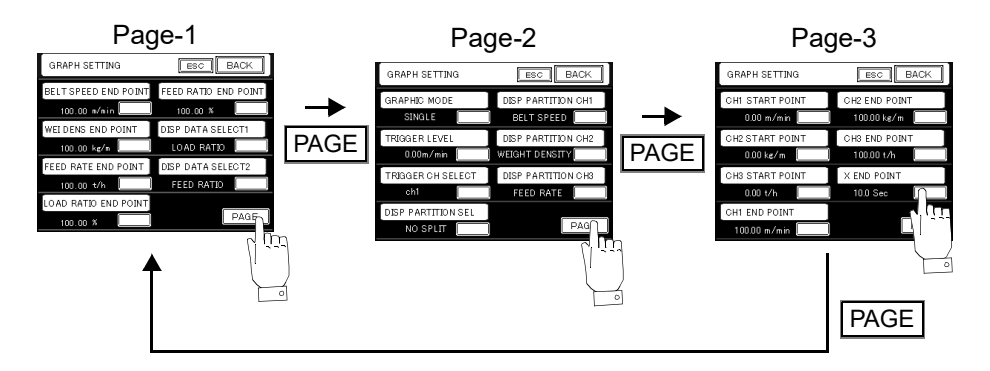

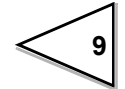

#### 3-2-2. Parameter setting

#### (Example 1) Setting by selecting displayed items: To select "16 times" for digital filter.

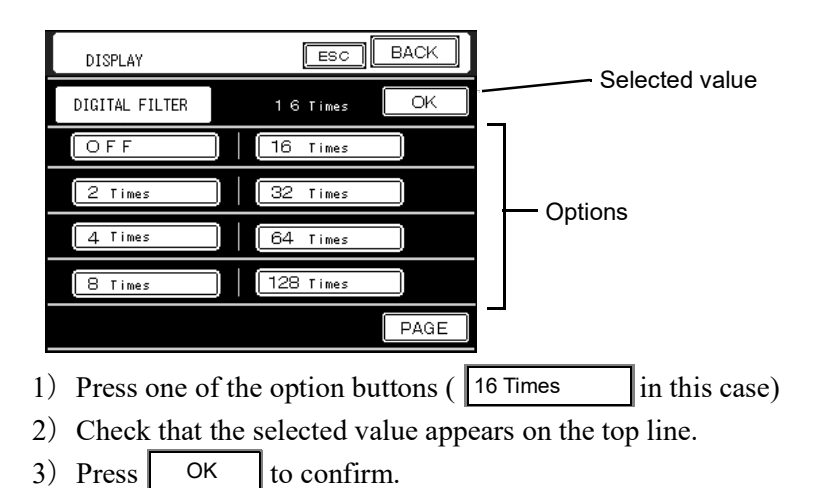

(Example 2) Setting by using numerical keypad: To set DEAD BAND LOAD RATIO to 30%

| Entered value         | ESC BACK |    | OPERATION           |
|-----------------------|----------|----|---------------------|
|                       | o % OK   | 10 | DEAD BAND LOAD RATI |
|                       | 9 C      | 8  | 7                   |
| — Ten-key numeric pad | 3 -      | 2  | 1                   |
| <b>j</b>              |          |    |                     |

1) Press [ 3 and then 0 ] in the ten-key pad.

2) Check that the correct value appears on the top line.

3) Press OK to confirm.

Pressing C clears all the input.

+ or - toggles the polarity of the number (effective only when the number allows negative range).

Pressing \_\_\_\_\_ enters decimal point (effective only when the number allows arbitrary decimal point position).

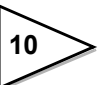

#### 3-3. Screens

#### 3-3-1. Comparison screen

One of the two important arithmetic values (Total and Feed rate) is displayed in large digits for easy monitoring, and the other one of the two is displayed in smaller digits beneath it accompanied with status lamps. In the lower part of the screen, two arithmetic items are displayed in numeric and as a bar-graph: these two items can be selected from belt speed, weight density, feed rate, load ratio, feed ratio, gross weight, control rate, and control deviation.

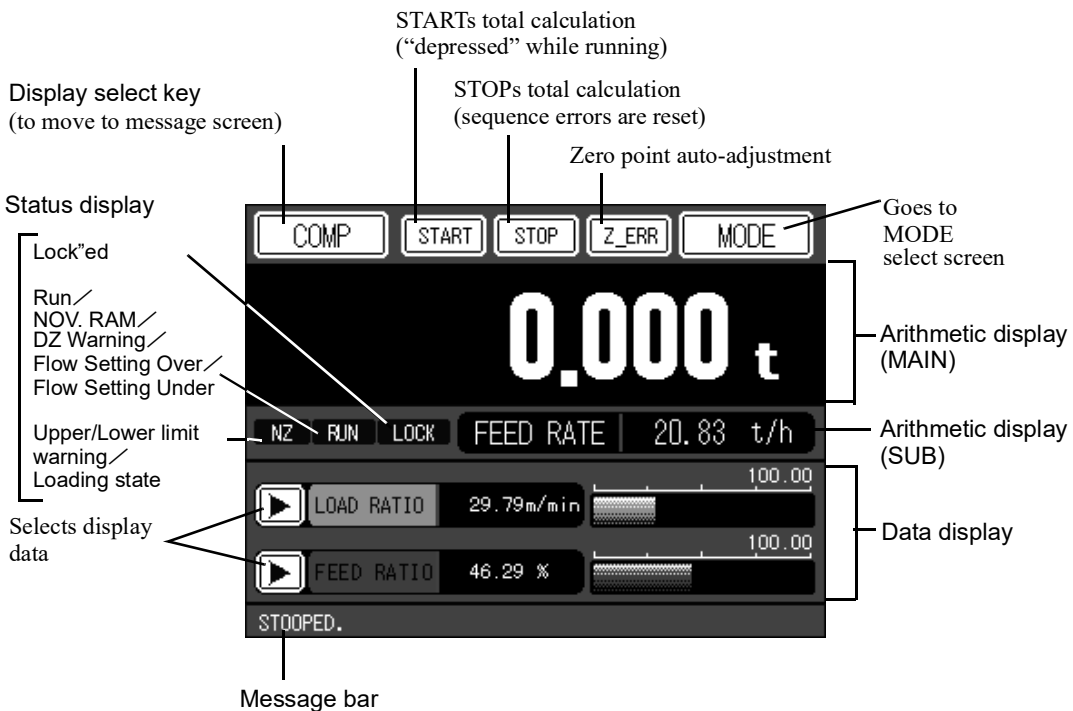

Total calculation/control status messages are displayed.

#### Arithmetic display (MAIN)

Either TOTAL or FEED RATE value is displayed (user selectable). Display unit is also selectable from kg and kg/h or t and t/h. When an error occurs, it appears above the numeric display.

TOTAL display can use up to 9 digits (zero cleared if it overflows).

FEED RATE can use up to 5 digits ("99999" is displayed if it overflows).

#### Arithmetic display (SUB)

Either TOTAL or FEED RATE, the one that is not selected in MAIN, is displayed. Display unit is kg and kg/h or t and t/h.

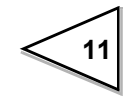

#### Status display

#### Lock

This lamp turns on when settings are locked:

- LOCK (hard) is ON: LOCK is displayed in reversed red.
- LOCK (soft) is ON: LOCK is displayed in reversed orange.
- LOCK (hard) has the priority over LOCK (soft)

#### Run/NOV.RAM/DZ Warning/Flow Setting Over/Flow Setting Under

**RUN** is displayed in reversed light blue while TOTAL measurement is being performed.

NOV is displayed in reversed light blue while the system is writing information to NOV.RAM. Do not turn off power while NOV is being displayed: this may results in lost data.

- [ZALM] is displayed in reversed red when abnormal zero occurs, that is, [DIGITAL ZERO] operation is done while the total weight is in excess of the value specified in [DZ REGUALTION VALUE].
- OVER s displayed in reversed red when flow setting over occurs, that is, the relation below holds (only while RUNNING):

Feed Rate > Target Value + Fault Detect Value

- UNDER is displayed in reversed red when flow setting under occurs, that is, the relation below holds (only while RUNNING):
  - Feed Rate < Target Value Fault Detect Value

Display priority of the alarms is as follows:

|NOV| > |ZALM| > |OVER|, |UNDER| > |RUN|

Upper/Lower limit, loading state

This item displays upper/lower limit, or loading state.

- HI is displayed (in reversed red while RUNNING) when load ratio or feed ratio exceeds its upper limit.
- LO is displayed (in reversed light blue while RUNNING) when load ratio or feed ratio falls below its lower limit.
- GO is displayed when neither of the two states described above apply (in reversed green while RUNNING). OFF is displayed when [ALARM MODE] is set to COMPARISON OFF.
- NZ is displayed (in reversed red while RUNNING) when Load Ratio [%] is lower than Dead Band Load Ratio [%].

Loading state has higher display priority than upper/lower limit.

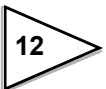

#### Data display

This field displays selected two items in numerical and bar graph format. Selectable data items are: belt speed, weight density, feed rate, load ratio, feed ratio, gross weight, control rate, and control deviation. Simply push button to switch the display item, or use external signal to change data.

#### Message bar

This field shows messages that inform you with the current status of TOTAL calculation and control.

#### 3-3-2. Message screen

One of the most important arithmetic values (TOTAL and FEED RATE) is selected and displayed in large digits for easy viewing, and the other one of the two is shown below in smaller digits. Current error state and its detailed information are shown in the lower part of the screen.

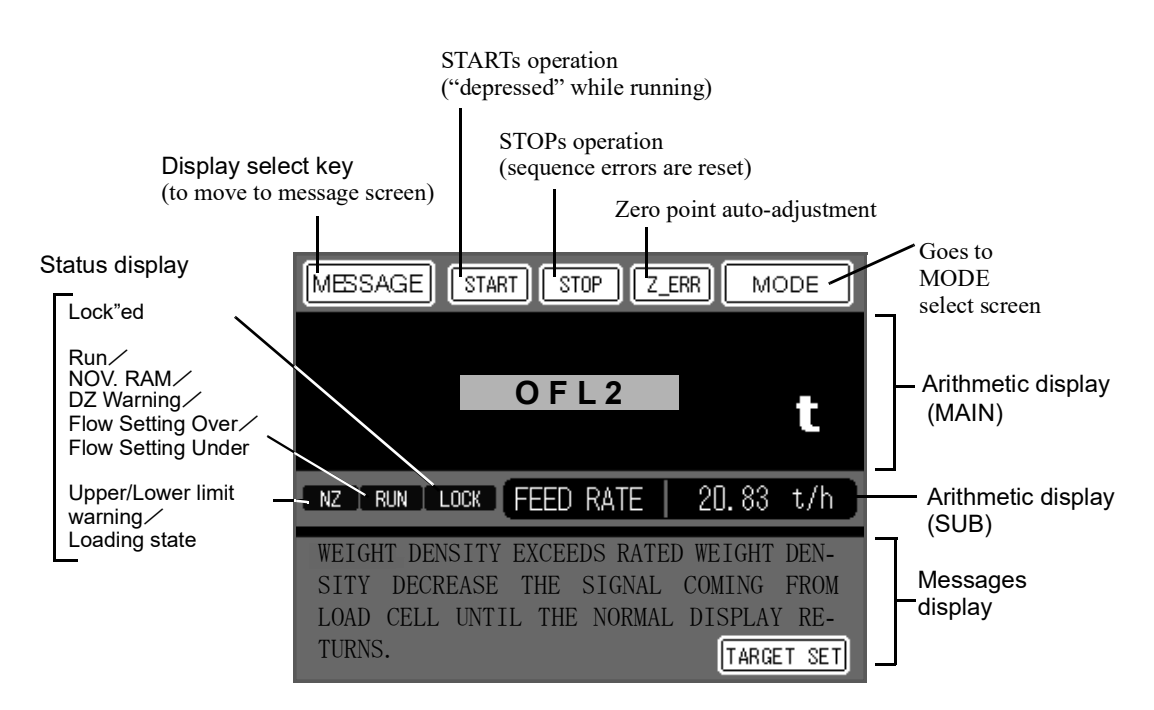

| • Arithmetic display (MAIN) –                                        | These are the same as those shown in          |
|----------------------------------------------------------------------|-----------------------------------------------|
| <ul> <li>Arithmetic display (SUB)</li> <li>Status display</li> </ul> | the comparison screen: see the previous page. |
| • Message display                                                    | Displays the current error and its            |

Displays the current error and its detailed information.

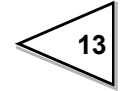

#### 3-3-3. Graph screen

Arithmetic values selected from belt speed, weight density, feed rate, load ratio, feed ratio, and control rate are displayed either in bar graph or analog waveform. One of the two graph formats is arbitrary chosen by pressing **GRAPH TYPE**. Note that control rate can only be displayed in waveform.

#### [Bar graph]

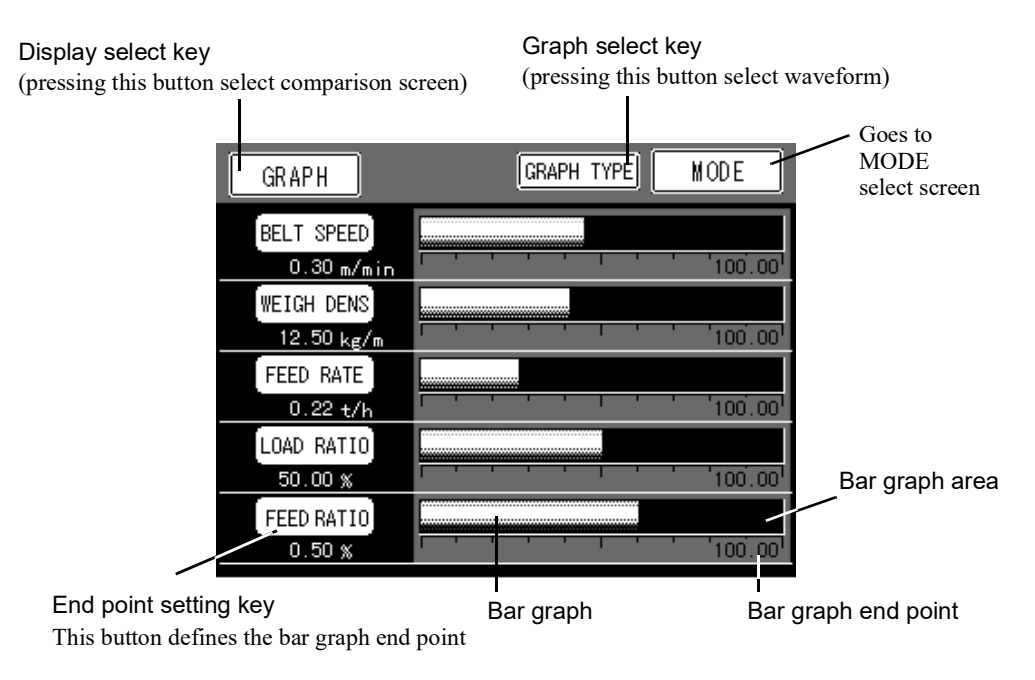

#### [Waveform]

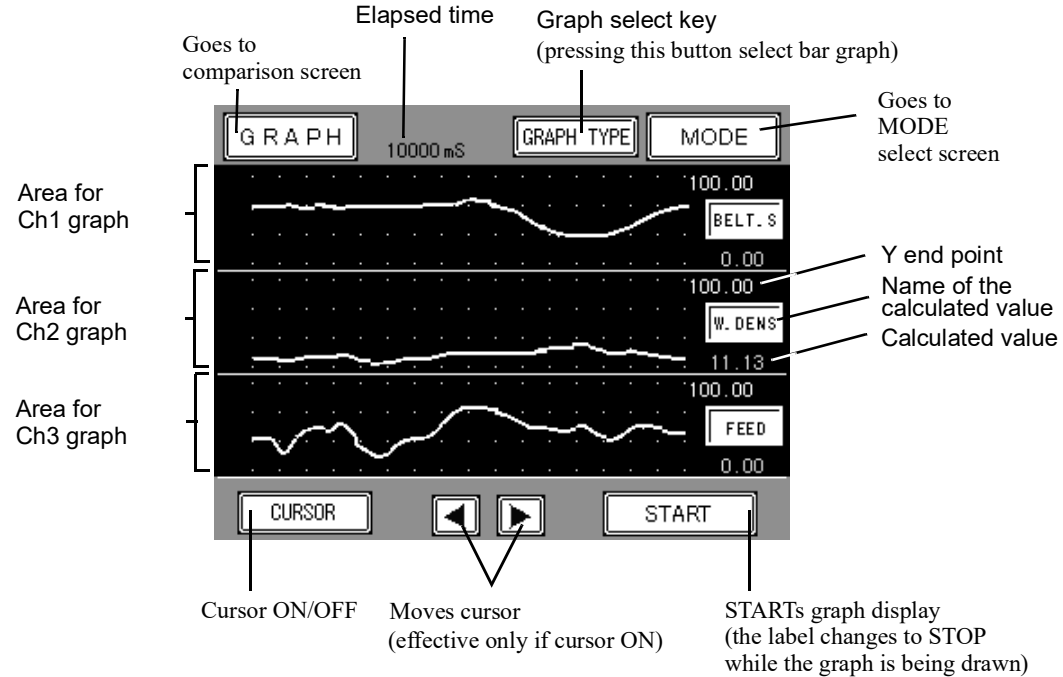

14

### **4. SIGNAL CONNECTION**

Precautions about connection to the signal input/output terminal block are given below. The precautions described here are important for safety.

Please properly understand the descriptions before connection.

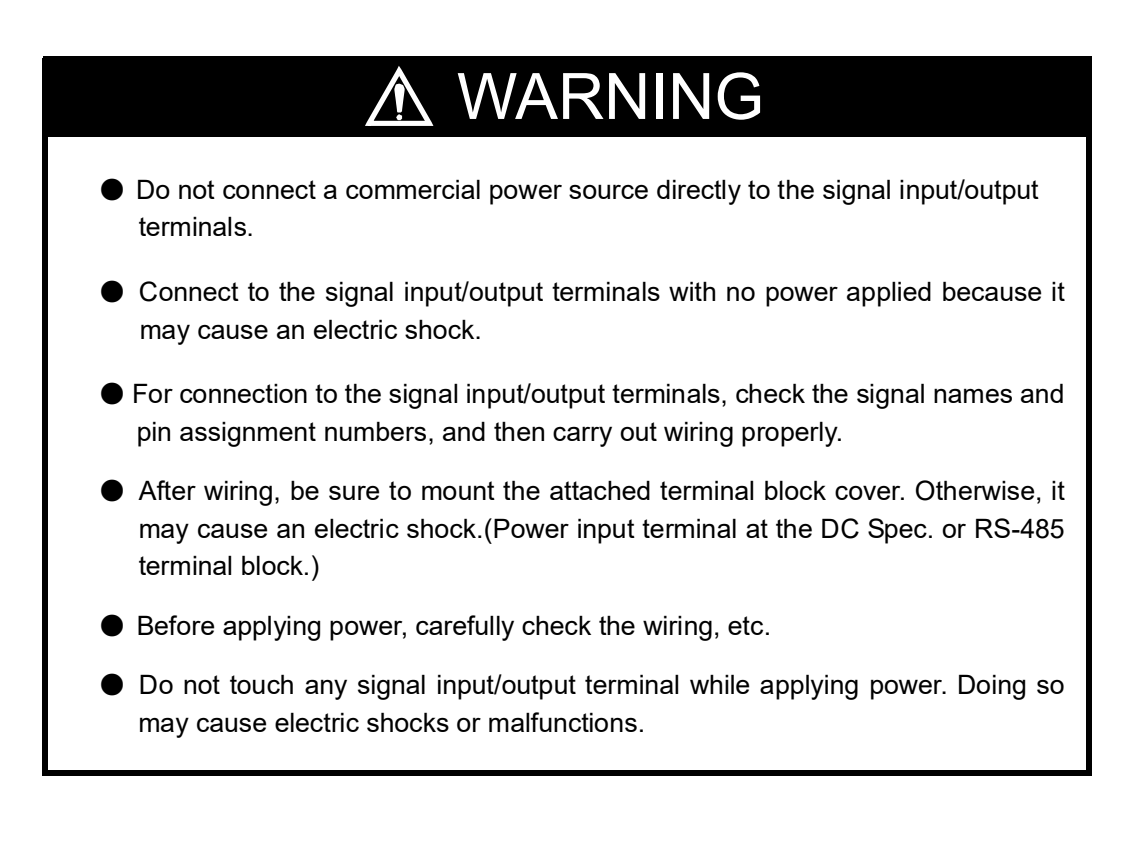

## 

- Tighten the terminal screws at the specified torque.
   If they are loose, shorts, fire or malfunctions may occur.
   Tightening torque: 0.5N•m(Power input terminal at the DC Spec. or RS-485 terminal block.)
- Use shielded cables.

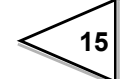

#### 4-1. Load Cell Connection

The load cell connector used by F805AT-BC is HIROSE JR16PN-7S (supplied) or its equivalent. Voltage value used to excite the load cell is either 5 or 10 volts (selectable), and max. current is 120mA.

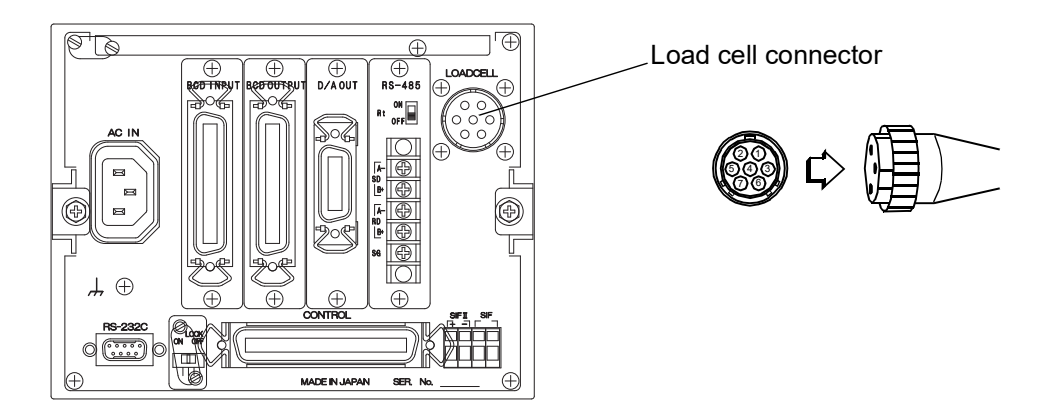

| Pin NO. | Signal (6-wire) | Signal (4-wire)        |  |  |
|---------|-----------------|------------------------|--|--|
| 1       | + EXC           | + EXC                  |  |  |
| 2       | + s             | (short across 1 and 2) |  |  |
| 3       | — S             | - EXC                  |  |  |
| 4       | - EXC           | (short across 3 and 4) |  |  |
| 5       | + SIG           | + SIG                  |  |  |
| 6       | — SIG           | — SIG                  |  |  |
| 7       | SHIELD          | SHIELD                 |  |  |

#### 4-1-1. 6-wire load cell connection

F805AT-BC uses a 6-wire load cell connector (remote sensing capable). Always use a shielded 6-wire cable to connect the load cell, and avoid running them close to noisy lines (power drive lines, or digital equipment cables) and AC lines.

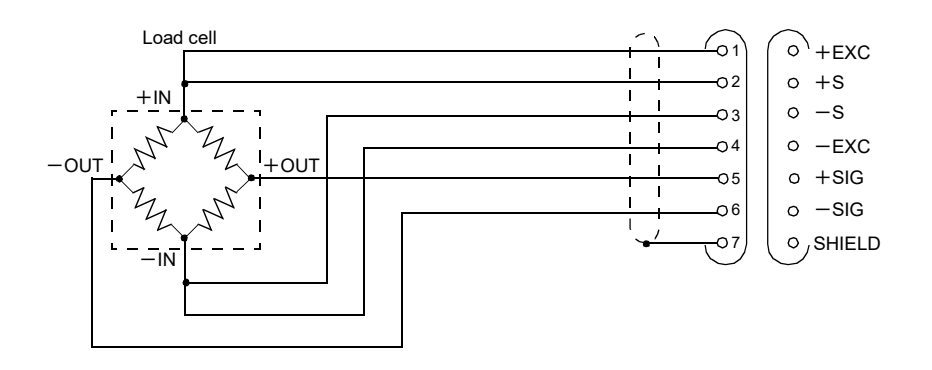

"Remote sensing" method controls excitation voltage near the load cell to avoid excitation voltage fluctuation due to the change in wire resistance caused by temperature change.

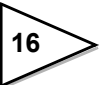

#### 4-1-2. 4-wire load cell connection

For use with 4-wire connection, make two short-circuits inside the connector shell (between pins 1-2, 4-3). Using 4-wire connection with these terminals open will create a significant measuring error, even if the system may appear to functioning properly.

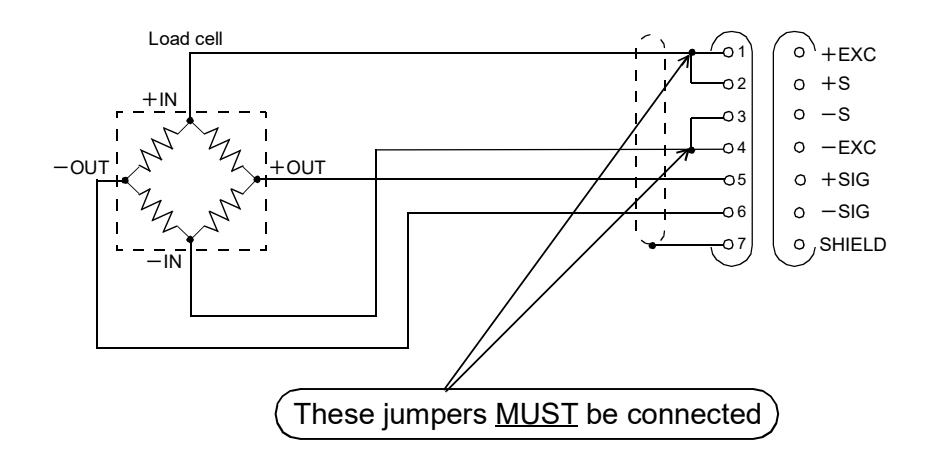

## 

- The F805AT-BC can be used only in category II specified by EN61010. The overvoltage applied to the signal input/output terminals should not exceed the value defined in category II.
- The F805AT-BC conforms to the EMC Directive as an industrial environment product (class A). If it is used in a housing environment, interference may be caused. In that case, take appropriate measures.
- The load cell excitation voltage of the F805AT-BC is 5V or 10V. Heating or breakage may occur unless the load cells maximum excitation voltage is the load cell excitation voltage of the F805AT-BC or more.
- When using the F805AT-BC with the four-wire load cell connected, be sure to connect +EXC and +S, and -EXC and -S. Even if +S and -S are not connected, normal operation is performed apparently, but heating or breakage may occur because excessive voltage is applied to the load cell.

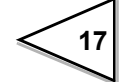

#### 4-1-3. Connecting load cells in parallel

Some industrial measurement application use multiple of load cells connected in parallel. An example of parallel connection is shown below:

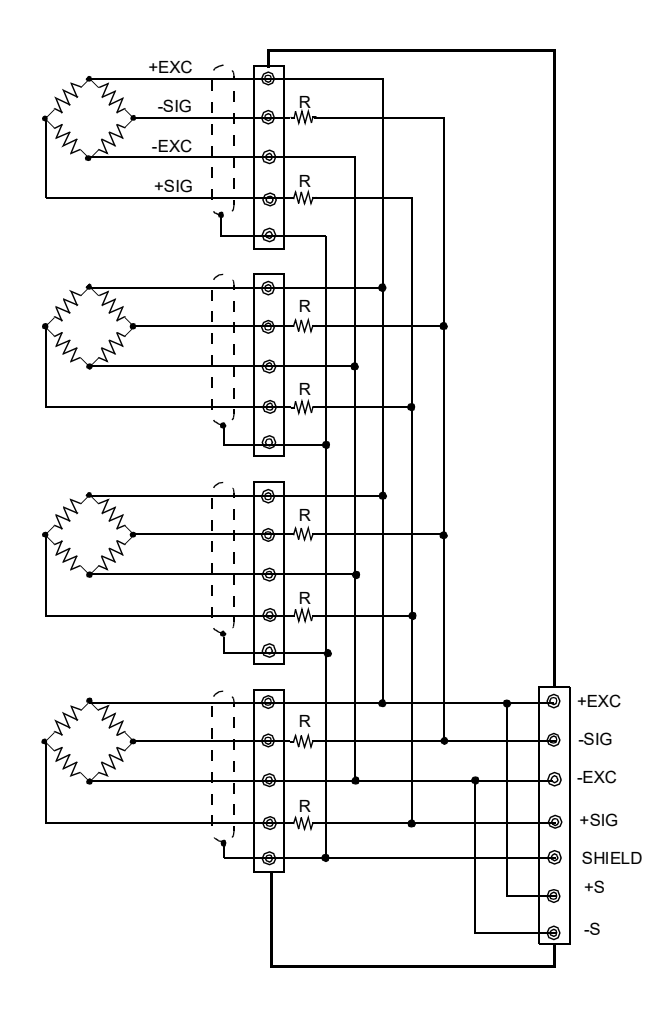

As seen from the instrument, n load cells connected in parallel behave as if they constitute a single load cell with the same sensitivity. Acceptable results can only be obtained using load cells that have average resistance of  $300-500\Omega$ with uniform relative ratio, and low temperature coefficient. Averaging resistors are not required for the load cells originally designed for parallel connection applications.

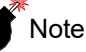

When connecting several load cells in parallel, select load cells with sufficiently high capacity so that shock or eccentric loading may not result in overloading condition in any one of the load cells.

#### 4-1-4. Sensor cable

Cable colors of sensors may differ from one manufacturer to another (it may even differ from one model to another for some products). Refer to the sensor manual (or data sheet) and check signal names and colors in order to connect the cables correctly.

DCIN

Protective ground

Block cover

#### 4-2. Connecting power input terminal at the DC Spec.

Connect the DC power cord. The input voltage is 12V to 24V DC.

- 1) Make sure that no power is applied.
- 2) Remove the terminal block
- 3) Remove the two screws(M3) at the lower left of the terminal block, align the crimp contacts with the screw holes, and then tighten the screws.

DC power cord

- 4) Mount the terminal block cover.
- 5) Remove the screws(M4) of the protective ground, align the crimp contacts with the screw holes, and then tighten the screws.

#### 4-3. Connection of the protective ground

The grounding terminal is for prevention of electric shocks. Use an approx. 0.75mm<sup>2</sup> thick wire, and be sure to ground.

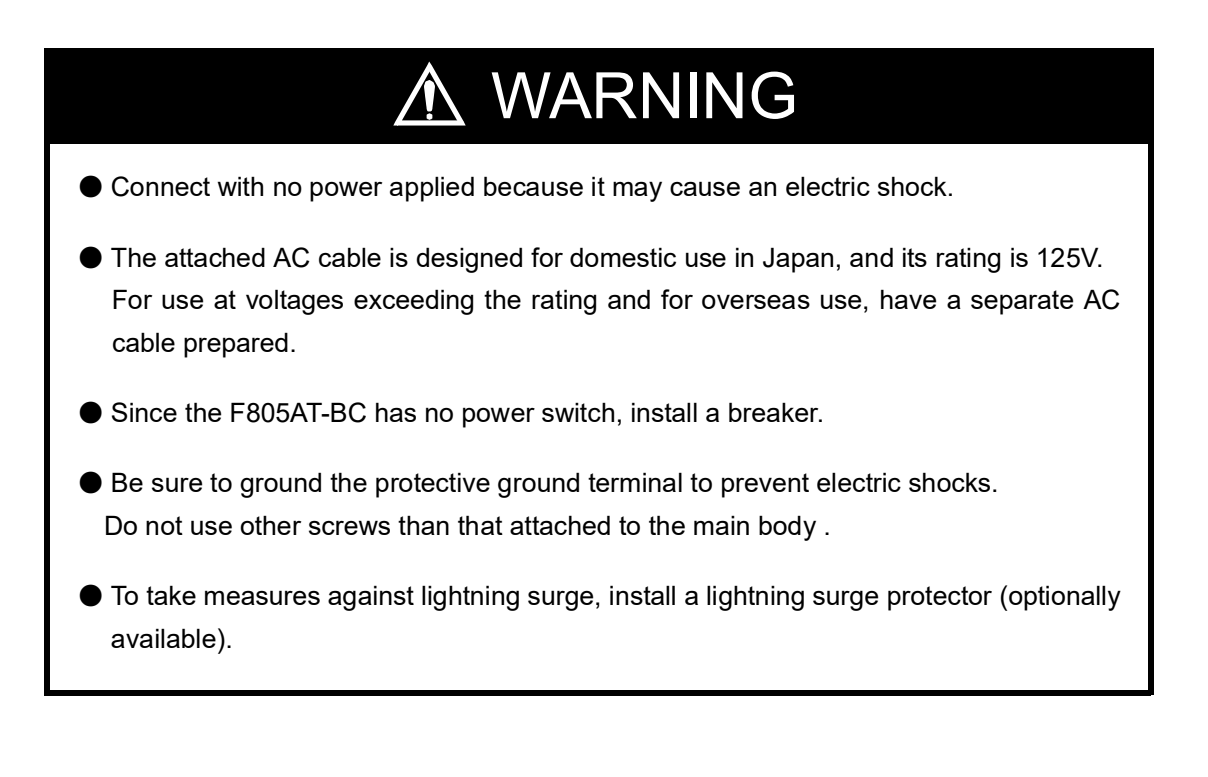

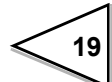

#### 4-4. Connecting SI/F

SI/F is a non-polar interface capable of connecting up to three external devices. Simple two-wire parallel cable or cabtire cable can be used for this connection.

SI/F interface uses a cage clamp terminal block. Step by step connection procedures are described below (use a mini-driver that comes standard with F805AT-BC).

- Strip cable sheath by 5-6mm off the top of the cable. If it is a stranded wire, give a slight twist to the tip of the wire so that it does not become loose.
- Insert the screwdriver into one of the upper array of holes and push it strongly upward.
- 3) Insert the wire into one of the lower array of holes, making sure that the wire tip does not become loose.
- 4) Withdraw the screwdriver.
- 5) Pull the wire slightly to make sure that the wire is clamped securely.

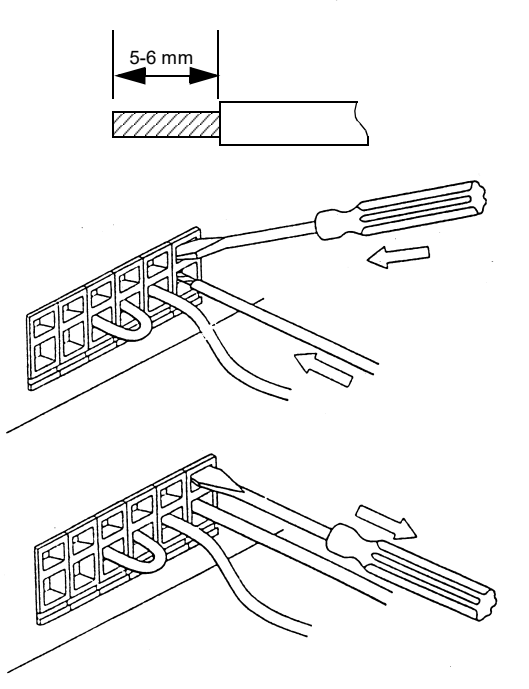

#### Note

- Acceptable cable sizes are from 0.2-2.5mm<sup>2</sup>.
- Do not solder the cable tip, and do not affix a crimp terminal.
- If more than one cables are to be connected to the same terminal, twist these cables together before they are inserted into the hole.

#### 4-5. Connecting SI/FII

SI/FII also uses a cage clamp terminal block. Follow the steps described in the previous section ("Connecting SI/F") to connect the cables. SI/FII is a polar interface: make sure not to confuse polarity.

Up to eight F805AT-BCs can be connected in one network, enabling them to operate in master/slave mode.

\* IDs in one network must be unique: a duplicate ID in one network disables proper communication.

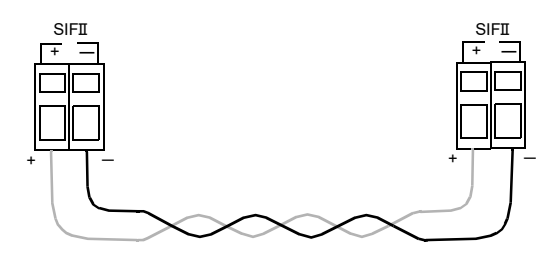

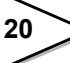

#### 4-6. External I/O Connector

F805AT-BC uses a 50-pin amphenol connector for the external I/O connector. Compatible plug is DKK 57-30500 (supplied) or its equivalent. For more information, "CONTROL SIGNAL (External I/O Connector)", on page 95.

#### 4-6-1. Pin assignment

| 1  | *   | СОМ                | 26 | *   | COM                           |
|----|-----|--------------------|----|-----|-------------------------------|
| 2  | IN  | RUNNING            | 27 | IN  | DZ                            |
| 3  | IN  | DISP1 CHANGE1      | 28 | IN  | ZERO POINT                    |
|    |     |                    |    |     | AUTO ADJUSTMENT               |
| 4  | IN  | DISP1 CHANGE2      | 29 | IN  | TEST MODE<br>SPAN MEASUREMENT |
| 5  | IN  | DISP1 CHANGE4      | 30 | IN  | PULSE COUNT START             |
| 6  | IN  | DISP2 CHANGE1      | 31 | IN  | PULSE COUNT STOP              |
| 7  | IN  | DISP2 CHANGE2      | 32 | IN  | OPERATION MODE 1              |
| 8  | IN  | DISP2 CHANGE4      | 33 | IN  | OPERATION MODE 2              |
| 9  | IN  | T.WT.CLEAR         | 34 | IN  | GRAPH DRAWING                 |
| 10 | *   | СОМ                | 35 | *   | СОМ                           |
| 11 | IN  | CODE# DESIGNATION1 | 36 | IN  | CODE# DESIGNATION10           |
| 12 | IN  | CODE# DESIGNATION2 | 37 | IN  | CODE# DESIGNATION20           |
| 13 | IN  | CODE# DESIGNATION4 | 38 | IN  | CODE# DESIGNATION40           |
| 14 | IN  | CODE# DESIGNATION8 | 39 | IN  | CODE# DESIGNATION80           |
| 15 | *   | СОМ                | 40 | *   | COM                           |
| 16 | *   | СОМ                | 41 | *   | COM                           |
| 17 | OUT | PULSE OUTPUT1      | 42 | OUT | RUNNING                       |
| 18 | OUT | PULSE OUTPUT2      | 43 | OUT | NZ                            |
| 19 | OUT | UPPER LIMIT(HI)    | 44 | OUT | TOTAL FINAL OVER              |
| 20 | OUT | GO                 | 45 | OUT | ZERO ERR. MEASURING           |
| 21 | OUT | LOWER LIMIT(LO)    | 46 | OUT | ZERO ERR. MEAS. OK            |
| 22 | OUT | WEIGHT ERROR       | 47 | OUT | ZERO ERR. MEAS. NG            |
| 23 | OUT | BELT MOVING        | 48 | OUT | FEED RATE OVER                |
| 24 | OUT | POWER ON           | 49 | OUT | FEED RATE UNDER               |
| 25 | *   | СОМ                | 50 | *   | COM                           |

\* COM: following pins are connected together inside the instrument: 1, 10, 15, 16, 25, 26, 35, 40, 41, and 50.

\* Supply voltage is not available from this terminal.

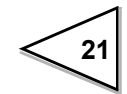
# 4-6-2. Equivalent circuit (input)

Signal input is performed by closing and opening the input terminals, namely between the input terminal and COM. Contact devices (such as relay and switch) and non-contact devices (such as transistor, open-collector TTL) can be used for this purpose.

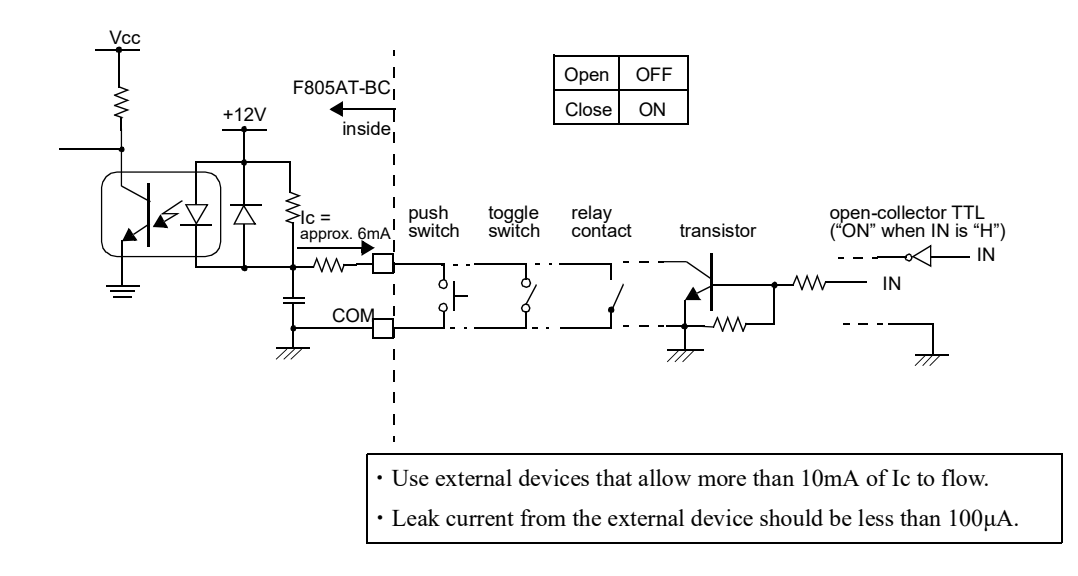

# 4-6-3. Equivalent circuit (output)

An open-collector transistor constitutes the signal output circuit.

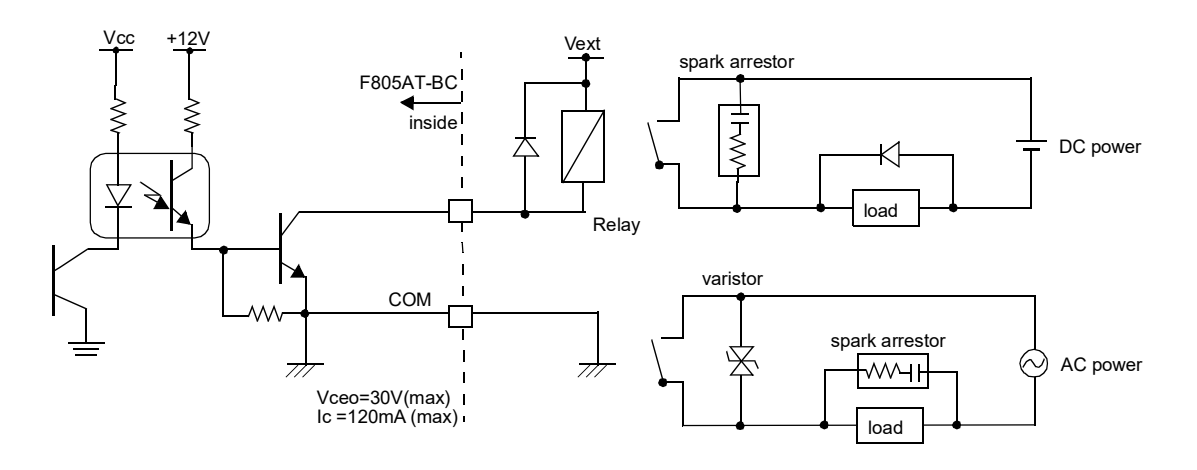

| Output data | Tr  |
|-------------|-----|
| 0           | OFF |
| 1           | ON  |

Use a customer supplied external power source (Vext) to drive the relay. Do not short-circuit the load (e.g. relay coil); this may damage the output transistor.

Connect a surge absorber or spark arrestor across the relay circuit (both coil and contact sides), as shown in the figure, to suppress surge voltage.

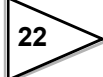

# 4-7. RS-232C Connector

RS-232C interface uses a D-Subminiature, 9-pin, connector. See "RS-232C Interface", on page 105 for further details.

#### 4-7-1. Pin assignment

Compatible plug: 9-pin D-Sub connector

\* OMRON XM3D-0921

(shell: XM2S-0913, with inch-size screw #4-40) or its equivalent.

| 1 |     |     | 6 | IN  | DSR |
|---|-----|-----|---|-----|-----|
| 2 | IN  | RXD | 7 | OUT | RTS |
| 3 | OUT | TXD | 8 | IN  | CTS |
| 4 | OUT | DTR | 9 |     |     |
| 5 | *   | GND |   |     |     |

#### 4-7-2. Cable connection

| F8 | 305AT-BC |             | PC co | nnector (9-pin) |
|----|----------|-------------|-------|-----------------|
| 1  |          | cross cable | 1     | CD              |
| 2  | RXD      |             | 2     | RXD             |
| 3  | TXD      |             | 3     | TXD             |
| 4  | DTR      |             | 4     | DTR             |
| 6  | DSR      |             | 6     | DSR             |
| 7  | RTS      |             | 7     | RTS             |
| 8  | CTS      |             | 8     | CTS             |
| 5  | GND      |             | 5     | GND             |
| 9  |          |             | 9     | RI              |

| F8 | 305AT-BC |             | PC con | nector (25-pin) |
|----|----------|-------------|--------|-----------------|
| 1  |          | cross cable | 8      | CD              |
| 2  | RXD      |             | 3      | RXD             |
| 3  | TXD      |             | 2      | TXD             |
| 4  | DTR      |             | 20     | DTR             |
| 6  | DSR      |             | 6      | DSR             |
| 7  | RTS      |             | 4      | RTS             |
| 8  | CTS      |             | 5      | CTS             |
| 5  | GND      |             | 7      | GND             |
| 9  |          |             | 1      | FG              |

The wiring diagram shown above is used for connecting the F805AT-BC to a DTE (data terminal device). Usually a PC functions as a DTE. If you connect it to a DCE (data circuit terminating equipment) such as a modem, use a straight cable.

Be sure to check the connector type and signal layout of the device before assembling the cable.

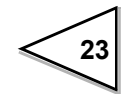

# **5. CALIBRATION**

# 5-1. What is calibration?

Calibration represents a set of procedure to verify that the F805AT-BC is correctly adjusted so that it can receive information from the load cell properly. When 100kg of real load is applied to the weighing part (load cell) of a metering device, the indicator connected to the weighing device, if it is properly calibrated, should recognize the data as accurate as possible (e.g. 100.00kg).

This method is called real load calibration.

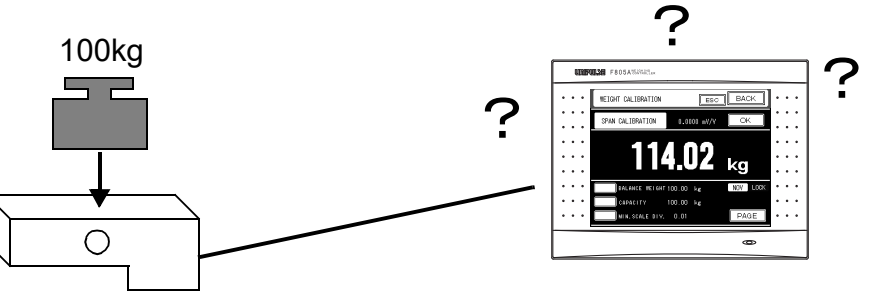

Connecting the load cell to an F805AT-BC that has not been calibrated yet....

F805AT-BC displays random values

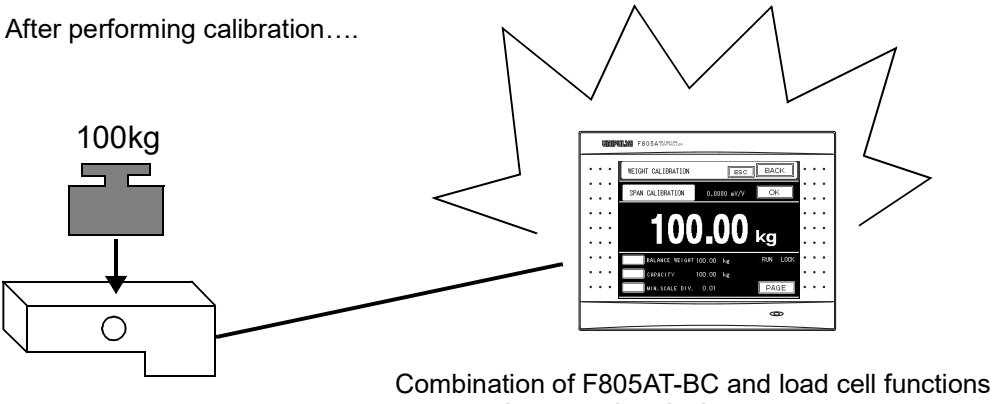

as a precise metering device

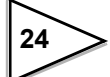

# 5-2. Actual Load Calibration (Weight Calibration)

Step by step procedures for actual load calibration are as follows:

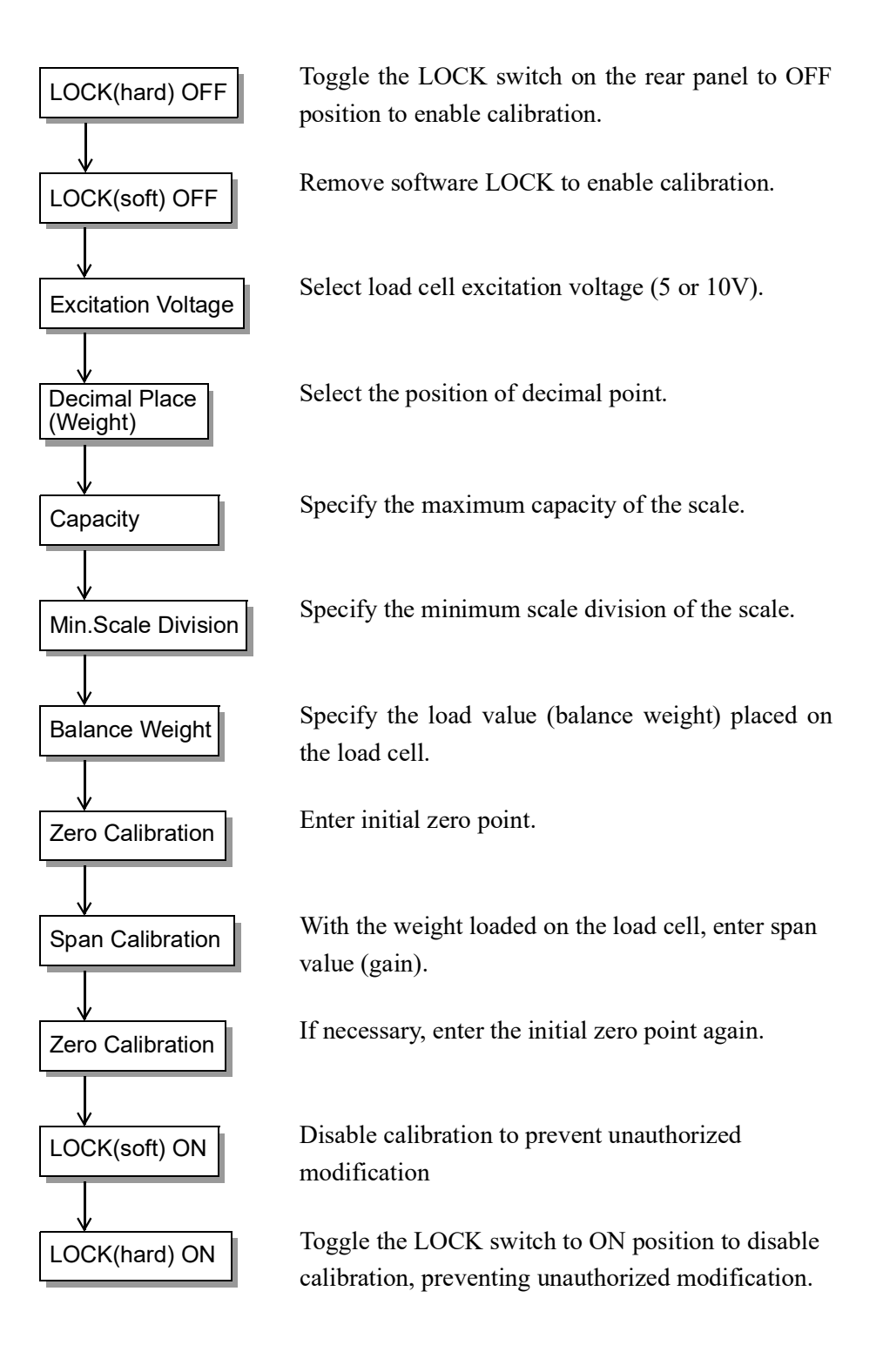

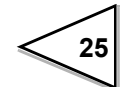

# 5-3. Secondary Calibration (Calibration using equivalent input) [Weight calibration]

Calibration can be carried out using key input, without actual measurement of the load cell's rated output (mV/V) and rated capacity (e.g. the value you want to display). This method enables calibration without balance weight, and is useful if the instrument is replaced due to failure, or incorrect span calibration is found. Note, however, that calibration using equivalent input is a temporary measure. Normal calibration using real balance weight should be done at an earliest possible occasion.

Steps for equivalent input calibration are as follows:

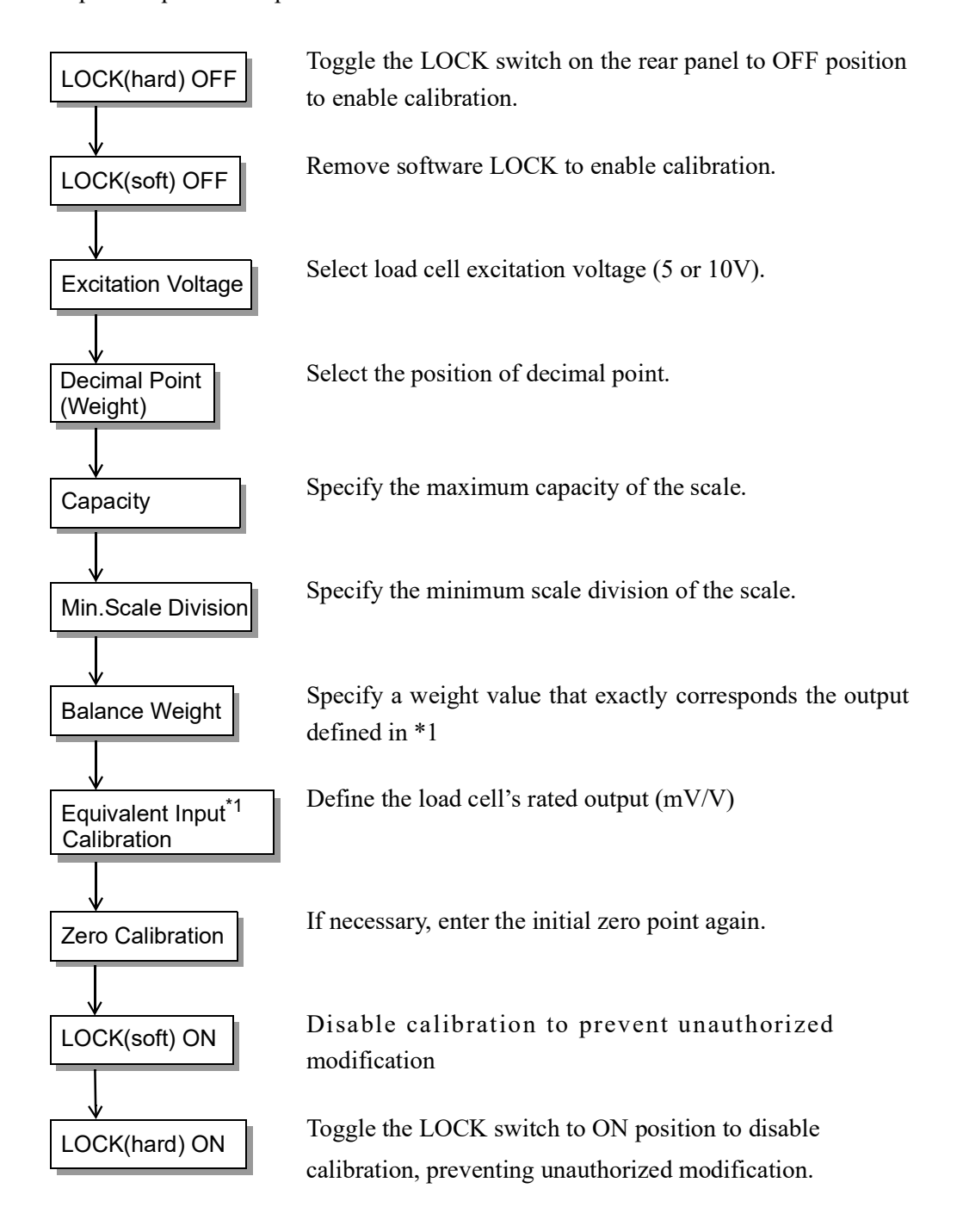

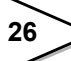

27

# Note

The value of balance weight should be less than the instruments capacity. If you use rated value written in the load cell's specification sheet, use the load cell's rated value for capacity setting.

Parallel connection of multiple load cells can, depending on connection scheme, cause small voltage drop due to lead wires. Because of this, actual input from the load cells may show some difference from the specification value. If this is the case, actual input value must be registered for accurate calibration.

# 5-4. Flow Calibration

Steps for flow calibration are as follows:

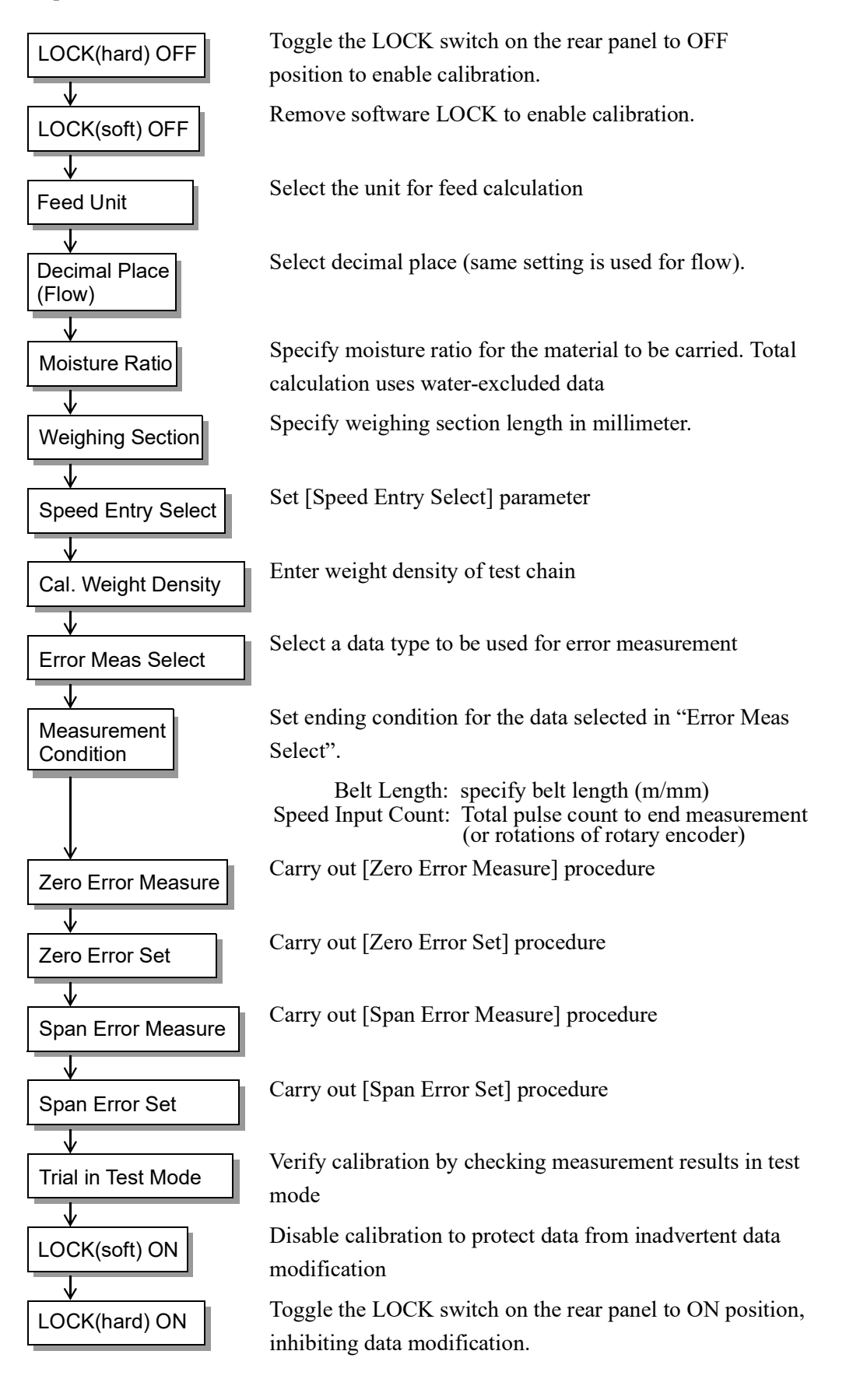

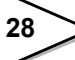

# 5-5. Preparation for Calibration

# 5-5-1. Releasing the LOCK

F805AT-BC provides two types of lock capabilities to prevent unauthorized or accidental alteration of calibration or set data: you can either lock the instrument by front panel operation ([LOCK (soft)]), or by toggling a rear panel switch ([LOCK (hard)]). Both of the locks must be released before performing calibration.

# **Operation**

1) Toggle the LOCK switch on the rear panel to OFF position.

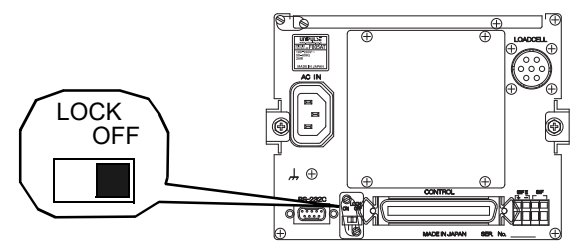

2) From the front panel (normal screen), press MODE PAGE SYSTEM to enter into system mode.

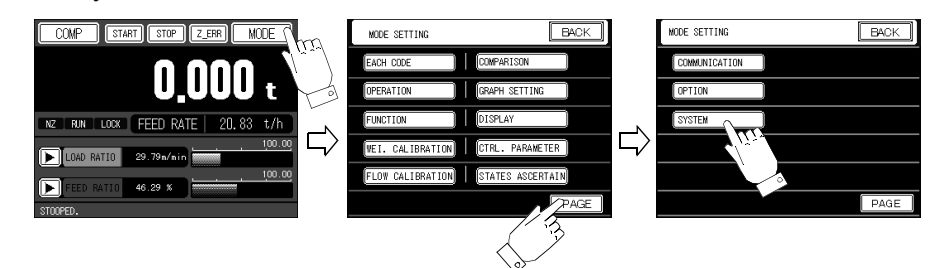

3) Enter the password. Key in '1269' and press OK

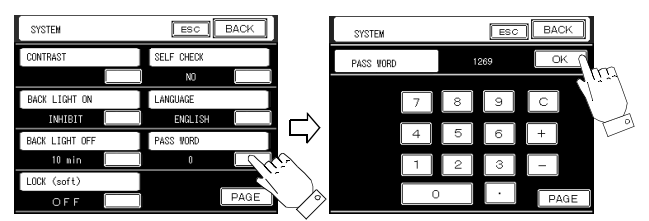

4) If current lock status is ON, then change it to OFF and confirm

by pressing OK. If current status is OFF, simply press BACK to return to the normal screen.

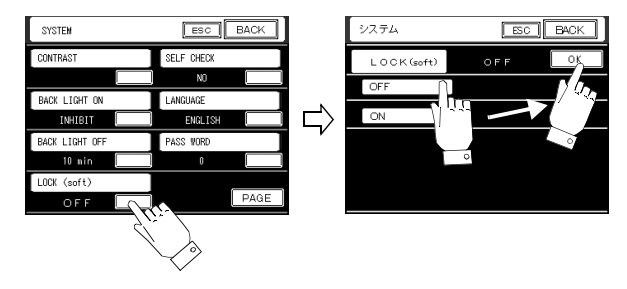

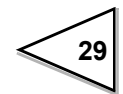

After calibration has been completed, be sure to lock the instrument again to protect calibration information.

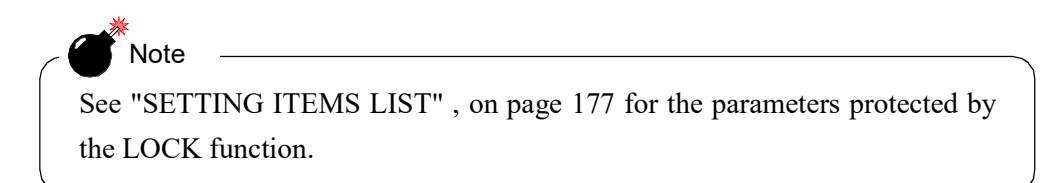

# 5-6. Weight Calibration

# 5-6-1. Zero calibration

Zero calibration tunes the instrument's zero point.

Check the weighing device (load cell) and make sure no load is applied to the sensor.

A foreign matter placed on the load cell or contact to a foreign object can interfere the calibration.

Make sure that **RUN** indicator is off and reading is stabilized. Good calibration cannot be obtained while readings are fluctuating.

\* While the instrument is running, **RUN** indicator becomes reversed display (light blue). The user must either stop the instrument or enter a password (see page 32 for the password).

# **Operation**

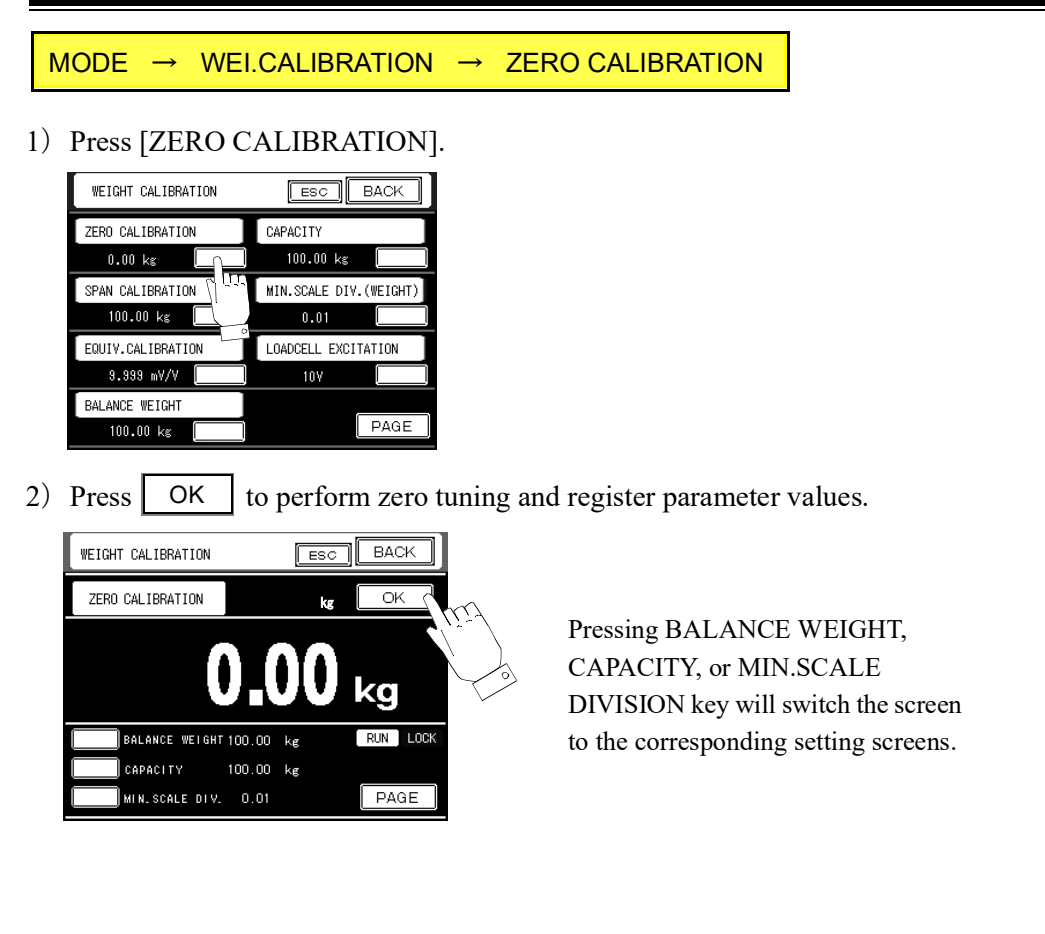

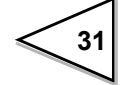

When zero calibration is finished, the instrument will beep and CALZ indicator changes to RUN.

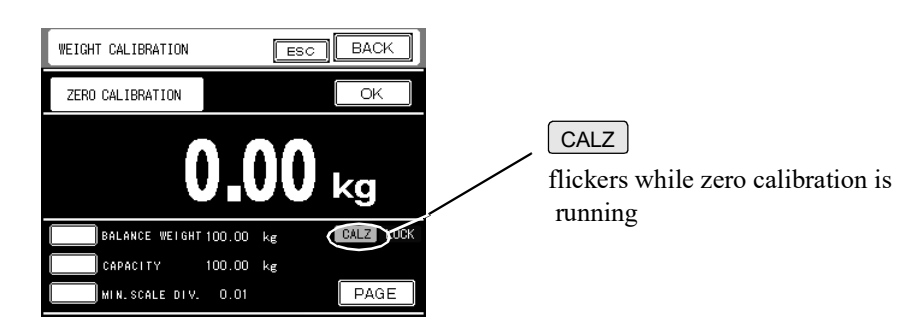

4) Calibration data is stored in non-volatile RAM: allow about 30 seconds before you can turn off the instrument

**NOV** indicator comes on in reversed display while writing data to RAM, then the indicator changes to RUN

See "TROUBLESHOOTING", on page 157 for the details of calibration errors.

#### Password that enables calibration while the instrument is in operation

| Operation                                                                                             |  |
|----------------------------------------------------------------------------------------------------|--|
|                                                                                                    |  |
| MODE $\rightarrow$ PAGE $\rightarrow$ SYSTEM $\rightarrow$ PASS WORD $\rightarrow$ 1269 $\rightarrow$ |  |
| $OK \rightarrow PASS WORD \rightarrow 3000 \rightarrow OK$                                            |  |

After calibration, perform the following sequence to protect the calibration data from unauthorized/accidental alteration.

#### Password that disables calibration while the instrument is in operation

#### **Operation**

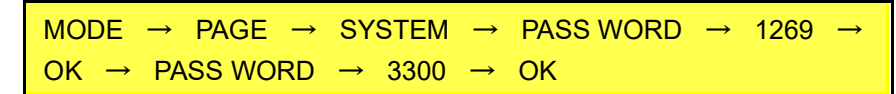

See "SETTING ITEMS LIST", on page 177 for the parameter items that allow modification while the instrument is in operation.

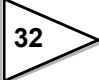

# 5-6-2. Span calibration

Span calibration adjusts the instrument's span (gain) parameters by placing a known weight on the load cell.

Enter the known weight value to BALANCE WEIGHT field. To obtain a good linearity, use of a weight heavier than 50% Capacity is recommended.

Before performing calibration, make sure unwanted load is applied to the load cell (See "Zero calibration").

Make sure that **RUN** indicator is off and reading is stabilized. Good calibration cannot be obtained while readings are fluctuating.

\* While the instrument is running, **RUN** indicator becomes reversed display (light blue). The user must either stop the instrument or enter a password (see page 32 for the password).

#### **Operation**

1) Press [SPAN CALIBRATION].

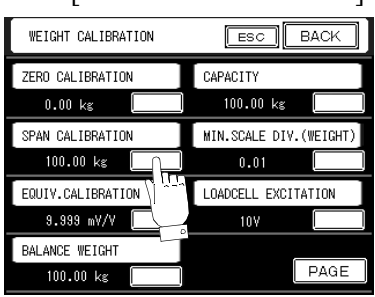

2) Press OK to perform span tuning and register parameter values.

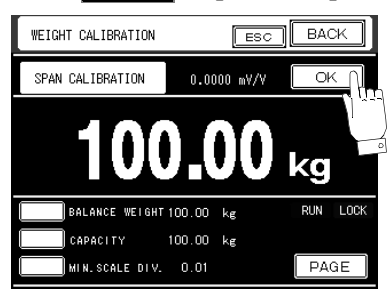

Pressing BALANCE WEIGHT, CAPACITY, or MIN.SCALE DIVISION key will switch the screen to the corresponding setting screens.

3) When span calibration is finished, the instrument will beep and CALS indicator changes to RUN.

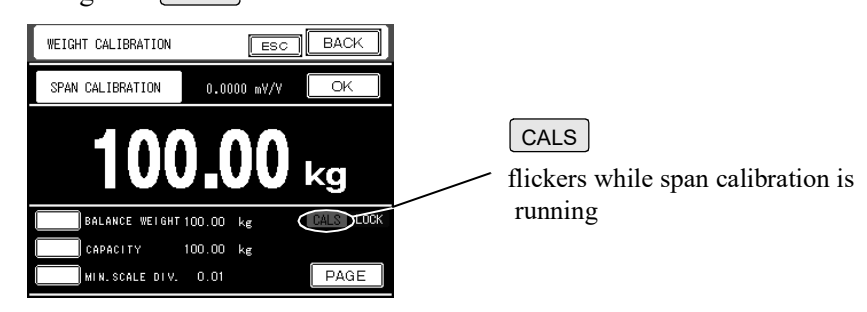

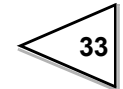

4) Calibration data is stored in non-volatile RAM: allow about 30 seconds before you can turn off the instrument

 $\boxed{\text{NOV}}$  indicator comes on in reversed display while writing data to RAM, then the indicator changes to  $\boxed{\text{RUN}}$ .

See "TROUBLESHOOTING", on page 157 for the details of calibration errors.

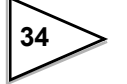

# 5-6-3. Equivalent calibration

Enter and store the load cell's rated output (mV/V) and the rated capacity value (e.g. the value you want to be displayed).

Enter the rated capacity vale to [BALANCE WEIGHT] field.

Enter the rated output (mV/V) for the load cell.

Make sure that **RUN** indicator is off.

# **Operation**

1) Press [EQUIVALENT CALIBRATION].

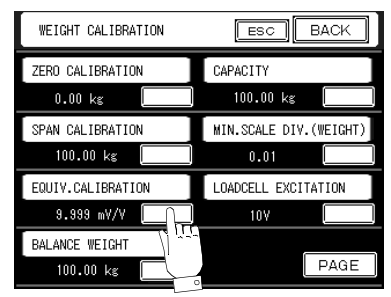

2) Enter the expected load cell output (This is the value the load cell should output when the load you entered in BALANCE WEIGHT is place on it), and

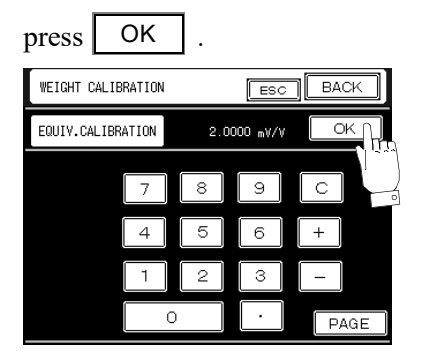

3) The display changes to COMPARISON screen and CALS starts to flicker.

When equivalent calibration is finished, the instrument will beep and CALS

indicator will change to [RUN].

If an error message appears on the screen, take an appropriate measure to remove the error and retry the calibration.

4) Calibration data is stored in non-volatile RAM. Wait until "NOV" indication changes to "RUN" before you can turn off the instrument.

See "TROUBLESHOOTING", on page 157 for the details of calibration errors.

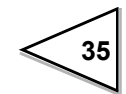

# 5-6-4. Balance weight

Enter the value of balance weight that is used (actually applied to the load cell) in span calibration.

| Operation                               |  |  |  |  |  |  |
|-----------------------------------------|--|--|--|--|--|--|
| MODE → WEI.CALIBRATION → BALANCE WEIGHT |  |  |  |  |  |  |

Input range: 0 – 99999 (5 digits, decimal point is automatically set)

# 5-6-5. Capacity

Defines the maximum weight that can be applied to the instrument.

**Operation** 

 $\mathsf{MODE} \rightarrow \mathsf{WEI.CALIBRATION} \rightarrow \mathsf{CAPACITY}$ 

Input range: 0 – 99999 (5 digits, decimal point is automatically set according to the weight)

#### 5-6-6. Minimum scale division (weight)

Defines the minimum unit value (resolution) to gross weight, weight density, and load ratio measurements.

Operation

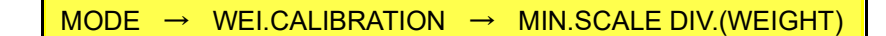

Input range: 1 – 100 (3 digits, decimal point is automatically set according to the weight)

# 5-6-7. Excitation voltage

Defines the excitation voltage applied across the bridge circuit of the load cell. For better measurements, select a larger value within the allowable range of the load cell.

Operation

MODE → WEI.CALIBRATION → LOADCELL EXCITATION

Allowable value: 5V, 10V

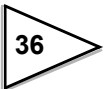

# 5-6-8. Decimal place (weight)

Define the data representation format (decimal point place) for the measurement items that are defined as variable digits. See "SETTING ITEMS LIST", on page 177 for further information.

#### Operation

 $\mathsf{MODE} \rightarrow \mathsf{WEI.CALIBRATION} \rightarrow \mathsf{PAGE} \rightarrow \mathsf{DECIMALPLACE}(\mathsf{WEIGHT})$ 

Selectable format: 0, 0.0, 0.00, 0.000

# 5-6-9. Gravitational acceleration

When the load cell is used in a remote location from where it was calibrated, a factor is required to compensate the difference in gravitational acceleration between the two locations. This compensation is not required if the distance between these locations is not large.

In the table below, search the region number (01-16) of the location where weight calibration takes place, and enter the number into the instrument when you perform weight calibration.

Next, search the region number where the instrument is actually used, and enter the number into the instrument.

This guarantees that the regional difference of gravitational acceleration is automatically compensated.

#### **Operation**

 $\mathsf{MODE} \rightarrow \mathsf{WEI.CALIBRATION} \rightarrow \mathsf{PAGE} \rightarrow \mathsf{GRAV.ACCELERATION}$ 

Allowable range: 01 – 16 (2 digits)

| 01        | 9.806 | 02 | 9.805 | 03 | 9.804 | 04 | 9.803 |
|-----------|-------|----|-------|----|-------|----|-------|
| 05        | 9.802 | 06 | 9.801 | 07 | 9.800 | 08 | 9.799 |
| <u>09</u> | 9.798 | 10 | 9.797 | 11 | 9.796 | 12 | 9.795 |
| 13        | 9.794 | 14 | 9.793 | 15 | 9.792 | 16 | 9.791 |

# 5-6-10. Initial dead load

Enter and store the initial zero point by value.

Register the load cell's initial dead load (mV/V).

Make sure that <u>RUN</u> indicator is off and follow the same steps described in "Equivalent calibration".

# **Operation**

- 1) Press [INITIAL DEAD LOAD]
- 2) Enter the load cell output value corresponding to the initial dead load, and press

OK

3) Pressing OK changes the screen to the comparison display, and CALZ starts to flicker.

When the settings are finished, the instrument will beep and **CALZ** indicator will

change to RUN .

If an error message appears on the screen, take an appropriate measure to remove the error and retry the calibration.

4) Calibration data is stored in non-volatile RAM. Wait until NOV indication changes to RUN before you can turn off the instrument.

See"TROUBLESHOOTING", on page 157 for the details of calibration errors.

Initial load setting should be considered as a simplified version of zero adjustment.

Use the procedure described in "Zero calibration", on page 31 for better accuracy.

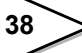

# 5-7. Settings for Flow Calibration

# 5-7-1. Zero error measure

This function measures the Zero-error point. This function takes measurements disregarding the current [ZERO ERROR SET] setting (e.g. assuming that it is set to 0%).

You can define multiple, up to three, starting points on the conveyer (see the figure below) and take measurements simultaneously and independently to each other. Each measurement can be started independently by pressing the corresponding start-key, and averages of TOTAL and ERROR are calculated after all the measurements have been completed.

Pressing OK will register the average error in your system (current [ZERO ERROR SET] settings will be overwritten).

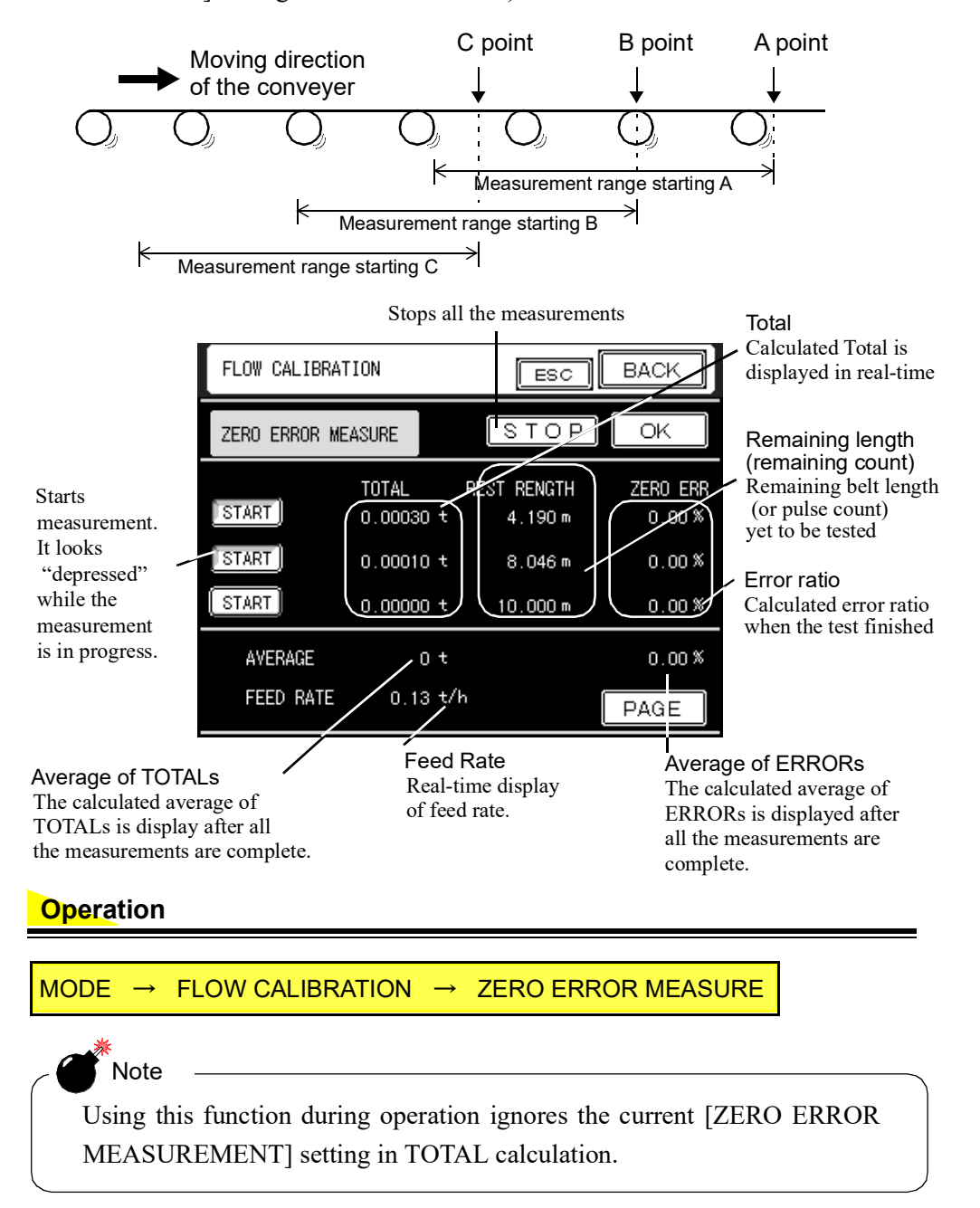

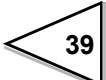

# 5-7-2. Span error measure

A function to measure span error point. This function takes measurements disregarding the current [SPAN ERROR SET] setting (e.g. assuming that it is set to 0%). As in the case with "Zero error measurement", up to three independent reference points can be defined on the conveyer and allows simultaneous measurements.

Pressing OK will register the average error in your system (current [SPAN ERROR SET] settings will be overwritten).

#### **Operation**

MODE → FLOW CALIBRATION → SPAN ERROR MEASURE

Note

Using this function during operation ignores the current [SPAN ERROR MEASUREMENT] setting in TOTAL accumulation.

#### 5-7-3. Zero error set

This function set the value to zero error point.

#### **Operation**

MODE → FLOW CALIBRATION → ZERO ERROR SET

:Range: -999.99 - +999.99% (5 digits, fixed decimal point)

# 5-7-4. Span error set

This function set the value to span error point.

#### **Operation**

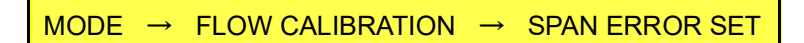

Range: -999.99 - +999.99% (5 digits, fixed decimal point)

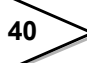

# 5-7-5. Test mode

This function performs error measurement using the set values from [ZERO ERROR SET] and [SPAN ERROR SET].

From the current (old) error value and newly obtained error value, the error value is calculated and updated using the following equation.

New error value = old error value + newly obtained error value

Press OK to register the new value to your instrument.

# **Operation**

 $\mathsf{MODE} \rightarrow \mathsf{FLOW} \mathsf{CALIBRATION} \rightarrow \mathsf{TEST} \mathsf{MODE}$ 

#### 5-7-6. Belt length

When you select BELT LENGTH option in [ERROR MEAS.SELECT], this value will be used as a termination reference value to exit error measurement.

Pressing UNIT toggles units between meter and millimeter.

Measurement stops when the belt travels the distance defined by this value. It is also used for belt speed calculation when "NORMAL MODE A", "NORMAL MODE B", "NORMAL A SLOW", "PHASE MEASURE", "ANA. NORMAL A", or "ANA. A SLOW" is selected for [SPEED ENTRY SELECT].

#### **Operation**

 $\mathsf{MODE} \ \rightarrow \ \mathsf{FLOW} \ \mathsf{CALIBRATION} \ \rightarrow \ \mathsf{BELT} \ \mathsf{LENGTH}$ 

Range: 0.0001 – 99999 (5 digits, arbitrary decimal point)

#### 5-7-7. Cal weight density

This function specifies the weight density (kg/m) of the test chain used for error measurements.

#### Operation

MODE  $\rightarrow$  FLOW CALIBRATION  $\rightarrow$  CAL WEIGHT DENSITY

Range: 0.001 – 9999 kg/m (4 digits, arbitrary decimal point)

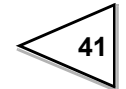

Options: NO, ZERO MEASURE, SPAN MEASURE

# 5-7-8. Rated weight density

This function specifies the rated weight density [kg/m] of the belt scale.

#### **Operation**

MODE → FLOW CALIBRATION → PAGE → RATED WEIGHT DENSITY

Range: 0.001 – 9999 kg/m (4 digits, arbitrary decimal point)

### 5-7-9. Decimal place (FLOW)

This function specifies decimal point places for those set values and calculated values whose decimal place changes in according with the flow value.

(See "SETTING ITEMS LIST", on page 177 for further information.)

# **Operation**

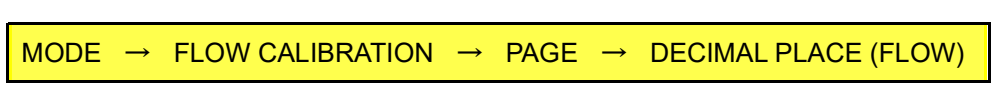

Options: 0, 0.0, 0.00, 0.000

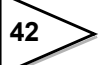

# 5-7-10. Speed input count meas (DAC required)

This function either counts pulses from the velocity detector (NORMAL MODE) or measures rotations of the rotary encoder (PHASE MEASURE). Using this function, you can determine the numerical relationship between belt's travel and the pulse count (distance of belt progress per a pulse), or rotations of the rotary encoder (distance of belt progress per a rotation).

You can define up to three starting points on the conveyer (see the figure below) and take measurements simultaneously and independently to each other. Each measurement

can be started by pressing the correspondent **START** key, and stopped by pressing

STOP key.

Average value is calculated after all the measurements are finished.

Pressing OK overwrites the [SPEED INPUT COUNT] setting by the newly obtained (displayed) value.

\* PHASE MEASURE mode requires pre-setting of pulse/rotation ratio (PULSE COUNT/ROTATION).

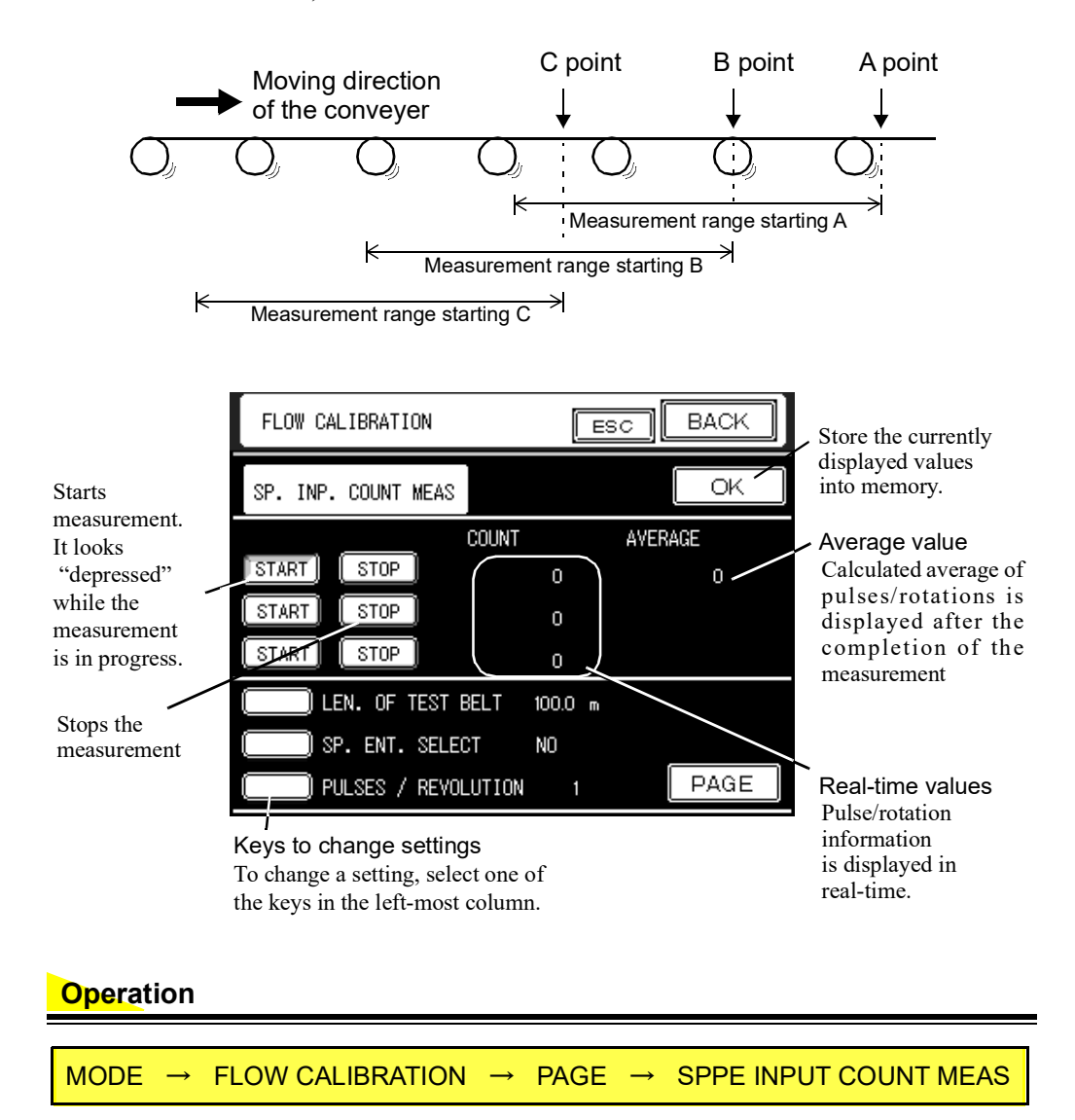

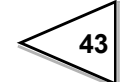

# 5-7-11. Speed input count

When "NORMAL MODE A", "NORMAL MODE B", "NORMAL A SLOW", "ANA. NORMAL A", or "ANA. A SLOW" is selected in [SPEED ENTRY SELECT], specify a pulse count (9-digit integer) that represents the travel length of the belt (BELT LENGTH).

For example, if the [BELT LENGTH] is set to 10m, and the rotary encoder generates 25 pulses during a travel of 10m, enter "25" in this field.

When PHASE MEASURE is selected in [SPEED ENTRY SELECT], specify a count of rotation (9-digit integer, decimal place is fixed to 2<sup>nd</sup> digit) that corresponds to the travel length (BELT LENGTH).

For example, if the [BELT LENGTH] is set to 10m, and the rotary encoder rotates 3.70 times per 10m, enter "3.70" in this field.

#### Operation

MODE → FLOW CALIBRATION → PAGE → SPPED INPUT COUNT

Range: 1 – 999999999 (9 digits) 0.01 – 99999999.99 (9 digits, decimal place fixed)

#### 5-7-12. Error meas.select

You can select a reference value used to stop the zero or span error measurements (ZERO ERROR MEASURE/SPAN ERROR MEASURE).

If you select "BELT LENGTH", the measurement stops when the travel length of the belt, from the start of error measurement, exceeds the value specified by [BELT LENGTH].

If you select "SPEED INPUT COUNT", the measurement stops when the speed pulse count from the start of error measurement exceeds the value specified by [SPEED INPUT COUNT].

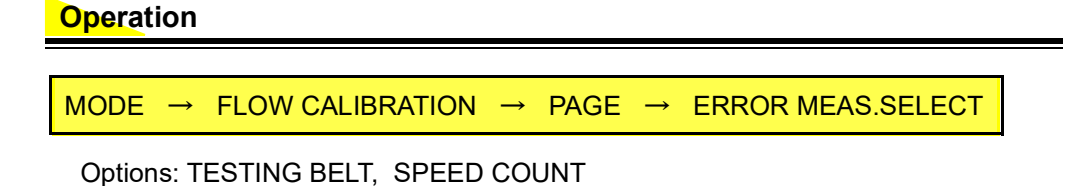

#### 5-7-13. Min.scale div.(FLOW)

This function specifies the minimum measurement division (scale interval) for belt speed, feed rate, and feed ratio.

```
Operation
```

 $\mathsf{MODE} \rightarrow \mathsf{FLOW} \mathsf{CALIBRATION} \rightarrow \mathsf{PAGE} \rightarrow \mathsf{MIN}.\mathsf{SCALE} \mathsf{DIV}.(\mathsf{FLOW})$ 

Range: 1 – 100 (3 digits, decimal point moveable)

### 5-7-14. Z\_error upper limit

This is the set value with which to monitor load ratio while performing automatic zero-

point adjustment using Z\_ERR key or control signal input.

Measurements cannot start while load ratio exceeds the set value. Also, measurements will be aborted when the measured value exceed it during operation, generating a ZERO ERR. MEAS. NG control message.

#### **Operation**

 $\mathsf{MODE} \rightarrow \mathsf{FLOW} \mathsf{ CALIBRATION} \rightarrow \mathsf{PAGE} \rightarrow \mathsf{Z}_\mathsf{ERR} \mathsf{ UPPER} \mathsf{ LIMIT}$ 

Range: 0 – 999.99% (5 digits, decimal place fixed)

#### 5-7-15. Zero point auto adjustment

Zero point auto-adjustment are triggered either by  $[Z\_ERR]$  key or control signal (rising edge on the 28 pin). The zero point adjustment is performed in test mode, and ZERO ERROR SET value is automatically updated.

Note that the measurement cannot start while load ratio exceeds Z\_ERR upper limit. Also, measurements will be aborted when the measured value exceed it during operation. Exits from measurement caused by pressing STOP key or the arrival of falling edge on 28-pin are also considered as abnormal exits, generating the ZERO ERR. MEAS. NG control message. Abnormal ends do not update the ZERO ERROR SET value: the value before automatic zero adjustment is retained.

Abnormal ends generate a ZERO ERR. MEAS. NG control message.

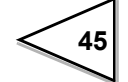

# 6. SETTING AND ADJUSTMENT OF READING

# 6-1. Operation

# 6-1-1. Weighing section

This function specifies the weighing section length in millimeter. The weighing section represents the effective length of the portion of the belt that carries measured materials whose weight is detected by the weighing sensor.

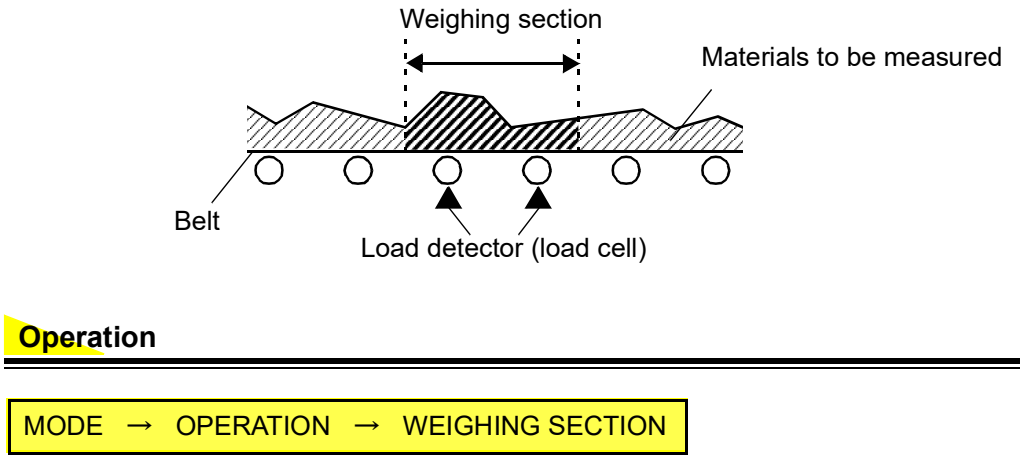

Range: 0.0001 - 99999mm (5 digits, decimal place arbitrary)

# 6-1-2. Rated feed rate (FS)

This parameter specifies the full-scale value to the feed rate. The value should be set so that FEED RATIO indicates 100% when LOAD RATIO is 100%.

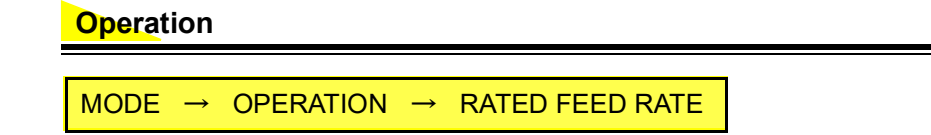

Range: 0.0001 - 99999 (5 digits, decimal place arbitrary)

# 6-1-3. Feed unit

This parameter specifies the unit for FEED RATE and TOTAL measurement.

| <b>Opera</b> tion |  |
|-------------------|--|
|                   |  |
|                   |  |

Options: kg/h,kg t/h,t

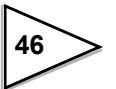

# 6-1-4. Operation select

Depending on the option selected in this field, the system's STAR/STOP is controlled either by internal (touch-panel key) or external input. Auto-resume function (restore states and resume operation after a power failure) can only be enabled when internal input is selected. If "EXTERNAL ENTRY" is selected in this field, the RUNNING control signal is used to start/stop the operation: touch panel is disabled. If "KEY POW.C. ON" or "KEY POW.C. OFF" is selected, START and STOP key on the upper pane of the comparison and message screen controls start/stop of the operation (control signal RUNNING is ignored).

Operation

```
MODE → OPERATION → OPERATION SELECT
```

Options: EXTERNAL ENTRY, KEY POW.C. ON, KEY POW.C. OFF

#### 6-1-5. Rated belt speed

This parameter specifies the rated value of the belt speed. If "Analog 1Ch. mode" or "Analog 2 Ch. mode" is selected in [SPEED ENTRY SELECT], the rated belt speed is set to the full-span value of the analog input. If "No" is selected in [SPEED ENTRY SELECT], the value specified in this field defines the rated belt speed.

Operation MODE → OPERATION → RATED BELT SPEED

Input Range: 0.01 – 999.99 m/min (5 digits, arbitrary decimal place)

# 6-1-6. Dead band

PID control is performed only when the absolute value of CTRL.DEVIATION is greater than dead band. If this is not the case, the CONTROL RATE of the previous instance will be maintained. If frequent ON/OFF transitions are expected while controlling the system, proper dead band setting is effective to prevent output chattering and noise interferences.

If the value for the dead band is set to 0.0, PID control is performed at all times.

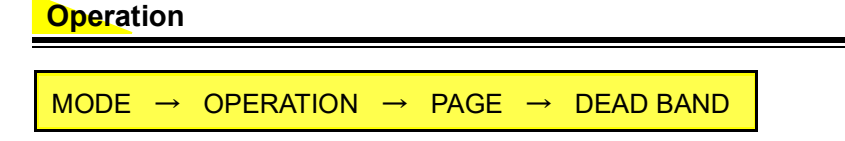

Input Range: 0.0 – 999.9% (4 digits, decimal place fixed to 1st position)

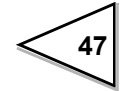

# 6-1-7. Dead band load ratio

While the value of DEAD BAND LOAD RATIO (%) is greater than LOAD RATIO (%), F805AT-BC turns on "NZ" status indicator and set the NZ external signal to "ON". Accumulation is not performed in this state. Setting DEAD BAND LOAD RATIO to zero disables accumulation calculation.

#### **Operation**

 $\mathsf{MODE} \rightarrow \mathsf{OPERATION} \rightarrow \mathsf{DEAD} \mathsf{BAND} \mathsf{LOAD} \mathsf{RATIO}$ 

Input Range: 0 – 99 % (2 digits)

### 6-1-8. Dead band belt speed

F805AT-BC performs arithmetic calculations assuming the belt speed to be 0.00 m/min if:

Belt speed [m/min] < Rated belt speed [m/min] × Dead band [%]/100

#### Operation

MODE  $\rightarrow$  OPERATION  $\rightarrow$  DEAD BAND BELT SPEED

Input Range: 0 – 99 % (2 digits)

#### 6-1-9. Moisture ratio

This parameter specifies the moisture content (%) of the material to be conveyed. Moisture is excluded from accumulation calculation. This value does not affect weight density, feed rate, load rate, and feed ratio measurements.

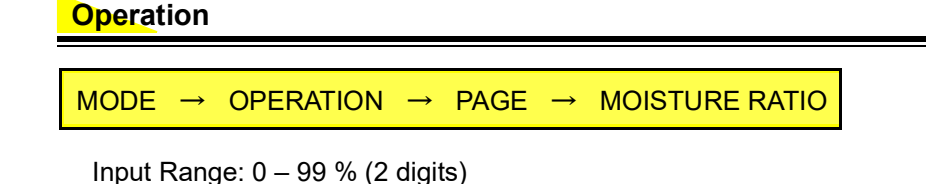

# 6-1-10. Feed pulse (W/P) 1

This parameter defines weight value per one pulse of PULSE OUTPUT1.

```
Operation
```

MODE  $\rightarrow$  OPERATION  $\rightarrow$  PAGE  $\rightarrow$  FEED PULSE (W/P)1

Options: 100g, 1kg, 10kg, 100kg, 1t

# 6-1-11. Feed pulse (W/P) 2

This parameter defines weight value per one pulse of PULSE OUTPUT2. The unit is defined by the setting of [FEED UNIT].

**Operation** 

MODE  $\rightarrow$  OPERATION  $\rightarrow$  PAGE  $\rightarrow$  FEED PULSE (W/P)2

Options: 1\*0.001, 2\*0.001, 5\*0.001, 1\*0.01, 2\*0.01, 5\*0.01, 1\*0.1, 2\*0.1, 5\*0.1, 1\*1, 2\*1, 5\*1

# 6-1-12. Pulse width 1

This parameter defines the pulse width (millisecond) for the PULSE OUTPUT1.

| <b>Operation</b> |             |        |               |
|------------------|-------------|--------|---------------|
| MODE →           | OPERATION → | PAGE → | PULSE WIDTH 1 |

Options: 25 ms, 50 ms, 100 ms, 200 ms, 500 ms

# 6-1-13. Pulse width 2

This parameter defines the pulse width (millisecond) for the PULSE OUTPUT2.

Operation

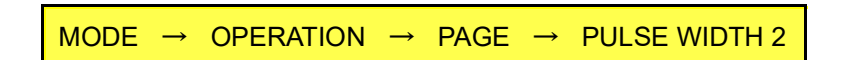

Options: 25 ms, 50 ms, 100 ms, 200 ms, 500 ms

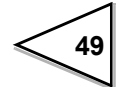

# 6-1-14. Total W. disp. digit

This parameter defines the unit for TOTAL W.DISP.DIGIT.

| <b>Operation</b> |  |
|------------------|--|
|------------------|--|

MODE → OPERATION → PAGE → TOTAL W DISP.DIGIT

Options: 1g or 1kg, 10g or 10kg, 100g or 100kg, 1kg or 1t

# 6-1-15. Alarm time

Modifying the target value during operation can, depending the situation, bring about large deviation and introduces variety of alarms (CONTROL DEVIAION over/under, FLOW SETTING over/under, CONTROL LIMIT over). In this situation, ALARM TIME can be used to specify the length of time during which these alarms are ignored. After a target value modification, normal comparison operations will resume after the ALARM TIME expires.

Operation

| MODE → | OPERATION | $\rightarrow$ | PAGE×2 | $\rightarrow$ ALARM TIME |
|--------|-----------|---------------|--------|--------------------------|
|        |           |               |        |                          |

Input Range: 0 – 999 sec (3 digits, no decimal place)

#### 6-1-16. Start time, First stability time

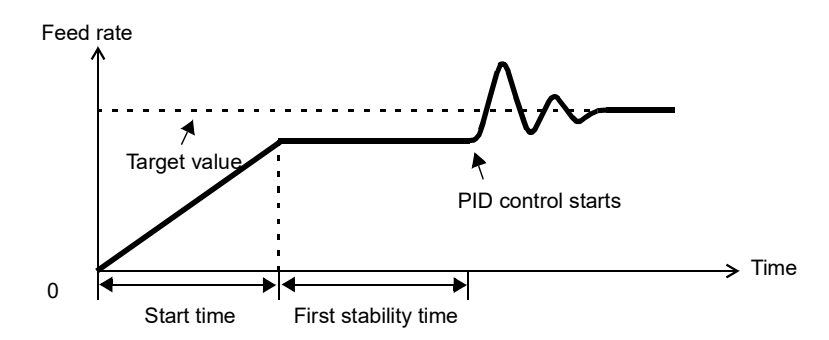

When the operation starts, control rate linearly increases up to its initial set value until the start time expires. Following this, the system enters into idling mode until the first stability time expires (During idling mode operation, control rate is LOCKed and weight data are not sampled. Thus, the delay elements of the whole system during these periods, waiting for the system to stabilize, are not reflected in the later control outputs). Normal PID control starts when the first stability time expires.

- \* Start time and First Stability Time do not take effect in FIXED and AUTO COORDINATE mode.
- \* PID control takes effect only in CONT.FEED RATE and CONT.TOTAL mode: LOCK operation is performed in other modes using a fixed control rate.
- \* If START COORDIN.VALUE is set to zero, the initial control value (Initial value when the system is turned on) is calculated automatically using AT COORDINATE 1
  4. If the user desires to offset mechanical variations, he can tune the initial control value manually.

#### Operation

| MODE → | OPERATION | $\rightarrow$ | PAGE×2 | $\rightarrow$ | START TIME           |
|--------|-----------|---------------|--------|---------------|----------------------|
| MODE → | OPERATION | $\rightarrow$ | PAGE×2 | $\rightarrow$ | FIRST STABILITY TIME |

Input Range: 0 – 99 sec (2 digits, no decimal place)

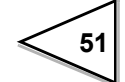

# 6-1-17. Operation mode

#### Continued feed rate

This mode controls the system so as to maintain constant flow (Feed Rate). Target feed rate value is specified using t/h or kg/h unit depending on the [FEED UNIT] setting.

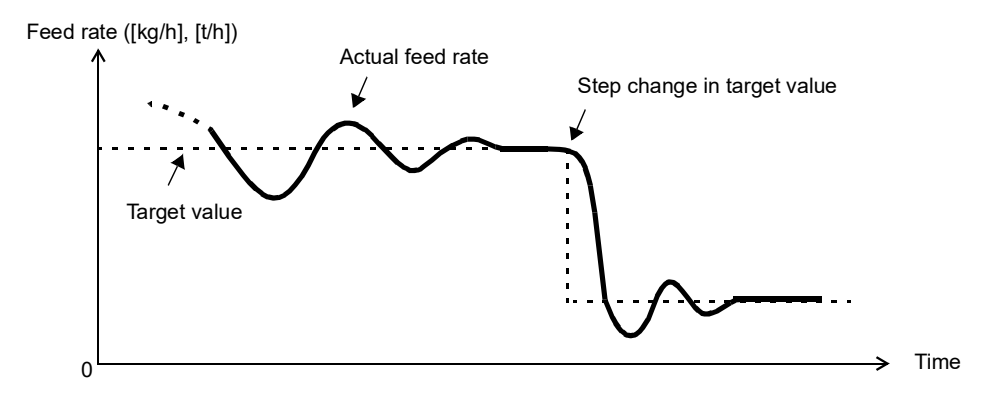

#### Fixed

This mode outputs fixed control rate irrespective of the feed rate. The fixed control rate can be specified in percent, and corresponding current output is produced.

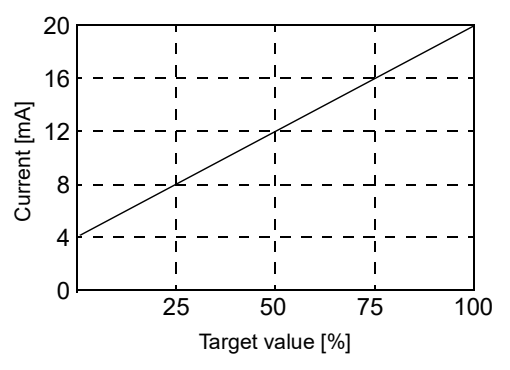

Target-Current output relation in Fixed mode operation

#### Auto coordinate

This mode automatically checks and registers the relationship between control rate and feed rate. See "AT coordin time, AT coordinate 1-4, AT coordin out 1-4", on page 85 for details.

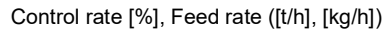

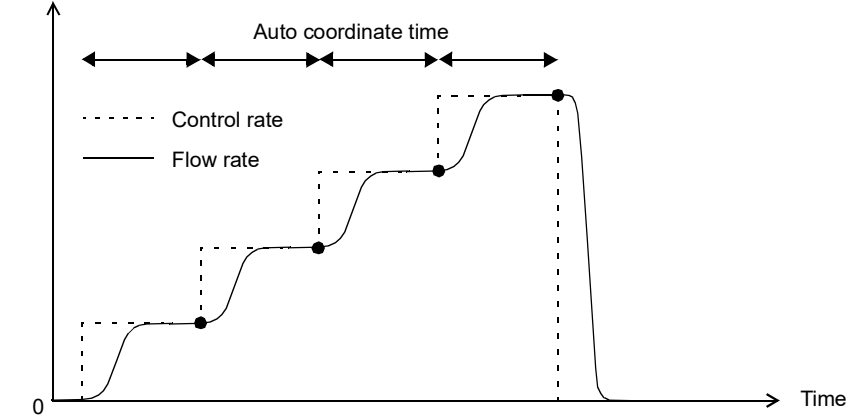

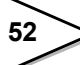

#### Cont. total

This mode controls the system so that the ratio of following two parameter values maintains a constant value: 1) total amount of material conveyed from the start of operation, 2) elapsed time from the start of operation. Depending on the setting in [FEED UNIT], specify the target feed rate value in t/h or kg/h.

If you change the target value or clear the TOTAL, F805AT-BC starts from that point in time to control the system so that the ratio is kept constant.

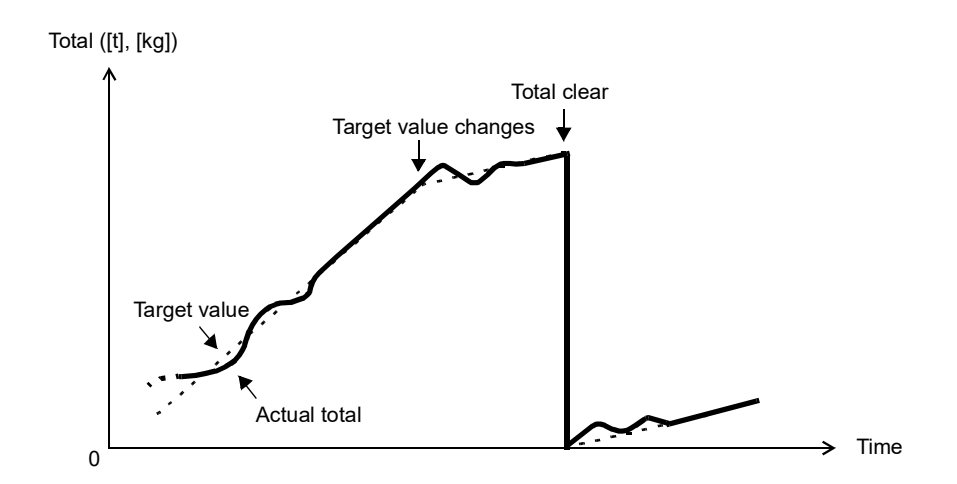

#### External entry

Use this function to specify Operation mode using external inputs (32 - 33 pins of control connector).

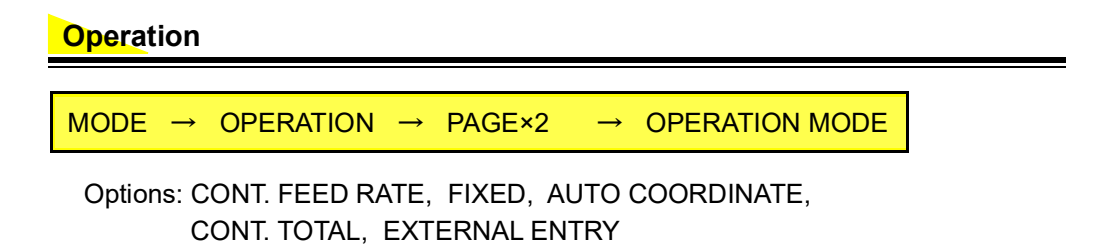

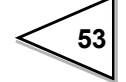

# 6-2. Function

# 6-2-1. Total weight clear

This function clears the Total Weight (this function is disabled while the system is running).

Operation

MODE → FUNCTION → TOTAL WEIGHT CLEAR

Options: NO, YES

# 6-2-2. Start/Stop key

This function enables/disables **START** and **STOP** keys to start/stop the operation. These keys appear on the upper pane of comparison and message screen. Note that these keys are activated only when KEY POW.C. ON or KEY POW.C.OFF has been selected in [OPERATION SELECT].

Operation

MODE  $\rightarrow$  FUNCTION  $\rightarrow$  START/STOP KEY

Options: INVALID, VALID

# 6-2-3. Digital zero (DZ)

This function reset GROSS WEIGHT value to zero. Performing Digital Zero while the gross weight exceeds the value specified by [DZ REGULATION VALUE] gives rise to

an alarm (ZALM) is displayed in red reverse mode).

When this alarm appears, the value set to [DZ REGULATION VALUE] will be automatically subtracted from the gross weight.

Operation

| MODE → FUNCTION  | $\rightarrow$ | DIGITAL ZERO |
|------------------|---------------|--------------|
| Options: NO, YES |               |              |

DZ function can be controlled using one of the external signals connected to the rear panel I/O connector (27 pin).

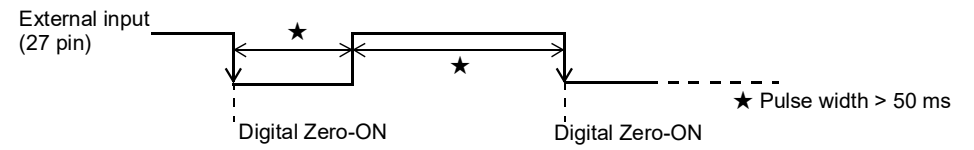

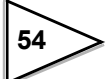

### 6-2-4. Digital zero clear

This function clears the value set to Digital Zero. Performing this function while ZALM is in reverse-display (red), the Digital Zero value is cleared and ZALM goes off.

| Operation |        |        |               |           |
|-----------|--------|--------|---------------|-----------|
| MODE →    | PAGE → | SYSTEM | $\rightarrow$ | PASS WORD |

Enter two numbers in the PASS WORD field: 1269, and then 1111

# 6-2-5. Zero tracking (ZT)

This function is used to correct/compensate slow zero-point drift or small zero-point shift caused by residual materials such as mud, dirt, and snow.

[ZERO TRACKING (PERIOD)] specifies the Zero-tracking period, and [ZERO TRACKING (RANGE)] specifies the Zero-tracking width.

Like Digital Zero, performing Zero-tracking while the gross weight exceeds the value specified by [DZ REGULATION VALUE] gives rise to an alarm (ZALM is displayed in red reverse mode).

• Zero tracking is the function to reset gross weight to zero automatically when the state remaining the zero point drift within the zero tracking range continues more than set period.

 Zero tracking period must be set between 0.1 ~ 9.9 second and its range must be set between 1 ~ 99 using 1/4 resolution interval of weight display.
For instance, 02 corresponds to 0.5 and 12 corresponds to 3 of weight display.
Zero tracking range is not proportional to the Minimum scale division regardless of the setting state of Minimum scale division.

Zero tracking does not work if you set the period to 0.0 sec. and range to 00.

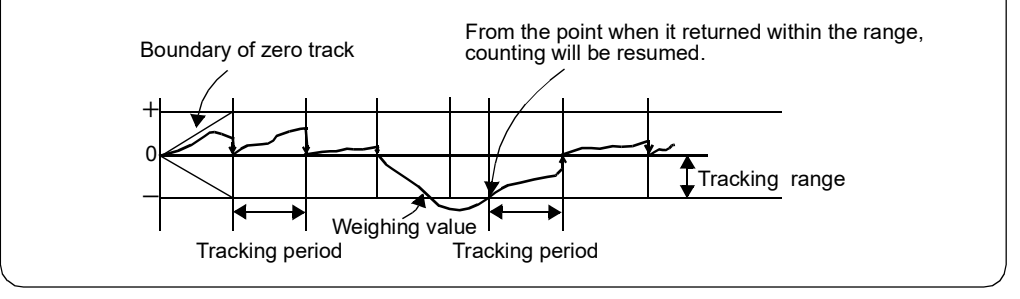

#### **Operation**

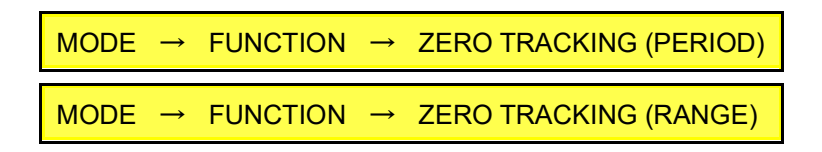

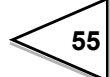

# 6-2-6. DZ regulation value

This value specifies the allowable range of zero-point correction (deviation from zerocalibration), which is referenced by [DIGITAL ZERO] and Zero Tracking function. Performing Digital Zero operation or Zero tracking outside the range, ZALM comes on in reverse-display (red) to notify the abnormal condition.

#### Operation

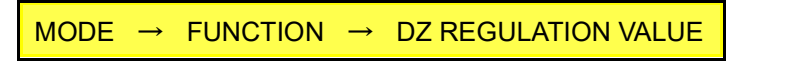

Input range: 0 – 99.99 kg (4 digits, decimal place fixed)

# 6-2-7. Z\_ERR key

This function enables/disables the  $Z\_ERR$  key, which is used to perform ZERO POINT AUTO ADJUSTMENT in the comparison and message screens.

#### **Operation**

MODE → FUNCTION → ZERO ERROR KEY

Options: INVALID, VALID

#### 6-2-8. Weighing code selection

This function selects the method (KEY INPUT, or EXTERNAL ENTRY) to specify the

CODE. If you select KEY INPUT, the CODE can be selected using  $\blacktriangle$ ,  $\checkmark$  and

**OK** keys in EACH CODE screen.

If you select EXTERNAL ENTRY, CODE is specified by external signals (11 - 14 and 36-39 pins in the control connector).

\* Currently selected CODE number is displayed (blue) in the upper pane of the EACH CODE screen.

#### **Operation**

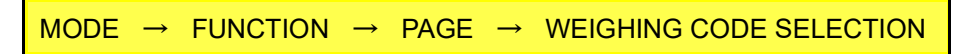

Options: KEY INPUT, EXTERNAL ENTRY

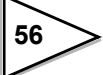

# 6-2-9. I/O monitor display

The view as popup which can monitor the operation state of an external I/O signal by pushing a specific domain is performed. Select Effect or inhibit.

- INHIBIT..... A view as popup is not performed.
- EFFECT ...... If a specific domain is pushed in a comparison screen, a pop-up screen will be displayed.
  - In order to close a pop-up screen, please push the inside of a pop-up screen.

A push on a specific domain will display a pop-up screen.

The inside of a pop-up display becomes the display interlocked with the operation state of the output pin (17-24 and 42-49 pin) / input pin (2-9, 11-14, 27-34, and 36-39 pin) of control I/O.

It is displayed by "●" at the time of ON, and is displayed by "-" at the time of OFF.

A screen will be closed if a specific domain is pushed into a pop-up display.

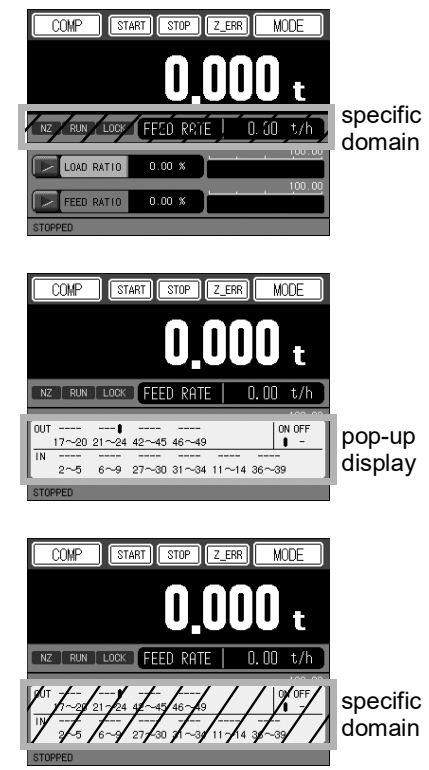

\* In the state where the pop-up screen is displayed, if this setup is repealed with a communication command etc., a pop-up screen will be closed.

# **Operation**

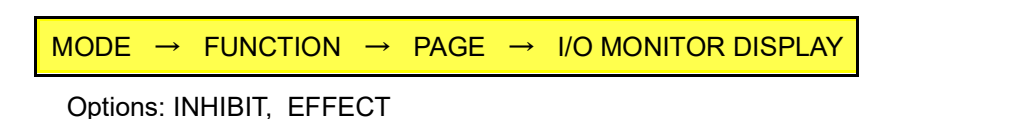

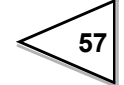
# 6-3. Communication (RS-232C, SI/F, SI/FII)

# 6-3-1. Baud rate

Use this menu item to select baud rate (signal transmission velocity) for RS-232C port.

Operation

 $\mathsf{MODE} \rightarrow \mathsf{PAGE} \rightarrow \mathsf{COMMUNICATION} \rightarrow \mathsf{BAUD} \mathsf{RATE}$ 

Options: 1200bps, 2400bps, 4800bps, 9600bps, 19200bps, 38400bps

## 6-3-2. Character length

Use this menu item to select the character length for RS-232C port.

Operation

 $\mathsf{MODE} \rightarrow \mathsf{PAGE} \rightarrow \mathsf{COMMUNICATION} \rightarrow \mathsf{CHARACTER} \mathsf{LENGTH}$ 

Options: 7bit, 8bit

## 6-3-3. Parity bit

Use this menu item to select the parity bit for RS-232C port.

#### **Operation**

MODE → PAGE → COMMUNICATION → PARITY BIT

Options: NONE, ODD, EVEN

## 6-3-4. Stop bit

Use this menu item to select the stop bit for RS-232C port.

#### Operation

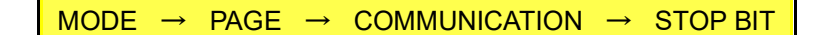

Options: 1bit, 2bit

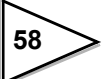

## 6-3-5. Terminator

Use this menu item to select which terminator to use with RS-232C.

```
Operation
```

MODE  $\rightarrow$  PAGE  $\rightarrow$  COMMUNICATION  $\rightarrow$  TERMINATOR

Options: CR, CR+LF

## 6-3-6. SI/F output1 select

Use this menu item to select the data 1 to send out via SI/F.

 Operation

 MODE → PAGE → COMMUNICATION → SIF OUTPUT1 SELECT

 Options: BELT SPEED, WEIGHT DENSITY, FEED RATE, LOAD RATIO,

 FEED RATIO, GROSS WEIGHT, TOTAL (UP. 4 DIG. ),

 TOTAL (LO. 5 DIG. )

## 6-3-7. SI/F output2 select

Use this menu item to select the data 2 to send out via SI/F.

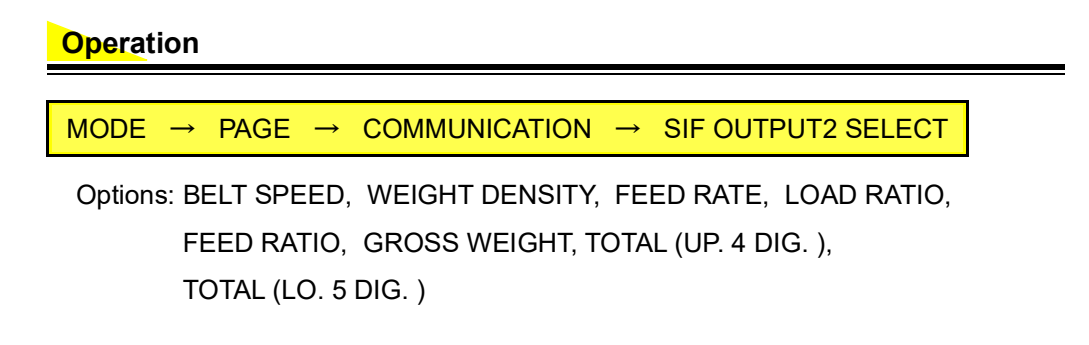

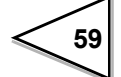

## 6-3-8. SI/FII ID

Use this menu item to set an ID to each of the F805AT-BCs linked to SI/FII network. Up to eight F805AT-BCs can be connected in SI/FII network, up to four of them can be operate as masters. They are grouped together using the ID (see the figure below) to form up to four groups.

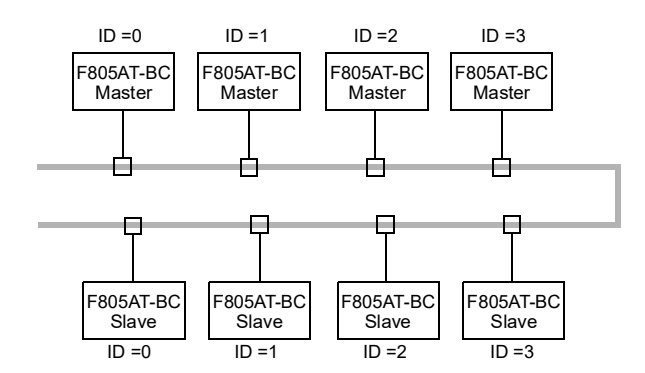

This scheme allows F805AT-BCs with different ID number to be linked in the same network, contributing to reduce wiring cost and simplify maintenance.

### Operation

MODE → PAGE → COMMUNICATION → PAGE → SI/FII ID

Range: 0 – 3 (1 digit)

# 6-4. Comparison

## 6-4-1. Alarm upper limit

HI alarm lamp comes on if the item set in [ALARM MODE] exceeds this set value ( HI is displayed in reversed red while RUNNING), and the external output HI turns ON.

This value is ignored if "COMPARISON OFF" is selected in [ALARM MODE].

#### Operation

MODE → COMPARISON → ALARM UPPER LIMIT

Range: 0 – 999.99% (5 digits, decimal place fixed)

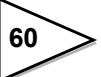

## 6-4-2. Alarm lower limit

LO alarm lamp comes on if the item set in [ALARM MODE] falls short of this set value ( LO is displayed in reversed red while RUNNING), and the external output LO turns ON.

This value is ignored if "COMPARISON OFF" is selected in [ALARM MODE].

#### Operation

MODE  $\rightarrow$  COMPARISON  $\rightarrow$  ALARM LOWER LIMIT

Range: 0 – 999.99% (5 digits, decimal place fixed)

## 6-4-3. Alarm mode

Use this menu item to specify which parameter (Feed Ratio or Load Ratio) is to be compared with the upper and lower limit.

OFF is displayed if "COMPARISON OFF" is selected.

#### **Operation**

 $\mathsf{MODE} \rightarrow \mathsf{COMPARISON} \rightarrow \mathsf{ALARM} \mathsf{MODE}$ 

Options: COMPARISON OFF, FEED RATIO, LOAD RATIO

## 6-4-4. Total final

Total final over occurs when TOTAL becomes greater than TOTAL FINAL and the external output signal TOTAL FINAL OVER (pin 44) turns on accordingly. If the main

arithmetic field is selected to display TOTAL, the message **TOTAL OVER** is displayed (reversed red) in the field. If feed rate is selected for the main arithmetic

field, **TOTAL OVER** is displayed in the sub-arithmetic field in reversed red.

This message goes out when [TOTAL WEIGHT CLEAR] is executed, and the output signal is reset to its original state.

This message and output signal are also reset if "ALARM&CONTINUE" is selected in [TOTAL FINAL MODE] and the total final value overflows beyond nine digits and zero-cleared.

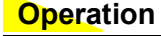

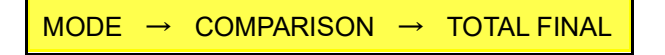

Range: 0 – 999999999 (9 digits, decimal place floating)

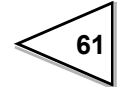

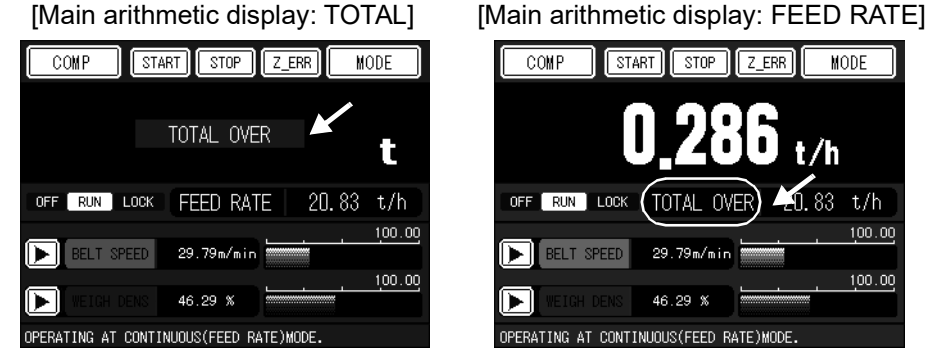

#### [Main arithmetic display: TOTAL]

## 6-4-5. Total final mode

Use this menu item to select if the Total Final value is to be compared with the set values.

| COMPARISON OFF: | comparison with [TOTAL FINAL] set value is disabled. |
|-----------------|------------------------------------------------------|
| ALARM&CONTINUE: | the run continues if TOTAL FINAL OVER occurs.        |
| ALARM&STOP:     | the run stops if TOTAL FINAL OVER occurs.            |
|                 | Total pulse output continues if TOTAL calculation    |
|                 | comes to a halt.                                     |

#### **Operation**

MODE  $\rightarrow$ COMPARISON → TOTAL FINAL MODE

Options: COMPARISON OFF, ALARM&CONTINUE, ALARM&STOP

#### 6-4-6. Belt speed over

Over scale alarm "OFL1" is activated when the belt speed becomes greater than BELT SPEED OVER set value. Comparison is disabled if the value is set to 999.99. Also, the comparison is disabled if [BELT SPEED OVER ASC.] is set to zero second.

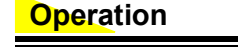

MODE → COMPARISON → BELT SPEED OVER

Range: 0 – 999.99 m/min (5 digits, decimal place fixed)

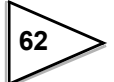

## 6-4-7. Weight density over

Over scale alarm "OFL2" is activated when weight density becomes greater than WEIGHT DENSITY OVER set value. Comparison is disabled if the value is set to 99999. Also, the comparison is disabled if [WEIGHT DENSITY OVER OVER ASC.] is set to zero second.

#### **Operation**

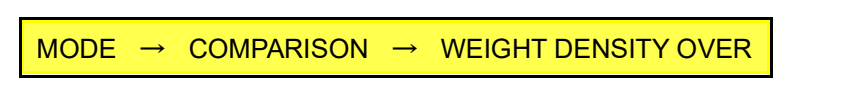

Range: 0 – 99999 kg/m (5 digits, decimal place floating)

#### 6-4-8. Feed rate over

Over scale alarm "OFL3" is activated when the feed rate becomes greater than FEED RATE OVER set value. The unit for this value is either kg/h or t/h depending on the selection in [FEED UNIT]. Comparison is disabled if the value is set to 99999. Also, the comparison is disabled if [FEED RATE OVER ASC.] is set to zero second.

#### Operation

 $\mathsf{MODE} \rightarrow \mathsf{COMPARISON} \rightarrow \mathsf{PAGE} \rightarrow \mathsf{FEED} \mathsf{RATE} \mathsf{OVER}$ 

Range: 0 – 99999 (5 digits, decimal place floating)

#### 6-4-9. Load ratio over

Over scale alarm "OFL4" is activated when the load ratio becomes greater than LOAD RATIO OVER set value. Comparison is disabled if the value is set to 999.99. Also, the comparison is disabled if [LOAD RATIO OVER ASC.] is set to zero second.

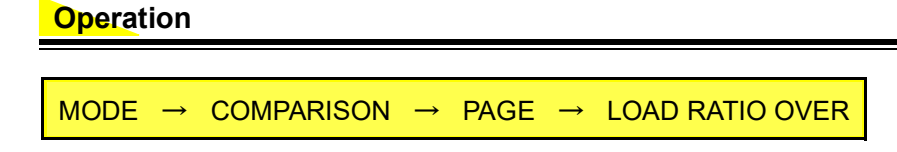

Range: 0 – 999.99 % (5 digits, decimal place fixed)

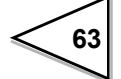

## 6-4-10. Feed ratio over

Over scale alarm "OFL5" is activated when the feed ratio becomes greater than FEED RATIO OVER set value. Comparison is disabled if the value is set to 999.99. Also, the comparison is disabled if [FEED RATIO OVER ASC.] is set to zero second.

| <b>Operation</b>   |            |               |      |               |                 |
|--------------------|------------|---------------|------|---------------|-----------------|
|                    |            |               |      |               |                 |
| MODE $\rightarrow$ | COMPARISON | $\rightarrow$ | PAGE | $\rightarrow$ | FEED RATIO OVER |

Range: 0 – 999.99 % (5 digits, decimal place fixed)

# 6-5. Graph Setting

# 6-5-1. Bar graph screen

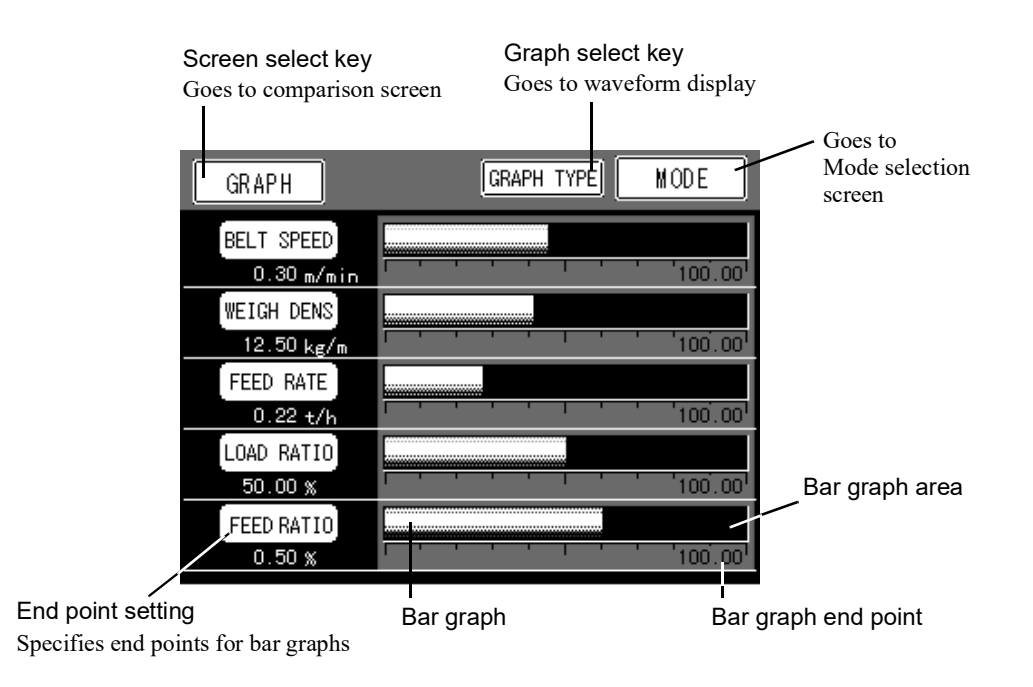

# 6-5-2. Belt speed end point

Use this item to specify the full-scale value for belt speed bar graph.

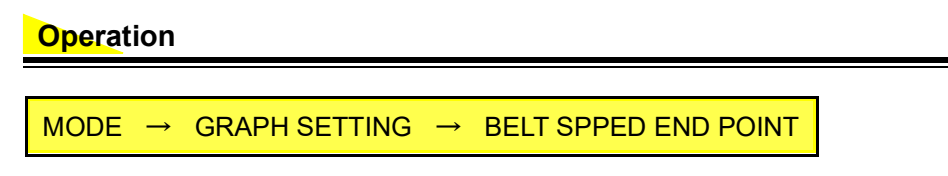

Range: 0.01 – 999.99 m/min (5 digits, decimal place fixed)

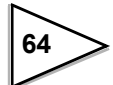

# 6-5-3. Weight density end point

Use this item to specify the full-scale value for weight density bar graph.

| <b>Operation</b>                                                 |   |
|------------------------------------------------------------------|---|
|                                                                  |   |
| MODE $\rightarrow$ GRAPH SETTING $\rightarrow$ WEI DENS END POIN | - |

Range: 1 – 99999 kg/m (5 digits, decimal place floating)

## 6-5-4. Feed rate end point

Use this item to specify the full-scale value for feed rate bar graph. The unit for this value is either kg/h or t/h depending on the selection in [FEED UNIT].

Range: 1 – 99999 (5 digits, decimal place floating)

# 6-5-5. Load ratio end point

Use this item to specify the full-scale value for load ratio bar graph.

| Operation                                                          |   |
|--------------------------------------------------------------------|---|
|                                                                    |   |
| MODE $\rightarrow$ GRAPH SETTING $\rightarrow$ LOAD RATIO END POIN | т |

Range: 0.01 – 999.99 % (5 digits, decimal place fixed)

## 6-5-6. Feed ratio end point

Use this item to specify the full-scale value for feed ratio bar graph.

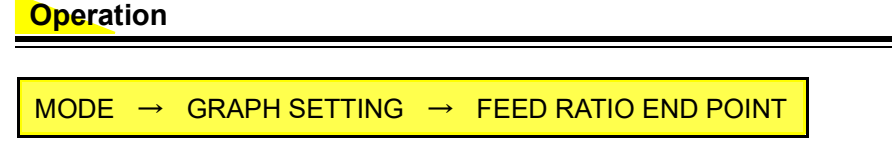

Range: 0.01 - 999.99 % (5 digits, decimal place fixed)

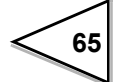

# 6-5-7. Disp. data select 1

Use this menu item to select data to be displayed in the upper part of comparison screen. Selecting "EXTERNAL ENTRY" in this menu enable an external signal to select data. (3-5 pins of external I/O connector).

```
      Operation

      MODE → GRAPH SETTING → DISP DATA SELECT 1

      Options: BELT SPEED, WEIGHT DENSITY, FEED RATE, LOAD RATIO, FEED RATIO, GROSS WEIGHT, CONTROL RATE *1, CTRL. DEVIATION *2, EXTERNAL ENTRY

      *1 Bar graph end point is fixed to 100.0%

      *2 Bar graph end point is fixed to 100.0%. The bar graph represents absolute value.
```

## 6-5-8. Disp. data select 2

Use this menu item to select data to be displayed in the lower part of comparison screen. Selecting "EXTERNAL ENTRY" in this menu enable an external signal to select data. (6-8 pins of external I/O connector).

 Operation

 MODE → GRAPH SETTING → DISP DATA SELECT 2

 Options: BELT SPEED, WEIGHT DENSITY, FEED RATE, LOAD RATIO, FEED RATIO, GROSS WEIGHT, CONTROL RATE \*1, CTRL. DEVIATION \*2, EXTERNAL ENTRY

 \*1 Bar graph end point is fixed to 100.0%

 \*2 Bar graph end point is fixed to 100.0%. The bar graph represents absolute value.

# 6-5-9. Points in waveform graphic display

## X-axis: X-axis represents time.

Time span starting from START input to X-axis end point is displayed in one screen. The graph consists of 240 points (excluding zero) in x-direction, each of which represents the representative value during the time-split.

# Y-axis: X-axis represents weight.

The screen spans from Y START POINT to Y END POINT. The graph consists of 140 points in y-direction.

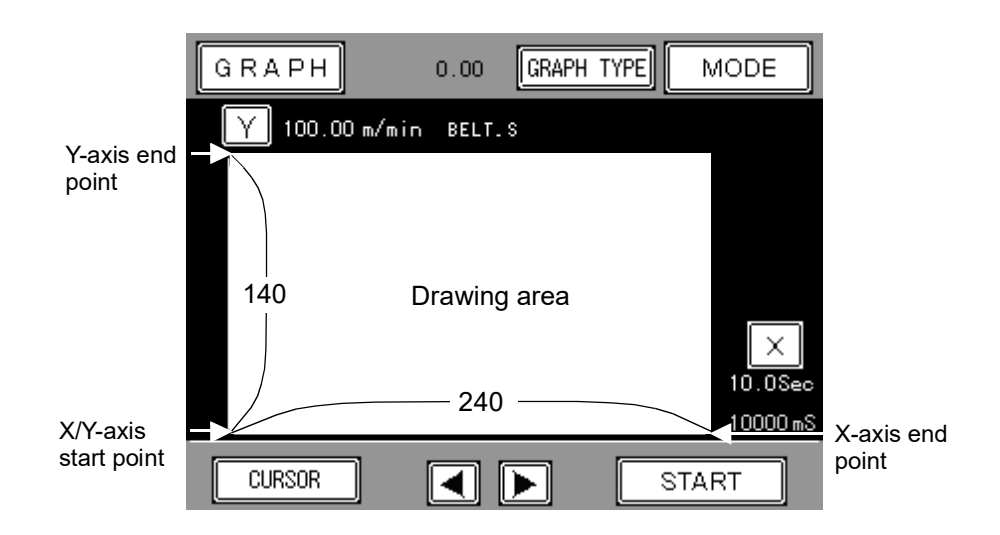

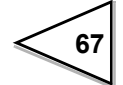

# 6-5-10. Details of waveform display

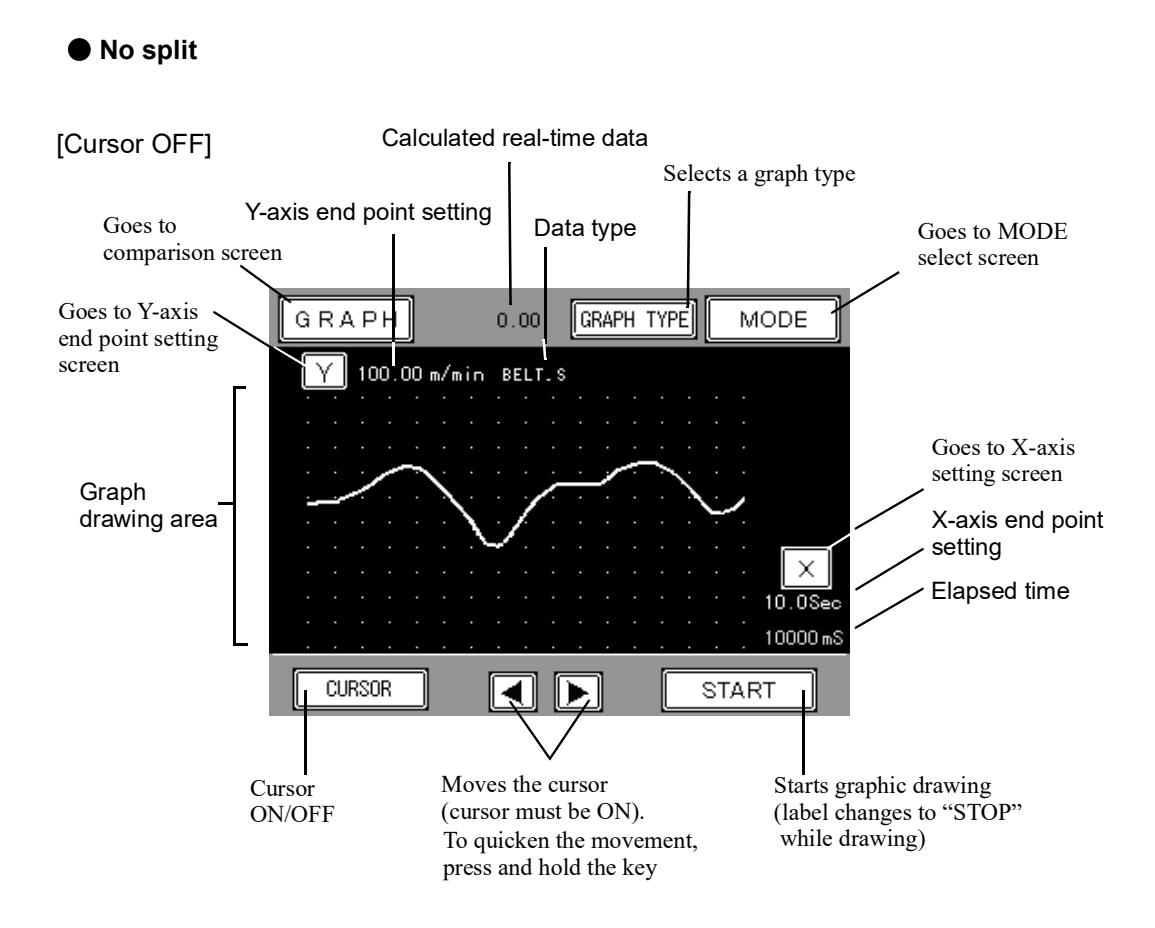

#### [Cursor ON]

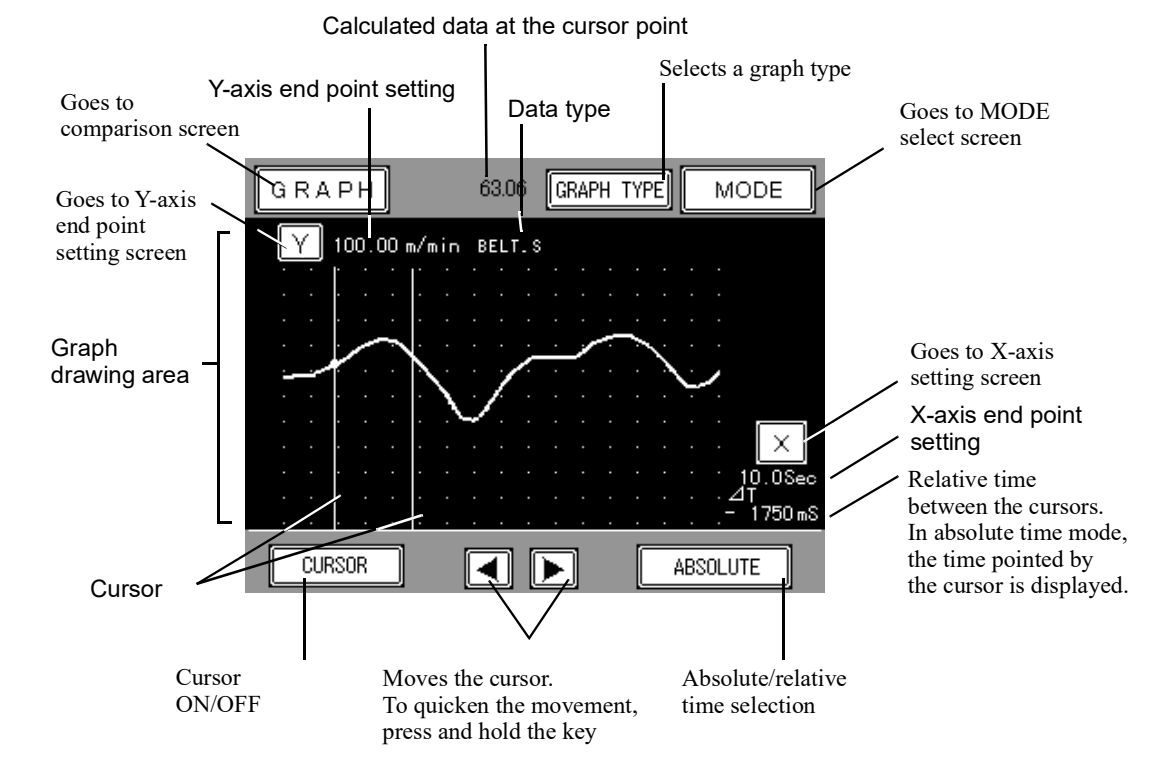

68

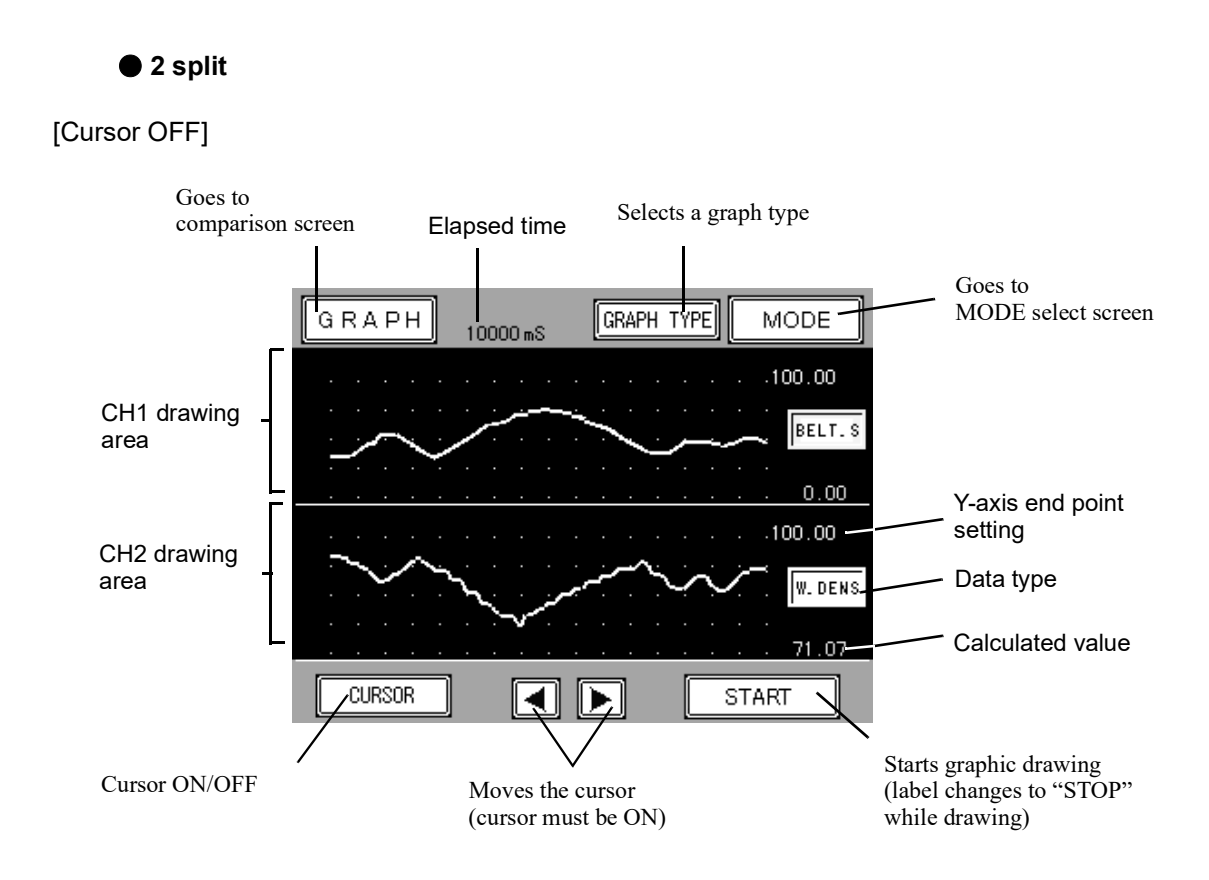

[Cursor ON]

Relative time between the cursors. In absolute time mode, the time pointed by the cursor is displayed.

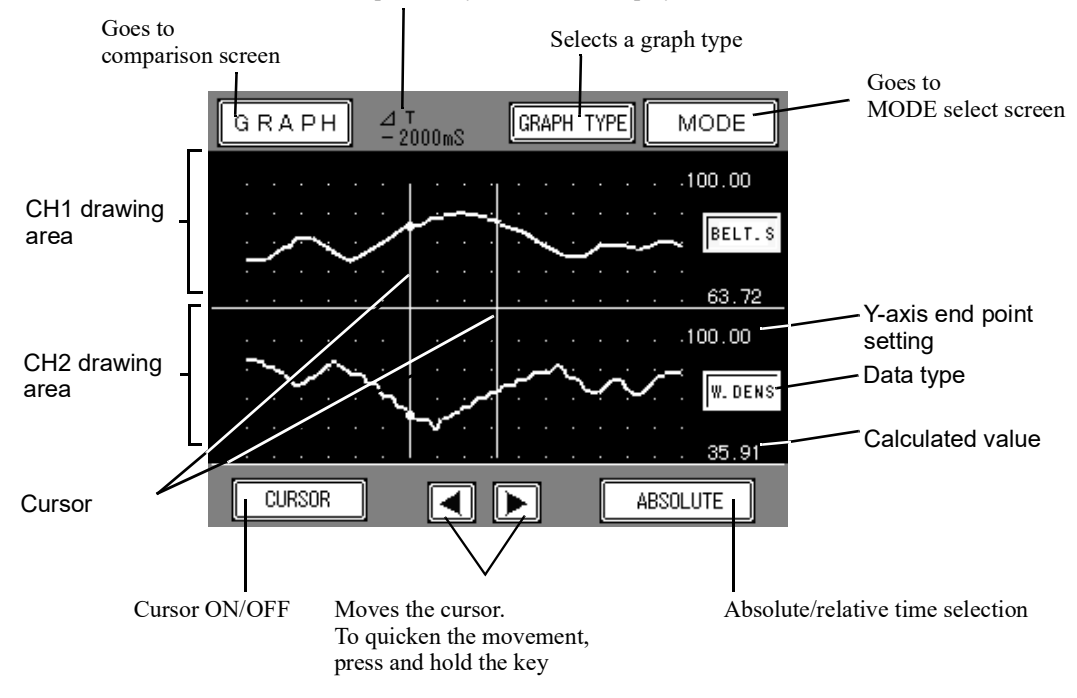

69

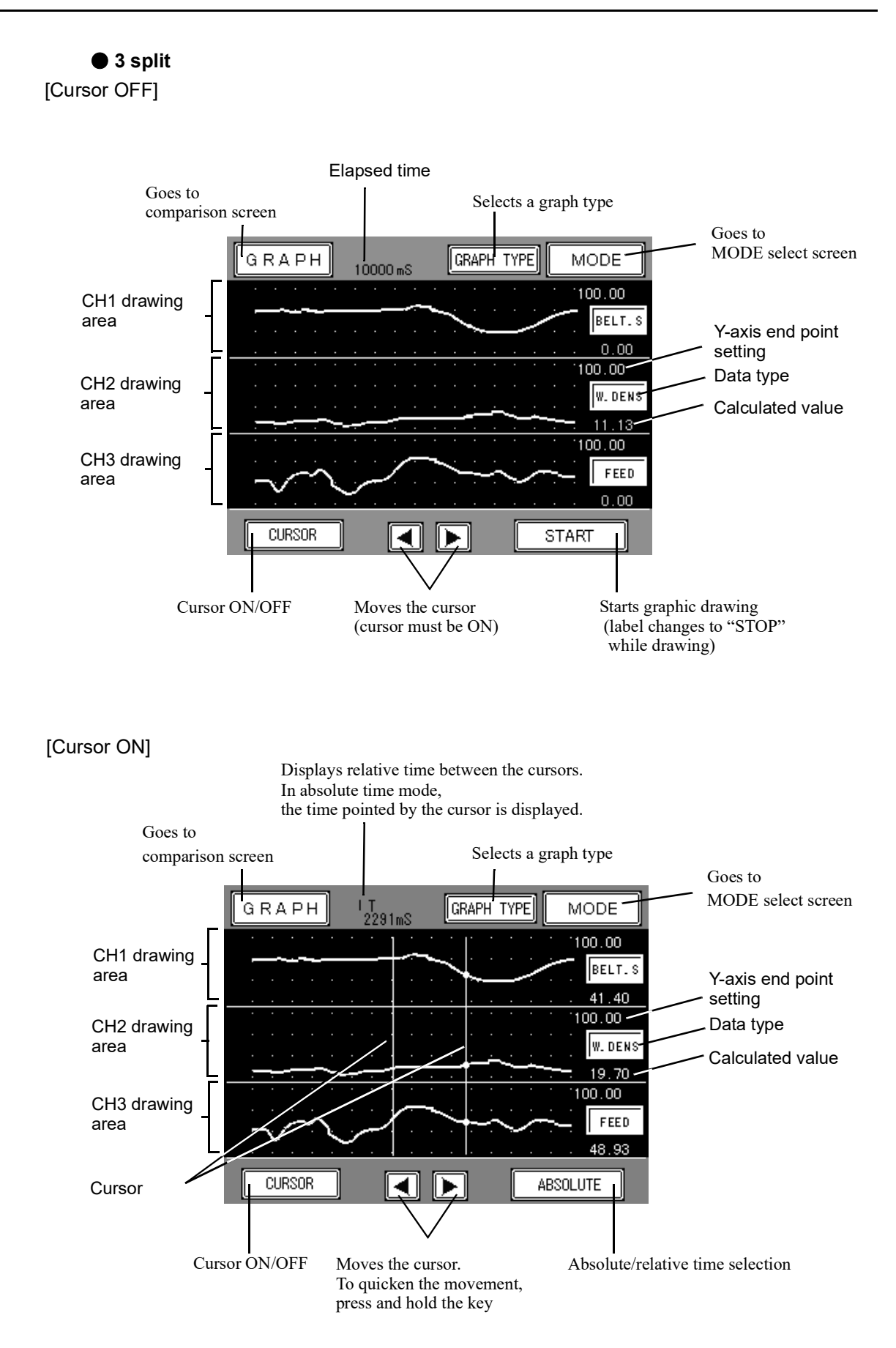

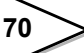

# 6-5-11. Graphic mode

Triggered by **START** | key or control signal (GRAPH DRAW, Single: pin 34), a graph is drawn once to the X-axis end point. Triggered by key or control signal (GRAPH DRAW, Continuous: START pin 34), graphs are drawn repeatedly until STOP is pressed or the control signal resets. Level (  $\uparrow$  )+Ext: Level detection is started by pressing START or control signal. One-time drawing to the X-axis end point starts when the reading exceeds the threshold defined by [TRIGGER LEVEL]. Level(♠)+Ext: Level detection is started by pressing START or control signal. One-time drawing to the X-axis end point starts when the reading exceeds the threshold defined by [TRIGGER LEVEL]. Level  $(\underline{\uparrow})$ One-time drawing to the X-axis end point starts when the reading exceeds the threshold defined by [TRIGGER LEVEL]. One-time drawing to the X-axis end point starts when the Level (♣) reading traverses the threshold defined by [TRIGGER LEVEL].

Use this menu item to select a graph drawing mode.

# **Operation**

MODE → GRAPH SETTING → PAGE → GRAPHIC MODE Options: SINGLE, CONTINUOUS, LEVEL ( $\uparrow$ )+EXT LEVEL ( $\uparrow$ )+EXT, LEVEL ( $\uparrow$ ), LEVEL ( $\uparrow$ )

# 6-5-12. Trigger level

Use this menu item to define the trigger level when LEVEL is selected in [GRAPHIC MODE].

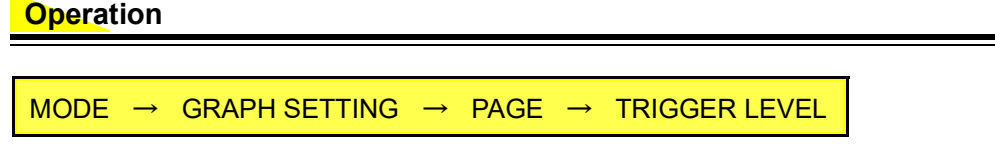

Range: 0 – 99999 (5 digits, decimal place floating)

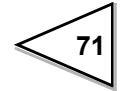

## 6-5-13. Trigger CH select

Use this menu item to select trigger source channel when LEVEL is selected in [GRAPHIC MODE].

The calculated data specified in SPLIT SELECTION in the selected channel is used for triggering.

#### Operation

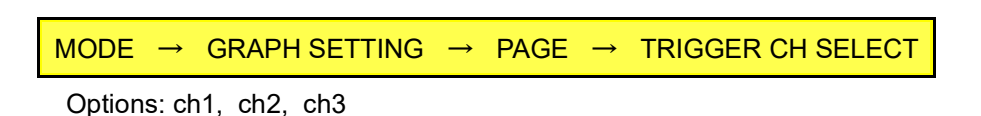

## 6-5-14. Split selection

Use this menu item to define the number of channels to be displayed.

## Operation

MODE  $\rightarrow$  GRAPH SETTING  $\rightarrow$  PAGE  $\rightarrow$  DISP PARTITION SEL

Options: NO SPLIT, 2 SPLIT, 3 SPLIT

## 6-5-15. Disp. partition Ch1/Ch2/Ch3

Use this menu item to select the data to be displayed graphically.

Ch1 data is displayed in the top pane of the divided graph screen. If "NO SPLIT" is selected in [SPLIT SELECTION], ch1 data is displayed in the whole graphic screen.

Ch2 data is displayed in the second pane of the divided graph screen. This item is ignored if "NO SPLIT" is selected in [SPLIT SELECTION].

Ch3 data is displayed in the bottom pane of the divided graph screen. This data is displayed only when "3 SPLIT" is selected in [SPLIT SELECTION].

#### **Operation**

| MODE → | GRAPH SETTING | $\rightarrow$ | PAGE | $\rightarrow$ | DISP PARTITION CH1 |
|--------|---------------|---------------|------|---------------|--------------------|
| MODE → | GRAPH SETTING | $\rightarrow$ | PAGE | $\rightarrow$ | DISP PARTITION CH2 |
| MODE → | GRAPH SETTING | $\rightarrow$ | PAGE | $\rightarrow$ | DISP PARTITION CH3 |

Options: BELT SPEED, WEIGHT DENSITY, FEED RATE, LOAD RATIO, FEED RATIO, CONTROL RATE

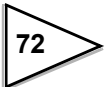

## 6-5-16. Ch1/Ch2/Ch3 start point

Use this menu item to define Y-axis starting points for graphic display of each channel. Note that the value for Ch1 is also used for the single screen display (e.g. "NO SPLIT" is selected in [SPLIT SELECTION]).

### Operation

| $MODE \rightarrow GRAPH SETTING \rightarrow PAGE \times 2$ | → CH1 START POINT |
|------------------------------------------------------------|-------------------|
| $MODE \rightarrow GRAPH SETTING \rightarrow PAGE \times 2$ | → CH2 START POINT |
| $MODE \rightarrow GRAPH SETTING \rightarrow PAGE \times 2$ | → CH3 START POINT |

Range: 0 – 99998 (5 digits, decimal place floating)

## 6-5-17. Ch1/Ch2/Ch3 end point

Use this menu item to define Y-axis end points for graphic display of each channel. The value for Ch1 is also used for non-split display.

#### Operation

| $MODE \rightarrow GRAPH SETTING \rightarrow PAGE \times 2$ | $2 \rightarrow CH1 END POINT$ |
|------------------------------------------------------------|-------------------------------|
| $MODE \rightarrow GRAPH SETTING \rightarrow PAGE \times 2$ | $2 \rightarrow CH2 END POINT$ |
| $MODE \rightarrow GRAPH SETTING \rightarrow PAGE \times 2$ | $2 \rightarrow CH3 END POINT$ |

Range: 1 – 99999 (5 digits, decimal place floating)

# 6-5-18. X end point

Use this menu item to define the X-axis full-scale for graphic display.

\* Setting X End Point to 1.2 second, for example, a dot in x-direction represents a time span of 5 msec, enabling a graph corresponding to about 200 A/D conversions per second.

## **Operation**

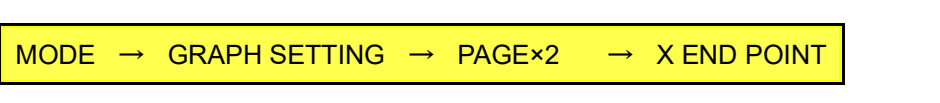

Range: 1.2-99.9 sec (3 digits, decimal place fixed)

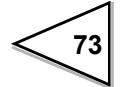

# 6-6. Display

## 6-6-1. Display frequency

Use this menu item to define the update frequency of reading display. Note that this value controls only the display frequency, and does not affect the velocity of A/D converter and CPU.

Normally recommended setting is around 25 times per second.

Slower frequency may be selected if you want to avoid flickering of display.

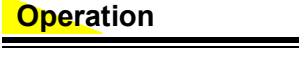

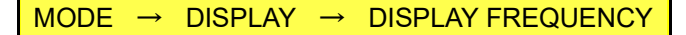

Options: 1 Times/Sec, 3 Times/Sec, 6 Times/Sec, 13 Times/Sec, 25 Times/Sec

# 6-6-2. Digital filter

The digital filter calculates moving average of A/D converter outputs and reduces the fluctuation of readings. You can obtain smoother reading as the number of averaging increases, but with slower response. Reducing the averaging number provides quicker response, but with more reading fluctuation. Use appropriate values for each of the data type.

| $MODE \rightarrow DISPLAY \rightarrow DIGITALFILTER$ |
|------------------------------------------------------|

Options: OFF, 2 Times, 4 Times, 8 Times, 16 Times, 32 Times, 64 Times, 128 Times

# 6-6-3. Analog filter

This analog filter represents a low-pass filter for canceling noise components out of the source signal from the load cell. Higher cut-off frequency is effective for quicker response, but with heavier noise effect. Select an appropriate cut-off frequency suited for your measurement.

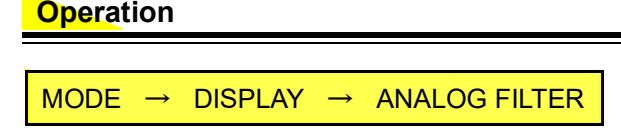

Options: 2 Hz, 4 Hz, 6 Hz, 8 Hz

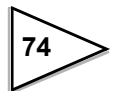

# 6-6-4. Average count

Use this menu item to specify the length (number) of moving average to reduce reading fluctuation. You can obtain smoother reading as the number of averaging increases, but with slower response. Reducing the averaging number provides quicker response, but with more reading fluctuation. Use appropriate values for each of the data type.

#### Operation

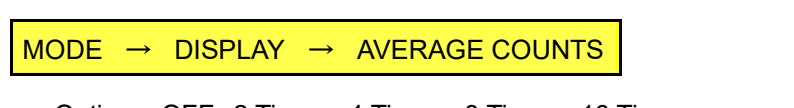

Options: OFF, 2 Times, 4 Times, 8 Times, 16 Times, 32 Times, 64 Times, 128 Times

# 6-6-5. Error display control

Use this menu item to select the mode of error display.

| Normal Display:  | All error display is suppressed.                              |
|------------------|---------------------------------------------------------------|
| Error Display:   | When error occurs, error messages replaces arithmetic results |
|                  | display.                                                      |
| Alternate Disp.: | When error occurs, error messages and arithmetic results are  |
|                  | displayed alternately.                                        |

#### Operation

 $\mathsf{MODE} \rightarrow \mathsf{DISPLAY} \rightarrow \mathsf{ERROR}\,\mathsf{DISPLAY}\,\mathsf{CONTROL}$ 

Options: NORMAL DISPLAY, ERROR DISPLAY, ALTERNAT. DISP.

#### 6-6-6. Data select key

Use this menu item to enable/disable the data select key of the bar graphs on the top screen.

Invalid: Keys are disabled (data does not change)

Valid: Pressing the key changes the display data.

(disabled if EXTERNAL ENTRY is selected in [DISP.DATA SELECT])

## **Operation**

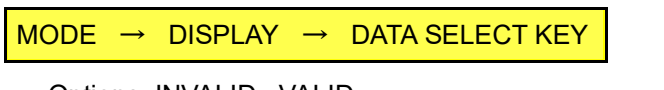

Options: INVALID, VALID

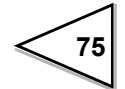

## 6-6-7. Disp data selection

Use this menu item to select data to be displayed in the main/sub-arithmetic field of comparison and message screen.

The selection item is displayed in the main/sub.

The item that can be displayed in the main-arithmetic field is Total or Feed rate.

The item that can be displayed in the sub-arithmetic field is Total or Feed rate or Target.

#### Operation

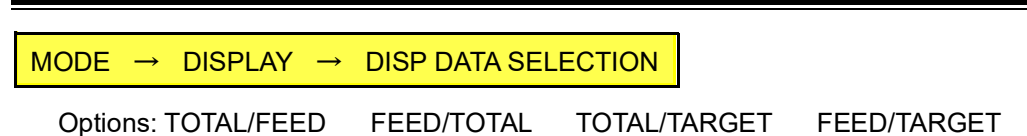

# 6-7. Control Parameter

## 6-7-1. Target set

### - Cont.feed rate、Cont.total mode

Specify target flow in t/h or kg/h (the unit depends on the [FEED UNIT] setting)

#### Fixed mode

Specify control rate to output in %.

#### - Auto coordinate mode

Auto adjustment is performed using AT COORDINATE OUT 1 - 4 (Target Set value is ignored)

#### The instrument functions as a slave

Specify the target value as a percentage to the master's flow/target. If you select 100%, the instrument try to control aiming at the same value as the master.

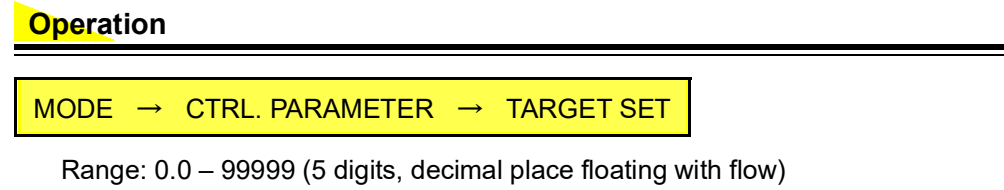

0.0 - 99.99% (4 digits, decimal place fixed)

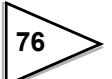

# 6-7-2. Control limit

Use this menu item to specify the control limit: an alarm message appears when absolute value of control deviation exceeds this limit value, and control rate is automatically fixed to the initial control rate. PID control resumes when absolute value of control deviation returns within the range defined by this limit value and stabilization time elapsed.

The use of control limit is useful to reduce hunting of the control system due to external disturbances. Control limit has no effect on the system if it is set to 0.0%.

## Operation

MODE → CTRL. PARAMETER → CNTRL.DEVIATION LIMIT

Range: 0.0 – 500.0% (4 digits, decimal place fixed to the first place)

## 6-7-3. Allowable control dev.

Use this menu item to set a limit value by which to determine if the system is over/ under the control deviation limit (effective only while RUNNING).

• Control deviation over: control deviation > control deviation limit

• Control deviation under: control deviation < - control deviation limit

Over scale alarm is displayed when either one of above conditions occurs. This alarm function is disabled if the value is set to zero. Also, the function is disabled if [DEVIATION LIM OVER ASC.] is set to zero.

#### Operation

MODE  $\rightarrow$  CTRL. PARAMETER  $\rightarrow$  ALLOWABLE CONTROL DEV.

Range: 0.0 – 99.9% (3 digits, decimal place fixed to the first place)

# 6-7-4. Rate limit

Use this menu item to define a rate limit value, which control the next increment/ decrement value in control rate within a certain range. This method is effective to reduce flow fluctuation caused by noise and external disturbances. Avoid unprepared change of the rate limit: too small rate limit gives rise to slow tracking characteristics to external disturbance. This parameter does not function if set to 0.0%.

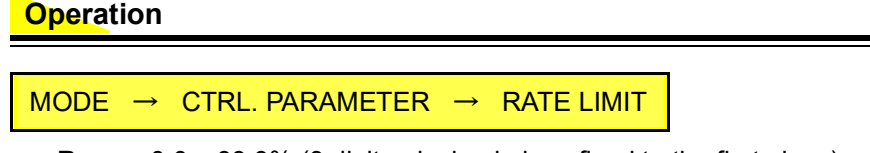

Range: 0.0 – 99.9% (3 digits, decimal place fixed to the first place)

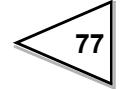

# 6-7-5. Fault detect value

Fault detect value is the reference value by which flow setting over/under is determined.

The two states are defined as (only while RUNNING):

- Flow setting over : Flow rate > Target value + Fault detect value
- Flow setting under: Flow rate < Target value Fault detect value

If one of these two states occurs, an over-scale message is displayed and external signal (48, 49 pins of the control connector) is generated. These alarms are disabled if fault detect value is set to zero.

#### Operation

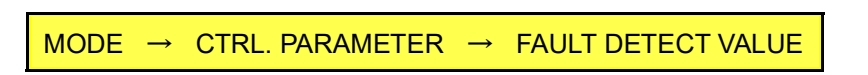

Range: 0.0 – 9999 (4 digits, decimal place floating with flow)

# 6-7-6. Master/Slave select

When linked using SI/FII interface, F805AT-BC is capable of master-slave operation and it can be assigned its role in the network either as a master or a slave. Use this menu item to define the instrument as a master or slave.

\* Select SINGLE if master-slave operation is not used.

#### **Operation**

MODE → CTRL. PARAMETER → MASTER/SLAVE SELECT

Options: SINGLE, MASTER, SLAVE

# 6-7-7. Slave mode select

This parameter is used only in slave mode. Depending on this selection, the slave operates following either master's target (see [1] below) below) or flow value (see [2] below).

[1] Equivalent target = Target value [%]×master's target [kg/h,..]

[2] Equivalent target = Target value [%]×master's flow [kg/h,..]

In "&OP." mode operation, the slave also synchronizes with RUN/STOP states of the master.

### **Operation**

MODE  $\rightarrow$  CONTROL PARAMETER  $\rightarrow$  SLAVE MODE SELECT

Options: FEED RATE FOLLOW (FR FOLLOW), FR&OP. FOLLOW, TARGET FOLLOW, TARGET&OP.FOLLOW(TRGT&OP.FOLLOW)

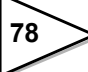

# 6-7-8. Start/Error display

You can force the flow value to be displayed as the target while in LOCK operation (due to, for example, target change or abnormal flow) or during start time (while PID control is not performed).

If you select "REAL TIME", current feed rate value is always displayed irrespective of the control state.

See the section of [First Stability Time] for conditions that force the system into LOCK operation.

\* If you select "TARGET" in this menu, signal feedback will never use the relation FEED RATE = TARGET. However, target value will be output if feed rate has been selected in BCD output, D/A output, or SI/F data output.

| 0 | peration |
|---|----------|
| - |          |

 $\mathsf{MODE} \ \rightarrow \ \mathsf{CONTROL} \ \mathsf{PARAMETER} \ \rightarrow \ \mathsf{PAGE} \ \rightarrow \ \mathsf{START/ERROR} \ \mathsf{DISPLAY}$ 

Options: REAL TIME DISPLAY, TARGET DISPLAY

# 6-7-9. Flow stability time

Alteration of the target value during control operation will often give rise to a large control deviation, affecting adversely later control performance. In such cases, LOCK mode operation for a certain period of time (First stability time) can increase response accuracy.

If a non-zero value is defined to first stability time, LOCK (fixed control) operation can be performed during this period.

Optimum tuning of first stability time is important. If too short, the control system tends to suffer from hunting phenomena, and if too long, very slow response.

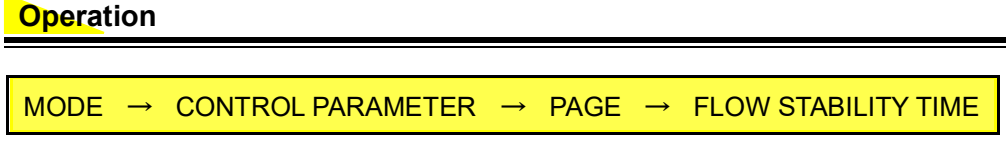

Range: 0 – 99 sec (2 digits, no decimal place)

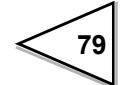

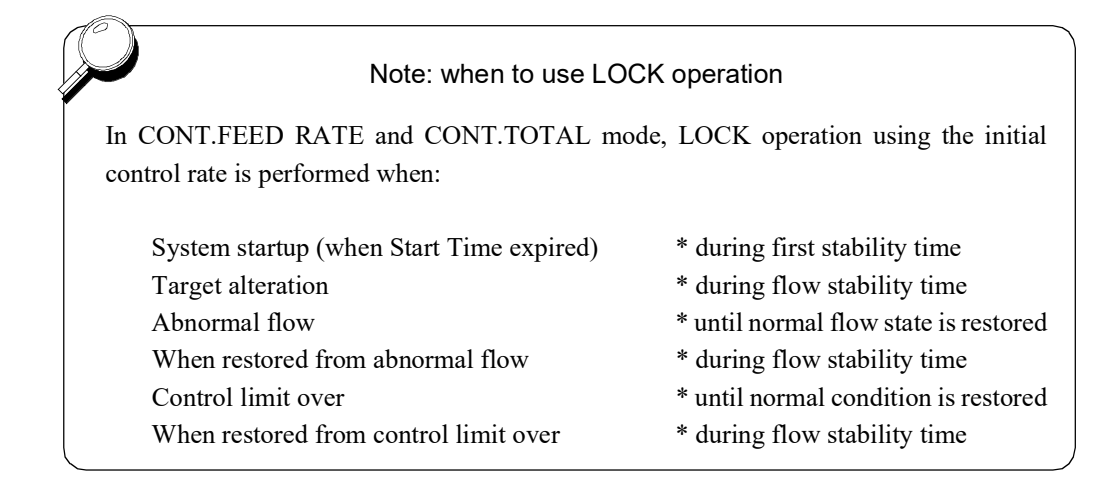

# 6-7-10. Start coordin. value

You can directly specify the initial control rate using this menu item (4-20 mA output is assigned to 0.0 - 100%).

If this parameter is set to non-zero value, control rate of start-up and fixed control rate operation is calculated using this value, ignoring AT COORDINATE 1-4 and AT COORDIN OUT 1-4.

\* If Start Coordin. Value is modified while control operation, control rate is changed to the set output, then move to PID control.

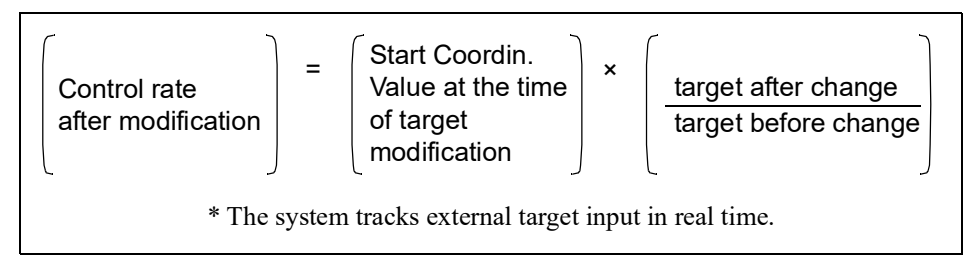

To use initial control rate calculated from AT COORDINATE 1-4 or AT COORDIN OUT 1-4, Start Coordin. Value must be set to zero.

## **Operation**

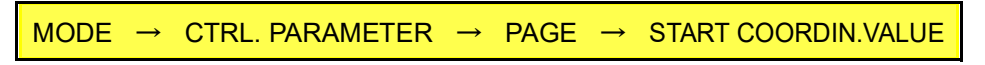

Range: 0.0 – 100.0 % (4 digits, decimal place fixed to 1<sup>st</sup> position)

# 6-7-11. Control frequency

Use this menu item to define control frequency. With this value set to zero, no control operation is performed: control rate output is fixed to 0% (4 mA).

Unless required to save unexpectedly bad system performance, it is not recommended to modify this parameter (initial value: 1 sec). Modification of control frequency may affect response and accuracy of the whole system.

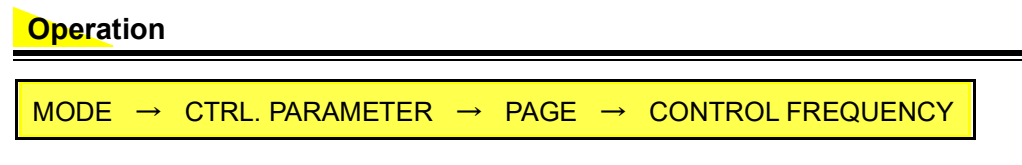

Range: 0 – 99 sec (2 digits, no decimal place)

# 6-8. Each Code

You can assign a code number to each of setting values, and also specify setting values to each code number to control. Up to 100 setting values can be assigned to each code number and stored in memory.

| Code | Propo-       | Integr- | Differ-       | AT              | AT Coordinate |       |       |       | AT Coordin. Out |      |      |      |
|------|--------------|---------|---------------|-----------------|---------------|-------|-------|-------|-----------------|------|------|------|
| No.  | rtion<br>(P) | al (I)  | ential<br>(D) | Coordin<br>Time | 1             | 2     | 3     | 4     | 1               | 2    | 3    | 4    |
| 00   | 40.00        | 5.00    | 10.00         | 20              | 55.2          | 113.6 | 190.0 | 260.0 | 15.0            | 30.0 | 53.0 | 75.0 |
| 01   | 50.00        | 10.00   | 0.00          | 10              | 55.5          | 113.9 | 185.6 | 258.6 | 13.3            | 35.0 | 55.0 | 80.0 |
| •    | •            | •       | •             | •               | •             | •     | •     | •     | •               | •    | •    | •    |
| •    | •            | •       | •             | •               | •             | •     | •     | •     | •               | •    | •    | •    |
| •    | •            | •       | •             | •               | •             | •     | •     | •     | •               | •    | •    | •    |
| •    | •            | •       | •             | •               | •             | •     | •     | •     | •               | •    | •    | •    |
| •    | •            | •       | •             | •               | •             | •     | •     | •     | •               | •    | •    | •    |
| •    | •            | •       | •             | •               | •             | •     | •     | •     | •               | •    | •    | •    |
| 99   | 60.0         | 20.0    | 20.0          | 15              | 50.6          | 120.0 | 190.3 | 270.6 | 20.0            | 30.0 | 60.0 | 90.0 |

#### <Example>

\* Any setting can be modified by calling a desired code No.

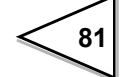

# 6-8-1. How to assign code

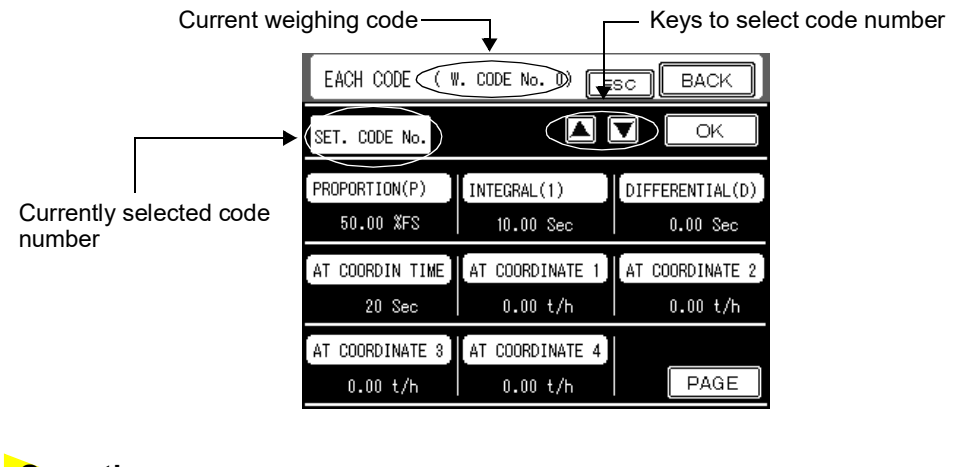

## **Operation**

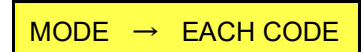

F805AT-BC uses two types of codes: one for weighing (Weighing Code) and the other for settings (Setting Code).

## 6-8-2. PID control

F805AT-BC uses feedback control to control instantaneous feed rate. In this scheme, calculated target value is compared with actual feed rate and the deviation between them is returned to nullify the difference (see the schematic diagram below).

For implementing feedback control, F805AT-BC uses PID control method, which is a combination of proportional (P), integral (I) and differential (D) action.

PID is well known for superb performance when applied to controlling systems with dead time, or delay element. Proportional action (P) calculates proper control rate taking all necessary elements (target value and environmental factors) into consideration. Integral action (I) compensates the offset between target and actual value. Differential action (D) accelerates system response against external disturbances. Optimum feedback control is realized by proper tuning of P, I, D parameters.

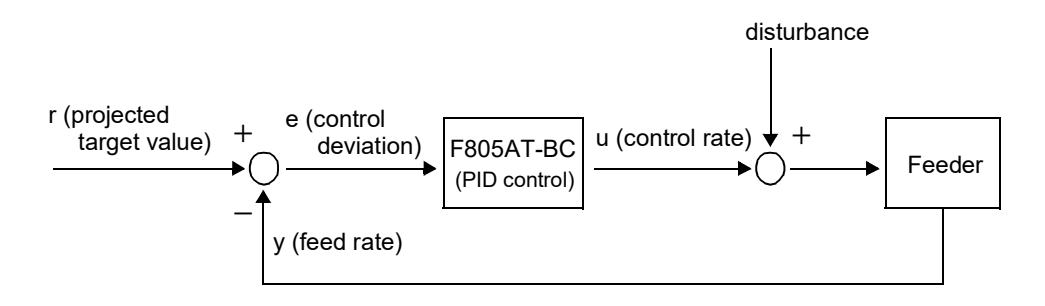

Control Diagram

## **Proportion (P)**

Wide proportional band (P) makes the variation of control rate relatively small (smaller slope in the figure to the right), rendering the time required to attain equilibrium longer. On the other hand, overshoot and hunting becomes less obvious.

Narrow proportional band provides opposite characteristics: larger overshoot and hunting, and shorter time to reach equilibrium.

In proportional action, feed rate often attain equilibrium while maintaining residual small deviation from target value, which is called "offset". Narrower proportional band (P) is effective to reduce the offset. Wider proportional band is used to obtain more stable feed rate, with correspondingly large offset.

 \* Empirically, proportional bandwidth between 50.00 – 200.00 % FS is recommended.

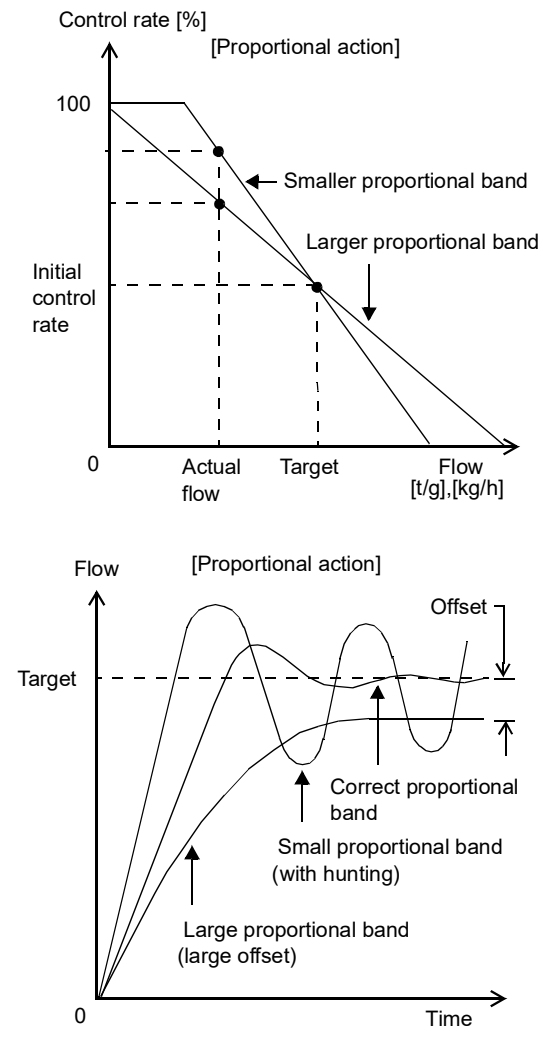

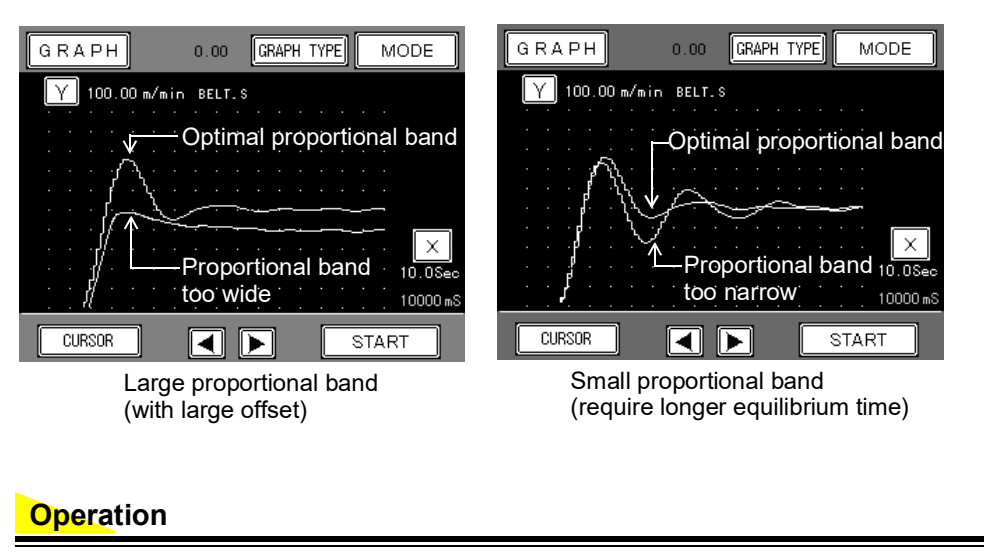

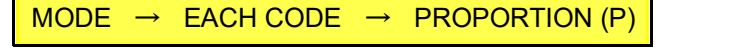

Range: 0.01 – 999.99% (5 digits, decimal place fixed to 2<sup>nd</sup> position)

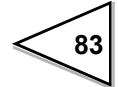

#### Integral (I)

Integral action, in concert with proportional action, has an effect of diminishing offset with time, resulting in better fit between the flow and target values.

Integral (I) represents the intensity of integral action. Shorter integral time provides stronger integral action, and if it becomes excessive, too strong a corrective action gives rise to system hunting, as in the case of proportional action.

F805AT-BC is shipped with factory-set initial integration time (I): the user can use this value unless additional tuning becomes necessary.

\* Empirically, integral (I) bandwidth between 4.00 and 15.00 sec is recommended

### Operation

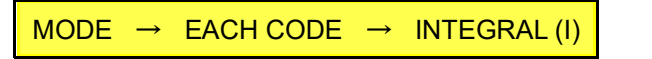

Range: 0.01 – 999.99 sec (5 digits, decimal place fixed to 2<sup>nd</sup> position)

#### Differential (D)

Proportional and integral action tends to become slow because they are corrective actions based on the control results. Differential action is a useful addition to enhance system response: it gives rise to corrective action proportional to the magnitude of deviation. Differential action reacts with magnitude proportional to the changing rate of disturbance, providing quicker restoration to previous state.

Differential (D) represents intensity of differential action and it is the time required for differential control rate to achieve the same value as proportional action. Longer differential time provides stronger corrective action, and if it becomes excessive, tends to produce tiny and quick system hunting.

\* Empirically, differential (D) bandwidth between 0.00 – 10.00 sec is recommended. Setting 0.00 second to this parameter disables differential action (PI control).

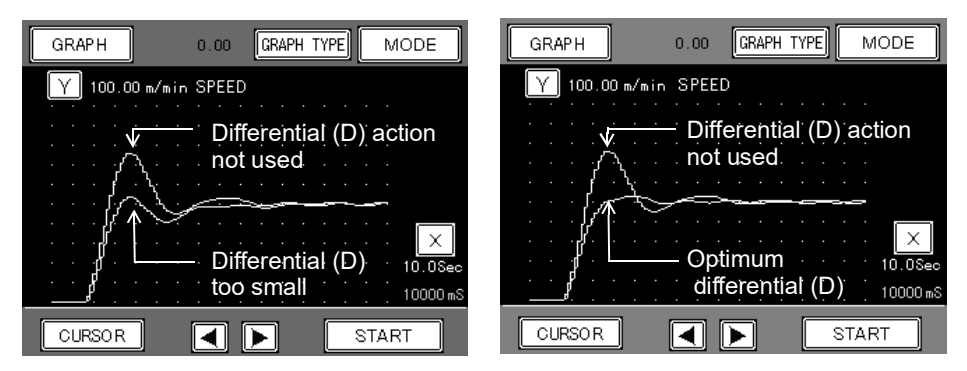

Control with too small differential action

Control with optimum differential action

## **Operation**

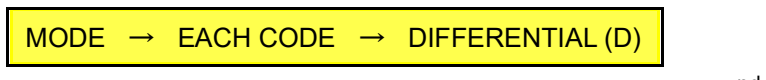

Range: 0.00 – 99.99 sec (4 digits, decimal place fixed to 2<sup>nd</sup> position)

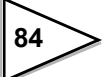

Tip for PID parameter adjustment

Do not adjust more than one parameter at a time, since the result of each adjustment may not be obvious. First, set Differential (D) to "0.00" and try to adjust P parameter (note that I parameter is factory-set, use this initial value). Once an appropriate P value is found, check if there is any residual offset. If offset is found, then adjust I parameter. Finally try to adjust D parameter. The effect of D modification may be more visible if the target value is changed rapidly.

# 6-8-3. AT coordin time, AT coordinate 1 –4, AT coordin out 1 -4

These parameters are used in auto coordination mode.

AT COORDIN OUT and AT COORDINATE parameters play an important role in determining the initial control rate in other operation modes.

\* Operation in CONT. FEED RATE and CONT. TOTAL mode may be inhibited unless:

AT Coordin Out 1 < AT Coordin Out 2 < AT Coordin Out 3 < AT Coordin Out 4 AND

AT Coordinate 1 < AT Coordinate 2 < AT Coordinate 3 < AT Coordinate 4

#### Operation

c2

c1

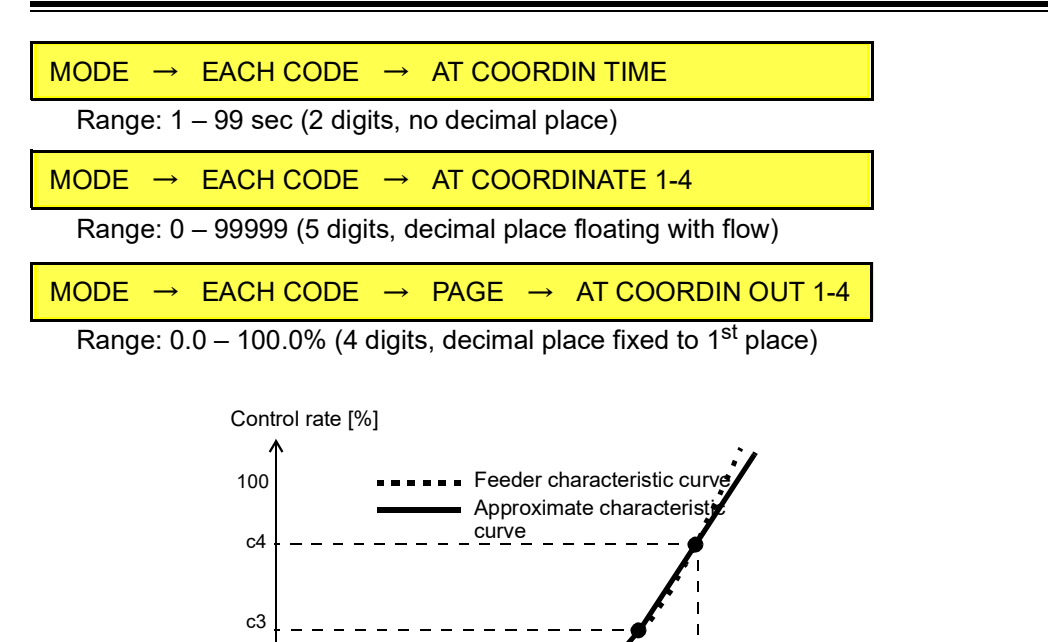

f1

f2

f3

f4

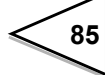

f1- f4: AT Coordinate 1-4 c1- c4: AT Coordin Out 1-4

Flow ([t/h], [kg/h])

# 6-9. States Ascertain

#### 6-9-1. Belt speed over asc.

Use this parameter to stop the belt if it has moved too fast over a period longer than specified by this parameter. If the belt travels faster for a period longer than specified by BELT SPEED OVER ASC., it is forced to come to a halt, indicating "Sequence error 5".

- \* Setting this parameter to 999 sec disables auto stop function. Over-scale alarm is displayed.
- \* Setting this parameter to 0 sec disables auto stop function. Over-scale alarm is not displayed.

| <b>Operation</b>   |                  |               |                      |
|--------------------|------------------|---------------|----------------------|
|                    |                  |               |                      |
| MODE $\rightarrow$ | STATES ASCERTAIN | $\rightarrow$ | BELT SPEED OVER ASC. |

Range: 0 – 999 sec (3 digits, no decimal place)

## 6-9-2. Weight density over asc.

Use this parameter to stop the system if has carried excess weight over a period longer than specified by this parameter. If the "weight density over" condition continued longer than the value specified by WEIGHT DENSITY OVER ASC., the system is forced to come to a halt, indicating "Sequence error 6".

- \* Setting this parameter to 999 sec disables auto stop function. Over-scale alarm is displayed.
- \* Setting this parameter to 0 sec disables auto stop function. Over-scale alarm is not displayed.

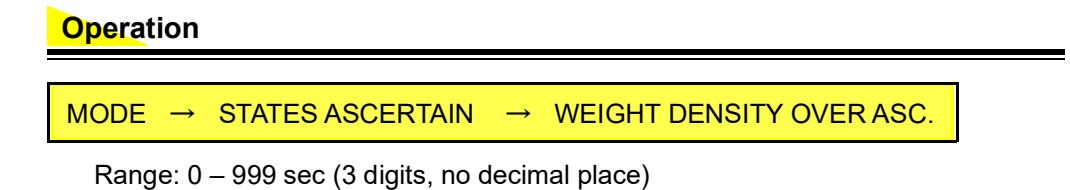

86

## 6-9-3. Feed rate over asc.

Use this parameter to stop the system if has carried excess feed over a period longer than specified by this parameter. If the "feed rate over" condition continued longer than the value specified by FEED RATE OVER ASC., the system is forced to come to a halt, indicating "Sequence error 7".

- \* Setting this parameter to 999 sec disables auto stop function. Over-scale alarm is displayed.
- \* Setting this parameter to 0 sec disables auto stop function. Over-scale alarm is not displayed.

#### **Operation**

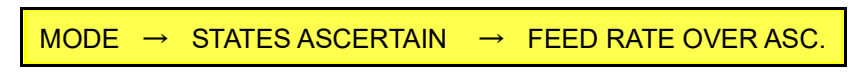

Range: 0 - 999 sec (3 digits, no decimal place)

# 6-9-4. Load ratio over asc.

Use this parameter to stop the system if has carried excess load ratio over a period longer than specified by this parameter. If the "load ratio over" condition continued longer than the value specified by LOAD RATIO OVER ASC., the system is forced to come to a halt, indicating "Sequence error 8".

- \* Setting this parameter to 999 sec disables auto stop function. Over-scale alarm is displayed.
- \* Setting this parameter to 0 sec disables auto stop function. Over-scale alarm is not displayed.

### **Operation**

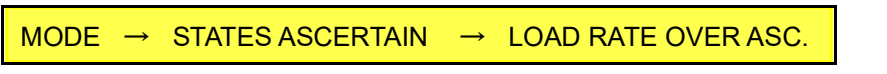

Range: 0 – 999 sec (3 digits, no decimal place)

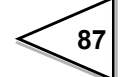

# 6-9-5. Feed ratio over asc.

Use this parameter to stop the system if has carried excess feed ratio over a period longer than specified by this parameter. If the "feed ratio over" condition continued longer than the value specified by FEED RATIO OVER ASC., the system is forced to come to a halt, indicating "Sequence error 9".

- \* Setting this parameter to 999 sec disables auto stop function. Over-scale alarm is displayed.
- \* Setting this parameter to 0 sec disables auto stop function. Over-scale alarm is not displayed.

## **Operation**

| MODE → | STATES ASCERTAIN                        | $\rightarrow$ | FEED RATIO OVER ASC. |
|--------|-----------------------------------------|---------------|----------------------|
|        | • • • • • • • • • • • • • • • • • • • • |               |                      |

Range: 0 – 999 sec (3 digits, no decimal place)

# 6-9-6. Deviation lim. over asc.

Use this parameter to stop the system if any one of the conditions shown below continued over a period longer than specified by this parameter:

Deviation limit < |Ctrl. deviation| (Control limit over)

Allowable control dev. < Ctrl. deviation (Control deviation over)

Allowable control dev. > Ctrl. deviation (Control deviation under)

If any of these conditions persists for a period specified by DEVIATION LIM. OVER ASC., a corresponding error message is displayed ("Sequence error 2", "Sequence error 3", and "Sequence error 4") and the system comes to a halt.

- \* Setting this parameter to 999 sec disables auto stop function. Over-scale alarm is displayed.
- \* Setting this parameter to 0 sec disables auto stop function. Over-scale alarm is not displayed.

#### **Operation**

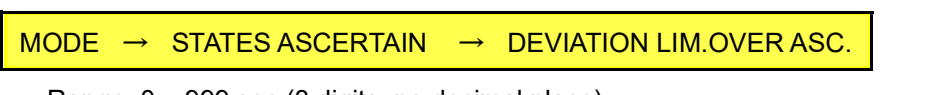

Range: 0 – 999 sec (3 digits, no decimal place)

# 6-10. System

## 6-10-1. Back light auto. light.

Use this menu item to turn on LCD display's back light when the system accepts the start command. If EFFECT is selected, back light automatically turns on upon receiving the start command.

- \* Back light always turns on irrespective of this parameter when:
- system is powered on
- user touches the screen

## **Operation**

MODE  $\rightarrow$  PAGE  $\rightarrow$  SYSTEM  $\rightarrow$  BACK LIGHT AUTO. LIGHT.

Options: INHIBIT, EFFECT

## 6-10-2. Back light low time

The function which the back light of screen is switched between Light and Dark when touch screen has not been used for a certain period of time. Dark lighting will not be carried out if it sets up in 00 minute.

#### Operation

 $\mathsf{MODE} \rightarrow \mathsf{PAGE} \rightarrow \mathsf{SYSTEM} \rightarrow \mathsf{BACK} \mathsf{LIGHT} \mathsf{LOW} \mathsf{TIME}$ 

Range: 0 – 99 min (2 digits)

#### 6-10-3. Back light ON time

The function which turns off the back light of screen when touch screen has not been used for a certain period of time.

The back light will not turns off if you set 00.

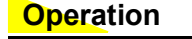

 $\mathsf{MODE} \rightarrow \mathsf{PAGE} \rightarrow \mathsf{SYSTEM} \rightarrow \mathsf{BACK} \mathsf{LIGHT} \mathsf{ON} \mathsf{TIME}$ 

Range: 0 – 99 min (2 digits)

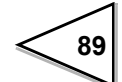

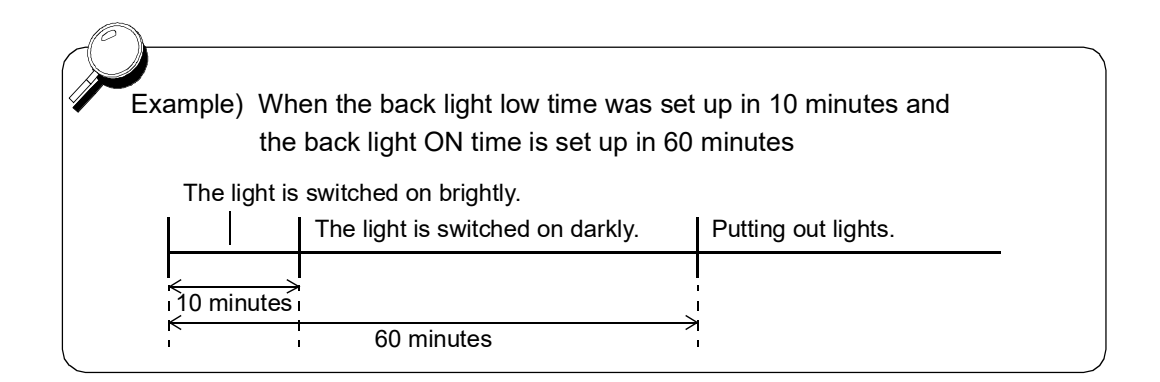

# 6-10-4. LOCK (soft)

Use this menu item to lock the system against operation error. See "SETTING ITEMS LIST", on page 177, for the items on which this function has an effect.

| <b>Operation</b>                                                                                                    |
|----------------------------------------------------------------------------------------------------|
|                                                                                                    |
| MODE → PAGE → SYSTEM → LOCK (soft)                                                                                                    |
| Options: OFF, ON                                                                                                    |
| Note<br>Password is required to set this parameter to OFF: "1269" must be entered to<br>[PASS WORD] before turning this function off. |

# 6-10-5. Self check

Use this menu item to enable the F805AT-BC to check its functions. If any error is reported, contact UNIPULSE or its representative you purchased the instrument.

# Operation

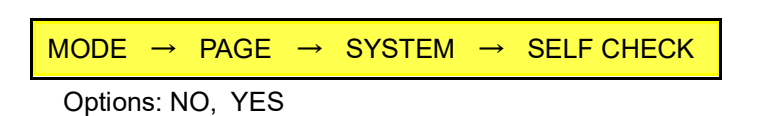

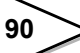

#### 1) Touch panel check

Each blue square turns yellow when you press it. Check if all of them react correctly. Press PAGE to proceed to the next screen.

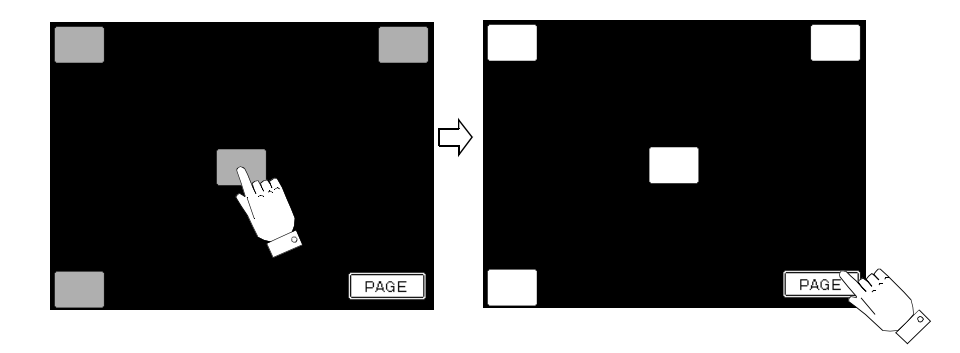

## 2) Memory check

Press START to start NOVRAM check. "PASS" is reported if it functions correctly, and "NG" is reported if not.

Press PAGE to proceed to the next screen, or press BACK to return to the previous screen.

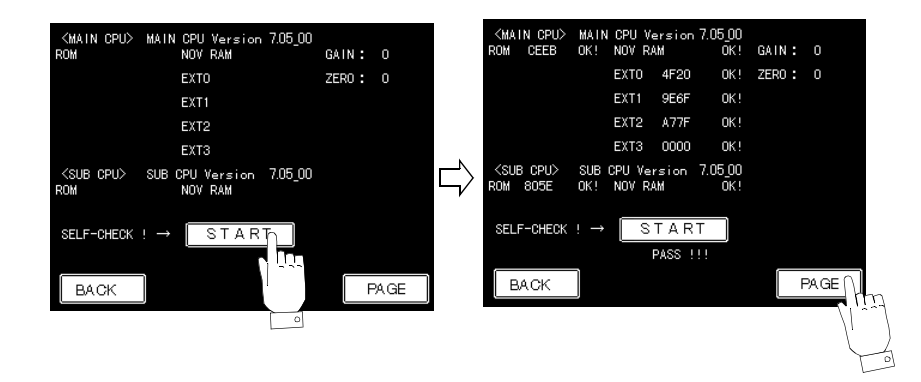

### 3) Display check

Start function check of the display by pressing following keys:

| Back light: | BACK - LIGHT key toggles ON/OFF of the back light.                       |
|-------------|--------------------------------------------------------------------------|
| Brightness: | Brightness of the screen is adjusted by pressing Light and Dark.         |
| Color:      | Display color changes following the order white->black->red->green->blue |
| Line:       | The screen is filled with vertical lines and then horizontal lines.      |

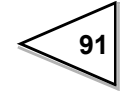

Press PAGE to proceed to the next screen, or press BACK to return to the previous screen.

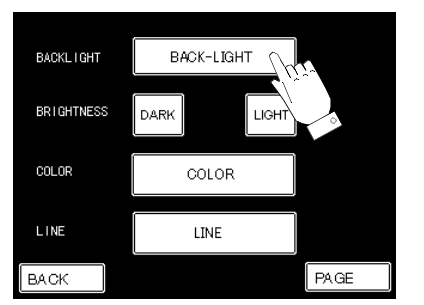

#### 4) Input/output check

Use this item to check external I/O.

Press **START** to output signal to the output pins (17-24, 42-49) of the control connector located in the rear panel. Output indicator changes from "-" to "0".

Press STOP to end the output check.

If you enter external signal to the input pins (2-9, 11-14, 27-34, 36-39), the input indicators change from "-" to "0".

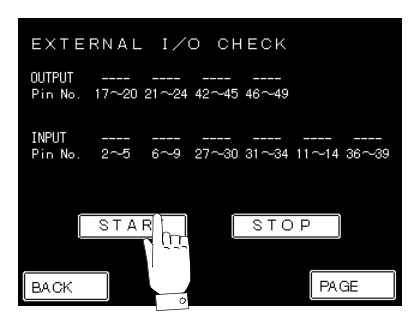

- 5) BCD output check (BCO)
- 6) BCD input check (BCI)
- 7) D/A check (DAC)
- 8) ANA check (ANA)

These items appears only if the option board is installed

## - BCD output board check (BCO)

This function performs I/O check of BCD parallel output interface.

Press **START** to send signal sequentially to the output pins (2-18, 20-26) of the rear panel BCD OUTPUT connector.

Output indicator changes from "-" to "0".

Press **STOP** to end the output check.

If you enter external signal to the input pins (27-34), the input indicators change from "-" to "0".

#### BCD input board check (BCI)

This function performs I/O check of BCD parallel input interface.

Press **START** to send signal sequentially to the output pins (27-34) of the rear panel BCD INPUT connector.

Output indicator changes from "-" to "0".

Press **STOP** to end the output check.

If you enter external signal to the input pins (2-18, 20-26), the input indicators change from "-" to "0".

#### D/A board check (DAC)

This function performs D/A converter output check.

Select an output channel by pressing  $\underline{\ ch1 \ }$  or  $\underline{\ ch2 \ }$ , and start sending out analog signal by selecting its intensity using  $\underline{\ 4mA \ } - \underline{\ 20mA \ }$  keys.

If you enter pulse signal, for example from a speed sensor, the number of input pulses is displayed. Rotation of a rotary encoder can also be displayed if "PHASE MEASURE" mode is selected.

Pressing **PUL SEL** changes pulse input mode in the following sequence:

"NORMAL MODE A" -> "NORMAL MODE B" -> "NORMAL A SLOW" -> "PHASE MEASURE".

Pressing **COUNT** can toggle pulse and rotation measurements.

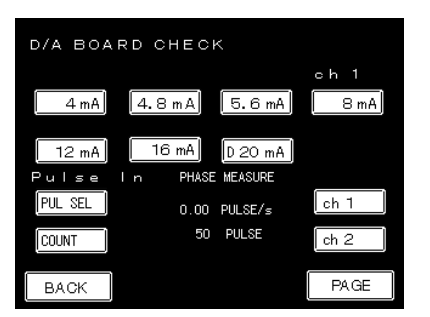

#### ANA board check (ANA)

This function checks current output.

Select an output channel by pressing ch1 or ch2 or ch3, and start sending out analog signal by selecting its intensity using "4mA" – "20mA" keys.

If you enter analog signal, for example from a speed sensor, the ratio of input against full-scale setting is displayed.

\* Following items must be selected before performing check:

[AI ZERO SET], [AI FULL SCALE SET], and [AI DIGITAL FILTER].

If you enter pulse signal, for example from a speed sensor, its frequency is displayed.

Pressing **PUL SEL** changes pulse input mode in the following sequence:

"ANA. NORMAL A" -> "ANA. A SLOW"

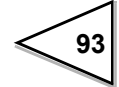
| ANA BOARD CHECK       |          |                        |      |  |  |  |  |  |  |  |
|-----------------------|----------|------------------------|------|--|--|--|--|--|--|--|
| ANALOG OUT            |          |                        | ch 1 |  |  |  |  |  |  |  |
| 4 mA                  | 4.8 m A  | 5.6 mA                 | 8 mA |  |  |  |  |  |  |  |
| 12 mA                 | [ 16 mA] | 20 mA                  | ch 1 |  |  |  |  |  |  |  |
| ch 1                  | ch 2     | ch 3                   | ch 1 |  |  |  |  |  |  |  |
|                       |          |                        |      |  |  |  |  |  |  |  |
| ANALOG IN             |          | 24.9[%]                | ch 2 |  |  |  |  |  |  |  |
| ANALOG IN<br>PULSE IN | - :      | 24.9 [%]<br>0 [PULSE/: | ch 2 |  |  |  |  |  |  |  |

\* Self-check screen for SI/F, SI/FII, and RS-485 are not provided.

## 6-10-6. Language

The language used in the display can be selected from Japanese or English.

| <b>Opera</b> tion                                               |
|-----------------------------------------------------------------|
| $MODE \rightarrow PAGE \rightarrow SYSTEM \rightarrow LANGUAGE$ |
| Options: JAPANESE, ENGLISH                                      |

# 6-10-7. PASS WORD

Password entry is required to remove LOCK, or to initialize some functionality.

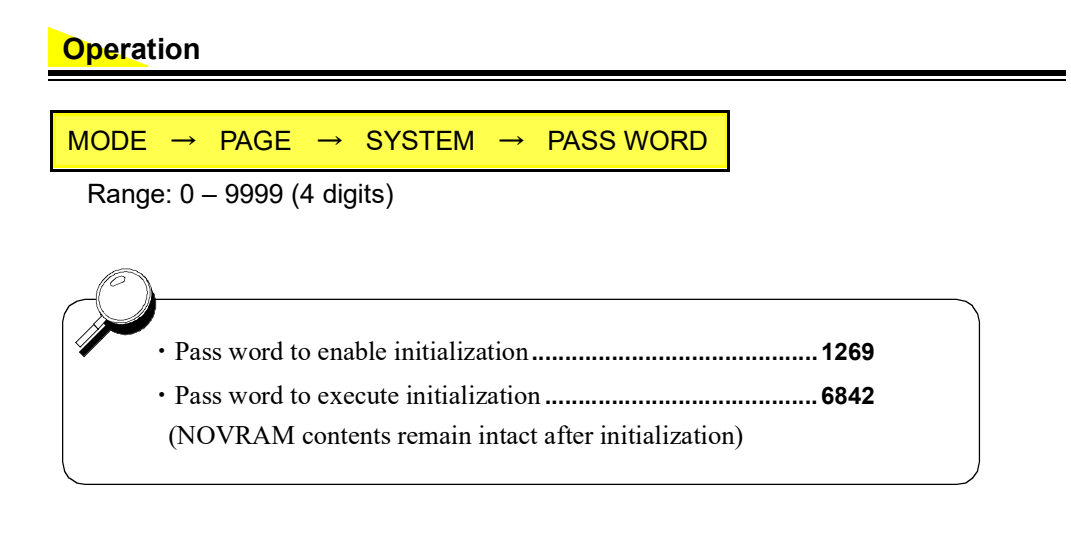

# 7. CONTROL SIGNAL (External I/O Connector)

F805AT-BC uses a 50-pin amphenol connector for input/output of external signals. The F805AT-BC compatible plug is DDK 57-30500 (supplied) or its equivalent.

# 7-1. Pin Assignment

| 1  | *     | COM                | 26 | *   | COM                 |
|----|-------|--------------------|----|-----|---------------------|
| 1  | *<br> | DIDDIC             | 20 |     | D7                  |
| 2  | IN    | RUNNING            | 27 | IN  | DZ                  |
| 3  | IN    | DISP1 CHANGE1      | 28 | IN  | ZERO POINT          |
|    |       |                    |    |     | AUTO ADJUSTMENT     |
| 4  | IN    | DISP1 CHANGE2      | 29 | IN  | TEST MODE           |
|    |       |                    |    |     | SPAN MEASUREMENT    |
| 5  | IN    | DISP1 CHANGE4      | 30 | IN  | PULSE COUNT START   |
| 6  | IN    | DISP2 CHANGE1      | 31 | IN  | PULSE COUNT STOP    |
| 7  | IN    | DISP2 CHANGE2      | 32 | IN  | OPERATION MODE 1    |
| 8  | IN    | DISP2 CHANGE4      | 33 | IN  | OPERATION MODE 2    |
| 9  | IN    | T.WT.CLEAR         | 34 | IN  | GRAPH DRAWING       |
| 10 | *     | СОМ                | 35 | *   | СОМ                 |
| 11 | IN    | CODE# DESIGNATION1 | 36 | IN  | CODE# DESIGNATION10 |
| 12 | IN    | CODE# DESIGNATION2 | 37 | IN  | CODE# DESIGNATION20 |
| 13 | IN    | CODE# DESIGNATION4 | 38 | IN  | CODE# DESIGNATION40 |
| 14 | IN    | CODE# DESIGNATION8 | 39 | IN  | CODE# DESIGNATION80 |
| 15 | *     | СОМ                | 40 | *   | СОМ                 |
| 16 | *     | СОМ                | 41 | *   | СОМ                 |
| 17 | OUT   | PULSE OUTPUT1      | 42 | OUT | RUNNING             |
| 18 | OUT   | PULSE OUTPUT2      | 43 | OUT | NZ                  |
| 19 | OUT   | UPPER LIMIT(HI)    | 44 | OUT | TOTAL FINAL OVER    |
| 20 | OUT   | GO                 | 45 | OUT | ZERO ERR. MEASURING |
| 21 | OUT   | LOWER LIMIT(LO)    | 46 | OUT | ZERO ERR. MEAS. OK  |
| 22 | OUT   | WEIGHT ERROR       | 47 | OUT | ZERO ERR. MEAS. NG  |
| 23 | OUT   | BELT MOVING        | 48 | OUT | FEED RATE OVER      |
| 24 | OUT   | POWER ON           | 49 | OUT | FEED RATE UNDER     |
| 25 | *     | СОМ                | 50 | *   | СОМ                 |

\* COM: following pins are connected together inside the instrument: 1, 10, 15, 16, 25, 26, 35, 40, 41, and 50.

\* Supply voltage is not available from this terminal.

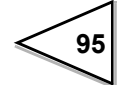

# 7-2. Equivalent Circuit (input)

Signal input is performed by closing and opening the input terminals, namely between the input terminal and COM. Contact devices (such as relay and switch) and noncontact devices (such as transistor, open-collector TTL) can be used for this purpose.

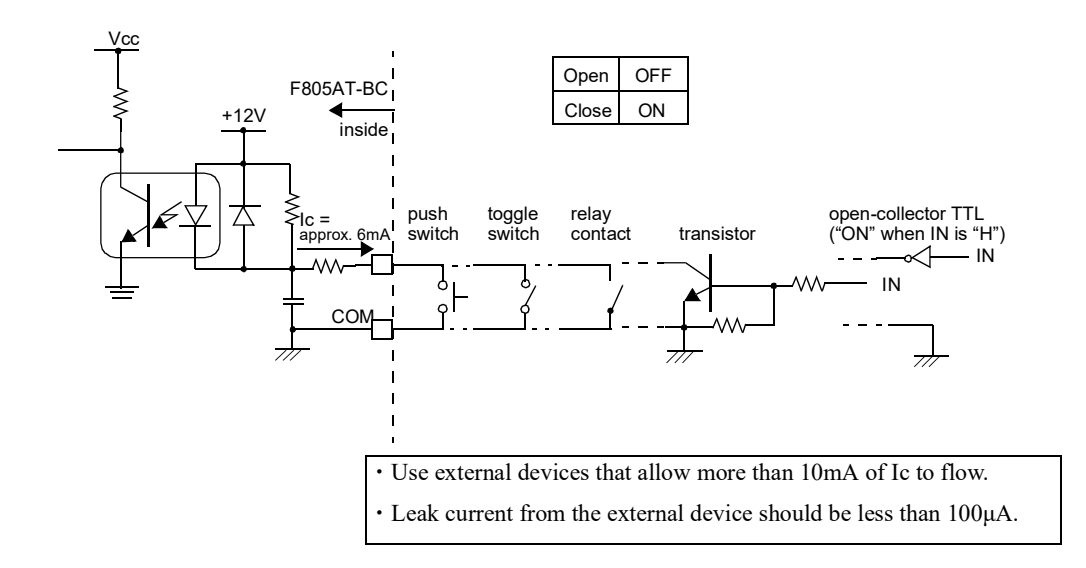

# 7-3. Equivalent Circuit (output)

An open-collector transistor constitutes the signal output circuit.

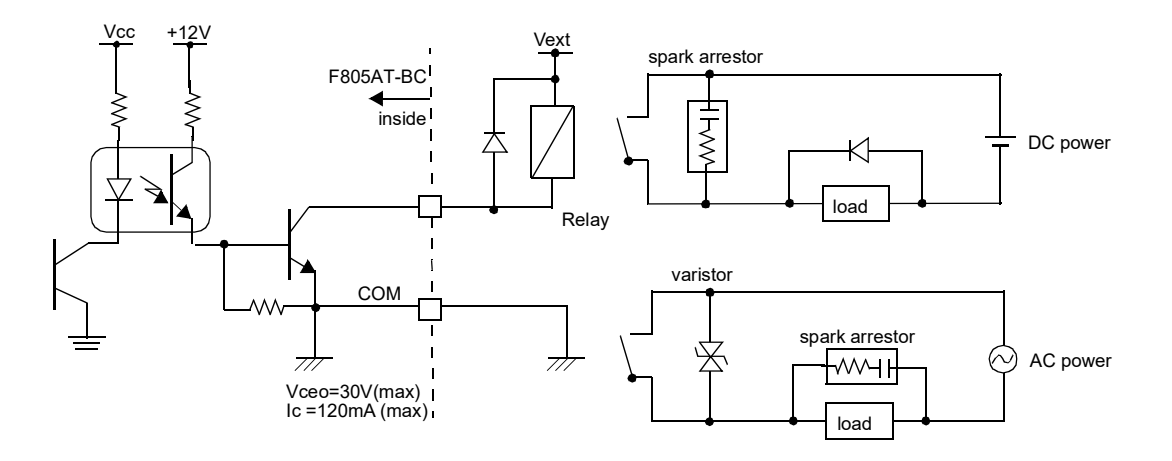

| Output data | Tr  |
|-------------|-----|
| 0           | OFF |
| 1           | ON  |

Use a customer supplied external power source (Vext) to drive the relay. Do not short-circuit the load (e.g. relay coil); this may damage the output transistor.

Connect a surge absorber or spark arrestor across the relay circuit (both coil and contact sides), as shown in the figure, to suppress surge voltage.

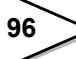

# 7-4. External Input Signal

# 7-4-1. Running (edge input)

Feed is accumulated while the external signal is ON.

RUNNING signal is turned on while accumulation is being performed.

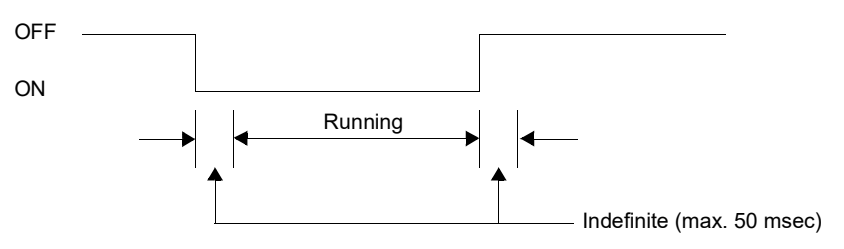

However, it does not operate during ERROR MEASURE and SPEED INPUT COUNT MEASURE

# 7-4-2. Display 1 change (level input)

Depending on the state of input signal, the data types to be displayed in the upper pane of the comparison screen are selected as indicated in the table below: [DISP DATA SELECT1] must be switched to "EXTERNAL INPUT".

| DISP. CHANGE      | 4   | 2   | 1   |
|-------------------|-----|-----|-----|
| BELT SPEED        | OFF | OFF | OFF |
| WEIGHT DENSITY    | OFF | OFF | ON  |
| FEED RATE         | OFF | ON  | OFF |
| LOAD RATIO        | OFF | ON  | ON  |
| FEED RATIO        | ON  | OFF | OFF |
| GROSS WEIGHT      | ON  | OFF | ON  |
| CONTROL RATE      | ON  | ON  | OFF |
| CONTROL DEVIATION | ON  | ON  | ON  |

# 7-4-3. Display 2 change (level input)

Depending on the state of input signal, the data types to be displayed in the lower pane of the comparison screen are selected as indicated in the table below: [DISP DATA SELECT2] must be switched to "EXTERNAL INPUT".

| DISP. CHANGE      | 4   | 2   | 1   |
|-------------------|-----|-----|-----|
| BELT SPEED        | OFF | OFF | OFF |
| WEIGHT DENSITY    | OFF | OFF | ON  |
| FEED RATE         | OFF | ON  | OFF |
| LOAD RATIO        | OFF | ON  | ON  |
| FEED RATIO        | ON  | OFF | OFF |
| GROSS WEIGHT      | ON  | OFF | ON  |
| CONTROL RATE      | ON  | ON  | OFF |
| CONTROL DEVIATION | ON  | ON  | ON  |

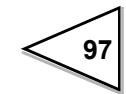

# 7-4-4. Total weight clear (edge input)

The value of TOTAL is zero-cleared by the falling edge (OFF->ON).

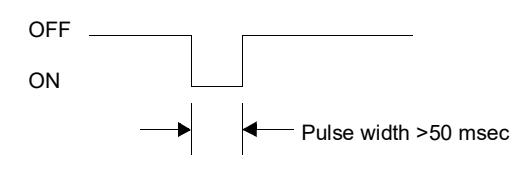

\* This input is ignored while RUNNING is on.

#### 7-4-5. Digital Zero (edge input)

GROSS WEIGHT is cleared to zero by ON edge (OFF->ON).

Note, however, GROSS WEIGHT must be within the range specified by DZ REGULATION VALUE for this function to operate properly. If the value is out of range, it will not be cleared and ZALM will come out (in reversed-red) to report irregularity.

DIGITAL ZERO, used for function settings, also behaves in the same fashion.

# 7-4-6. Zero point auto adjustment (edge input)

Zero-point automatic adjustment is triggered by a falling edge (OFF->ON).

The zero point measurement is performed in [TEST MODE], and [ZERO ERROR SET] value is automatically updated. ZERO ERROR MEASURING signal (45-pin) turned on while this measurement is in progress. Successful completion of the measurement will output ZERO ERROR MEASUREMENT OK (46 pin).

This procedure is disabled if the system receives a falling edge while load ration exceeds the value dictated by [Z\_ERR UPPER LIMIT]. Note also that this process is aborted if the following conditions occur, outputting a ZERO ERROR MEASUREMENT NG (47 pin).

· Load ratio exceeds [Z\_ERR UPPER LIMIT] during the process

• STOP is pressed

· The signal changes from ON to OFF (rising edge) during the process

If this process ended abnormally, [ZERO ERROR SET] will not be updated (the value prior to the adjustment process will be retained).

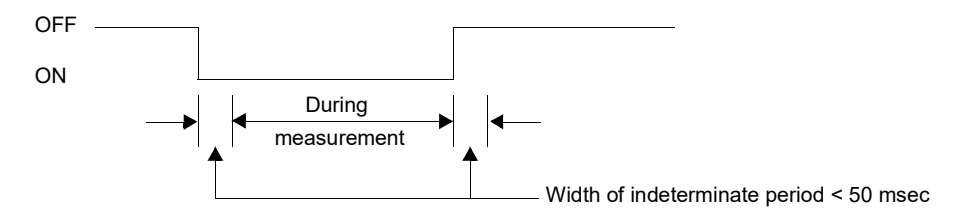

\* This input is ignored while RUNNING is on, and when the system is in one of other modes.

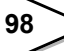

## 7-4-7. Test mode span measurement (edge input)

Span measurement in [TEST MODE] is triggered upon receiving a falling edge (OFF->ON) and stopped by a rising edge (ON->OFF).

The measurement automatically finishes when the set value specified by [BELT LENGTH] or [SPEED INPUT COUNT] are satisfied; selection of these depends on the [ERROR MEAS.SELECT] setting.

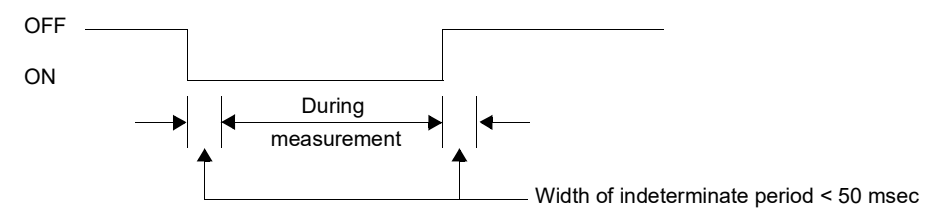

\* This input is ignored while RUNNING is on, or when the system is in one of other modes.

# 7-4-8. Pulse count start (edge input)

[SPEED INPUT COUNT MEAS] is triggered upon receiving a falling edge (OFF->ON). This measurement continues until the system received a PULSE COUNT STOP signal (31 pin), or STOP key on the display is pressed.

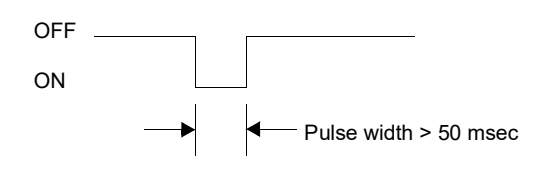

\* This input is ignored while RUNNING is on, or when the system is in one of other modes.

#### 7-4-9. Pulse count stop (edge input)

[SPEED INPUT COUNT MEAS] stops upon detecting a falling edge (OFF->ON) in the external input.

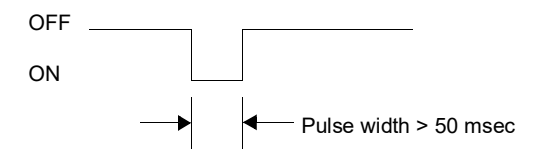

\* This input is ignored while RUNNING is on, or when the system is in one of other modes.

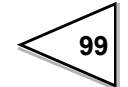

# 7-4-10. Operation mode (level input)

This function is available only when EXTERNAL ENTRY is specified in OPERATION MODE.

```
Operation mode

2 1

0 – 3

(0: CONT. FEED RATE, 1: FIXED,

2: AUTO COORDINATE, 3: CONT. TOTAL)
```

# 7-4-11. Graph drawing (edge input)

This function is used to start/stop drawing graphics on the screen: A falling edge (OFF->ON) in the external input STARTs the graphic drawing A rising edge (ON->OFF) in the external input STOPs the graphic drawing

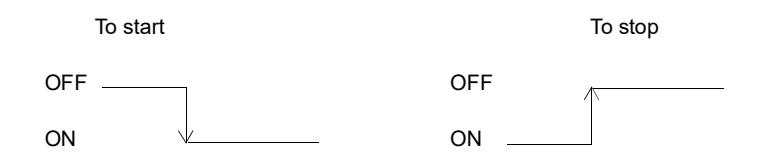

# 7-4-12. Code # designation (level input)

This function is available only when EXTERNAL ENTRY is specified in WEIGHING CODE SELECTION.

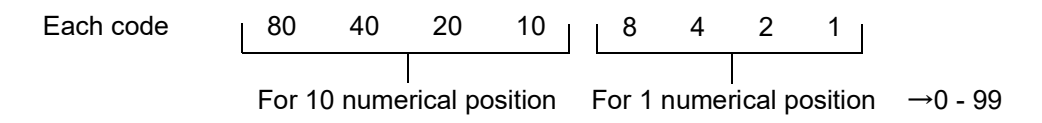

# 7-5. External Output Signal

# 7-5-1. Pulse output 1

Data sent out to PULSE OUTPUT 1 depends on the settings in [FEED PULSE (W/P) 1] and [PULSE WIDTH 1].

# 7-5-2. Pulse output 2

Data sent out to PULSE OUTPUT 2 depends on the settings in [FEED PULSE (W/P) 2] and [PULSE WIDTH 2].

# 7-5-3. Upper limit (HI)

HI alarm turns ON (only while RUNNING) if the values of feed ratio [%] or load ratio [%] exceeds the set value of Alarm Upper Limit [%]. Note that "COMPARISON OFF" in [ALARM MODE] suppresses this alarm.

# 7-5-4. GO

GO output turns ON (only while RUNNING) if neither HI nor LO is activated. Note that "COMPARISON OFF" in [ALARM MODE] suppresses this alarm.

## 7-5-5. Lower limit (LO)

LO alarm turn ON (only while RUNNING) if the values of feed ratio [%] or load ratio [%] become equal or less than the set value of Alarm Lower Limit [%]. Note that "COMPARISON OFF" in [ALARM MODE] suppresses this alarm.

#### 7-5-6. Weight error

This output turns ON (only while RUNNING ) if any one of the following output turns on: LOAD, -LOAD, OFL1-5, or EXC.

# 7-5-7. Belt moving

This output turns on (only while RUNNING) if belt speed has non-zero value.

## 7-5-8. Power ON

This output is ON while the system is powered.

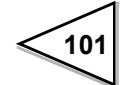

### 7-5-9. Running

This output is ON while the system is operating (measuring).

#### 7-5-10. NZ

This output turns ON (only while RUNNING) when DEAD BAND LOAD RATIO [%] is greater than LOAD RATIO [%]

# 7-5-11. Total final over

This output turns ON (only while RUNNING) when Total is greater than the set value of Total Final. Note that "COMPARISON OFF" in [ALARM MODE] suppresses this alarm.

#### 7-5-12. Zero error measuring

This output turns ON while zero point auto adjustment is being carried out.

#### 7-5-13. Zero error measure OK

This output turns ON for one second when zero measurement normally ends and the zero error point data is updated. It does not turn on if zero measure failed.

#### 7-5-14. Zero error measure NG

This output turns ON for one second when zero measurement failed or aborted. Zero error point date will not be updated.

# 8. INTERFACE

# 8-1. 2-Wire Serial Interface SI/F

F805AT-BC provides a dedicated serial interface for connecting external devices such as UNIPULSE printer and large displays. This interface uses a 2-wire scheme for economic and simple installation for up to about 300 m data transmission.

#### Connection

SI/F is a non-polar interface capable of parallel connection of up to three external devices (provided by UNIPULSE).

Simple parallel 2-wire cables or cabtire cables can be used for this interface. Avoid running the interface line along the AC, or high voltage lines.

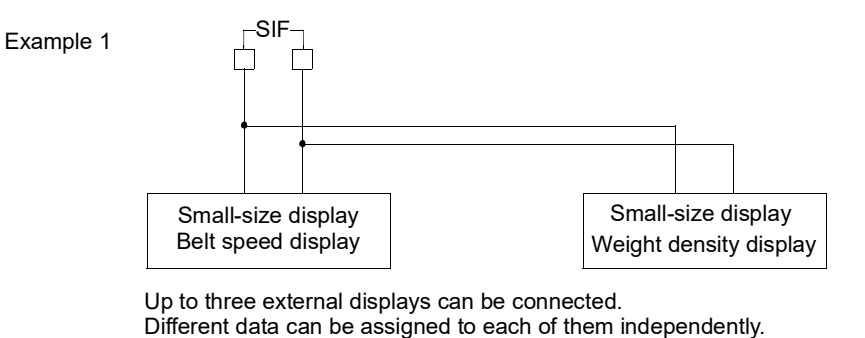

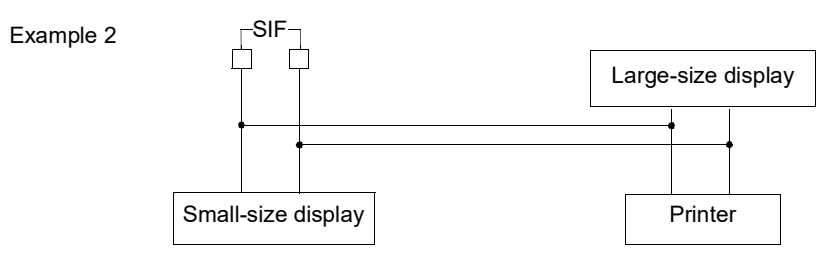

Three different devices are connected in the lower diagram. Different data can be assigned to each of them independently.

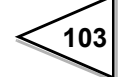

# 8-2. 2-Wire High-Speed Bi-Directional Serial Interface SI/F II

SI/F II is the 2-wire high-speed bi-directional serial interface for operating multiple of F805AT-BCs in master/slave mode.

#### Connection

SI/F II is a 2-wire interface extendable up to about 300 m and capable of networking up to eight F805AT-BCs. It is a polar-interface: terminals with the same polarity must be connected.

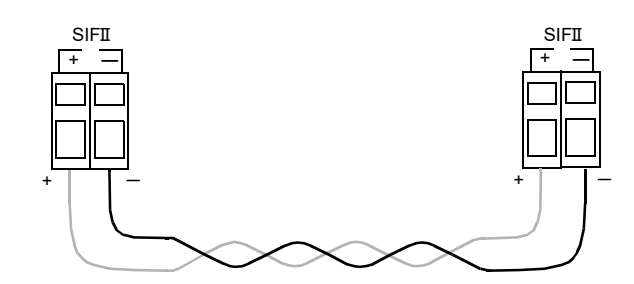

#### ID number

SI/F II is capable of connecting up to eight F805AT-BCs (up to four masters) in the same network. F805AT-BCs can be grouped together (max. four groups) based on the ID number: each group must have a unique ID number.

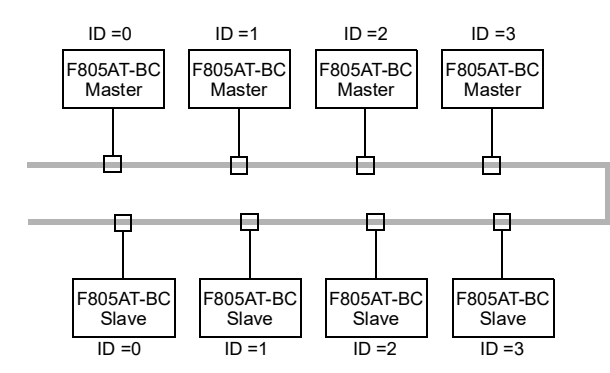

This scheme allows F805AT-BCs with different ID number to be linked in the same network, contributing to reduce wiring cost and simplify maintenance.

# Note

The slave device, if it is not properly connected to its master, may generate "Master error" at a regular interval. This message is automatically removed once it establishes proper communication.

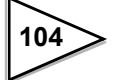

#### Assigning ID number (SI/F II ID)

This function defines the F805AT-BC's ID number on the SI/F II network. Enter the desired ID number and press OK to confirm.

# **Operation**

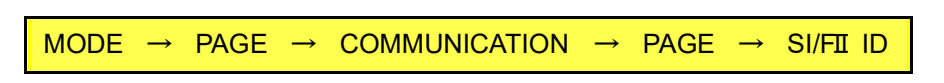

Input Range: 0-3

# 8-3. RS-232C Interface

#### 8-3-1. Communication specifications

#### Specifications

| Signal Level:          | RS-232C compatible                               |                                |  |  |  |  |  |
|------------------------|--------------------------------------------------|--------------------------------|--|--|--|--|--|
| Transmission Distance: | Approx. 15 m                                     |                                |  |  |  |  |  |
| Transmission method:   | Asynchronous, full-duplex                        |                                |  |  |  |  |  |
| Transmission speed:    | 1200, 2400, 4800, 9600, 19200, or 38400 (selecta |                                |  |  |  |  |  |
| Bits configuration:    | Start bit:                                       | 1                              |  |  |  |  |  |
|                        | Character length:                                | 7 or 8 (selectable)            |  |  |  |  |  |
|                        | Stop bit:                                        | 1 or 2 (selectable)            |  |  |  |  |  |
|                        | Parity:                                          | none, odd or even (selectable) |  |  |  |  |  |
| Communication code:    | ASCII                                            |                                |  |  |  |  |  |

#### **Connector pin assignment**

Compatible plug: 9-pin D-type Subminiature \* OMRON XM3D-0921 (Shell: XM2S-0913 <screw: #4-40 (inch)>) or equivalent

| 1 |     |     | 6 | IN  | DSR |
|---|-----|-----|---|-----|-----|
| 2 | IN  | RXD | 7 | OUT | RTS |
| 3 | OUT | TXD | 8 | IN  | CTS |
| 4 | OUT | DTR | 9 |     |     |
| 5 | *   | GND |   |     |     |

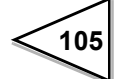

## 8-3-2. Settings for RS-232C

Communication parameters for the devices connected to F805AT-BC, such as a PC or PLC, must be compatible with those for F805AT-BC.

| $\begin{tabular}{ c c c c c } \hline MODE & \rightarrow \end{tabular} \begin{tabular}{ c c c c } \hline PAGE & \rightarrow \end{tabular} \begin{tabular}{ c c c c } \hline COMMUNICATION & \rightarrow \end{tabular} \end{tabular}$ | COMMUNICATION    | ESC BACK           |
|----------------------------------------------------------------------------------------------------|------------------|--------------------|
|                                                                                                    | BAUD RATE        | TERMINATOR         |
| Specify valued for the following                                                                                                    | 19200bps         | CR+LF              |
| opeony valued for the following                                                                                                    | CHARACTER LENGTH | SIF OUTPUT1 SELECT |
| parameters:                                                                                                    | 8bit 🗌           | LOAD RATIO         |
| Baud rate                                                                                                    | PARITY BIT       | SIF OUTPUT2 SELECT |
|                                                                                                    | ODD 📃            | FEED RATIO         |
| <ul> <li>Character length</li> </ul>                                                                                                    | STOP BIT         |                    |
| Parity bit                                                                                                    | 1bit             | PAGE               |
| Stop bit                                                                                                    |                  |                    |
| Terminator                                                                                                    |                  |                    |

## 8-3-3. Cables

| F8 | 305AT-BC |             | PC connector (9-pin) |     |  |  |  |
|----|----------|-------------|----------------------|-----|--|--|--|
| 1  |          | cross cable | 1                    | CD  |  |  |  |
| 2  | RXD      |             | 2                    | RXD |  |  |  |
| 3  | TXD      |             | 3                    | TXD |  |  |  |
| 4  | DTR      |             | 4                    | DTR |  |  |  |
| 6  | DSR      |             | 6                    | DSR |  |  |  |
| 7  | RTS      |             | 7                    | RTS |  |  |  |
| 8  | CTS      |             | 8                    | CTS |  |  |  |
| 5  | GND      |             | 5                    | GND |  |  |  |
| 9  |          |             | 9                    | RI  |  |  |  |

| F8 | 305AT-BC | PC connector (25- |    |     |  |  |
|----|----------|-------------------|----|-----|--|--|
| 1  |          | cross cable       | 8  | CD  |  |  |
| 2  | RXD      |                   | 3  | RXD |  |  |
| 3  | TXD      |                   | 2  | TXD |  |  |
| 4  | DTR      |                   | 20 | DTR |  |  |
| 6  | DSR      |                   | 6  | DSR |  |  |
| 7  | RTS      |                   | 4  | RTS |  |  |
| 8  | CTS      |                   | 5  | CTS |  |  |
| 5  | GND      |                   | 7  | GND |  |  |
| 9  |          |                   | 1  | FG  |  |  |

The connection diagram shown above is for the PC that functions as a DTE (Data Terminal Equipment). If it functions as a DCE (Data Circuit-terminating equipment), a straight cable must be used.

Review carefully the signal layout and connector type before you start to assemble the cable.

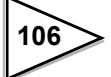

# 8-3-4. Communication format

#### R command (data read-out)

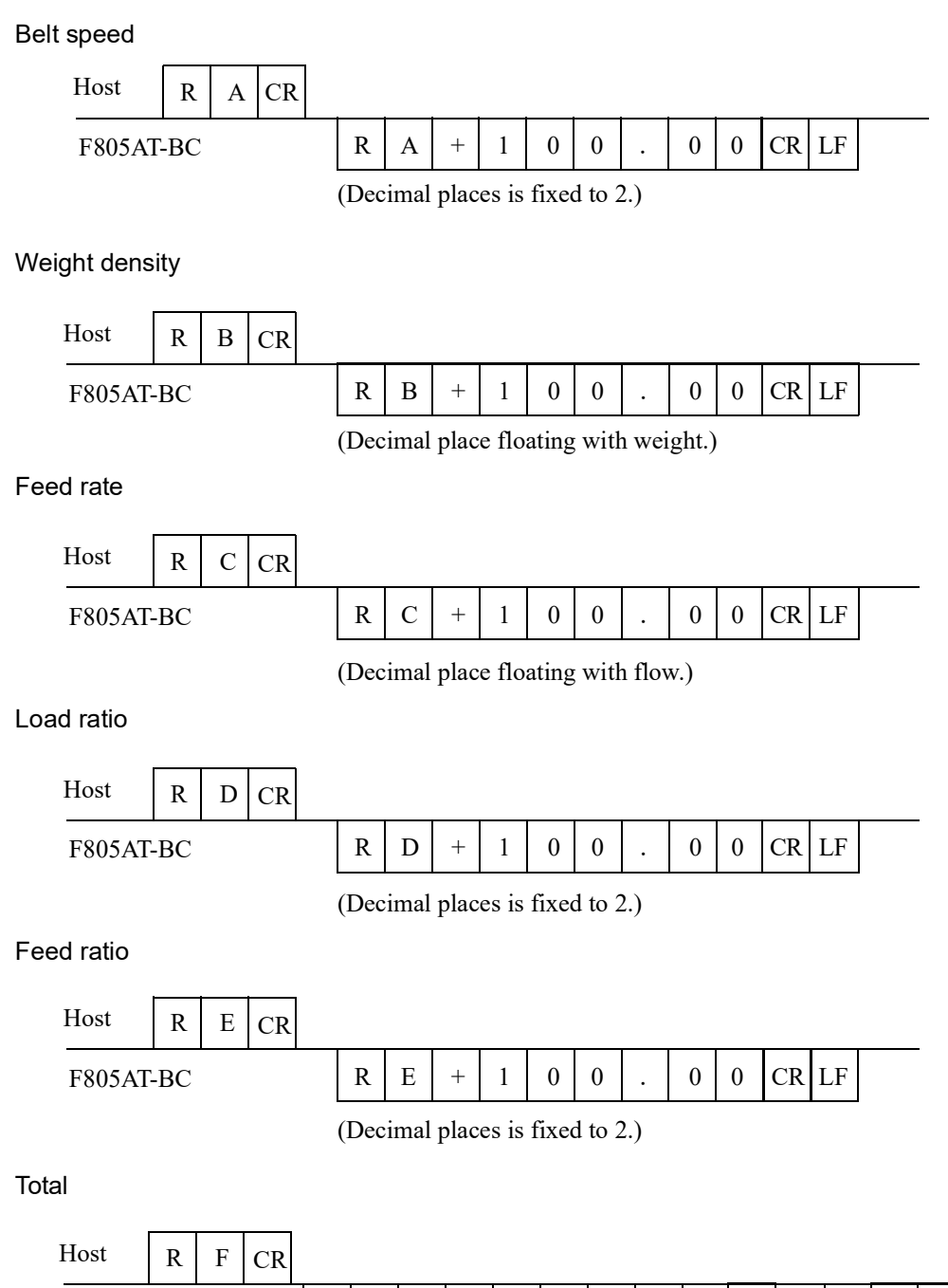

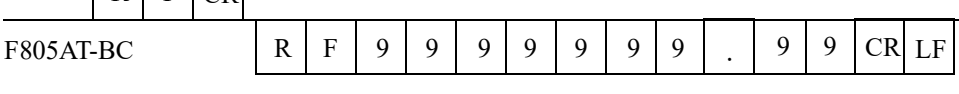

(Decimal place is depending on [TOTAL W. DISP.Digit].)

| Status 1               |       |       |             |                |           |        |            |       |         |        |        |         |        |        |        |       |          |
|------------------------|-------|-------|-------------|----------------|-----------|--------|------------|-------|---------|--------|--------|---------|--------|--------|--------|-------|----------|
| Host                   | R     | G     | CR          |                |           |        |            |       |         |        |        |         |        |        |        |       |          |
| F805AT-                | BC    |       |             |                | R         | G      | 1          | 2     | 3       | 4      | 5      | 6       | 7      | CR     | LF     |       |          |
| (1)HI                  |       |       | 1           | : ON           | 0 :       | OFI    | F          | (     | 5EX     | XC (a  | bno    | rmal)   |        | 1:     | ON     | 0:    | OFF      |
| 2LO                    |       |       | 1           | : ON           | 0 :       | OFI    | F          | (     | 6LC     | OCK (  | hard   | )       |        | 1:     | ON     | 0:    | OFF      |
| ③RUN                   |       |       | 1           | : ON           | 0 :       | OFI    | F          | (     | 7)LC    | OCK (  | (soft) |         |        | 1:     | ON     | 0:    | OFF      |
| (4)Belt (mor           | ving  | )     | 1           | : ON           | 0 :       | OFI    | F          |       |         |        |        |         |        |        |        |       |          |
| Status 2               |       |       |             |                |           |        |            |       |         |        |        |         |        |        |        |       |          |
| Host                   | R     | Н     | CR          |                |           |        |            |       |         |        |        |         |        |        |        |       |          |
| F805AT-                | BC    |       | •           |                | R         | Н      | $\bigcirc$ | 2     | 3       | 4      | 5      | 6       | 7      | CR ]   | LF     |       |          |
| ①+LOAD                 |       | 1:    | ON          | 0:0            | OFF       |        |            | (     | 5)OF    | L3     |        | 1:01    | N 0    | : OI   | FF     |       |          |
| 2-LOAD                 |       | 1:    | ON          | 0:0            | OFF       |        |            | (     | 60F     | Ľ4     |        | 1:01    | N 0    | : 01   | FF     |       |          |
| ③OFL1                  |       | 1:    | ON          | 0:0            | OFF       |        |            | (     | 7)OF    | Ľ5     |        | 1:01    | N 0    | : OI   | FF     |       |          |
| ④OFL2                  |       | 1:    | ON          | 0:0            | OFF       |        |            |       |         |        |        |         |        |        |        |       |          |
| Status 3               |       |       |             |                |           |        |            |       |         |        |        |         |        |        |        |       |          |
| Host                   | R     | Ι     | CR          |                |           |        |            |       |         |        |        |         |        |        |        |       |          |
| F805AT-1               | BC    |       |             |                | R         | Ι      | 1          | 2     | 3       | 4      | 5      | 6       | 0      | CR ]   | LF     |       |          |
| (1)State of or         | herat | ion   |             |                |           |        |            |       |         |        |        |         |        |        |        |       |          |
| Secure of of           | Jorac | 1011  | 0:          | Non-           | oper      | ation  | 11:        | Op    | eratio  | on rur | nning  | ; 2 : 2 | Zero   | calił  | oratio | on ru | nning    |
|                        |       |       | 3 :         | SPA            | N cal     | librat | ion r      | unn   | ing     |        | 4      | : Zer   | o err  | or m   | easu   | re ru | nning    |
|                        |       |       | 5 :         | SPA            | N err     | or m   | easui      | re ru | ınnin   | g      | 6      | : ZEI   | RO e   | error  | meas   | sure  | test     |
|                        |       |       | 7:          | SPA            | N err     | or m   | easui      | re te | est     |        | 8      | : Spe   | eed in | nput   | coun   | t run | ning     |
| ②Calibratio            | n err | or    |             |                |           |        |            |       |         |        |        |         |        |        |        |       |          |
|                        |       |       | 0, 0<br>* S | or 1-8<br>Same | 3<br>as a | larm   | nun        | nbe   | rs (pa  | nge 1: | 59)    |         |        |        |        |       |          |
| ③Sequence              | erroi | -     |             |                |           |        |            |       |         |        |        |         |        |        |        |       |          |
| -                      |       |       | 0, 0        | or 1-9         | )         |        |            |       |         |        |        |         |        |        |        |       |          |
|                        |       |       | * 5         | ame            | as a      | larm   | nun        | nbe   | rs (pa  | age 1  | 59)    |         |        |        |        |       |          |
| (4)Operation           | moc   | le    | 0:          | Cont           | . fee     | d rate | e 1        | : F   | ixed    | 2 :    | : Aut  | :0 COO  | rdina  | ate    | 3:     | Cont  | t. total |
| <sup>⑤</sup> While con | trol  | is "L | .OCI        | Κ"             |           |        |            |       |         |        |        |         |        |        |        |       |          |
|                        |       |       | 0:          | OFF            |           |        | 1          | : S   | tart ti | me     |        | 2 :     | : Firs | st sta | bility | y tim | e        |
|                        |       |       | 3 :         | Cont           | rol li    | imit c | over       |       |         |        |        | 4 :     | : Sta  | bility | v tim  | e     |          |
|                        |       |       | 5 :         | Targe          | et va     | lue n  | nodif      | icat  | ion     |        |        | 6 :     | : Ab   | norm   | al fl  | ow    |          |
| <sup>®</sup> NZ        |       |       | 0:          | OFF            |           |        | 1          | : 0   | N       |        |        |         |        |        |        |       |          |

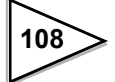

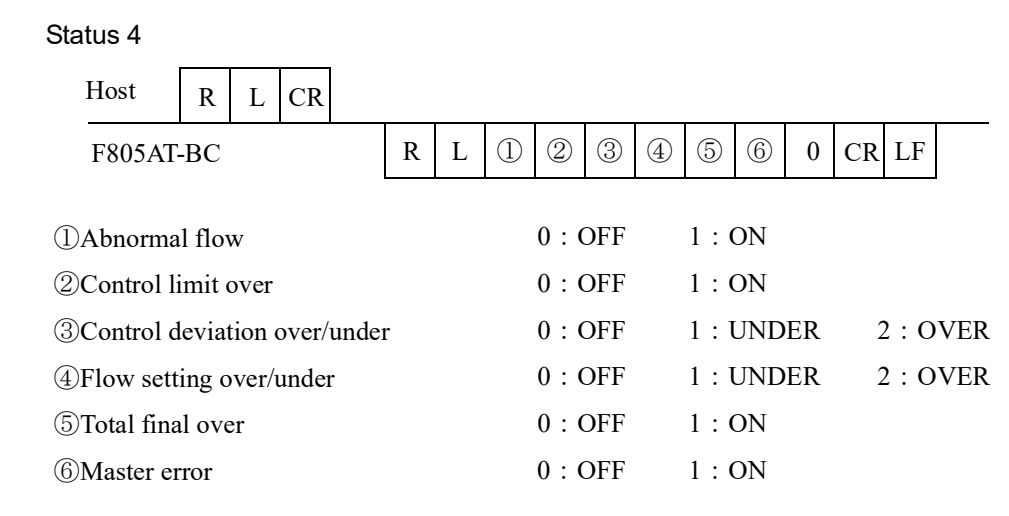

#### Control rate

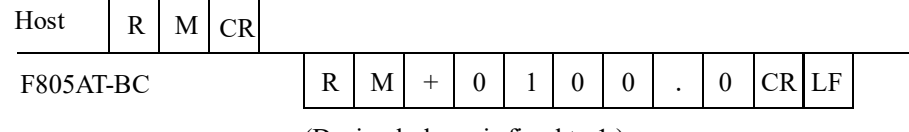

(Decimal places is fixed to 1.)

Control deviation

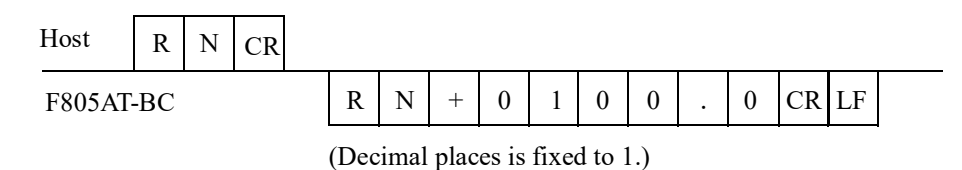

#### C command

| -    |    |       |       |
|------|----|-------|-------|
| Zero | ca | libra | ation |
|      |    |       |       |

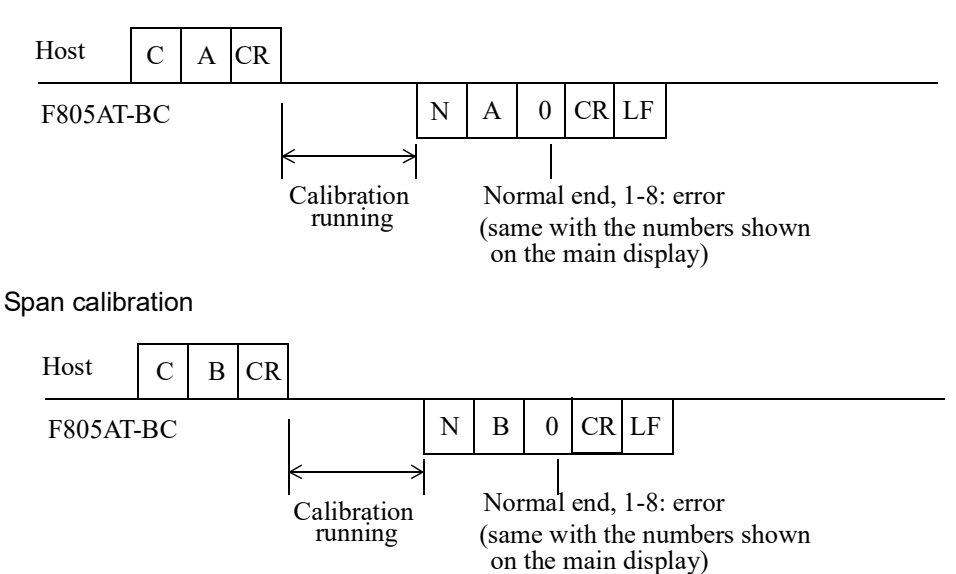

\* Note that such parameters as [CAPACITY], [MIN.SCALE DIV. (WEIGHT)] and [BALANCE WEIGHT] must have been entered in advance of sending these two commands.

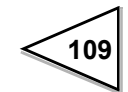

Zero error measure

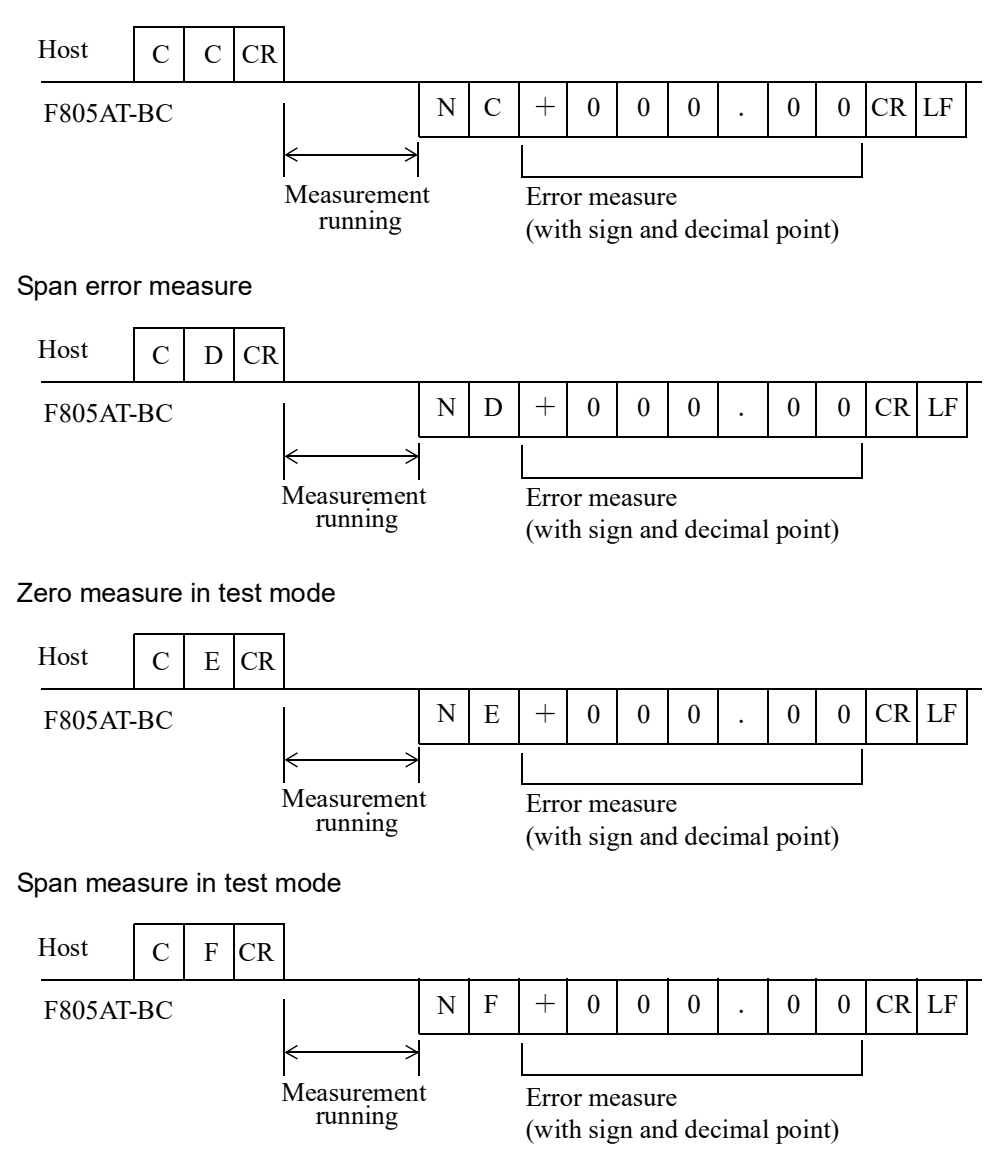

\* In case the measurement is aborted, after it has been started using one of the four commands above, by a screen operation or external control signal (rising edge), F805AT-BC responds with he following modified messages.

|                                         | Exampl                                   | e: Ze  | ero ei | rror r | neasure                |                               |              |               |               |             |        |       |   |   |    |    |   |
|-----------------------------------------|------------------------------------------|--------|--------|--------|------------------------|-------------------------------|--------------|---------------|---------------|-------------|--------|-------|---|---|----|----|---|
|                                         | Host                                     | C      | С      | CR     |                        |                               |              |               |               |             |        |       |   |   |    |    |   |
|                                         | F805AT                                   | -BC    |        |        | ←<br>Measure<br>runnii | →<br>ment<br>ng               | N            | C             | CR            | LF          |        |       |   |   |    |    |   |
|                                         | Total clea                               | r      |        |        |                        |                               |              |               |               |             |        |       |   |   |    |    |   |
|                                         | Host                                     | С      | Н      | CR     |                        |                               |              |               |               |             |        |       |   |   |    |    |   |
| F805AT-BC * No message will be returned |                                          |        |        |        |                        |                               |              |               |               |             |        |       |   |   |    |    |   |
|                                         | Speed en                                 | try c  | ount   | er st  | art                    |                               |              |               |               |             |        |       |   |   |    |    |   |
|                                         | Host                                     | С      | Ι      | CR     |                        |                               |              |               |               |             |        |       |   |   |    |    |   |
|                                         | FF805AT-BC * No message will be returned |        |        |        |                        |                               |              |               |               |             |        |       |   |   |    |    |   |
|                                         | Speed en                                 | try c  | ount   | er st  | ор                     |                               |              |               |               |             |        |       |   |   |    |    |   |
| Host                                    | C J CF                                   | ł      |        |        |                        |                               |              |               |               |             |        |       |   |   |    |    |   |
| F805AT-                                 | BC                                       |        | Ν      | J      | + 0                    | 0                             | 0            | 0             | 0             | 0           | 0      | •     | 0 | 0 | CR | LF | _ |
|                                         |                                          |        |        |        | Me<br>(w:              | easure<br>ith sig             | men<br>gn an | t pul<br>d de | se ra<br>cima | te<br>1 poi | nt)    |       |   |   | J  |    |   |
|                                         | Operatior                                | ı star | t      |        |                        |                               |              |               |               |             |        |       |   |   |    |    |   |
|                                         | Host                                     | С      | K      | CR     |                        |                               |              |               |               |             |        |       |   |   |    |    |   |
|                                         | F805AT                                   | -BC    |        |        |                        | * No message will be returned |              |               |               |             |        |       |   |   |    |    |   |
|                                         | Operatior                                | ı stop | C      |        |                        |                               |              |               |               |             |        |       |   |   |    |    |   |
|                                         | Host                                     | С      | L      | CR     |                        |                               |              |               |               |             |        |       |   |   |    |    |   |
|                                         | F805AT                                   | -BC    |        |        |                        | *                             | No 1         | mess          | agev          | will b      | oe ret | turne | d |   |    |    |   |

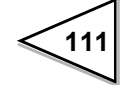

# W command (Write)

#### Each code

| Code (for RS-232 communication only) | W         C         0         0         0         CR         LF           |
|--------------------------------------|---------------------------------------------------------------------------|
| Proportion (P)                       | W C 1 CR LF                                                               |
| Integral (I)                         | W C 2 CR LF                                                               |
| Differential (D)                     | W         C         3         0         CR         LF                     |
| AT Coordinate Time                   | W         C         4         0         0         0         CR         LF |
| AT Coordinate 1                      | W C 5 CR LF                                                               |
| AT Coordinate 2                      | W C 6 CR LF                                                               |
| AT Coordinate 3                      | W C 7 CR LF                                                               |
| AT Coordinate 4                      | W C 8 CR LF                                                               |
| At Coordin Out 1                     | W         C         9         0         CR         LF                     |
| At Coordin Out 2                     | W C A 0 CR LF                                                             |
| At Coordin Out 3                     | W C B 0 CR LF                                                             |
| At Coordin Out 4                     | W C C 0 CR LF                                                             |
| Weighing Code                        | W         C         D         0         0         CR         LF           |

# Operation

| Weighing Section                     | W 0 0           | CR LF Write inhibited when Locked (soft, hard) |
|--------------------------------------|-----------------|------------------------------------------------|
| Decimal place of<br>Weighing Section | W 0 1 0 0 0 0   | CR LF Write inhibited when Locked (soft, hard) |
| Rated Feed Rate<br>(FS)              | W 0 2           | CR LF Write inhibited when Locked (soft, hard) |
| Decimal place of FS                  | W 0 3 0 0 0 0 0 | CR LF Write inhibited when Locked (soft, hard) |
| Feed Unit                            | W 0 4 0 0 0 0 0 | CR LF Write inhibited when Locked (soft, hard) |
| Operation Select                     | W 0 5 0 0 0 0   | CR LF Write inhibited when Locked (soft, hard) |
| Rated Belt Speed                     | W 0 6           | CR LF Write inhibited when Locked (soft, hard) |
| Decimal place of<br>Rated Belt Speed | W 0 7 0 0 0 0   | CR LF Write inhibited when Locked (soft, hard) |
| Dead Band<br>Load Ratio              | W 0 8 0 0 0     | CR LF Write inhibited when Locked (soft, hard) |
| Dead Band<br>Belt Speed              | W 0 9 0 0 0 0   | CR LF Write inhibited when Locked (soft, hard) |
| Moisture Ratio                       | W 0 A 0 0 0     | CR LF Write inhibited when Locked (soft, hard) |
| Feed Pulse (W/P)1                    | W 0 B 0 0 0 0   | CR LF Write inhibited when Locked (soft)       |
| Feed Pulse (W/P)2                    | W 0 C 0 0 0     | CR LF Write inhibited when Locked (soft)       |
| Pulse Width 1                        | W 0 D 0 0 0 0   | CR LF Write inhibited when Locked (soft)       |
| Pulse Width 2                        | W 0 E 0 0 0 0   | CR LF Write inhibited when Locked (soft)       |
| Total W Disp. Digit                  | W 0 F 0 0 0 0   | CR LF Write inhibited when Locked (soft)       |
| Alarm Time                           | W B 2 0 0 0     | CR LF Write inhibited when Locked (soft)       |
| Start Time                           | W B 3 0 0 0 0   | CR LF Write inhibited when Locked (soft)       |
| First Stability Time                 | W B 4 0 0 0 0   | CR LF Write inhibited when Locked (soft)       |
| Dead Band                            | W B 5 0         | CR LF Write inhibited when Locked (soft)       |
| Operation Mode                       | W B 6 0 0 0 0 0 | CR LF Write inhibited when Locked (soft)       |

#### Function

| START/STOP key<br>Z ERR kev | W | 2 | 0 | 0 | 0 | 0 | 1  | 2 C   | R LF  | Write inhibited when Locked (soft) |
|-----------------------------|---|---|---|---|---|---|----|-------|-------|------------------------------------|
| _ ,                         |   |   |   |   |   |   | 19 | START | /STOP | key ②Z_ERR key                     |
| ZT(Period)                  | W | 2 | 1 | 0 | 0 | 0 |    | C     | CR LF | Write inhibited when Locked (soft) |
|                             |   |   |   |   |   |   |    |       |       |                                    |
| ZT(Range)                   | W | 2 | 2 | 0 | 0 | 0 |    | C     | R LF  | Write inhibited when Locked (soft) |
|                             |   |   |   |   |   |   |    |       |       |                                    |
| DZ Regulation Value         | W | 2 | 3 | 0 |   |   |    | C     | CR LF | Write inhibited when Locked (soft) |
| Weighing Code               | T | - |   |   |   |   |    |       |       |                                    |
| Selection                   | W | 2 | 4 | 0 | 0 | 0 | 0  | C     | CR LF | Write inhibited when Locked (soft) |
| I/O Monitor Display         | W | 2 | 5 | 0 | 0 | 0 | 0  | C     | R LF  | Write inhibited when Locked (soft) |

# Weight calibration, Flow calibration

| Zero Error Set                           | W     3     0     CR     LF     Write inhibited when Locked (soft, hard)                                                   |
|------------------------------------------|----------------------------------------------------------------------------------------------------|
| Span Error Set                           | W     3     1     CR     LF     Write inhibited when Locked (soft, hard)                                                   |
| Balance Weight                           | W     3     2     CR     LF     Write inhibited when Locked (soft, hard)                                                   |
| Capacity                                 | W     3     3     CR     LF     Write inhibited when Locked (soft, hard)                                                   |
| Min.Scale Div.<br>(Weight)               | W     3     4     0     0     CR     LF       Write inhibited when Locked (soft, hard)                                     |
| Belt Length                              | W     3     5     CR     LF     Write inhibited when Locked (soft, hard)                                                   |
| Decimal place of<br>Belt Length          | W     3     6     0     0     0     CR     LF     Write inhibited when Locked (soft, hard)                                 |
| Rated Weight<br>Density                  | W     3     7     0     CR     LF       Write inhibited when Locked (soft, hard)                                           |
| Decimal place of<br>Rated Weight Density | W     3     8     0     0     0     CR     LF       Write inhibited when Locked (soft, hard)                               |
| Cal. Weight Density                      | W     3     9     0     CR     LF     Write inhibited when Locked (soft, hard)                                             |
| Decimal place of<br>Cal. Weight Density  | W     3     A     0     0     0     CR     LF     Write inhibited when Locked (soft, hard)                                 |
| Load Cell Excitation                     | W     3     B     0     0     0     CR     LF     Write inhibited when Locked (soft, hard)                                 |
| Decimal place of<br>Weight/Flow          | W 3 C 0 0 0 0 CR LF Write inhibited when Locked (soft, hard)                                                               |
| Grav. Acceleration                       |                                                                                                    |
| Sign of Zero Error                       | W     3     E     0     0     0     CR     LF       Write inhibited when Locked (soft, hard)                               |
| Sign of Span Error                       | W     3     F     0     0     0     CR     LF     Write inhibited when Locked (soft, hard)                                 |
| Min.Scale Div.<br>(Flow)                 | W     B     0     0     CR     LF     Write inhibited when Locked (soft, hard)                                             |
| Z_ERR Upper Limit                        | W         B         1         CR         LF         Write inhibited when Locked (soft, hard)                               |
| Belt Length Unit                         | W         B         7         0         0         0         CR         LF         Write inhibited when Locked (soft, hard) |

114

#### Comparison

| Alarm Upper Limit               | W | 1 | 0 |   |   |   |   | CR | LF | Write inhibited when Locked (soft) |
|---------------------------------|---|---|---|---|---|---|---|----|----|------------------------------------|
| Alarm Lower Limit               | W | 1 | 1 |   |   |   |   | CR | LF | Write inhibited when Locked (soft) |
| Alarm Mode                      | W | 1 | 2 | 0 | 0 | 0 | 0 | CR | LF | Write inhibited when Locked (soft) |
| Total Final<br>(upper 4 digits) | W | 1 | 3 | 0 |   |   |   | CR | LF | Write inhibited when Locked (soft) |
| Total Final<br>(Lower 5 digits) | W | 1 | 4 |   |   |   |   | CR | LF | Write inhibited when Locked (soft) |
| Total Final Mode                | W | 1 | 5 | 0 | 0 | 0 | 0 | CR | LF | Write inhibited when Locked (soft) |
| Belt Speed Over                 | W | 1 | 6 |   |   |   |   | CR | LF | Write inhibited when Locked (soft) |
| Weight Density<br>Over          | W | 1 | 7 |   |   |   |   | CR | LF | Write inhibited when Locked (soft) |
| Feed Rate Over                  | W | 1 | 8 |   |   |   |   | CR | LF | Write inhibited when Locked (soft) |
| Load Ratio Over                 | W | 1 | 9 |   |   |   |   | CR | LF | Write inhibited when Locked (soft) |
| Feed Ratio Over                 | W | 1 | А |   |   |   |   | CR | LF | Write inhibited when Locked (soft) |

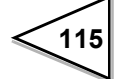

# Graph setting

|     | Belt Speed<br>End Point  | W 6 0         | CR LF Write inhibited when Locked (soft) |
|-----|--------------------------|---------------|------------------------------------------|
|     | Wei. Dens.<br>End Point  | W 6 1         | CR LF Write inhibited when Locked (soft) |
|     | Feed Rate End Point      | W 6 2         | CR LF Write inhibited when Locked (soft) |
|     | Load Ratio<br>End Point  | W 6 3         | CR LF Write inhibited when Locked (soft) |
|     | Feed Ratio<br>End Point  | W 6 4         | CR LF Write inhibited when Locked (soft) |
|     | Disp. Data Select 1      | W 6 5 0 0 0 0 | CR LF Write inhibited when Locked (soft) |
|     | Disp. Data Select 2      | W 6 6 0 0 0 0 | CR LF Write inhibited when Locked (soft) |
|     | Graphic Mode             | W 7 0 0 0 0 0 | CR LF Write inhibited when Locked (soft) |
|     | Trigger Level            | W 7 1         | CR LF Write inhibited when Locked (soft) |
|     | Trigger CH Select        | W 7 2 0 0 0 0 | CR LF Write inhibited when Locked (soft) |
|     | Split Selection          | W 7 3 0 0 0 0 | CR LF Write inhibited when Locked (soft) |
|     | Disp. Partition CH1      | W 7 4 0 0 0 0 | CR LF Write inhibited when Locked (soft) |
|     | Disp. Partition CH2      | W 7 5 0 0 0 0 | CR LF Write inhibited when Locked (soft) |
|     | Disp. Partition CH3      | W 7 6 0 0 0 0 | CR LF Write inhibited when Locked (soft) |
|     | CH1 Start Point          | W 7 7         | CR LF Write inhibited when Locked (soft) |
|     | CH2 Start Point          | W 7 8         | CR LF Write inhibited when Locked (soft) |
|     | CH3 Start Point          | W 7 9         | CR LF Write inhibited when Locked (soft) |
|     | CH1 End Point            | W 7 A         | CR LF Write inhibited when Locked (soft) |
|     | CH2 End Point            | W 7 B         | CR LF Write inhibited when Locked (soft) |
|     | CH3 End Point            | W 7 C         | CR LF Write inhibited when Locked (soft) |
|     | X End Point              | W 7 D 0 0     | CR LF Write inhibited when Locked (soft) |
| Dis | splay                    |               |                                          |
|     | Display Frequency        | W 4 0 0 0 0 0 | CR LF Write inhibited when Locked (soft) |
|     | Digital Filter           | W 4 1 0 0 0 0 | CR LF Write inhibited when Locked (soft) |
|     | Analog Filter            | W 4 2 0 0 0 0 | CR LF Write inhibited when Locked (soft) |
|     | Average Count            | W 4 3 0 0 0 0 | CR LF Write inhibited when Locked (soft) |
|     | Error display<br>control | W 4 4 0 0 0 0 | CR LF Write inhibited when Locked (soft) |
|     | Data Select Key          | W 4 5 0 0 0 0 | CR LF Write inhibited when Locked (soft) |
|     | Disp.Data Selection      | W 4 6 0 0 0 0 | CR LF Write inhibited when Locked (soft) |

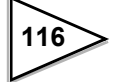

# **Control parameter**

| Target Set                | W         D         O         CR         LF         Write inhibited when Locked (soft)                               |
|---------------------------|----------------------------------------------------------------------------------------------------|
| Control Limit             | W         D         1         0         CR         LF         Write inhibited when Locked (soft)                     |
| Allowable<br>Control Dev. | W     D     2     0     0     CR     LF     Write inhibited when Locked (soft)                                       |
| Rate Limit                | W         D         3         0         0         CR         LF         Write inhibited when Locked (soft)           |
| Fault Detect Value        | W D 4 0 CR LF Write inhibited when Locked (soft)                                                                     |
| Master/Slave<br>Select    | W         D         5         0         0         0         CR         LF         Write inhibited when Locked (soft) |
| Slave Mode Select         | t W D 6 0 0 0 CR LF Write inhibited when Locked (soft)                                                               |
| Start/Error Displa        | y W D 7 0 0 0 CR LF Write inhibited when Locked (soft)                                                               |
| Flow Stability<br>Time    | W     D     8     0     0     CR     LF       Write inhibited when Locked (soft)                                     |
| Start Coordin.<br>Value   | W         D         9         0         CR         LF         Write inhibited when Locked (soft)                     |
| Control Frequency         | W D A 0 0 0 CR LF Write inhibited when Locked (soft)                                                                 |
| Target Set<br>(4-digit %) | W     D     B     0     CR     LF     Write inhibited when Locked (soft)                                             |

#### States ascertain

| Belt Speed<br>Over Asc.     | W E 0 | 0 0     | CR LF Write inhibited when Lo | cked (soft) |
|-----------------------------|-------|---------|-------------------------------|-------------|
| Weight Density<br>Over Asc. | W E 1 | 0 0     | CR LF Write inhibited when Lo | cked (soft) |
| Feed Rate<br>Over Asc.      | W E 2 | 0 0     | CR LF Write inhibited when Lo | cked (soft) |
| Load Ratio<br>Over Asc.     | W E 3 | 0 0     | CR LF Write inhibited when Lo | cked (soft) |
| Feed Ratio<br>Over Asc.     | W E 4 | 0 0     | CR LF Write inhibited when Lo | cked (soft) |
| Deviation Lim.<br>Over Asc. | W E 5 | 0 0     | CR LF Write inhibited when Lo | cked (soft) |
| Communication               |       |         |                               |             |
| SIF Output1 Select          | W 5 0 | 0 0 0 0 | CR LF Write inhibited when Lo | cked (soft) |
| SIF Output2 Select          | W 5 1 | 0 0 0 0 | CR LF Write inhibited when Lo | cked (soft) |
| System                      |       |         |                               |             |

# LOCK (soft) W 9 0 0 0 0 CR LF LANGUAGE W 9 1 0 0 0 CR LF

#### DAC

| D/A Output Channel                    | W | 8 | 0 | 0 | 0 | 0 | 0 | CR LF | Write inhibited when Locked (soft) |
|---------------------------------------|---|---|---|---|---|---|---|-------|------------------------------------|
| D/A Output Mode                       | W | 8 | 1 | 0 | 0 | 0 | 0 | CR LF | Write inhibited when Locked (soft) |
| D/A Zero Output<br>Weight             | W | 8 | 2 |   |   |   |   | CR LF | Write inhibited when Locked (soft) |
| D/A Full Scale Value                  | W | 8 | 3 |   |   |   |   | CR LF | Write inhibited when Locked (soft) |
| Speed Entry Select                    | W | 8 | 4 | 0 | 0 | 0 | 0 | CR LF | Write inhibited when Locked (soft) |
| Pulse Count/<br>Rotation              | W | 8 | 5 |   |   |   |   | CR LF | Write inhibited when Locked (soft) |
| Speed Input Count<br>(Upper 4 digits) | W | 8 | 7 | 0 |   |   |   | CR LF | Write inhibited when Locked (soft) |
| Speed Input Count<br>(Lower 5 digits) | W | 8 | 8 |   |   |   |   | CR LF | Write inhibited when Locked (soft) |
| Error Measure Select                  | W | 8 | 9 | 0 | 0 | 0 | 0 | CR LF | Write inhibited when Locked (soft) |
| D/A Lower Limit                       | W | 8 | А |   |   |   |   | CR LF | Write inhibited when Locked (soft) |
| D/A Upper Limit                       | W | 8 | В |   |   |   |   | CR LF | Write inhibited when Locked (soft) |
| D/A Output<br>Compensation            | W | 8 | С | 0 |   |   |   | CR LF | Write inhibited when Locked (soft) |

\* Before trying to write in the data items W81 – W83 and W8A – W8C, the output channel must have been defined using W80 and minimum of 500 msec must be inserted before the write operation.

#### **Option (ANA)**

| AO Outoput<br>Channel     | W | А | 0 | 0 | 0 | 0 | 0 | CR LF Write inhibited when Locked (soft) |
|---------------------------|---|---|---|---|---|---|---|------------------------------------------|
| AO Output Mode            | W | А | 1 | 0 | 0 | 0 | 0 | CR LF Write inhibited when Locked (soft) |
| AO Zero Output<br>Weight  | W | A | 2 |   |   |   |   | CR LF Write inhibited when Locked (soft) |
| AO Full Scale Value       | W | А | 3 |   |   |   |   | CR LF Write inhibited when Locked (soft) |
| AI Input Channel          | W | А | 6 | 0 | 0 | 0 | 0 | CR LF Write inhibited when Locked (soft) |
| AI Digital Filter         | W | A | 7 | 0 | 0 | 0 | 0 | CR LF Write inhibited when Locked (soft) |
| AO Lower Limit            | W | А | 8 |   |   |   |   | CR LF Write inhibited when Locked (soft) |
| AO Upper Limit            | W | A | 9 |   |   |   |   | CR LF Write inhibited when Locked (soft) |
| AO Output<br>Compensation | W | А | А | 0 |   |   |   | CR LF Write inhibited when Locked (soft) |
| Target Entry<br>Select    | W | А | В | 0 | 0 | 0 | 0 | CR LF Write inhibited when Locked (soft) |
| AI Target Value           | W | А | С |   |   |   |   | CR LF Write inhibited when Locked (soft) |
| AI Min. Scale Div.        | W | А | D | 0 | 0 |   |   | CR LF Write inhibited when Locked (soft) |

\* Before trying to write in the data items WA1 – WA3 and WA8 – WAA, the output channel must have been defined using WA0. In the same token, use WA6 before trying to write WA7 and WAD. In all cases, minimum of 500 msec must be inserted before the write operation.

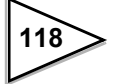

# Operation

| · Decimal place of weighing secti  | on                 |                     |
|------------------------------------|--------------------|---------------------|
| 0:0                                | 1:0.0              | 2:0.00              |
| 3:0.000                            | 4 : 0.0000         |                     |
| • Decimal place of FS              |                    |                     |
| 0:0                                | 1:0.0              | 2:0.00              |
| 3:0.000                            | 4:0.0000           |                     |
| • Feed unit                        |                    |                     |
| 0 : kg/h, kg                       | 1 : t/h, t         |                     |
| Operation select                   |                    |                     |
| 0 : EXTERNAL ENTRY                 | 1 : KEY POW.C. ON  | 2 : KEY POW.C. OFF  |
| • Decimal place of rated belt spee | d                  |                     |
| 0:0                                | 1:0.0              | 2:0.00              |
| 3:0.000                            | 4:0.0000           |                     |
| • Feed pulse (W/P) 1               |                    |                     |
| 0:100g                             | 1 : 1kg            | 2:10kg              |
| 3 : 100kg                          | 4 : 1t             |                     |
| • Feed pulse (W/P) 2               |                    |                     |
| 00:1*0.001                         | 01:2*0.001         | 02:5*0.001          |
| 03:1*0.01                          | 04:2*0.01          | 05 : 5*0.01         |
| 06:1*0.1                           | 07:2*0.1           | 08:5*0.1            |
| 09:1*1                             | 10:2*1             | 11 : 5*1            |
| • Pulse width 1, Pulse width 2     |                    |                     |
| 0:25                               | 1:50               | 2:100               |
| 3:200                              | 4 : 500            |                     |
| • Total W. disp. digit             |                    |                     |
| 0 : 1g or 1kg                      | 1 : 10g or 10kg    | 2 : 100g or 100kg   |
| 3 : 1kg or 1t                      |                    |                     |
| Operation mode                     |                    |                     |
| 0 : CONT. FEED RATE                | 1 : FIXED          | 2 : AUTO COORDINATE |
| 3 : CONT. TOTAL                    | 4 : EXTERNAL ENTRY |                     |

#### Function

| <ul> <li>START/STOP key, Z_ERR 1</li> </ul> | key                |
|---------------------------------------------|--------------------|
| 0 : INVALID                                 | 1 : VALID          |
|                                             |                    |
| Weighing code selection                     |                    |
| 0 : KEY INPUT                               | 1 : EXTERNAL ENTRY |
|                                             |                    |
| <ul> <li>I/O monitor display</li> </ul>     |                    |
| 0 : INHIBIT                                 | 1 : EFFECT         |
|                                             |                    |

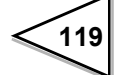

# Calibration

| <ul> <li>Decimal place of belt length</li> </ul> |                         |                     |
|--------------------------------------------------|-------------------------|---------------------|
| 0:0                                              | 1:0.0                   | 2:0.00              |
| 3:0.000                                          | 4:0.0000                |                     |
|                                                  | ····                    |                     |
| • Decimal place of rated weight de               |                         | 2 . 0.00            |
| 0:0                                              | 1:0.0                   | 2:0.00              |
| 3:0.000                                          |                         |                     |
| • Decimal place of cal. weight der               | nsity                   |                     |
| 0:0                                              | 1:0.0                   | 2:0.00              |
| 3:0.000                                          |                         |                     |
| · Evolution voltage                              |                         |                     |
| • Excitation voltage                             | $1 \cdot 10 \mathrm{V}$ |                     |
| 0.30                                             | 1.10V                   |                     |
| • Decimal place (Weight), (Flow)                 |                         |                     |
| 0:0                                              | 1:0.0                   | 2:0.00              |
| 3:0.000                                          |                         |                     |
| • Sign of zero error                             |                         |                     |
| $0 \cdot nlus$                                   | 1 : minus               |                     |
| 0 · prus                                         | 1 . 1111145             |                     |
| • Sign of span error                             |                         |                     |
| 0 : plus                                         | 1 : minus               |                     |
|                                                  |                         |                     |
| • Belt length unit                               |                         |                     |
| 0 : mm                                           | l : m                   |                     |
|                                                  |                         |                     |
| Comparison                                       |                         |                     |
| • Alarm mada                                     |                         |                     |
|                                                  |                         |                     |
| $\mathbf{U}$ . CONFACISON OFF                    | I . FEED KAIIO          | $2 \cdot LOAD KAHO$ |

| <ul> <li>Total final mode</li> </ul> |                    |                |
|--------------------------------------|--------------------|----------------|
| 0 : COMPARISON OFF                   | 1 : ALARM&CONTINUE | 2 : ALARM&STOP |

# Graph setting

| • Disp.data select 1, Disp.data s | elect 2                          |                              |
|-----------------------------------|----------------------------------|------------------------------|
| 0 : BELT SPEED                    | 1 : WEIGHT DENSITY               | 2: FEED RATE                 |
| 3 : LOAD RATIO                    | 4 : FEED RATIO                   | 5 : GROSS WEIGHT             |
| 6 : CONTROL RATE                  | 7 : CTRL. DEVIATION              | 8 : EXTERNAL ENTRY           |
| • Graphic mode                    |                                  |                              |
| 0 : SINGLE                        | 1 : CONTINUOUS                   | 2 : LEVEL ( $\uparrow$ )+EXT |
| 3 : LEVEL(+) + EXT                | $4: LEVEL(\underline{\uparrow})$ | 5 : LEVEL (♣)                |
| Trigger ch select                 |                                  |                              |
| 0:ch1                             | 1 : ch2                          | 2: ch3                       |
| • Split selection                 |                                  |                              |
| 0 : NO SPLIT                      | 1:2 SPLIT                        | 2 : 3 SPLIT                  |
| • Disp. partition ch1/ch2/ch3     |                                  |                              |
| 0 : BELT SPEED                    | 1 : WEIGHT DENSITY               | 2: FEED RATE                 |
| 3 : LOAD RATIO                    | 4 : FEED RATIO                   | 5 : CONTROL RATE             |
| Display                           |                                  |                              |
| • Display frequency               |                                  |                              |
| 0:1 Times/Sec                     | 1 : 3 Times/Sec                  | 2:6 Times/Sec                |
| 3:13 Times/Sec                    | 4:25 Times/Sec                   |                              |
| • Digital filter                  |                                  |                              |
| 0: OFF                            | 1 : 2 Times                      | 2 : 4 Times                  |
| 3 : 8 Times                       | 4 : 16 Times                     | 5 : 32 Times                 |
| 6 : 64 Times                      | 7 : 128 Times                    |                              |
| • Analog filter                   |                                  |                              |
| 0: 2Hz                            | 1:4Hz                            | 2:6Hz                        |

| 3 : 8Hz                                   |                   |                     |
|-------------------------------------------|-------------------|---------------------|
| • Average count                           |                   |                     |
| 0: OFF                                    | 1 : 2 Times       | 2 : 4 Times         |
| 3 : 8 Times                               | 4 : 16 Times      | 5 : 32 Times        |
| 6 : 64 Times                              | 7 : 128 Times     |                     |
| <ul> <li>Error display control</li> </ul> |                   |                     |
| 0 : NORMAL DISPLAY                        | 1 : ERROR DISPLAY | 2 : ALTERNAT. DISP. |
| • Data select key                         |                   |                     |
| 0 : INVALID                               | 1 : VALID         |                     |
| • Disp. data selection                    |                   |                     |
| $0 \cdot TOTAL$                           | 1 · FEED RATE     |                     |
| •••••                                     |                   |                     |

121

#### **Control parameter**

| • Master/slave select<br>0 : SINGLE        | 1 : MASTER             | 2 : SLAVE          |
|--------------------------------------------|------------------------|--------------------|
| · Slave mode select                        |                        |                    |
| 0 : FEED RATE FOI                          | LOW (FR FOLLOW)        |                    |
| 1 : FR&OP.FOLLOV                           | V                      |                    |
| 2 : TARGET FOLLC                           | W                      |                    |
| 3 : TARGET&OP.FC                           | LLOW (TRGT&OP. FOLLOW) | )                  |
| • Start/error display<br>0 : REAL TIME DIS | PLAY (REAL TIME DISP.) | 1 : TARGET DISPLAY |

#### Communication

| • SI/F output1 select, SI/F outpu | t2 select           |                  |
|-----------------------------------|---------------------|------------------|
| 0 : BELT SPEED                    | 1 : WEIGHT DENSITY  | 2: FEED RATE     |
| 3 : LOAD RATIO                    | 4 : FEED RATIO      | 5 : GROSS WEIGHT |
| 6 : TOTAL (UP.4DIG)               | 7: TOTAL (LO. 5DIG) |                  |
|                                   |                     |                  |

# System

| • LOCK(soft) |             |
|--------------|-------------|
| 0 : OFF      | 1:ON        |
|              |             |
| • LANGUAGE   |             |
| 0 : JAPANESE | 1 : ENGLISH |

### DAC

| • D/A output channel<br>0 : ch1                                                                                    | 1 : ch2                                                     |                                                             |
|----------------------------------------------------------------------------------------------------|-------------------------------------------------------------|-------------------------------------------------------------|
| <ul> <li>D/A output mode</li> <li>0 : 4mA FIXED OUT</li> <li>3 : WEIGHT DENSITY</li> <li>6 : FEED RATIO</li> </ul> | 1 : 20mA FIXED OUT<br>4 : FEED RATE<br>7 : CONTROL RATE     | 2 : BELT SPEED<br>5 : LOAD RATIO                            |
| <ul> <li>Speed entry select</li> <li>0 : NO</li> <li>3 : NORMAL A SLOW</li> <li>6 : ANALOG CH2 MODE</li> </ul>     | 1 : NORMAL MODE A<br>4 : PHASE MEASURE<br>7 : ANA. NORMAL A | 2 : NORMAL MODE B<br>5 : ANALOG CH1 MODE<br>8 : ANA. A SLOW |
| • Error meas. select<br>0 : BELT LENGTH                                                                            | 1 : SPEED INPUT COUNT                                       |                                                             |

# Option (ANA)

| • AO output channel<br>0 : ch1                                                                                    | 1 : ch2                                                 | 2 : ch3                          |
|----------------------------------------------------------------------------------------------------|---------------------------------------------------------|----------------------------------|
| <ul> <li>AO output mode</li> <li>0 : 4mA FIXED OUT</li> <li>3 : WEIGHT DENSITY</li> <li>6 : FEED RATIO</li> </ul> | 1 : 20mA FIXED OUT<br>4 : FEED RATE<br>7 : CONTROL RATE | 2 : BELT SPEED<br>5 : LOAD RATIO |
| • AI input channel<br>0 : ch1                                                                                     | 2 : ch2                                                 |                                  |
| <ul> <li>AI digital filter</li> <li>0 : OFF</li> <li>3 : 8 Times</li> <li>6 : 64 Times</li> </ul>                 | 1 : 2 Times<br>4 : 16 Times                             | 2 : 4 Times<br>5 : 32 Times      |
| • Target entry select<br>0 : NONE                                                                                 | 1 : ANALOG CH1                                          | 2: ANALOG CH2                    |

# W command (reading setting data)

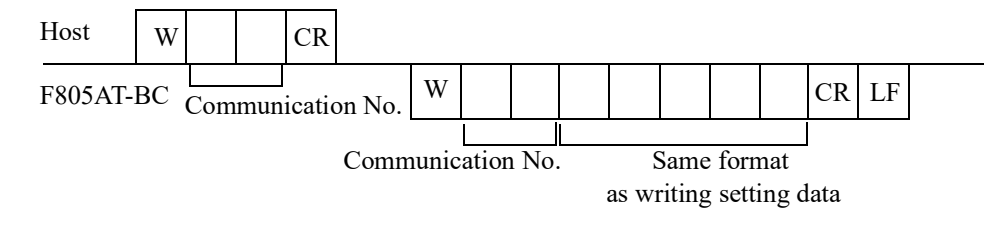

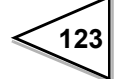

# 8-4. D/A Converter [DAC]

The D/A converter provides F805AT-BC with the capability of sending internal arithmetic data to the external devices using 4-20mA analog signal.

This analog signal ranges from zero (4mA) to full scale (20mA) as specified by two parameters [D/A ZERO OUTPUT WEIGHT] and [D/A FULL SCALE VALUE].

Output terminal is electrically isolated from the internal circuit using a photo-coupler. The D/A converter has 16-bit resolution and capable of 200 conversions per second. This output is capable of over-range output (approx.  $\pm 10\%$  FS).

Using the D/A converter, external pulse train is representing the belt speed which is used as parameters for types of comparisons and readings.

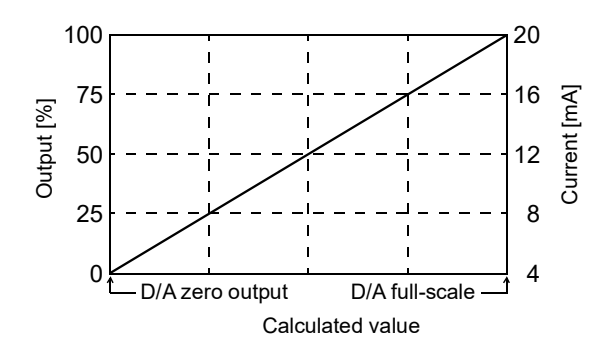

#### 8-4-1. External output port

| D/A IOUT |  |
|----------|--|
|          |  |
| 0        |  |

#### Pin assignment

| 1 | + (ch1) | 8  | + (ch2) |
|---|---------|----|---------|
| 2 | - (ch1) | 9  | - (ch2) |
| 3 |         | 10 |         |
| 4 | COM     | 11 | COM     |
| 5 | COM     | 12 | COM     |
| 6 | +12V    | 13 | B-phase |
| 7 | Z-phase | 14 | A-phase |

#### Source supply for external device

This output port provides power voltage for speed detecting devices such as a rotary encoder. Power voltage is +12V, and capable of sourcing up to 160mA (6-pin).

Note:

When used with F805AT-BC, pin No. 3 and 10 is not used and should remain open. Applying external voltage to, or shorting these terminals may result in failure/damage in the external device or F805AT-BC.

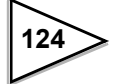

#### **Outputting current signal**

Connect an external device (max. load resistance:  $350\Omega$ ) between +(ch1) and -(ch1), or between +(ch2) and -(ch2) terminals of F805AT-BC.

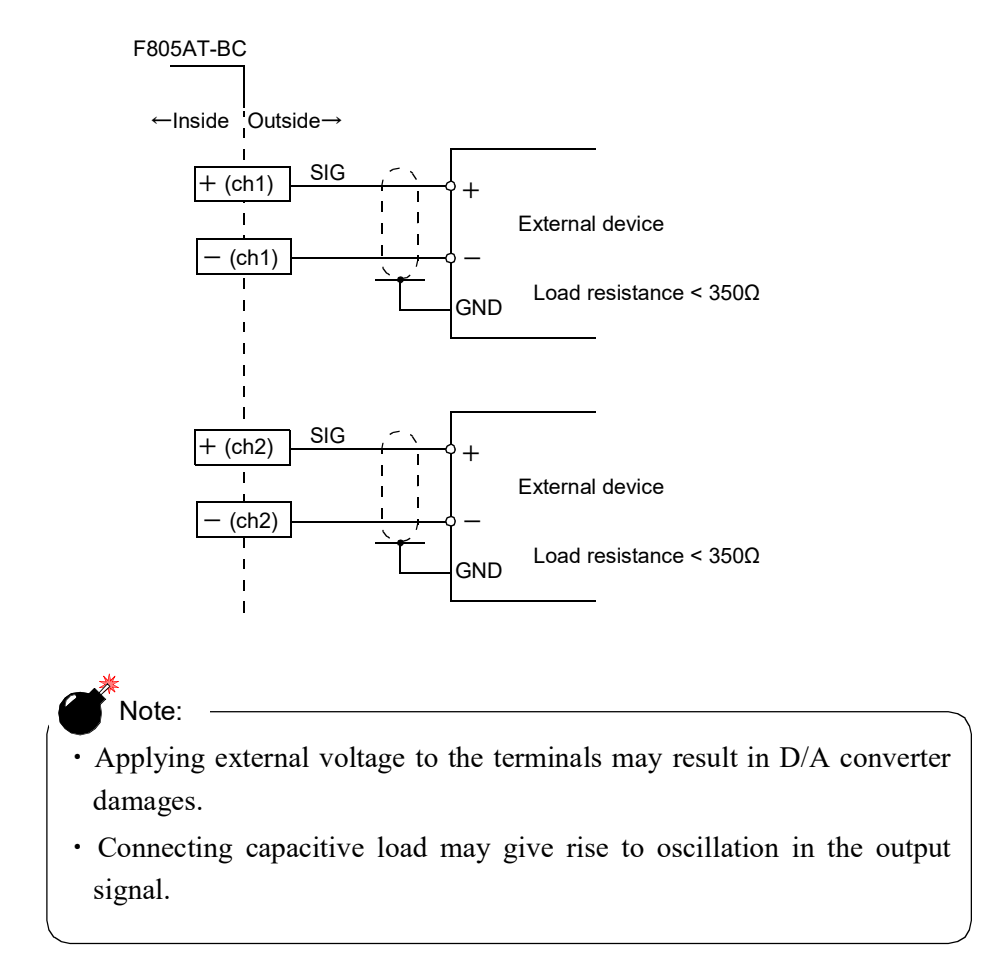

#### Pulse input equivalent circuit

Two states of input signal (High and Low) are produced by opening input from, or closing to the COM terminal. Opening/closing of the input can be realized either by using contact devices (relay, switch) or non-contact devices (transistor, open-collector TTL).

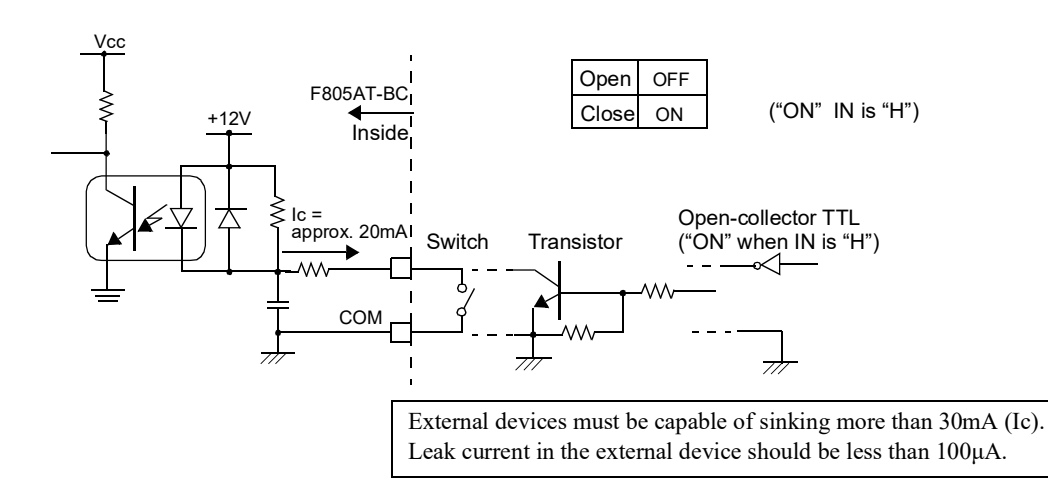

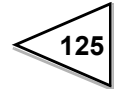

## 8-4-2. D/A output channel

This menu item selects a channel for which the following parameters are specified: [D/A OUTPUT MODE], [D/A ZERO OUTPUT WEIGHT], [D/A FULL SCALE VALUE], [D/A OUTPUT CONPENSATION], [D/A LOWER LIMIT], and [D/A UPPER LIMIT].

\* You can specify separate settings for the two channels (ch1, ch2). Do not fail to select the correct channel for parameter settings.

#### **Operation**

MODE  $\rightarrow$  PAGE  $\rightarrow$  OPTION  $\rightarrow$  D/A OUTPUT CHANNEL

Options: ch1, ch2

#### 8-4-3. D/A output mode

This menu item selects, for each channel, the type of data to be output from the D/A converter.

#### **Operation**

MODE → PAGE → OPTION → D/A OUTPUT MODE
Options: 4mA FIXED OUT, 20mA FIXED OUT, BELT SPEED, WEIGHT DENSITY, FEED RATE, LOAD RATIO, FEED RATIO, CONTROL RATE

# 8-4-4. D/A zero output weight

This menu item specifies, for each channel, physical values corresponding to 4mA current output. The units for these values are determined automatically with the selection in 9-3-3. If "CONTROL RATE" is selected in [D/A OUTPUT MODE], allowable input range is from 0.0 to 100%.

#### **Operation**

 $\mathsf{MODE} \rightarrow \mathsf{PAGE} \rightarrow \mathsf{OPTION} \rightarrow \mathsf{D/A} \mathsf{ZERO} \mathsf{OUTPUT} \mathsf{WEIGHT}$ 

Input range: 0-99998 (5 digits, decimal place automatically determined) 0.0– 100.0% (4 digits, decimal place fixed)

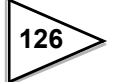

#### 8-4-5. D/A full scale

This menu item specifies, for each channel, physical values corresponding to 20mA current output. The units for these values is determined automatically with the selection in 9-3-3. If "CONTROL RATE" is selected in [D/A OUTPUT MODE], allowable input ranges from 0.0 to 100%.

#### **Operation**

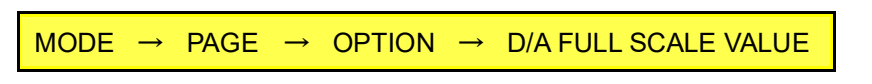

Input range: 1-99999 (5 digits, decimal place automatically determined) 0.0– 100.0% (4 digits, decimal place fixed)

## 8-4-6. D/A output compensation

If you use a vibration feeder for the receiver of control value, the feeder output does not change in right proportion with the control value. This menu input is used to compensate the discrepancy: zero point is lifted by the amount specified in this menu (only for "CONTROL RATE"). This value can be specified separately for each channel.

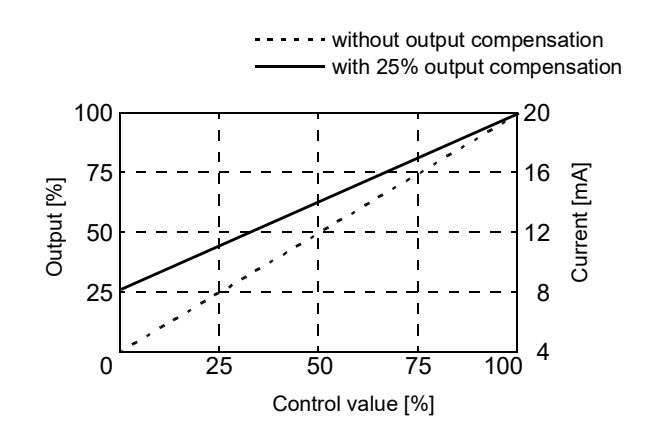

#### Operation

MODE  $\rightarrow$  PAGE  $\rightarrow$  OPTION  $\rightarrow$  D/A OUTPUT CONPENSATION

Input range: 0.0– 100.0% (4 digits, decimal place fixed to 1)

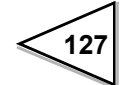

#### 8-4-7. D/A lower limit

This menu item specifies the lower limit value for D/A output. If floating decimal place modes (e.g. other than "4mA OUTPUT" and "20mA OUTPUT") are selected in [D/A OUTPUT MODE], the zero and full-scale range is set to 0 - 100%, and any value below zero is fixed to 4mA. D/A lower limit values are set separately for each channel. This function is disabled if you enter 0.00%. [D/A LOWER LIMIT] cannot be greater than [D/A UPPER LIMIT].

#### **Operation**

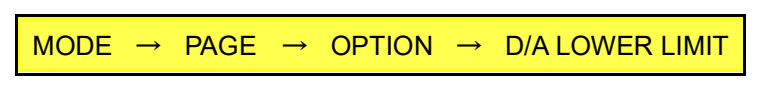

Input range: 0.0- 100.00% (5 digits, decimal place fixed )

#### 8-4-8. D/A upper limit

This menu item specifies the upper limit value for D/A output. If floating decimal place modes (e.g. other than "4mA OUTPUT" and "20mA OUTPUT") are selected in [D/A OUTPUT MODE], the zero and full-scale range is set to 0 - 100%, and any value above the full-scale is fixed to 20mA. D/A upper limits are set separately for each channel.

This function is disabled if 100.00% is set. [D/A LOWER LIMIT] cannot be greater than [D/A UPPER LIMIT].

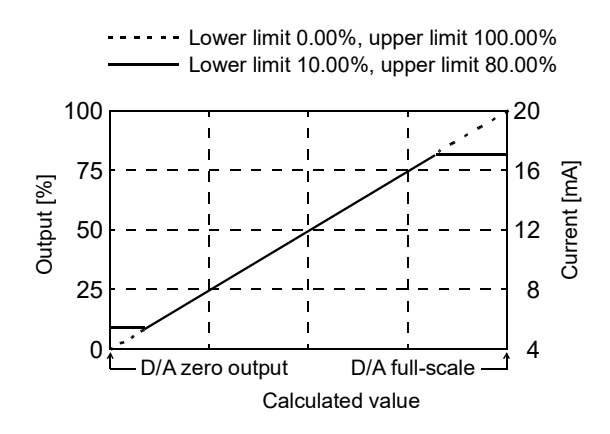

#### **Operation**

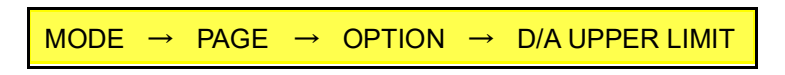

Input range: 0.0- 100.00% (5 digits, decimal place fixed )

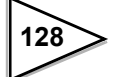

#### 8-4-9. Speed entry select

This menu item specifies the type of speed data entry. For further information, see "8-4-12.Pulse input entry procedure" and "10-1.Belt Speed [m/min]".

```
Operation

MODE → PAGE → OPTION → PAGE → SPPED ENTRY SELECT

Options: NO, NORMAL MODE A, NORMAL MODE B, NORMAL A SLOW,

PHASE MEASURE, ANALOG CH1 MODE*, ANALOG CH2 MODE*,

ANA. NORMAL A*, ANA. A SLOW*.
```

\* Selectable only when DAC and ANA options are installed.

#### 8-4-10. Pulse count/rotation

This menu item is effective only when "PHASE MEASURE" is selected in [SPEED ENTRY SELECT], and specifies the number of pulses generated per a rotation of the rotary encoder.

#### **Operation**

 $\mathsf{MODE} \rightarrow \mathsf{PAGE} \rightarrow \mathsf{OPTION} \rightarrow \mathsf{PAGE} \rightarrow \mathsf{PULSES}/\mathsf{REVOLUTION}$ 

Input range: 1 – 99999 (5 digits, no decimal point)

#### 8-4-11. Fine-adjustment of D/A converter

The output level of the D/A converter can be adjusted by entering numbers from the front display keypad. (This tuning procedure requires an external current meter: connect the meter as the "external device" in the figure shown in page 125 ).

#### **Operation**

· Password is required to enter the register screen

 $\begin{array}{rcl} \mathsf{MODE} & \rightarrow & \mathsf{PAGE} & \rightarrow & \mathsf{SYSTEM} & \rightarrow & \mathsf{PASS} \ \mathsf{WORD} & \rightarrow & 1269 & \rightarrow \\ \mathsf{OK} & \rightarrow & \mathsf{PASS} \ \mathsf{WORD} & \rightarrow & 1234 & \rightarrow & \mathsf{OK} \end{array}$ 

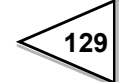
· D/A zero and span adjustment

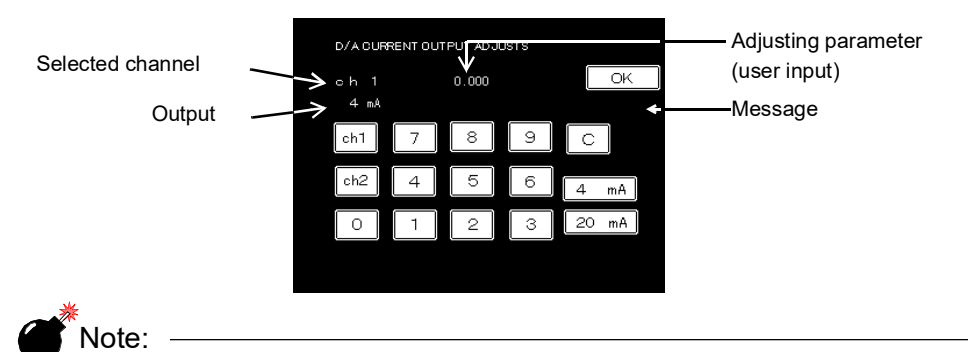

Do not try to fine-adjust the D/A converter unless a reliable measuring device (e.g. current meter) is at hand. Once improper parameter modifications have been done, the F805AT-BC may not be able to be restored to its factory-configured state.

# (1) Zero (4mA) adjustment

- Press ch1 or ch2 to select a channel.
- Press 4mA . Current output (approx. 4mA) starts to flow.
- · Enter the reading of the external current meter using the keypad, and

press OK

• F805AT-BC automatically adjust the deviation between the nominal (4mA) and actual values.

"Registered" message appears when the procedure is complete.

### (2) Span (20mA) adjustment

- Press ch1 or ch2 to select a channel.
- Press **20mA** . Current output (approx. 20mA) starts to flow.
- Enter the reading of the external current meter using the keypad, and
- press OK
- F805AT-BC automatically adjust the deviation between the nominal (20mA) and actual values.

"Registered" message appears when the procedure is complete.

\* Span (20mA) adjustment may give rise to a slight shift in zero (4mA) output level,

and vice versa. Press 4mA to verify the accuracy of zero adjustment. If a slight shift in zero output is observed, repeat the zero adjustment procedure again. Check also the integrity of the span after the zero adjustment. A few times of repeated adjustment may be required until a well converged zero and span adjustment will be obtained.

\* After both parameters are successfully registered, turn off the F805AT-BC and turn on again to return to the normal screen.

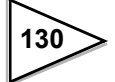

### 8-4-12. Pulse input entry procedure

① Select "NORMAL MODE A", "NORMAL MODE B", "NORMAL A SLOW", "PHASE MEASURE", "ANA. NORMAL A", or "ANA. A SLOW" in [SPEED ENTRY SELECT] field. (Two "ANA. NORMAL A" and "ANA. A SLOW" can be set only at time equipped with the ANA option.) If you select except "PHASE MEASURE", only the up-counter functions is applied and digital filter (moving average for 1 second) is also applied. If you select "PHASE MEASURE", the counter functions in the fashion described in the following figure.

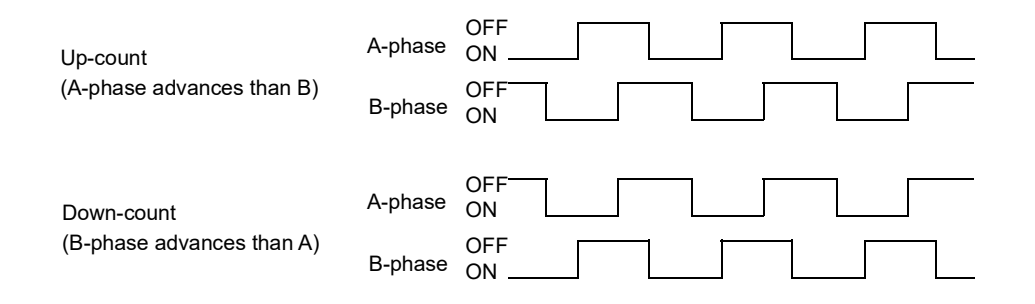

- ② If you have selected "PHASE MEASURE" into [SPEED ENTRY SELECT], enter a value to [PULSE COUNT/ROTATION].
- ③ Enter a value to [BELT LENGTH]
- ④ Enter a value to [SPEED INPUT COUNT]

A "NORMAL MODE A", "NORMAL A SLOW", "ANA. NORMAL A", and "ANA. A SLOW" are modes measuring pulse frequency of A phase, but processing contents are different as follows. Please use "NORMAL A SLOW" and "ANA. A SLOW" when the number of input pulses is below 100 [PULSE/s].

#### Example of NORMAL MODE A

Pulse is counted up at ON edge of A phase. The input pulse samples each 100msec, and processes worth of a digital filter ten times. Please select a "NORMAL MODE A" when the number of input pulse is 100 [PULSE/s] or more.

#### Example of NORMAL A SLOW

The pulse interval of A phase is measured. The number of pulses a second is operated. Worth of a digital filter is processed to this operation result ten times.

Stable measuring result can be obtained when the number of input pulses is little.

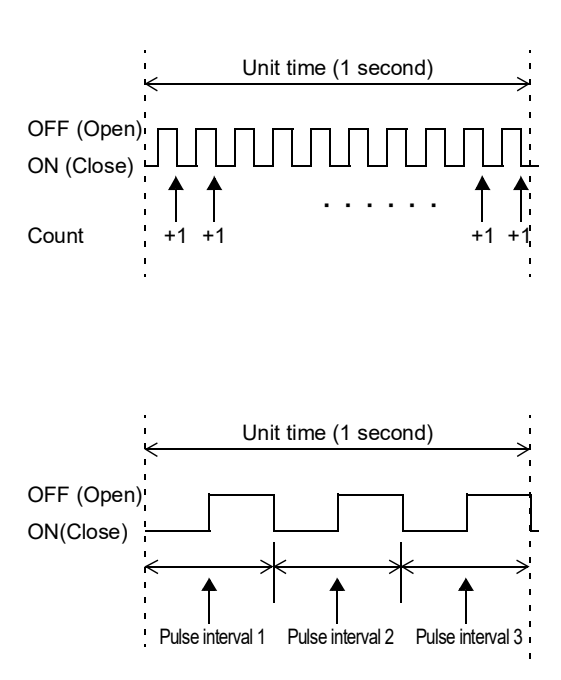

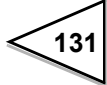

# 9. OPTION (Option card required)

# 9-1. BCD Parallel Output Interface [BCO]

BCO (BCD Parallel Output) is the optional interface for sending arithmetic data in binary coded decimal (BCD) parallel format. This is a useful additional interface to connect such peripherals as PC, process controller and PLC for such purposes as control, statistics and data storage.

I/O terminals and internal circuits are electrically isolated by photo-couplers.

| 1  | *   | СОМ   | 19 | *   | СОМ             |
|----|-----|-------|----|-----|-----------------|
| 2  | OUT | 1     | 20 | OUT | 20000           |
| 3  | OUT | 2     | 21 | OUT | 40000           |
| 4  | OUT | 4     | 22 | OUT | 80000           |
| 5  | OUT | 8     | 23 | OUT | MINUS           |
| 6  | OUT | 10    | 24 | OUT | OVER            |
| 7  | OUT | 20    | 25 | OUT |                 |
| 8  | OUT | 40    | 26 | OUT | STROBE          |
| 9  | OUT | 80    | 27 | IN  | Data Hold       |
| 10 | OUT | 100   | 28 | IN  | Logic Switch    |
| 11 | OUT | 200   | 29 | IN  | Output Select 1 |
| 12 | OUT | 400   | 30 | IN  | Output Select 2 |
| 13 | OUT | 800   | 31 | IN  | Output Select 4 |
| 14 | OUT | 1000  | 32 | IN  |                 |
| 15 | OUT | 2000  | 33 | IN  |                 |
| 16 | OUT | 4000  | 34 | IN  |                 |
| 17 | OUT | 8000  | 35 |     |                 |
| 18 | OUT | 10000 | 36 |     |                 |

### 9-1-1. Connector pin assignments

\* Common terminals (COM: 1 and 19) are connected internally.

\* Common terminals and the "COM" of the external output signals are internally connected.

\* Source voltage is not available from this connector.

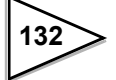

# 9-1-2. Equivalent circuit (output)

Output comprises open-collector circuit.

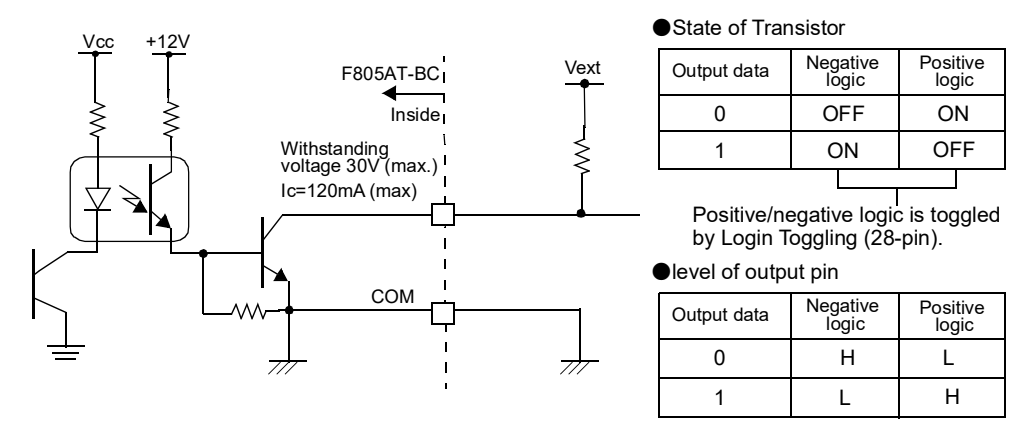

# 9-1-3. Equivalent circuit (input)

Two states of input signal (High and Low) are produced by opening input from, or closing to the COM terminal. Opening/closing of the input can be realized either by using contact devices (relay, switch) or non-contact devices (transistor, open-collector TTL).

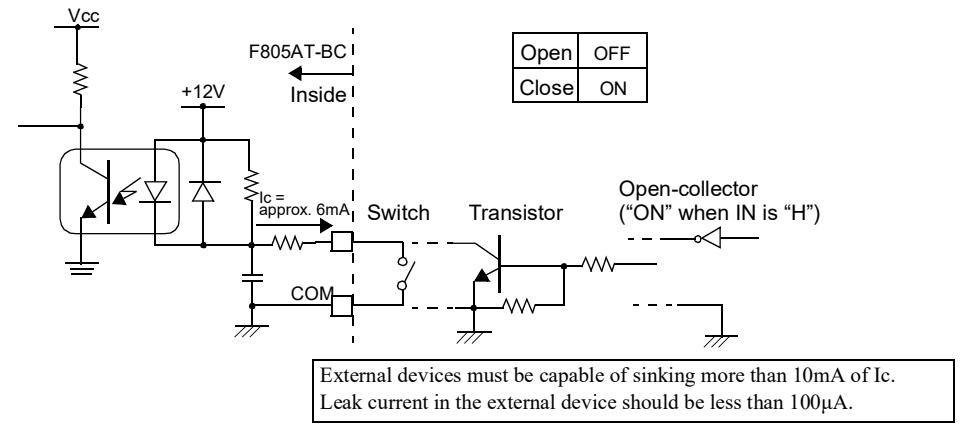

# 9-1-4. BCD data output

Measured data is sent out in 5-digit BCD format: each digit comprises of 4 binary bits (0 or 1) weighted by 8, 4, 2, 1.

| digit data | 8 | 4 | 2 | 1 |
|------------|---|---|---|---|
| 0          | 0 | 0 | 0 | 0 |
| 1          | 0 | 0 | 0 | 1 |
| 2          | 0 | 0 | 1 | 0 |
| 3          | 0 | 0 | 1 | 1 |
| 4          | 0 | 1 | 0 | 0 |
| 5          | 0 | 1 | 0 | 1 |
| 6          | 0 | 1 | 1 | 0 |
| 7          | 0 | 1 | 1 | 1 |
| 8          | 1 | 0 | 0 | 0 |
| 9          | 1 | 0 | 0 | 1 |

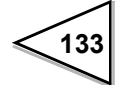

# 9-1-5. Polarity output (MUNUS)

This signal indicates the polarity of the BCD data. 0: positive (+), 1: minus (-)

# 9-1-6. Over status output (OVER)

This signal outputs 1 when one of the following conditions occurs in the BCD data.

| Weighing value         | Condition                                                          | Display         |
|------------------------|--------------------------------------------------------------------|-----------------|
| Belt speed             | Belt Speed Over set value< belt speed                              | OFL1            |
| Weight density         | Weight Density Over set value< Weight density                      | OFL2            |
| Feed rate              | Feed Rate Over set value <feed rate<="" td=""><td>OFL3</td></feed> | OFL3            |
| Load ratio             | Load Ratio Over set value< load ratio                              | OFL4            |
| Feed ratio             | Feed Ratio Over set value< feed ratio                              | OFL5            |
| Gross weight           | A/D converter input over                                           | LOAD,<br>— LOAD |
| Total (upper 4 digits) |                                                                    | TOTAL           |
| Total (lower 5 digits) | 10tal Final Over set value< total                                  |                 |

# 9-1-7. Data strobe (STROBE)

BCD data is updated every time an A/D conversion takes place, and a strobe pulse is output in synchronization with the conversion. Use rising edges to read in the BCD data.

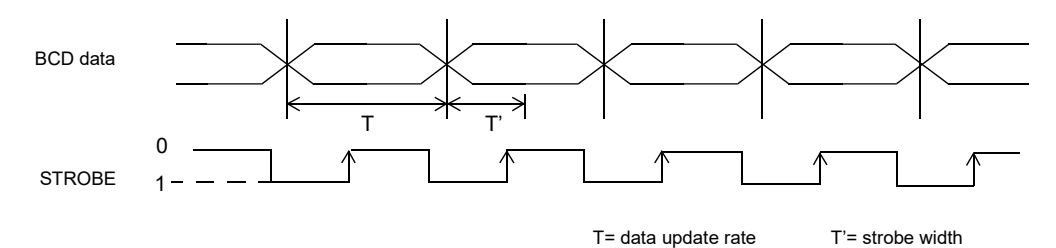

### 9-1-8. Hold input

Shorting this input to COM terminal holds the BCD output. The strobe pulses are also suppressed.

## 9-1-9. Logic toggling input

This input toggles the signal logic between positive and negative.Open: negative logicClose: positive logic

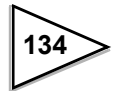

# 9-1-10. Output selection input

| Selection 4 | Selection 2 | Selection 1 | Weighing value         |  |
|-------------|-------------|-------------|------------------------|--|
| Open        | Open        | Open        | Belt speed             |  |
| Open        | Open        | Close       | Weight density         |  |
| Open        | Close       | Open        | Feed rate              |  |
| Open        | Close       | Close       | Load ratio             |  |
| Close       | Open        | Open        | Feed ratio             |  |
| Close       | Open        | Close       | Gross weight           |  |
| Close       | Close       | Open        | Total (upper 4 digits) |  |
| Close       | Close       | Close       | Total (lower 5 digits) |  |

This input specifies the type of BCD data.

# 9-1-11. BCD out setting

# Operation1)MODE $\rightarrow$ PAGE $\rightarrow$ OPTION $\rightarrow$ BCD DATA UPDATE RATE

2) Select a desired data update rate and press "OK" to confirm.

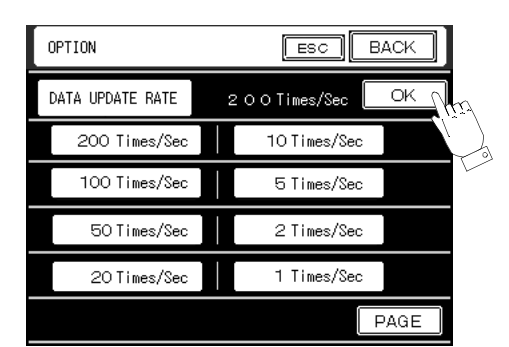

| $\bigcirc$ |                  |                     |         |         |  |
|------------|------------------|---------------------|---------|---------|--|
|            | Data update rate | e and strobe width: |         |         |  |
|            | 200 times/sec    | STROBEwidth         | approx. | 2.5mSec |  |
|            | 100times/sec     | STROBEwidth         | approx. | 5mSec   |  |
|            | 50times/sec      | STROBEwidth         | approx. | 10mSec  |  |
|            | 20times/sec      | STROBEwidth         | approx. | 25mSec  |  |
|            | 10times/sec      | STROBEwidth         | approx. | 50mSec  |  |
|            | 5times/sec       | STROBEwidth         | approx. | 100mSec |  |
|            | 2times/sec       | STROBEwidth         | approx. | 250mSec |  |
|            | 1time/sec        | STROBEwidth         | approx. | 500mSec |  |
|            |                  |                     |         |         |  |

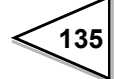

# 9-2. BCD Parallel Data Input Interface [BCI]

BCI is an optional interface for reading setting data in BCD (binary coded decimal) format. Devices with a parallel output (computers, PLCs), as well as an array of digital switches can be connected to this interface. Input signal and the internal circuitry are electrically isolated using photo-couplers.

# 9-2-1. Connector pin assignment (BCD INPUT)

| 1  | *  | СОМ   | 19 | *   | СОМ                 |
|----|----|-------|----|-----|---------------------|
| 2  | IN | 1     | 20 | IN  | 20000               |
| 3  | IN | 2     | 21 | IN  | 40000               |
| 4  | IN | 4     | 22 | IN  | 80000               |
| 5  | IN | 8     | 23 | IN  | DATA CODE 1         |
| 6  | IN | 10    | 24 | IN  | DATA CODE 2         |
| 7  | IN | 20    | 25 | IN  | DATA CODE 4         |
| 8  | IN | 40    | 26 | IN  | STROBE              |
| 9  | IN | 80    | 27 | OUT | ACK (acknowledge)   |
| 10 | IN | 100   | 28 | OUT | NAK (setting error) |
| 11 | IN | 200   | 29 | OUT |                     |
| 12 | IN | 400   | 30 | OUT |                     |
| 13 | IN | 800   | 31 | OUT |                     |
| 14 | IN | 1000  | 32 | OUT |                     |
| 15 | IN | 2000  | 33 | OUT |                     |
| 16 | IN | 4000  | 34 | OUT |                     |
| 17 | IN | 8000  | 35 |     |                     |
| 18 | IN | 10000 | 36 |     |                     |

Compatible plug: DDK 57-30360 (supplied) or its equivalent

- \* Common terminals (COM: 1 and 19) are connected internally.
- \* Common terminals and the "COM" of the external output signals are internally connected.
- \* Source voltage is not available from this connector.

# 9-2-2. Equivalent circuit

Input circuit: see "Equivalent circuit (input)" section Output circuit: see "Equivalent circuit (output)" section

### 9-2-3. Two reading modes

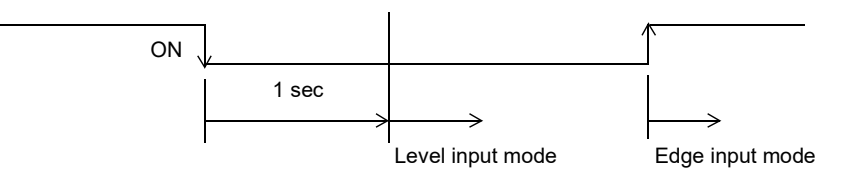

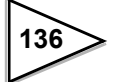

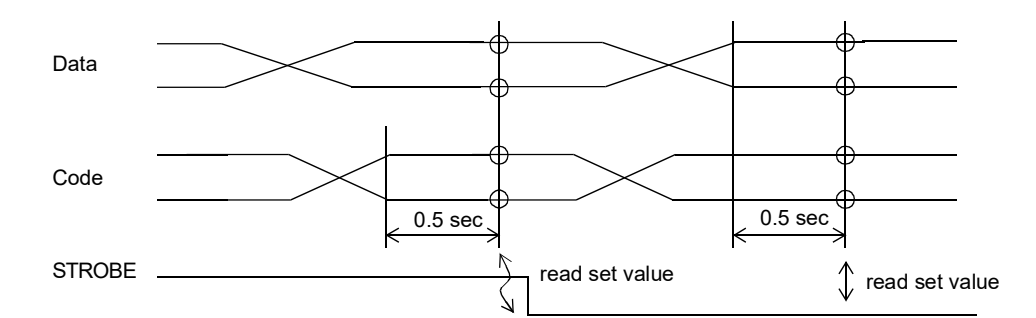

# 9-2-4. Level input mode (STROBE short-circuited)

# 9-2-5. Edge input mode

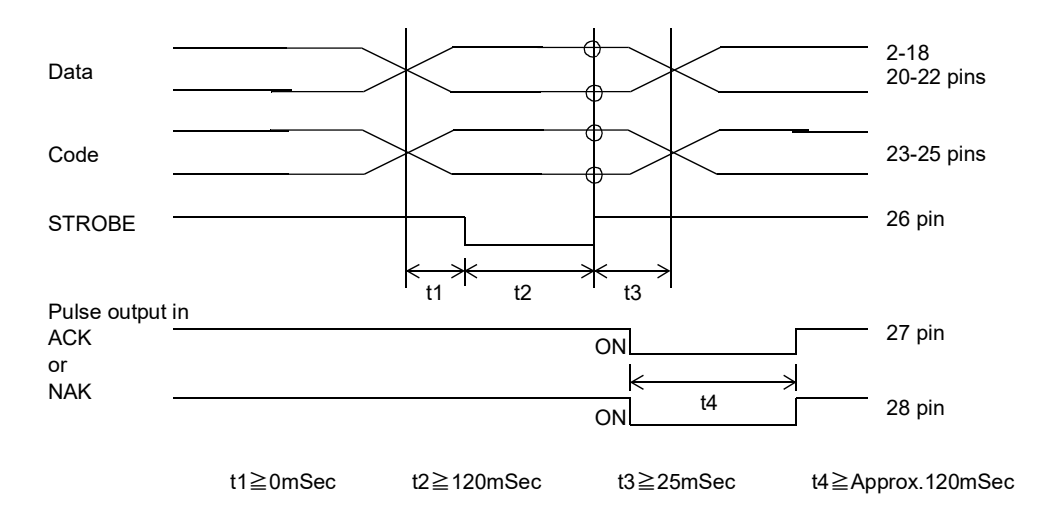

- Data/code input: Close: 1, Open:0
- STROBE is an edge trigger signal: data/code is read in at the rising edges (e.g. Transition from Close to Open).
- ACK pulse is returned if the data is successfully read.
- NACK pulse is returned if any abnormal Hex code (A to F) is detected: the set value is not updated.

# 9-2-6. Data code (23, 24, 25 pin)

| 4    | 2     | 1     | Setting Value        |
|------|-------|-------|----------------------|
| Open | Open  | Open  | Upper limit          |
| Open | Open  | Close | Lower limit          |
| Open | Close | Open  | Rated belt speed     |
| Open | Close | Close | Moisture ratio       |
| Open | Open  | Open  | Target value         |
| Open | Open  | Close | Start coordin. value |
| Open | Close | Open  | Not used             |
| Open | Close | Close | Not used             |

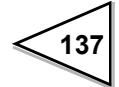

# 9-3. Analog IN/OUT [ANA]

ANA is an optional converter board with two channels of analog input (current or voltage), three channels of analog output (current), and one channel of pulse input.

#### Analog input function

This option converts the analog external signal to belt speed and target value, and the converted signal is used for comparison and as a parameter for measurement values. Input range: 4-20 mA (current input)

0-10 V (voltage input)

Each channel can be independently configured.

Analog input data is calibrated using [AI ZERO SET] and [AI FULL SCALE SET] parameters. Analog input terminals are electrically isolated form the internal circuit using photo-coupler. It has 16-bit resolution and each channel is capable of 30 conversions per second. This input is capable of accepting over-range input (approx.  $\pm 5\%$  FS).

\* Signal type for each channel (current/voltage) is factory-configured (indicated in the label attached near the connector).

### Analog output function

This converter option outputs analog signal (4-20 mA) corresponding to the F805AT-BC reading. Zero (4mA) and full-span (20mA) of this signal is defined using [AO ZERO OUTPUT WEIGHT] and [AO FULL SCALE VALUE] parameters, and arbitrary digital value between them can be obtained as an analog signal.

Output terminals and internal circuit are electrically isolated using photo-couplers. It has 16-bit resolution and each channel is capable of 50 conversions per second. This option is capable of over-range output up to approx.  $\pm 5\%$  of FS.

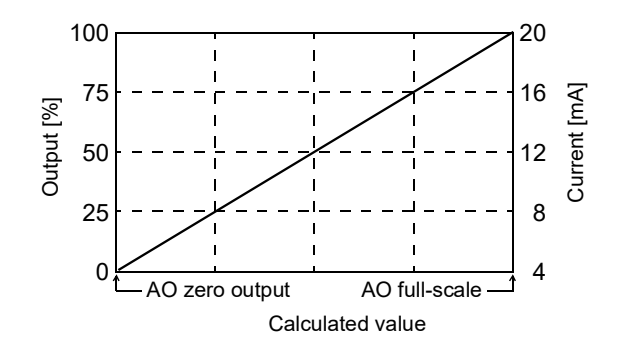

#### Pulse input function

Using this option, external pulse train is representing the belt speed which is used as parameters for types of comparisons and readings.

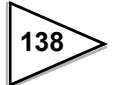

# 9-3-1. External output port

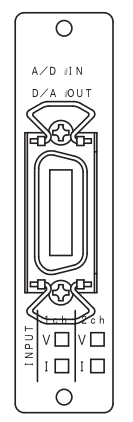

\* For connecting external devices, use shielded twisted pairs.

### Pin assignment

| Compatible connector:                     |
|-------------------------------------------|
| DDK 57-30140 (supplied) or its equivalent |

| 1 | Output 1ch+ | 8  | Output 2ch+ |
|---|-------------|----|-------------|
| 2 | Output 1ch- | 9  | Output 2ch- |
| 3 | Output 3ch+ | 10 | Output 3ch- |
| 4 | A-phase     | 11 | RSV         |
| 5 | СОМ         | 12 | СОМ         |
| 6 | Input 1ch+  | 13 | Input 2ch+  |
| 7 | Input 1ch-  | 14 | Input 2ch-  |

\* Following pins are internally connected: 5 and 12
\* 11 pins (RSV) are unnecessary in this specifications. Please do not connect it.

### How to obtain the current output:

Connect the external device (load resistance  $< 350\Omega$ ) between the (+) and (-) terminals of each channel.

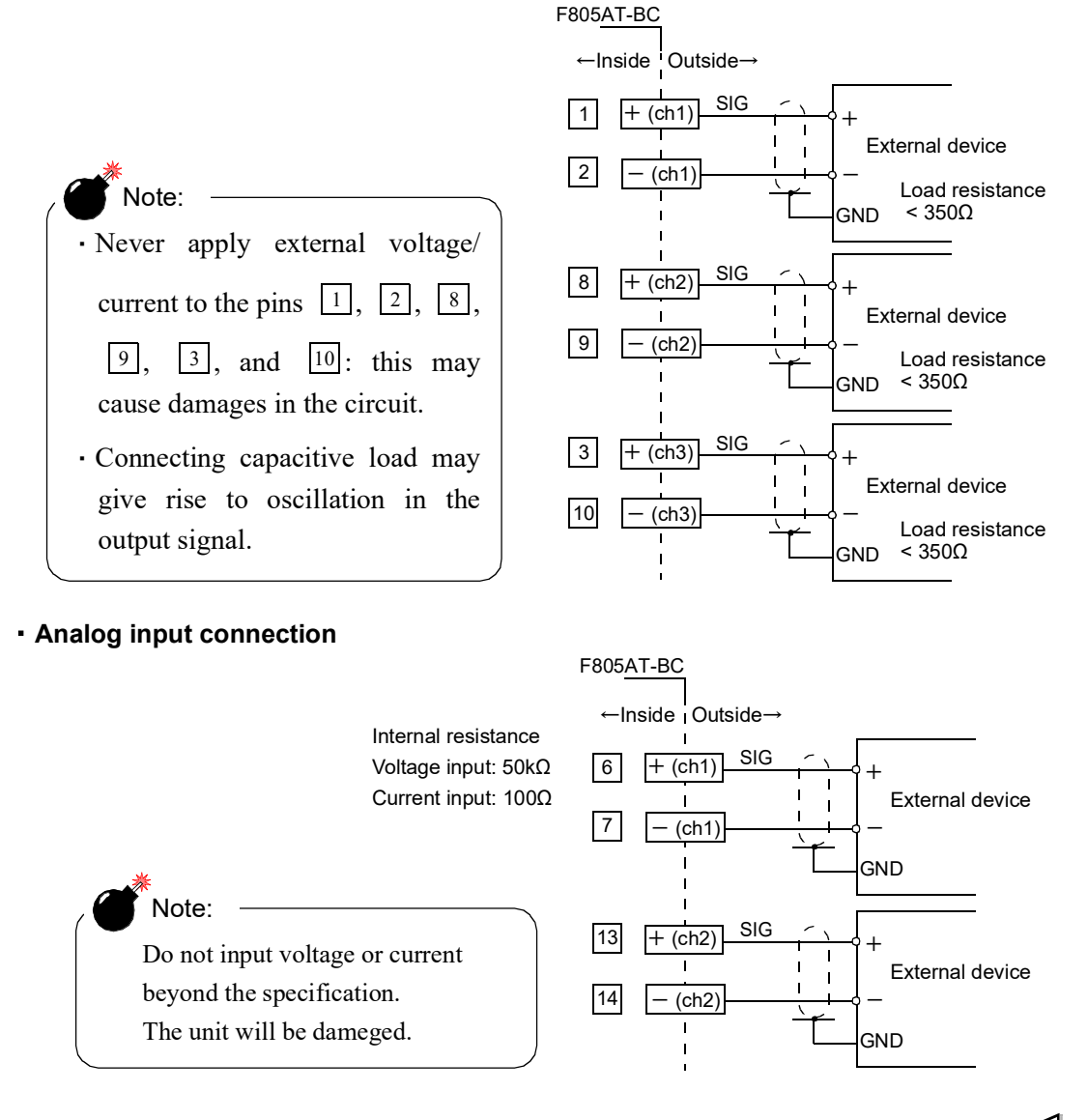

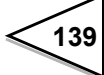

### Pulse input equivalent circuit:

Two states of input signal (High and Low) are produced by opening input from, or closing to the COM terminal. Opening/closing of the input can be realized either by using contact devices (relay, switch) or non-contact devices (transistor, open-collector TTL).

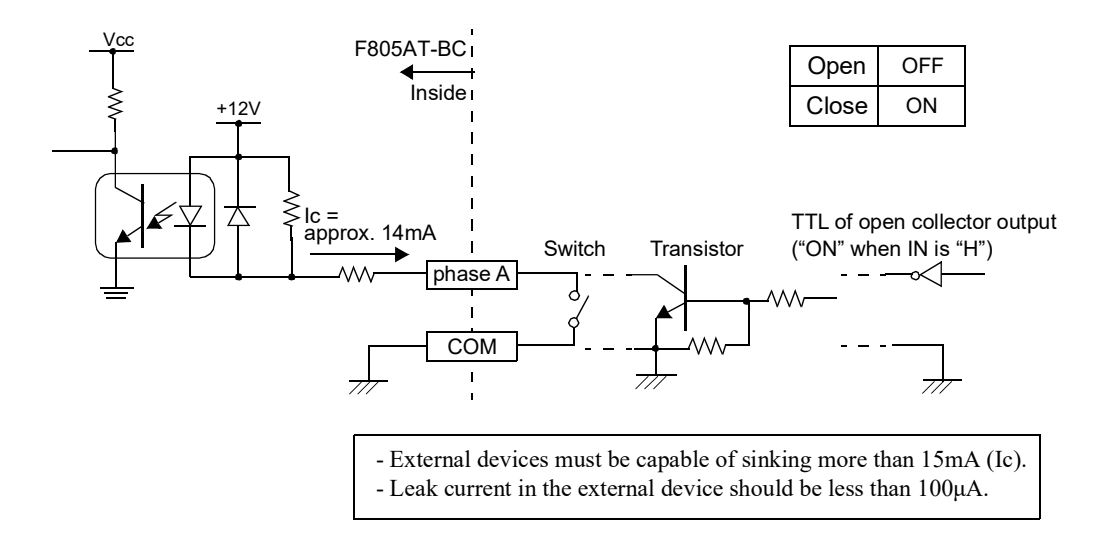

# 9-3-2. AO channel select

This menu item specifies an AO channel that will be configured using [AO OUTPUT MODE], [AO ZERO OUTPUT WEIGHT], [AO FULL SCALE VALUE], [AO OUTPUT COMPENSATION], [AO LOWER LIMIT], and [AO UPPER LIMIT] parameters.

\* Parameters for the three analog output channels (ch1, ch2, ch3) can be configured independently to each other. Select a correct channel before modifying parameters.

### **Operation**

 $\frac{\text{MODE} \rightarrow \text{PAGE} \rightarrow \text{OPTION} \rightarrow \text{AO OUTPUT CHANNL}}{\text{Options: ch1, ch2, ch3}}$ 

### 9-3-3. AO output mode

This menu item select, for each channel, the type of data sent out from the AO channel.

**Operation** 

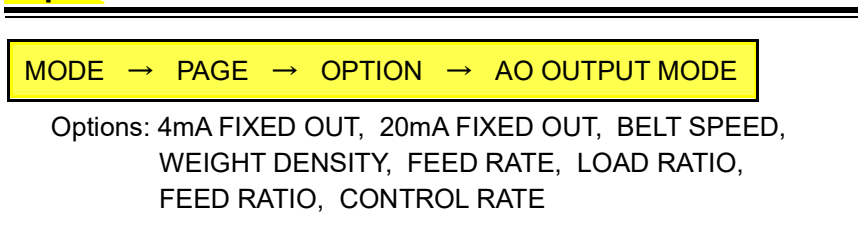

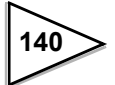

# 9-3-4. AO zero output weight

This menu item specifies, for each channel, physical values (e.g. F805AT-BC reading) corresponding to 4mA current output. The units for these values are determined automatically with the selection in [AO OUTPUT MODE]. If "CONTROL RATE" is selected, allowable input range is from 0.0 to 100.0%.

#### Operation

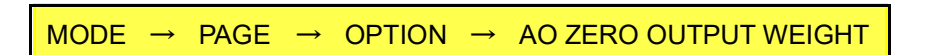

Input range: 0-99999 (5 digits, decimal place automatically determined) 0.0– 100.0% (4 digits, decimal place fixed to 1st place)

### 9-3-5. AO full scale value

This menu item specifies, for each channel, physical values corresponding to 20mA current output. The units for these values are determined automatically with the selection in [AO OUTPUT MODE]. If "CONTROL RATE" is selected in [AO OUTPUT MODE], allowable input ranges from 0.0 to 100.0%.

### **Operation**

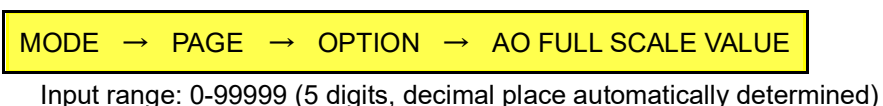

Input range: 0-99999 (5 digits, decimal place automatically determined) 0.0– 100.0% (4 digits, decimal place fixed to 1st place)

### 9-3-6. AO output compensation

If you use a vibration feeder for the receiver of control value, the feeder output does not change in right proportion with the control value. This menu input is used to compensate the discrepancy: zero point is lifted by the amount specified in this menu (only for "CONTROL RATE"). This value can be specified separately for each channel.

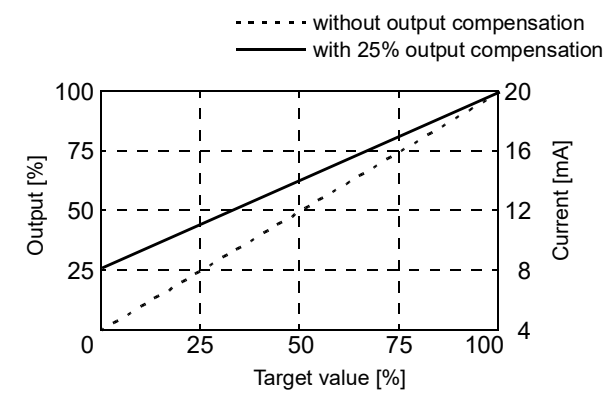

### **Operation**

MODE → PAGE → OPTION → AO OUTPUT COMPENSATION

Input range: 0.0– 100.0% (4 digits, decimal place fixed to 1st place)

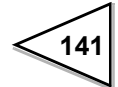

### 9-3-7. AO lower limit

This menu item specifies the lower limit value for AO output. If floating decimal place modes (e.g. other than "4mA OUTPUT" and "20mA OUTPUT") are selected in [AO OUTPUT MODE], the zero and full-scale range is set to 0 - 100%, and any value below zero is fixed to 4mA. AO lower limit values are set separately for each channel. This function is disabled if you enter 0.00%. [AO LOWER LIMIT] cannot be greater than [AO UPPER LIMIT].

### **Operation**

| MODE  | $\rightarrow$ | PAGE     | $\rightarrow$ | OPTION      | $\rightarrow$ | AO LOWER LIMIT      |
|-------|---------------|----------|---------------|-------------|---------------|---------------------|
| Input | rang          | e: 0– 10 | 0.00          | % (5 digits | , de          | cimal place fixed ) |

### 9-3-8. AO upper limit

This menu item specifies the upper limit value for AO output. If floating decimal place modes (e.g. other than "4mA OUTPUT" and "20mA OUTPUT") are selected in [AO OUTPUT MODE], the zero and full-scale range is set to 0 - 100%, and any value above the full-scale is fixed to 20mA. AO upper limit values can be set separately for each channel.

This function is disabled if you enter 100.00%. [AO LOWER LIMIT] cannot be greater than [AO UPPER LIMIT].

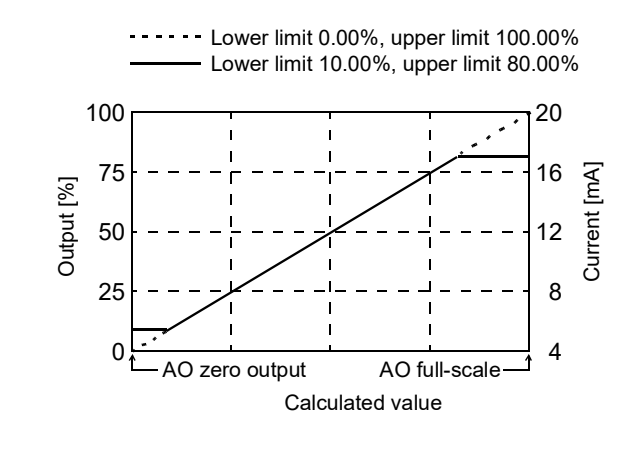

### **Operation**

| MODE → | PAGE | $\rightarrow$ | OPTION | $\rightarrow$ | AO UPPER LIMIT |
|--------|------|---------------|--------|---------------|----------------|
|        |      |               |        |               |                |

Input range: 0- 100.00% (5 digits, decimal place fixed )

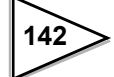

# 9-3-9. Fine adjustment of current output

The level of the current output can be adjusted by entering numbers from the front display keypad. (This tuning procedure requires an external current meter: connect the meter as the "external device" in the figure shown in page 139 ). Tuning can be performed for each channel independently.

# **Operation**

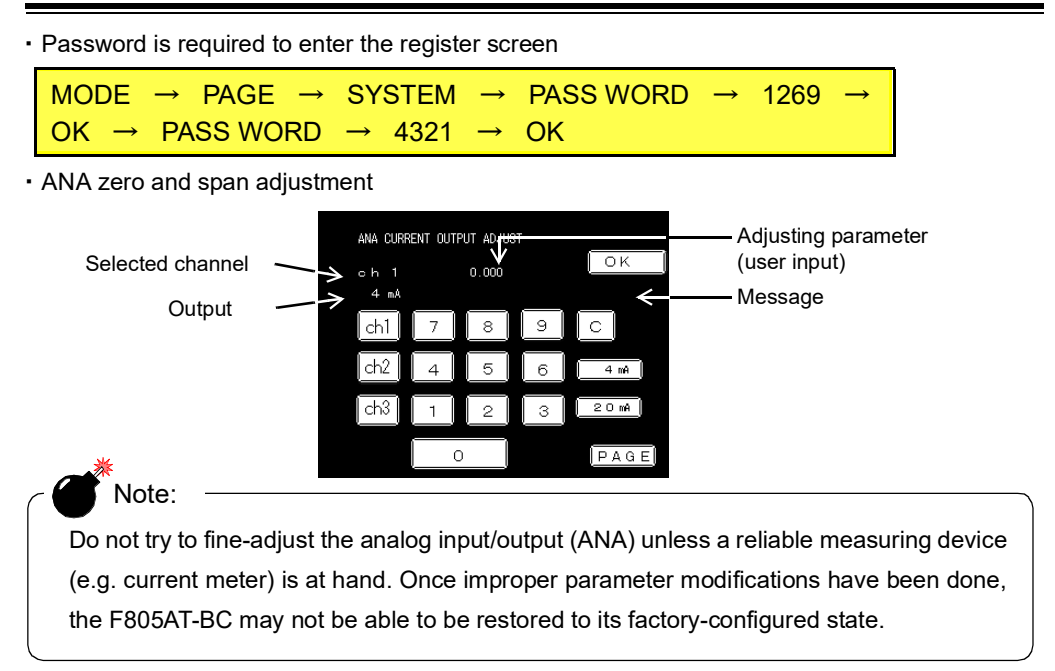

### 1) Zero (4mA) adjustment

- Press one of the channel select keys (**ch1**, **ch2**, or **ch3**) to select a channel.
- Press 4mA .Current output (approx. 4mA) starts to flow.
- Enter the reading of the external current meter using the keypad, and press  $\mathbf{OK}$ .

 $\cdot$  F805AT-BC automatically adjust the deviation between the nominal (4mA) and actual values.

"Registered" message appears when the procedure is complete.

### 2) Span (20mA) adjustment

- Press one of the channel select keys ([ch1], ch2], or ch3) to select a channel.
- Press **20mA** .Current output (approx. 20mA) starts to flow.
- Enter the reading of the external current meter using the keypad, and press  $\mathbf{OK}$ .

 $\cdot$  F805AT-BC automatically adjust the deviation between the nominal (4mA) and actual values.

"Registered" message appears when the procedure is complete.

- \* Span (20mA) adjustment may give rise to a slight shift in zero (4mA) output level, and vice versa. Press "4mA" to verify the accuracy of zero adjustment. If a slight shift in zero output is observed, repeat the zero adjustment procedure again. Check also the integrity of the span after the zero adjustment. A few times of repeated adjustment may be required until a well converged zero and span adjustment will be obtained.
- \* After both parameters are successfully registered, turn off the F805AT-BC and turn on again to return to the normal screen.

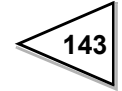

### 9-3-10. Current input select

### **Operation**

· Password is required to enter the register screen

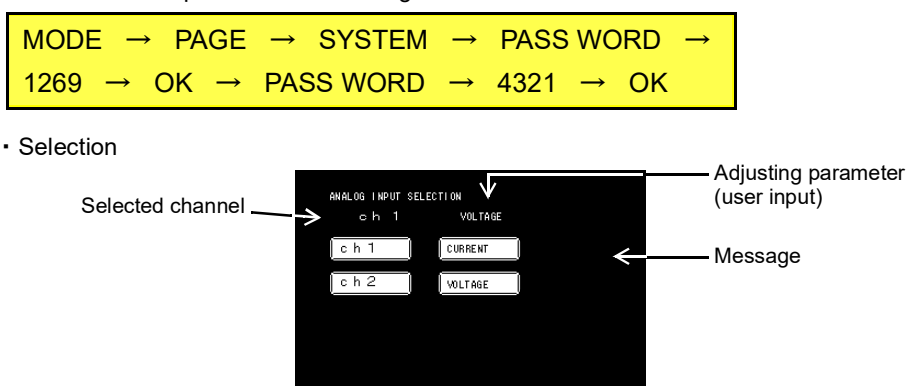

Select the target channel by pressing either ch1 or ch2.

Press **CURRENT** / **VOLTAGE** to select current/voltage input. Once you start the modification procedures, a "Registration start" message appears in the screen: DO NOT turn off the system while this message is displayed. Wait until "Registration end" message appears.

PAGE

\* After modification is successfully registered, turn off the F805AT-BC and turn on again to return to the normal screen.

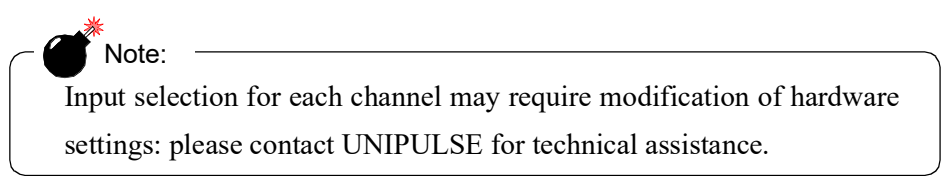

### 9-3-11. Al input channel

This menu item specifies an AI channel that will be configured using [AI ZERO SET], [AI FULL SCALE SET], and [AI DIGITAL FILTER] parameters.

\* Analog inputs can be configured for each channel (ch1, ch2) independently. Select a correct channel before modifying parameters.

### **Operation**

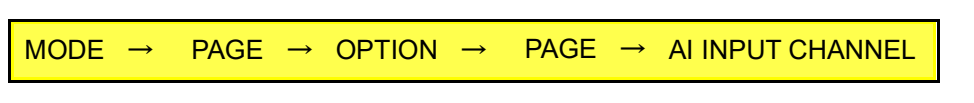

Options: ch1, ch2

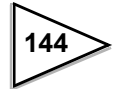

### 9-3-12. Al zero set

This menu item defines the current/voltage value that corresponds 0.0%. Each channel can be configured separately. This value has been preset in the factory so that 4.0mA (0V) input produces 0.0% output. AI zero adjustment should only be carried out when it is really required.

\* Once modified, this parameter cannot be restored to the factory-configured state.

| <b>Oper</b> ation                                                                   |
|-------------------------------------------------------------------------------------|
| $MODE \rightarrow PAGE \rightarrow OPTION \rightarrow PAGE \rightarrow AI ZERO SET$ |
| Enter desired current/voltage value and press OK to confirm                         |
|                                                                                     |
|                                                                                     |
| 0.0% INPUT CURRENT +3.2mA ~ +4.8mA<br>INPUT VOLTAGE -0.5V ~ +0.5V                   |

## 9-3-13. Al full scale set

This menu item defines the current/voltage value that corresponds 100.0%. Each channel can be configured separately. This value has been preset in the factory so that 20.0mA (10V) input produces 100.0% output. AI full scale adjustment should only be carried out when it is really required.

\* Once modified, this parameter cannot be restored to the factory-configured state.

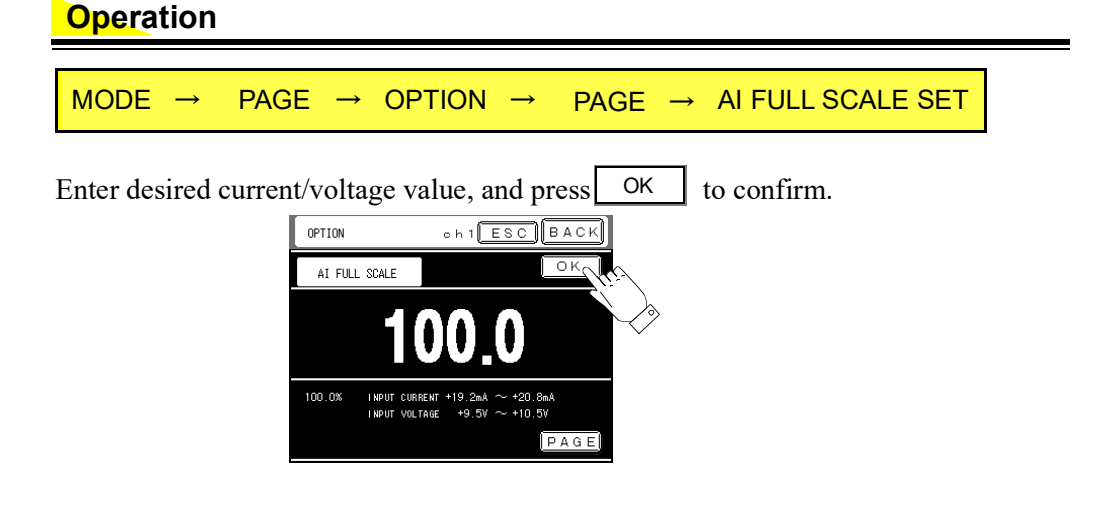

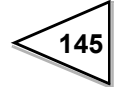

## 9-3-14. Al digital filter

The digital filter calculates moving average of A/D converter outputs and reduces the fluctuation of readings. Moving average length, or the number of data to be averaged, can be selected from 0 (averaging OFF) to 64 (specified as the number of power to 2). It can be specified for each channel independently.

You can obtain smoother reading as the number of averaging increases, but with slower response. Reducing the averaging number provides quicker response, but with more reading fluctuation.

### **Operation**

Options: OFF, 2 Times, 4 Times, 8 Times, 16 Times, 32 Times, 64 Times

### 9-3-15. Target entry select

\_

Target can be modified by using external signals (4-20 mA, or 0-10V analog input) on condition that:

| Target = (AI target value ×(External input value %)/100) |                                |  |
|----------------------------------------------------------|--------------------------------|--|
|                                                          | (Cont. feed rate, Cont. total) |  |
| larget = External input value %                          | (Fixed)                        |  |

Also when the system is in slave-mode operation, target modification through external analog inputs is available only when the operation mode is fixed.

\* Inside the F805AT-BC, the sequence of operations required to update CONTROL RATE after a target modification input will take place once in every second. The target modification input must be locked for longer than two seconds: the system commences the sequence of operations after confirming that the input is stable for more than two (fixed) seconds.

Three steps are required for target modification: select either Analog 1ch or Analog 2ch in [Target entry select], specify analog input reference value in [AI Target Value], and, current (voltage) settings in [AI zero set] and [AI full-scale set].

#### **Operation**

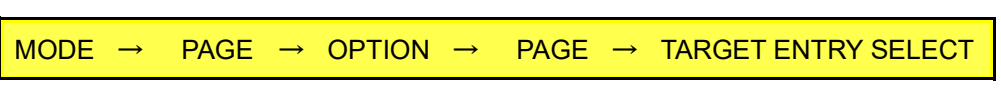

Options: NONE, ANALOG CH1, ANALOG CH2

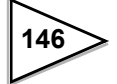

### 9-3-16. Al target value

When you modify Target by external analog signal input, the target is set at the maximum value (20mA or 10V (value registered by AI full scale set)) of analog signal inputted.

Example:

If you specify 100.00 t/h for Rated feed rate at 20 mA current input, the target value at 12 mA input becomes 50.00 t/h.

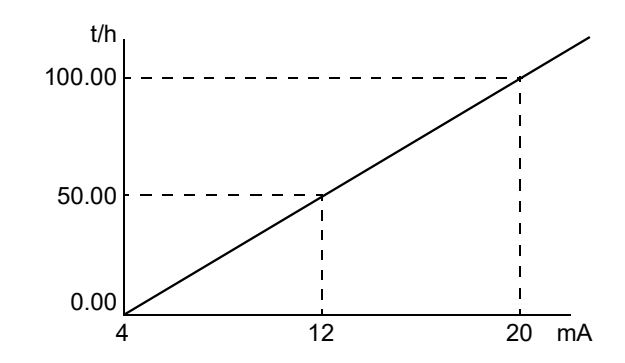

### Operation

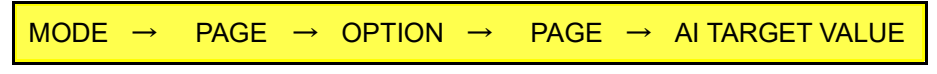

Input range: 0-99999 (5 digits, decimal place automatically determined )

# 9-3-17. Al Min. Scale Div.

The minimum unit (scale interval) assumed to be effective of the AI input value is set.

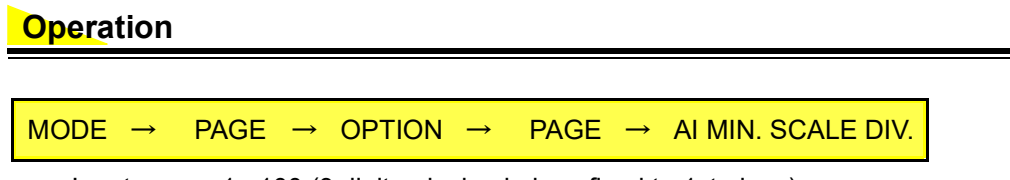

Input range: 1– 100 (3 digits, decimal place fixed to 1st place)

### 9-3-18. Speed entry select

Using this function, you can accept a 4-20mA/0-10V analog input and the pulse input of the single phase pulse and interpret it as a belt speed (0-100%). For "AI INPUT CHANNEL CH1" or "AI INPUT CHANNEL CH2", you must register current/voltage range using [AI ZERO SET] and [AI FULL SCALE SET] parameters.

At the pulse input, see "8-4-12.Pulse input entry procedure" and "10-1.Belt Speed [m/min]".

### **Operation**

| MODE → | PAGE → | OPTION → | PAGE×2 → | SPEED ENTRY SELECT |
|--------|--------|----------|----------|--------------------|
|        |        |          |          |                    |

Options: NONE, ANALOG CH1 MODE, ANALOG CH2 MODE ANA. NORMAL A, ANA. A SLOW

\* If a DAC is installed in F805AT-BC, these settings are done in the DAC "Speed Entry Select" screen (configuration screen for AI "Speed Entry Select" does not appear).

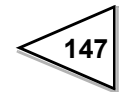

# 9-4. RS-485 Interface [485]

# 9-4-1. Communication specifications

| Signal Level:          | RS-485 compatibl                                     | e                              |  |
|------------------------|------------------------------------------------------|--------------------------------|--|
| Transmission Distance: | Approx. 1km                                          |                                |  |
| Transmission method:   | Asynchronous, full-duplex                            |                                |  |
| Transmission speed:    | 1200, 2400, 4800, 9600, 19200, or 38400 (selectable) |                                |  |
| Bits configuration:    | Start bit:                                           | 1                              |  |
|                        | Character length:                                    | 7 or 8 (selectable)            |  |
|                        | Stop bit:                                            | 1 or 2 (selectable)            |  |
|                        | Parity:                                              | none, odd or even (selectable) |  |
| Terminator:            | CR+LF, or CR (selectable)                            |                                |  |
| Communication code:    | ASCII                                                |                                |  |

### 9-4-2. One to One connection

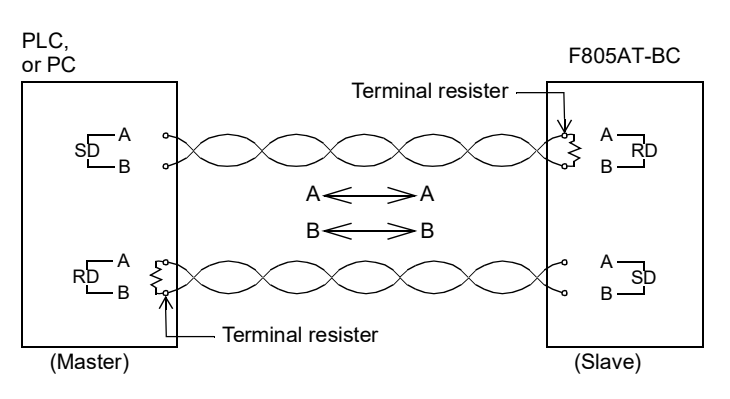

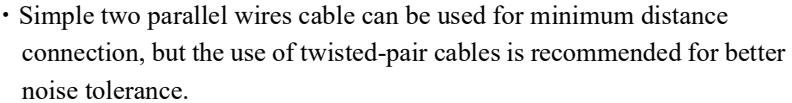

- The communication cable should end with an approx.  $120\Omega$  terminal resister on the receiver side.
- The terminal SG is a grand terminal used on the circuit for protecting the circuit.

When the main body of F805AT-BC and the device connected to F805AT-BC are grounded by D type ground, there is usually no need to use the terminal SG.

However, confirm the specifications of the devise connected before connecting the terminal SG, when it is necessary to connect it according to the situation of the site.

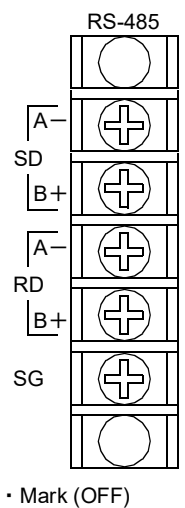

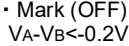

 Space (ON) VA-VB> 0.2V

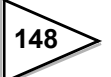

# 9-4-3. One to Multi connection

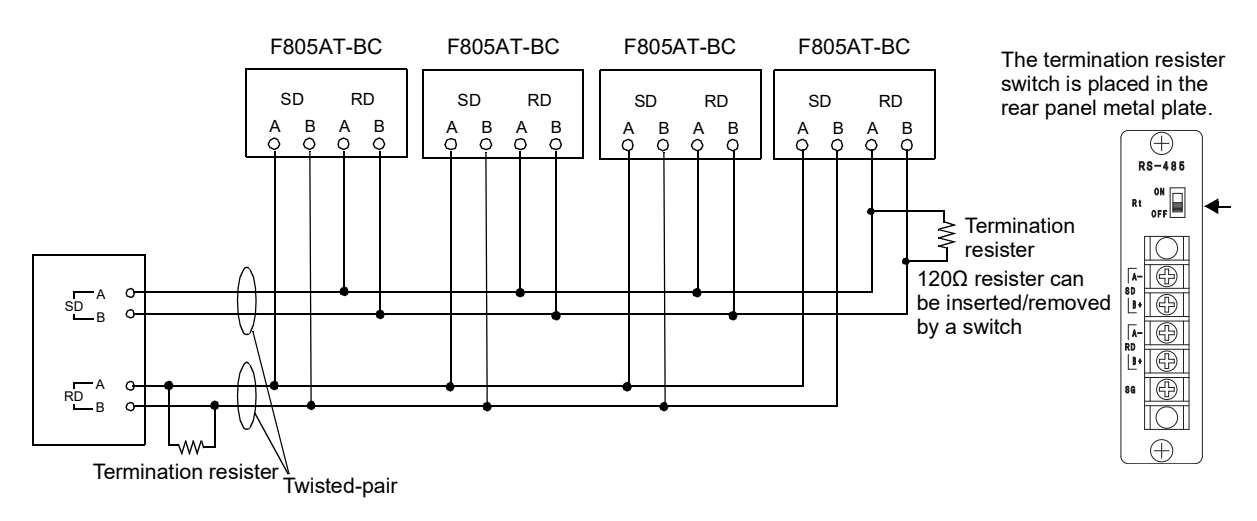

# 9-4-4. Settings for RS-485

RS-485 communication parameters for the devices connected to F805AT-BC, such as a PC or PLC, must be compatible with those for F805AT-BC.

| Operation                                                                                                    |                                                                                                    |
|----------------------------------------------------------------------------------------------------|----------------------------------------------------------------------------------------------------|
| MODE → PAGE → OPTION                                                                                                    |                                                                                                    |
| OPTION     ESC     BACK       BAUD RATE     TERMINATOR       1 9 2 0 0 bs     CR+LF       CHARACTER     RS485- ID       Bbit     0       PARITY BIT     0       STOP BIT     PAGE | Specify valued for the following parameters:<br>• Baud rate<br>• Character length<br>• Parity bit<br>• Stop bit<br>• Terminator<br>• RS-485 ID (0-99) |

### 9-4-5. How to communicate

- 1. If you connect multiple of F805AT-BCs, assign a unique ID to each of F805AT-BCs.
- 2. START command from the host includes an ID, and activates communication with the F805AT-BC that has the specified ID number. Thus, communication using R-, W-, C-command is enabled.
- 3. END command must be issued before trying to communicate with other F805AT-BCs.
  - \* START and END commands control tri-state logic of the communication line. Issuing START commands to multiple of F805AT-BCs will give rise to conflicts, interfering proper communication.
  - \* Do not use ID=0 in multi-F805AT-BC configuration: F805AT-BC with ID=0 is automatically enabled to communicate when the device is turned on (without START command).
  - \* F805AT-BC with non-zero ID will not be enabled for communication until it will receive a START command (see below). Unless enabled, other command formats (R..,W.., C.. etc.,) are ignored.

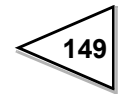

4. START command

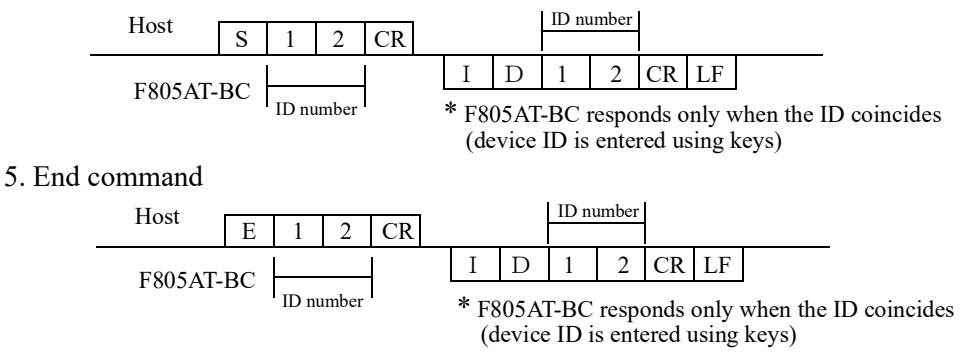

# 9-4-6. Communication format

Communication formats are identical with those for RS-232C: See the descriptions starting page 107.

\* When performing communication, make sure that START and END command always appears in correct order in the communication sequence.

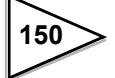

# **10. ARITHMETICS**

# 10-1. Belt Speed [m/min]

This item shows the velocity of the belt. When either one of the three phase modes ("NORMAL MODE A", "NORMAL MODE B", "NORMAL A SLOW", "PHASE MEASURE", "ANA. NORMAL A", or "ANA. A SLOW") is selected in [SPEED ENTRY SELECT], the belt velocity is calculated based on the pulse input from the velocity detector. If the belt travels in reverse direction in PHASE MEASURE mode, belt speed is displayed as "-0".

If an ANA option is installed in the system, and "ANALOG 1CH MODE" or "ANALOG 2CH MODE" is selected for the option, belt speed is calculated using the analog input [%].

If "NONE" is selected, the value specified for [RATED BELT SPEED] is used as the belt speed.

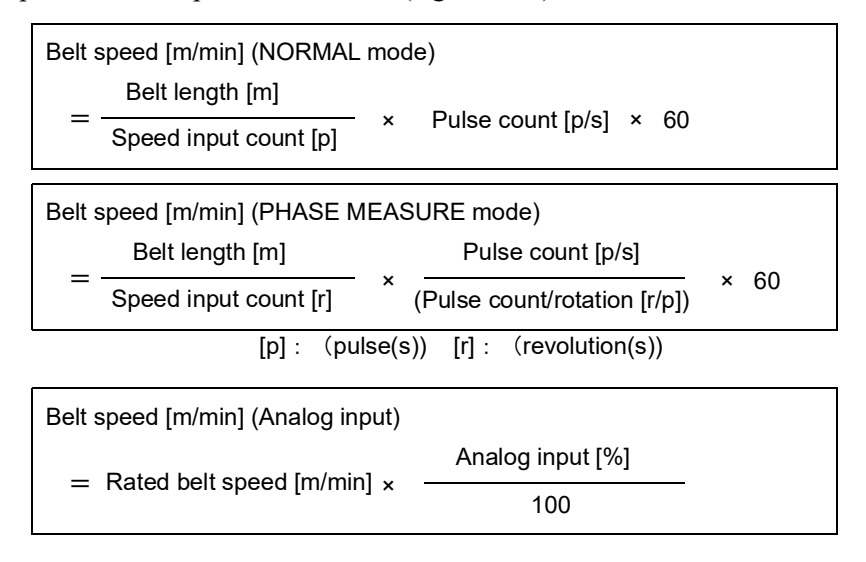

Decimal place for belt speed is fixed to 2 (e.g. 000.00).

The items which require setting differ depending on the use of the analog input.

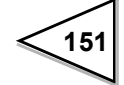

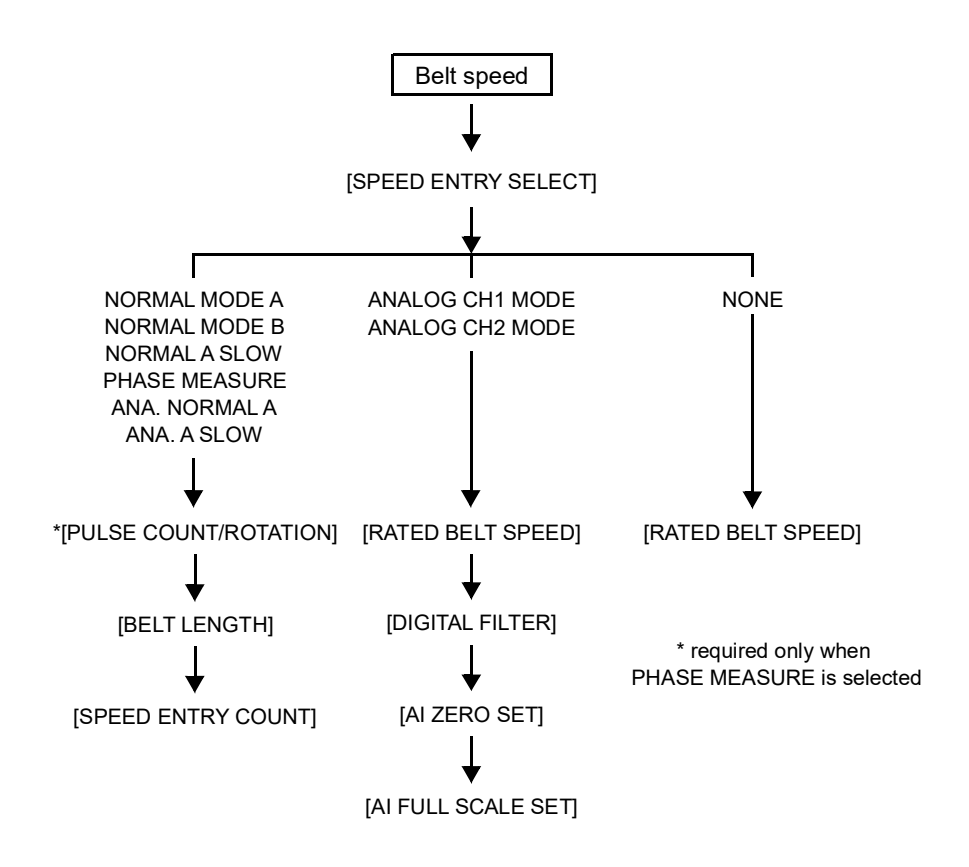

# 10-2. Weight Density [kg/m]

This item represents the mass loaded on the weighing section (per unit length at one instance) while the system is in operation.

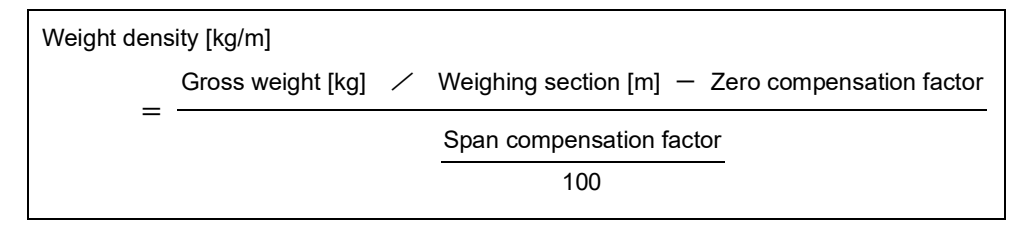

Gross weight: weight of the material loaded on the weighing section at one instance. Weighing section: effective length of the part of the belt whose weight is detected by the load detector.

Decimal place of weight density is determined by the setting of [DECIMAL PLACE (WEIGHT)].

Material weight per unit length on weighing section

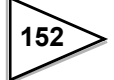

# 10-3. Feed Rate ([kg/h], [t/h])

Feed rate represents the weight of material per unit time being carried on the conveyer.

```
Feed Rate [kg/h]
```

```
= Weight density [kg/m] × Belt speed [m/min] × 60
```

Decimal place of feed rate is determined by the setting of [Decimal Place (Flow)].

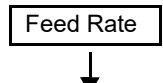

Determined by weight density and the current value of belt speed.

# 10-4. Load Ratio [%]

Load ratio represents the ratio of weight density (including moisture) over [RATED WEIGHT DENSITY], shown in percentage. Thus the value is no affected by [MOISTURE RATIO].

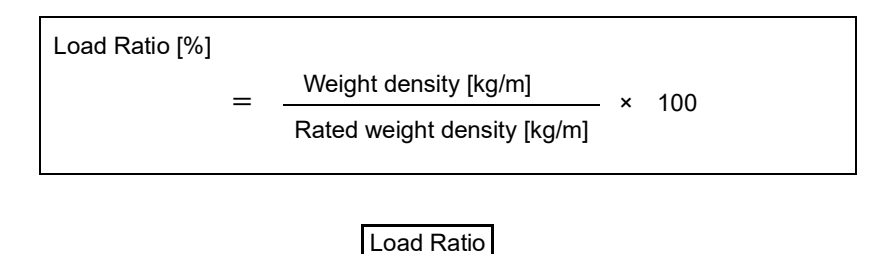

Weight density over [Rated Weight Density], represented in percentage.

# 10-5. Feed Ratio [%]

Feed ratio represents the ratio of the current feed rate over [RATED FEED RATE], shown in percentage.

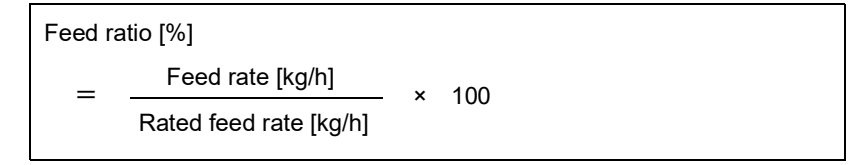

Feed ratio depends on the belt speed, in contrast to load ratio, which is determined solely by weight density. Note that feed ratio becomes null if the belt speed becomes zero, reducing the feed rate to zero.

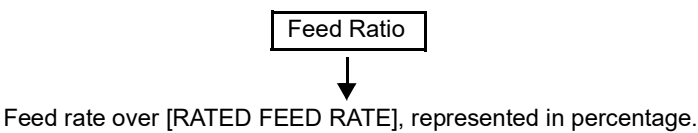

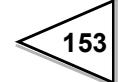

# 10-6. Total ([kg/h], [t/h])

Accumulated weight of material carried by the belt.

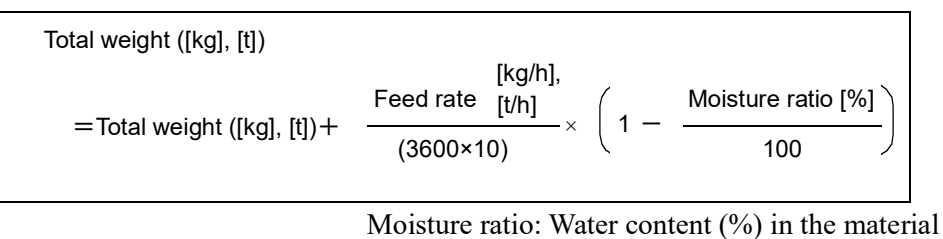

Total is updated in every 0.1 second.

Accumulation is allowed only while RUNNING. This calculation is disabled when external input is selected in [OPERATION SELECT] and external signal is absent. If internal input is selected, the calculation is performed when RUNNING is selected by internal key.

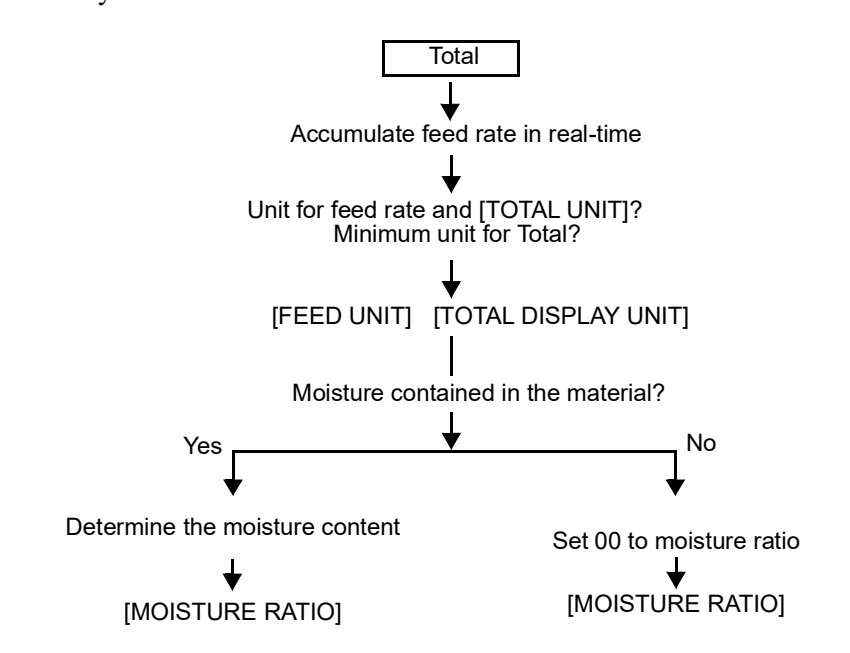

# 10-7. Standard Feed weight [kg]

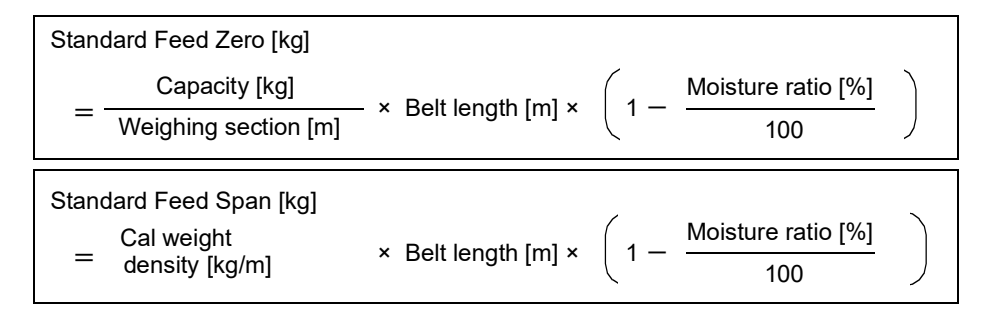

Belt length represent the length of the belt on which error measurement took place.

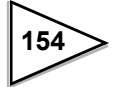

# **10-8. Error Measure**

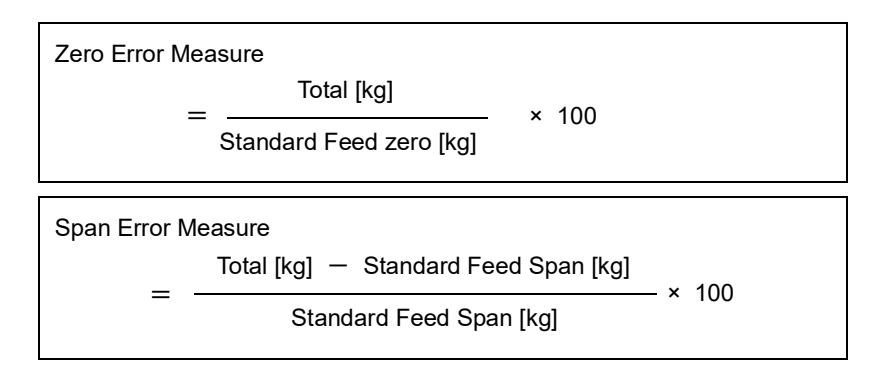

When you carry out error measurement using [ZERO ERROR MEASURE] screen, set 0.00% to [ZERO ERROR]. when you carry out error measurement using [SPAN ERROR MEASURE] screen, set 0.00% to [SPAN ERROR].

# 10-9. Compensation

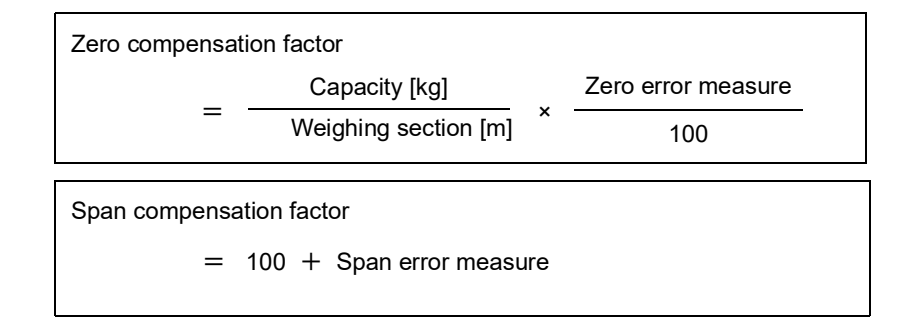

# 10-10. Equivalent Target ([kg/h], [t/h])

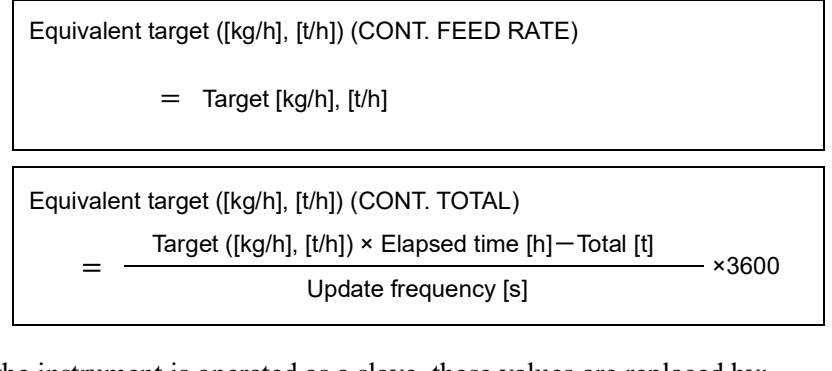

\* If the instrument is operated as a slave, these values are replaced by: slave' target [%]

Master's flow/target ([kg/h], [t/h])  $\times$ 

100

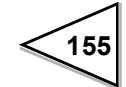

# 10-11. Initial Control Rate [%]

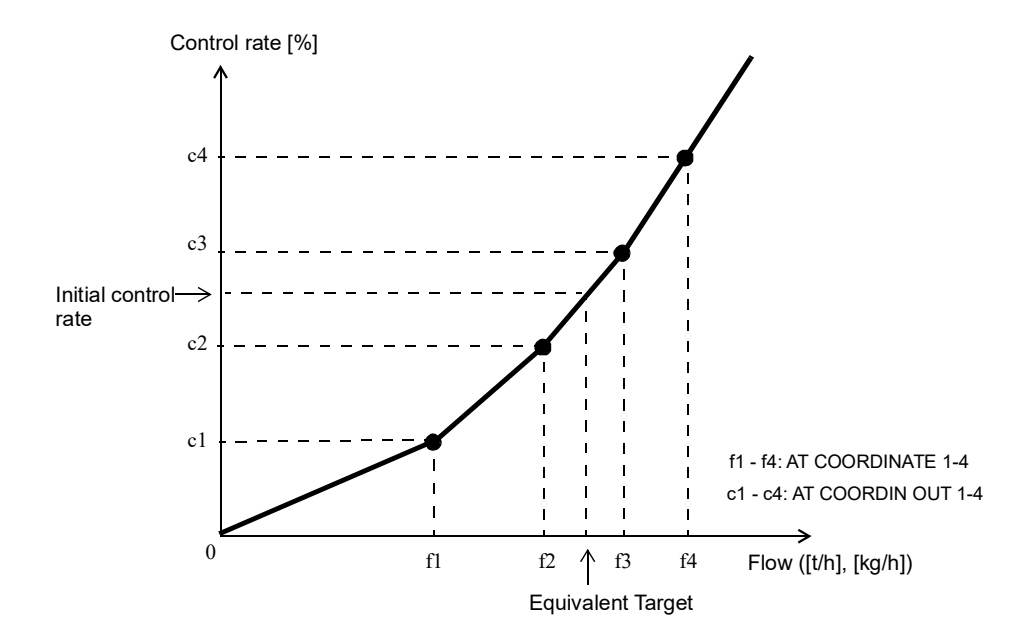

If [START COORDIN. VALUE] parameter is set to zero, the initial control rate is calculated using set values from AT COORDINATE 1-4 and AT COORDIN OUT 1-4.

If [START COORDIN. VALUE] is set to non-zero value, the following relation holds: Initial control rate [%] = start coordin. value [%]

# 10-12. Control Deviation

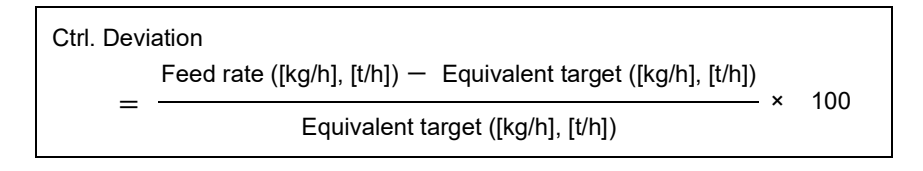

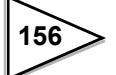

# **11. TROUBLESHOOTING**

# 11-1. Running-down Lithium Battery

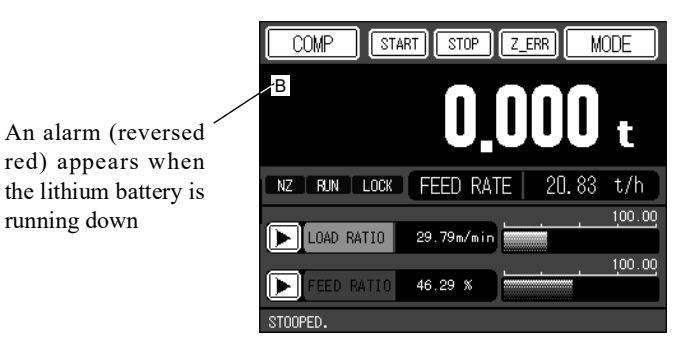

"B" alarm on the front display indicates that the lithium battery for memory backup is weak and close to its useful life. Prolonged operation of F805AT-BC in this condition may give rise to a sudden loss of setting information when the system is turned off (information stored in NOVRAM will not be lost). Once the "B" alarm turns on, replacement of the battery in earliest possible occasion is recommended (average expected battery life is about 7 years, depending on usage frequency).

The replacement battery is available from UNIPULSE and it should be replaced in our factory: please contact UNIPUSE.

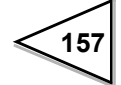

# 11-2. Over Scale Display

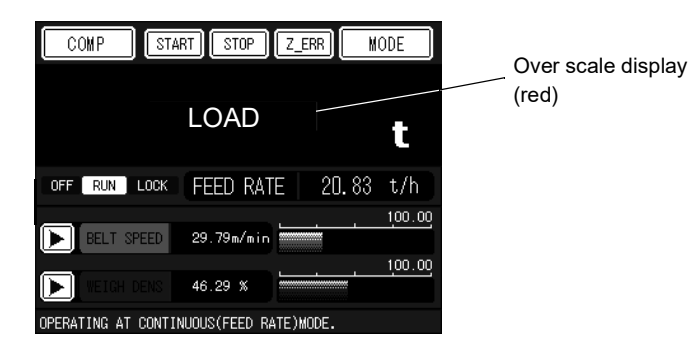

| State                                   | Display         | Over scale not detected if:                                                                                |  |
|-----------------------------------------|-----------------|----------------------------------------------------------------------------------------------------|--|
| A/D converter input over                | LOAD,<br>- LOAD |                                                                                                    |  |
| Belt speed over<br>< Belt speed         | OFL1            | Belt speed over =999999, Belt speed over asc. =0                                                           |  |
| Weight density over<br>< weight density | OFL2            | Weight density over = 99999, weight density over asc. =0                                                   |  |
| Feed rate over<br>< Feed rate           | OFL3            | Feed rate over =999999, feed rate over asc. =0                                                             |  |
| Load ratio over<br>< Load ratio         | OFL4            | Load ratio over=999999, load ratio over asc. =0                                                            |  |
| Feed ratio over<br>< Feed ratio         | OFL5            | Feed ratio over =99999, feed ratio over asc.=0                                                             |  |
| Abnormal flow<br>(Feed rate <0)         | FEED ERROR      |                                                                                                    |  |
| Control limit over                      | DEV.LIM. OVER   | Non-operation, start time, first stability time, alarm time, deviation lim. over. asc.=0, control limit =0 |  |
| Control Deviation over                  | DEVIATION OVER  | Non-operation, start time, first stability time, alarm time,                                               |  |
| Control Deviation under                 | DEVIATION UNDER | deviation lim. over. asc.=0, control limit =0                                                              |  |
| Flow setting over                       | DEV.EXC. OVER   | Non-operation, start time, first stability time, alarm time.                                               |  |
| Flow setting under                      | EXC UNDER       | error detected =0                                                                                          |  |
| Total final over                        | TOTAL OVER      | Total final mode ="COMPARISON OFF"                                                                         |  |

158

# 11-3. Calibration Error Display

| Description                                                                 | Alarm message | Alarm |
|-----------------------------------------------------------------------------|---------------|-------|
|                                                                             |               | No.   |
| Re-calibration required                                                     | CAL. ERR 1    | 1     |
| Initial dead load subtraction exceeds the zero adjustable range             | CAL. ERR 2    | 2     |
| Initial dead load subtraction produces a minus value                        | CAL. ERR 3    | 3     |
| Span setting exceeds the CAPACITY value                                     | CAL. ERR 4    | 4     |
| "00000" is entered for span setting                                         | CAL. ERR 5    | 5     |
| Load cell (weighing device) output falls short of span-<br>adjustable range | CAL. ERR 6    | 6     |
| Load cell (weighing device) output swings to minus range                    | CAL. ERR 7    | 7     |
| Load cell (weighing device) output exceeds the span-<br>adjustable range    | CAL. ERR 8    | 8     |

# 11-4. Sequence Error Display

| Error Description                              | Alarm message | Alarm<br>No. |
|------------------------------------------------|---------------|--------------|
| Abnormal AT COORDINATE value.                  | SEQ. ERR 1    | 1            |
| System halted due to "control deviation over"  | SEQ. ERR 2    | 2            |
| System halted due to "control deviation under" | SEQ. ERR 3    | 3            |
| System halted due to "control limit over"      | SEQ. ERR 4    | 4            |
| System halted due to "belt speed over"         | SEQ. ERR 5    | 5            |
| System halted due to "weight density over"     | SEQ. ERR 6    | 6            |
| System halted due to "feed rate over"          | SEQ. ERR 7    | 7            |
| System halted due to "load ratio over"         | SEQ. ERR 8    | 8            |
| System halted due to "feed ratio over"         | SEQ. ERR 9    | 9            |

159

# 11-5. ANA Error Display

| Error Description                                                       | Alarm message |
|-------------------------------------------------------------------------|---------------|
| AI zero setting is done when the input is below the minimum value       | ANA ERR 1     |
| AI zero setting is done when the input is over the maximum value        | ANA ERR 2     |
| AI full-scale setting is done when the input is below the minimum value | ANA ERR 3     |
| AI full-scale setting is done when the input is over the maximum value  | ANA ERR 4     |
| AI full-scale setting was done for too small input                      | ANA ERR 6     |
| AI full-scale setting was done for minus input                          | ANA ERR 7     |

\* ANA errors are displayed only for the system with an installed analog IN/OUT interface: these messages may appear in the execution screen when [AI ZERO SET] or [AI FULL SCALE SET] setting is performed.

# 11-6. Priority for Error Display

When plural of errors occur simultaneously, they are reported in the priority order shown below:

| Priority | Error/Over scale |
|----------|------------------|
| High     | CAL. ERR         |
|          | EXC. ERR         |
|          | LOAD, -LOAD      |
|          | SEQ. ERR         |
|          | OFL1             |
|          | OFL2             |
|          | OFL3             |
|          | OFL4             |
|          | OFL5             |
|          | FEED ERROR       |
|          | DEV.LIM OVER     |
|          | DEVIATION OVER   |
|          | DEVIATION UNDER  |
|          | DEV.EXC. OVER    |
|          | EXC UNDER        |
| ♥        | MASTER ERROR     |
| Low      | TOTAL OVER       |

TOTAL FINAL OVER is displayed above the calculated value only when TOTAL is selected in [DISP DATA SELECTION].

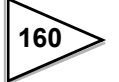

# 11-7. Over Scale Display

### EXC. ERR

EXC.ERR turns on when the sensing voltage from the loadcell is too low. Check if the wiring/connection to the sensor is correct.

#### LOAD

Signal input to F805AT-BC exceeds the span calibration range. Check if the load cell output is greater than the allowable span calibration range, or there is any break/ damage in the wires connecting F805AT-BC and the load cell. Note also, that this error may appear when no device is connected to the load cell connector on the rear panel.

#### -LOAD

The load cell output has negative voltage. Check if the load is applied to the load cell in normal direction, or the connections (+SIG, -SIG) is reversed.

#### OFL1

This alarm comes on when the belt speed exceeds the value set to BELT SPEED OVER. Slow down the belt speed until this over-scale alarm goes out, or modify BELT SPEED OVER setting. Also, make sure that settings controlling speed entry are all correct.

### OFL2

This alarm comes on when actual weight density exceeds the value set to WEIGHT DENSITY OVER. Reduce the signal magnitude from the load cell until this over-scale alarm goes out, or modify the setting of WEIGHT DENSITY OVER.

#### OFL3

This alarm comes on when actual feed rate exceeds the value set to FEED RATE OVER. Reduce the magnitude of load cell signal or speed input until this over-scale alarm goes out, or modify the setting of FEED RATE OVER.

### OFL4

This alarm comes on when actual load ratio exceeds the value set to LOAD RATIO OVER. Reduce the magnitude of load cell signal until this over-scale alarm goes out, or modify the setting of LOAD RATIO OVER.

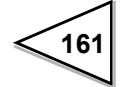

#### OFL5

This alarm comes on when actual feed ratio exceeds the value set to FEED RATIO OVER. Reduce the magnitude of load cell signal or speed input until this over-scale alarm goes out, or modify the setting of FEED RATIO OVER.

### **DEVIATION OVER**

This alarm comes on when, during system operation, control deviation goes to the positive direction beyond the width of ALLOWABLE CONTROL DEV. (control deviation >ALLOWABLE CONTROL DEV.)

This alarm is suppressed if DEVIATION LIM. OVER ASC. is set to zero second.

### **DEVIATION UNDER**

This alarm indicates that, during system operation, control deviation goes to the negative direction beyond the width of ALLOWABLE CONTROL DEV. (control deviation < -ALLOWABLE CONTROL DEV.)

This alarm is suppressed if DEVIATION LIM. OVER ASC. is set to zero second.

### DEV.EXC. OVER

This alarm indicates that, during system operation, feed rate goes to the positive direction beyond the width of ERROR DETECTION (feed rate > target value + ERROR DETECTION).

This alarm is suppressed if FEED RATE OVER ASC. is set to zero second.

#### **EXC UNDER**

This alarm indicates that, during system operation, feed rate goes to the negative direction beyond the width of ERROR DETECTION (feed rate < target value - ERROR DETECTION).

This alarm is suppressed if FEED RATE OVER ASC. is set to zero second.

#### **DEV.LIM. OVER**

This alarm indicates that, during system operation, control deviation is exceeding the value set to CONTROL LIM (|control deviation| > CONTROL LIM.). This error is suppressed if DEVIATION LIM. OVER ASC. is set to zero second.

#### **MASTER ERROR**

When a salve is selected in master/salve operation, the slave cannot regularly receive a format from the master due to the error.

Check the connection with the master and the settings of both master and slave.

If MASTER ERROR is still displayed, the repairing may be required.

Please inquire of our company for coping with the problem.

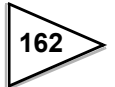

# 11-8. Sequence Error

### SEQ. ERR 1

The system has come to a halt because values for AT COORDINATE 1-4 and AT COORDIN OUT 1-4 are not correct.

System operation cannot start in CONT.FEED RATE and CONT. TOTAL modes unless these parameters are correctly specified. Run the auto coordinate mode (you can also set these items manually).

### SEQ. ERR 2

The system has come to a halt because control deviation over. This occurs if control deviation exceeds, to the positive direction, the width of ALLOWABLE CONTROL DEV. (CTRL. DEVIATION > ALLOWABLE CONTROL DEV.) for a period longer than DEVIATION LIM.OVER ASC.

\* This error is suppressed if either 0.0 or 999 seconds is set to DEVIATION LIM. OVER ASC.

#### SEQ. ERR 3

The system has come to a halt because control deviation under. This occurs if control deviation exceeds, to the negative direction, the width of ALLOWABLE CONTROL DEV.(CTRL. DEVIATION < -ALLOWABLE CONTROL DEV.) for a period longer than DEVIATION LIM.OVER ASC.

\* This error is suppressed if either 0.0 or 999 seconds is set to DEVIATION LIM. OVER ASC.

#### SEQ. ERR 4

The system has come to a halt because control limit over.

This occurs if control deviation exceeds the control limit (|control deviation| > |control limit|) for a period longer than DEVIATION LIM.OVER ASC.

\* This error is suppressed if either 0.0 or 999 seconds is set to DEVIATION LIM. OVER ASC.

#### SEQ. ERR 5 (System Halt due to Belt speed over)

The system has come to a halt because during operation, OFL1 (Belt speed over) state continued for a period longer than BELT SPEED OVER ASC.

\* This error is suppressed if either 0.0 or 999 seconds is set to BELT SPEED OVER ASC.

#### SEQ. ERR 6 (System Halt due to Weight density over)

The system has come to a halt because during operation, OFL2 (Weight density over) state continued for a period longer than WEIGHT DENSITY OVER ASC.

\* This error is suppressed if either 0.0 or 999 seconds is set to WEIGHT DENSITY OVER ASC.

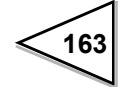

#### SEQ. ERR 7 (System Halt due to Feed rate over)

The system has come to a halt because during operation, OFL3 (Feed rate over) state continued for a period longer than FEED RATE OVER ASC.

\* This error is suppressed if either 0.0 or 999 seconds is set to FEED RATE OVER ASC.

### SEQ. ERR 8 (System Halt due to Load ratio over)

The system has come to a halt because during operation, OFL4 (Load ratio over) state continued for a period longer than LOAD RATIO OVER ASC.

\* This error is suppressed if either 0.0 or 999 seconds is set to LOAD RATIO OVER ASC.

#### SEQ. ERR 9 (System Halt due to Feed ratio over)

The system has come to a halt because during operation, OFL5 (Feed ratio over) state continued for a period longer than FEED RATIO OVER ASC.

\* This error is suppressed if either 0.0 or 999 seconds is set to FEED RATIO OVER ASC.

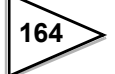

# 11-9. Calibration Error

### CAL. ERR 1

Re-calibration of zero point is required.

Normally, a zero calibration is followed by a span calibration. If the span calibration produces unsatisfactory results, F805AT-BC shows the error message (CAL.ERR.1), indicating that a re-calibration of zero is necessary. Satisfactory re-calibration of zero will remove the error message.

### CAL. ERR 2

Subtracted value for initial dead load exceeds the F805AT-BC's allowable zero-calibration range. Check if an unwanted load is being applied to the load cell. If the error message still appears in normal measuring conditions, zero point re-calibration must be done after shifting zero point by connecting a resister across the load cell's +EXC and –SIG terminals.

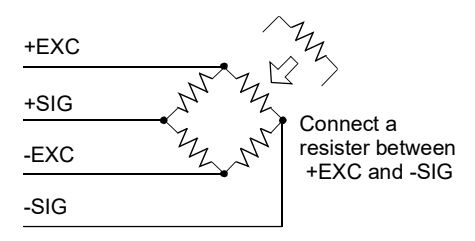

The table below summarizes the relation between the resister value and input signal.

| Resis      | tance   | Equivalent s | train at input |
|------------|---------|--------------|----------------|
| Calculated | Approx. | μ-STRAIN     | mV/V           |
| 875 KΩ     | 866 KΩ  | 200          | 0.1            |
| 437 ΚΩ     | 442 ΚΩ  | 400          | 0.2            |
| 291 ΚΩ     | 294 ΚΩ  | 600          | 0.3            |
| 219 KΩ     | 221 ΚΩ  | 800          | 0.4            |
| 175 KΩ     | 174 KΩ  | 1000         | 0.5            |
| 146 KΩ     | 147 KΩ  | 1200         | 0.6            |
| 125 KΩ     | 124 KΩ  | 1400         | 0.7            |
| 109 KΩ     | 110 KΩ  | 1600         | 0.8            |
| 97 KΩ      | 97.6 KΩ | 1800         | 0.9            |
| 87.3 KΩ    | 86.6 KΩ | 2000         | 1.0            |
| 79.4 ΚΩ    | 78.7 KΩ | 2200         | 1.1            |
| 72.7 KΩ    | 73.2 KΩ | 2400         | 1.2            |
| 67.1 KΩ    | 66.5 KΩ | 2600         | 1.3            |
| 62.3 KΩ    | 61.9 KΩ | 2800         | 1.4            |
| 58.2 KΩ    | 57.6 KΩ | 3000         | 1.5            |
| 54.5 KΩ    | 54.9 KΩ | 3200         | 1.6            |
| 51.3 KΩ    | 51.1 KΩ | 3400         | 1.7            |
| 48.4 KΩ    | 48.7 KΩ | 3600         | 1.8            |
| 45.9 ΚΩ    | 46.4 KΩ | 3800         | 1.9            |
| 43.6 KΩ    | 43.2 KΩ | 4000         | 2.0            |
| 41.5 KΩ    | 41.2 KΩ | 4200         | 2.1            |
| 39.6 KΩ    | 39.2 KΩ | 4400         | 2.2            |
| 37.9 KΩ    | 38.3 KΩ | 4600         | 2.3            |
| 36.3 KΩ    | 36.5 KΩ | 4800         | 2.4            |
| 34.8 KΩ    | 34.8 ΚΩ | 5000         | 2.5            |

The values shown in the table apply to a  $350\Omega$  load cell. Parallel connection of four load cells reduce sensitivity to one-fourth of that of single load cell: the resister value should be reduced accordingly (to 1/4).

Temperature coefficient of the resister directly affects the reading accuracy. Use resisters with temperature coefficient less than 50ppm/  $^{\circ}$ C (5ppm/  $^{\circ}$ C recommended).

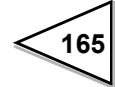
#### CAL. ERR 3

Subtracted value for initial dead load shows a negative value. Check if the cell is loaded in correct direction and connections for +SIG and – SIG are not reversed.

If the error message (CAL.ERR.3) persists even if loading direction and sensor connections are correct, re-calibration is required after shifting

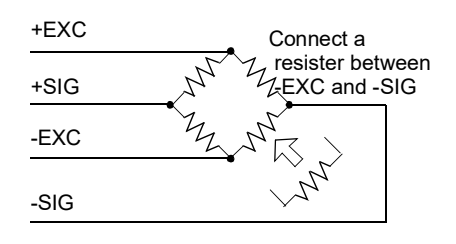

zero point by connecting a resister across the load cell's –EXC and –SIG terminals. Use the resister-input relations shown in the table in "Calibration Error 2".

#### CAL. ERR 4

A larger than [CAPACITY] value is specified for [BALANCE WEIGHT] or span calibration value.

Adjust [BALANCE WEIGHT] or [CAPACITY] value and try span calibration again.

For accurate span calibration, it is recommended to set [BALANCE WEIGHT] value between 50-100% of [CAPACITY].

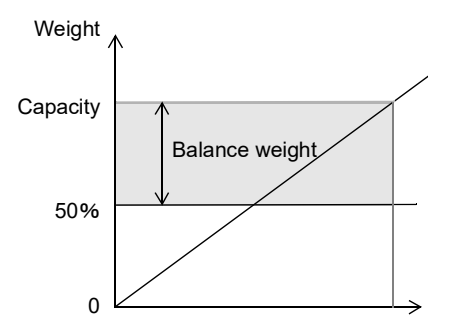

#### CAL. ERR 5

[BALANCE WEIGHT] or span calibration value is set to zero. Modify [BALANCE WEIGHT] to an appropriate value.

#### CAL. ERR 6

The load cell output is too low for the F805AT-BC to perform proper span adjustment. Check if the cell is properly loaded and capable of outputting sufficient magnitude of signal for calibration, and try zero calibration again.

Span adjustable range for F805AT-BC is from 0.3 to 2.0mV/V. F805AT-BC cannot be span-adjusted if the loaded load cell output does not reach this range.

#### CAL. ERR 7

The load cell output has negative voltage. Check if the load is applied to the load cell in normal direction or the connections (+SIG, -SIG) are reversed, then try span adjustment again.

#### CAL. ERR 8

The load cell output goes beyond the span-adjustable range of F805AT-BC. Check if the cell is properly loaded and its rated output range falls in the F805AT-BC's span-adjustable range, and try span adjustment again.

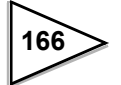

# 11-10. ANA Error (Analog IN/OUT interface required)

#### ANA ERR 1

Input signal was below the minimum value when AI Zero Set was defined. Make sure the input signal falls in the allowable range and try to set zero again.

#### ANA ERR 2

Input signal was above the maximum value when AI Zero Set was defined. Make sure the input signal falls in the allowable range and try to set zero again.

#### ANA ERR 3

Input signal was below the minimum value when AI Full Scale Set was defined. Make sure the input signal falls in the allowable range and try to set full scale again.

#### ANA ERR 4

Input signal was above the maximum value when AI Full Scale Set was defined. Make sure the input signal falls in the allowable range and try to set full scale again.

#### **ANA ERR 6**

Input signal was too small to secure 1/1000 resolution when AI Full Scale Set was defined (stable scale graduation is impossible). Make sure that the magnitude of input signal is correct, and try to set full scale again.

### ANA ERR 7

When AI Full Scale was defined, the input signal had shifted to negative direction than that used for AI Zero Set. Make sure that the magnitude of input signal is correct, and try to set full scale again.

| Note:                          |                                                       |
|--------------------------------|-------------------------------------------------------|
| AI Zero Set input range:       | Current: +3.2 mA - +4.8mA<br>Voltage: -0.5V - +0.5V   |
| AI Full Scale Set input range: | Current: +19.2mA - +20.8mA<br>Voltage: +9.5V - +10.5V |

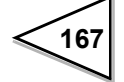

**12. BLOCK DIAGRAM** 

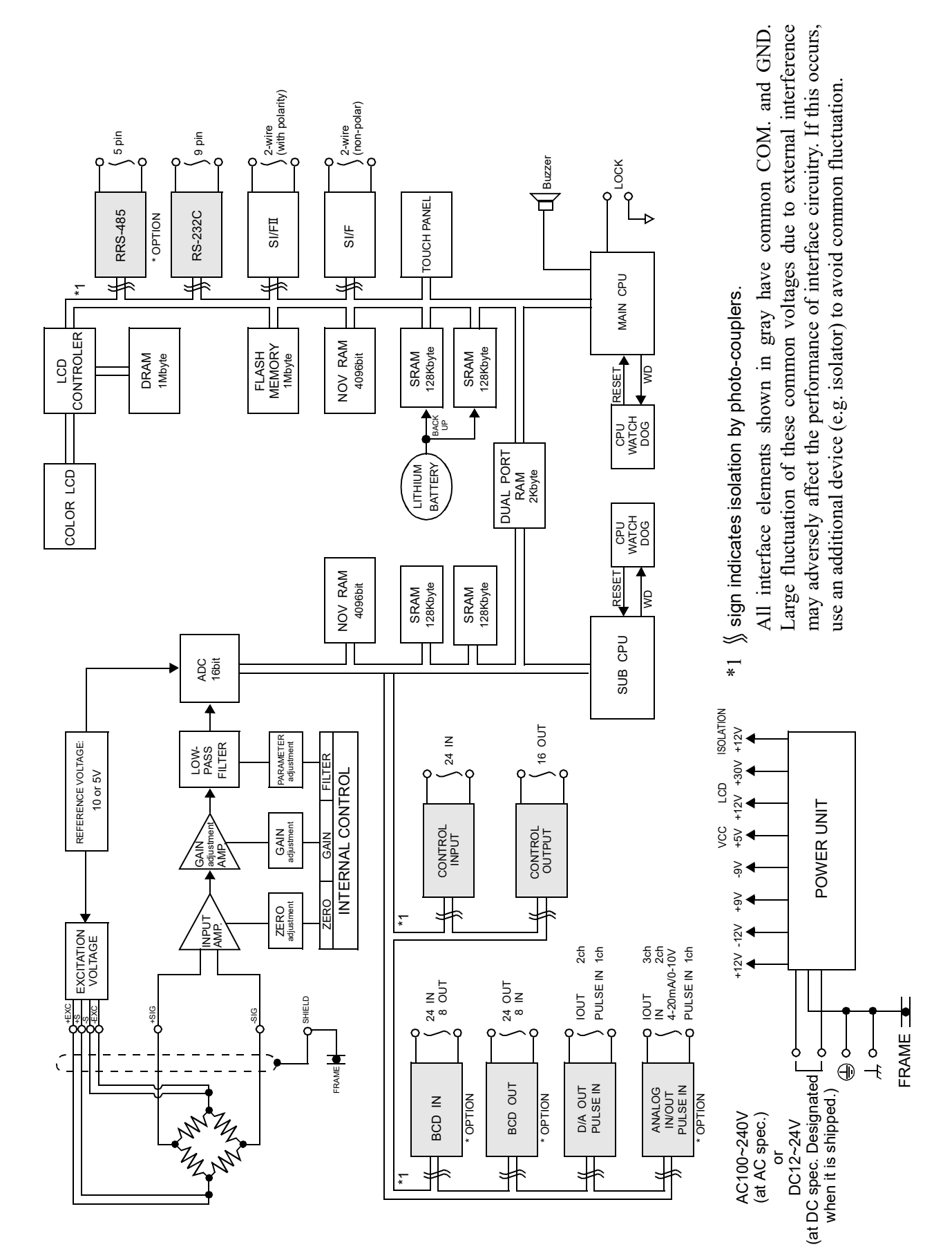

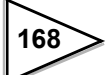

# **13. DIMENSIONS**

Unit: mm

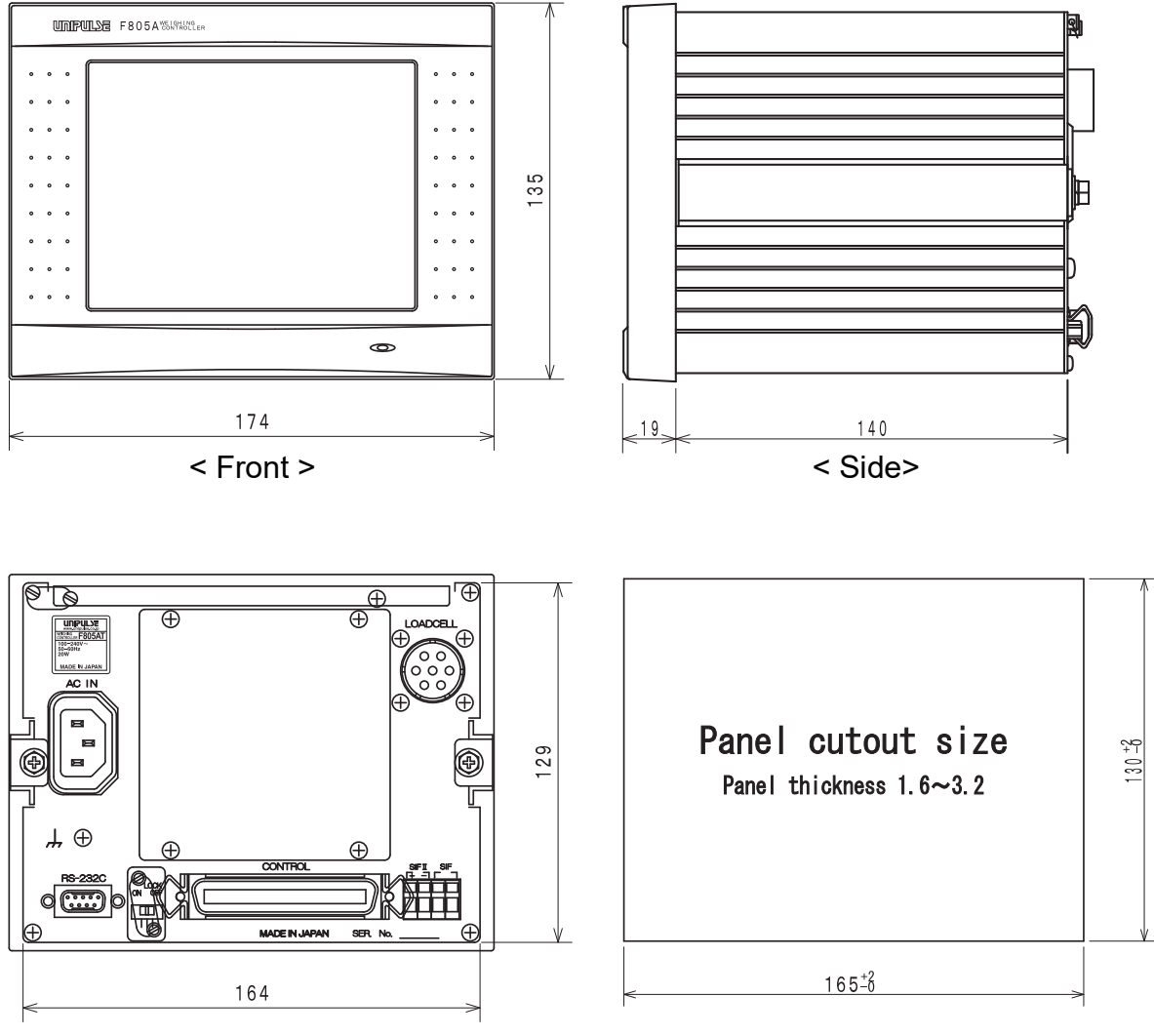

< Rear >

- \* Projections excluded
- \* Dimensions of F805AT-BC with AC spec. and with DC spec. are the same.

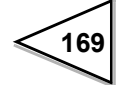

# **14. MOUNTING ON A PANEL**

Follow the following steps to mount an F805AT-BC on a panel.

1. Remove the two rails from both sides of the instrument.

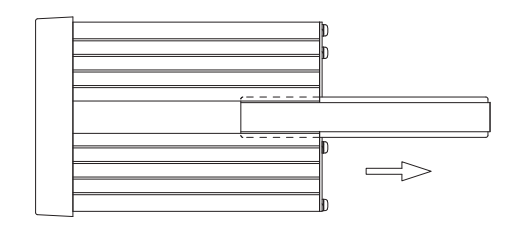

2. Make a panel cutout of the following dimensions.

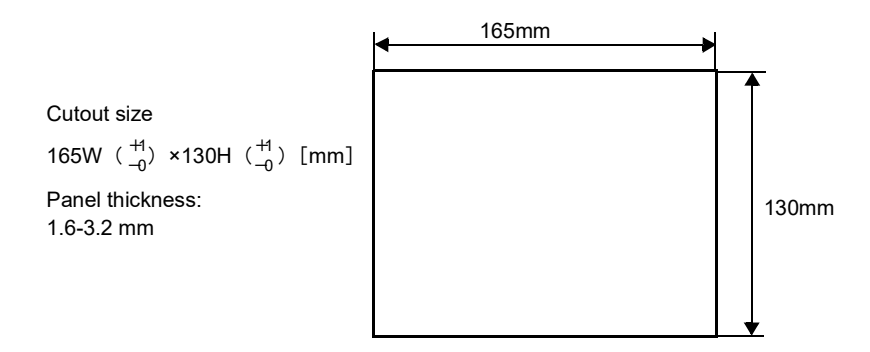

3. Mount F805AT-BC and secure it using two side rails.

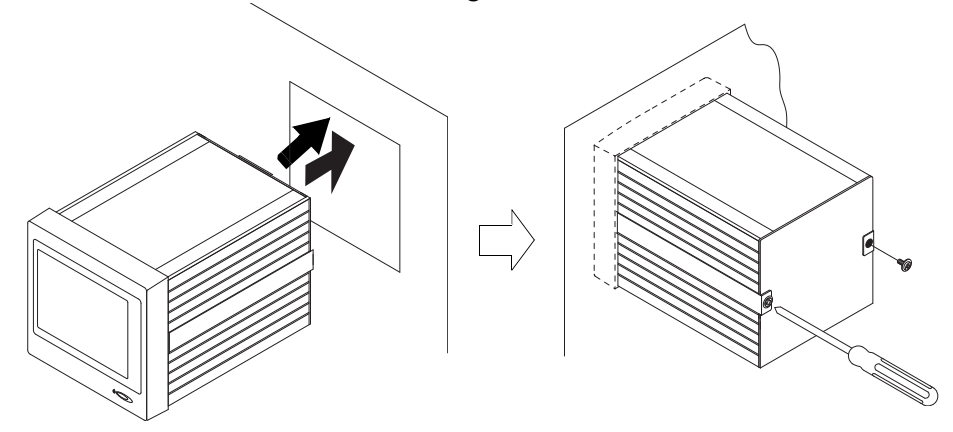

# **15. SPECIFICATIONS**

# 15-1. Analog

| Load cell excitation:   | DC 10V±5% (5V or<br>Remote sensing<br>(Up to four 350Ω lo | : 10V selectable) Source current < 120mA<br>ad cells can be connected in parallel) |
|-------------------------|-----------------------------------------------------------|------------------------------------------------------------------------------------|
| Zero/span adjustment:   | Zero adjustable ra<br>Span adjustable ra                  | nge: 0 – approx.2mV/V<br>nge: 0.3 – 2.0 mV/V                                       |
| Min.input resolution:   | $0.3 \mu V/count$                                         |                                                                                    |
| Accuracy:               | Linearity error:                                          | <0.01% FS<br>(Typ. 0.005% FS, room temperature)                                    |
|                         | Zero drift:                                               | $<0.1 \mu V ^{\circ}C RT1 (Typ. 0.08 \mu V ^{\circ}C)$                             |
|                         | Gain drift:                                               | <15ppm/ °C (Typ. 5 ppm/ °C)                                                        |
|                         | Noise                                                     | $<0.1\mu$ Vp-pRTI (0.1Hz - 10Hz)                                                   |
| Analog filter:          | Bessel type low-pas<br>selectable from 2, 4               | s filter (-12dB/oct)<br>, 6, 8 Hz                                                  |
| A/D converter           | conversion rate:                                          | 200times/sec.                                                                      |
|                         | resolution:                                               | 16 bit (binary)                                                                    |
| Min. display resolution | 1/10000                                                   |                                                                                    |
| Secondary calibration   | Equivalent input                                          |                                                                                    |
| -                       | resolution: 1/1000                                        | (room temperature)                                                                 |
|                         |                                                           |                                                                                    |

# 15-2. Display

| Display              | TFT color LCD        |                                          |
|----------------------|----------------------|------------------------------------------|
|                      | area:                | 116.8 (W)×88.0 (H) mm                    |
|                      | dot configuration:   | 320×240                                  |
|                      | dot pitch:           | 0.12 (W)×0.36 (H) mm                     |
| Arithmetic display   | 5/9 digits           |                                          |
|                      | sign:                | : '-' is displayed on the leading digit. |
| Display update rate  | Selectable from 1,   | 3, 6, 13, 25 times/sec                   |
|                      | (A/D conversion ra   | ate fixed)                               |
| Weighing capacity    | up to 5 digits       |                                          |
| Min and distan       | 1 100 selectable     |                                          |
| with. scale division | 1 - 100 selectable   |                                          |
| Dicimal point        | selectable           |                                          |
|                      | (zero blanking at th | he decimal point)                        |

| Over scale display | A/D converter input over:                    | LOAD, -LOAD           |
|--------------------|----------------------------------------------|-----------------------|
|                    | Belt speed over:                             | OFL1                  |
|                    | Weight density over:                         | OFL2                  |
|                    | Feed rate over:                              | OFL3                  |
|                    | Load ratio over:                             | OFL4                  |
|                    | Feed ratio over:                             | OFL5                  |
|                    | Abnormal flow:                               | FEED ERROR            |
|                    | Flow setting over                            | DEV.EXC OVER          |
|                    | Flow setting under                           | EXC UNDER             |
|                    | Control deviation over                       | DEVIATION OVER        |
|                    | Control deviation under                      | DEVIATION UNDER       |
|                    | Control limit over                           | DEV.LIM. OVER         |
|                    | Total final over:                            | TOTAL OVER            |
| Status display     | HI/GO/LO/OFF/NZ, OVER/UI<br>CALZ, CALS, LOCK | NDER, RUN, NOV, ZALM, |
| Total display      | Total (9 digits)                             |                       |

# 15-3. Setting

| Setting method    | Touch panel key<br>or remote settin<br>using RS-232C | ys,<br>g from a computer<br>communication.                      |
|-------------------|------------------------------------------------------|-----------------------------------------------------------------|
| Parameter storage | Initial settings:<br>Others:                         | NOVRAM (non-volatile RAM)<br>C-MOS RAM (lithium battery backup) |

# 15-4. External I/O

| 24 inputs  | 'ON' when input signal is shorted to COM terminal. Contact device (relay, switch) or non-contact device (transistor, open-collector) can be used.                                                                                                    |
|------------|----------------------------------------------------------------------------------------------------|
| 16 outputs | Open-collector transistor ('ON' when the transistor whose<br>emitter is connected to COM turns on)<br>* Each output is provided with a current limiting circuit that<br>protects the device from excessive current flow from the<br>external source). |

# 15-5. Interface

### Standard equipment

2-wire serial interface (SI/F) Serial interface for connecting UNIPULSE printer or external display devices

| mode: | asynchronous |
|-------|--------------|
| rate: | 600bps       |

2-wire high-speed bi-directional serial interface (SI/FII) High-speed serial interface for master/slave operation of multi-F805AT-BC system

| distance:              | approx. 300m          |
|------------------------|-----------------------|
| number of instruments: | max. eight F805AT-BCs |
| communication rate:    | 100 times/sec         |

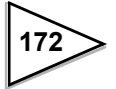

RS-232C communication interface

External host (computer) can read/write/modify various type of data and status information using RS-232 interface.

| Signal level:   | RS-232C compatil                                       | ble                            |  |
|-----------------|--------------------------------------------------------|--------------------------------|--|
| Distance:       | approx. 15m                                            |                                |  |
| Mode:           | asynchronous                                           |                                |  |
| Rate:           | 1200, 2400, 4800, 9600, 19200, or 38400 bps selectable |                                |  |
| Bits configurat | ion:                                                   |                                |  |
|                 | Start bit:                                             | 1                              |  |
|                 | Character length:                                      | 7 or 8 (selectable)            |  |
|                 | Stop bit:                                              | 1 or 2 (selectable)            |  |
|                 | Parity:                                                | none, odd or even (selectable) |  |
| a               | 1                                                      |                                |  |

Communication code: ASCII

#### D/A converter interface (2-ch) [DAC]

Outputs internal digital readings as an analog signal. Tow channels function independently to each other and can be separately configured (e.g. zero and full-scale settings). Pulse input can be used.

| Output data:                  | belt speed, weight density, feed rate,        |  |
|-------------------------------|-----------------------------------------------|--|
|                               | load ratio, feed ratio, control rate          |  |
| Current output:               | 4-20mA                                        |  |
| D/A conversion rate:          | 200 times/sec                                 |  |
| Resolution:                   | 16 bits                                       |  |
| Over range:                   | ±10% FS                                       |  |
|                               | current 2.4 – 21.6 mA                         |  |
| Max. input frequency:         | 10kHz (duty ratio 50%)                        |  |
| Count range (internal):       | 0 - 65535                                     |  |
| External power source:        | DC12V (160mA MAX)                             |  |
| Speed sensor (rotary encoder) |                                               |  |
| Output:                       | 2-phase (A, B) signal                         |  |
|                               | (1-phase output can be                        |  |
|                               | selected by configuration setting)            |  |
| Output circuit:               | open-collector                                |  |
|                               | (NPN type, Vceo $\geq 15$ V, Ic $\geq 30$ mA) |  |

#### Option

(F805AT-BC provides four slots: up to two slots can be occupied by selected options from OP1, OP2, or OP8.)

#### OP1: BCD parallel data output interface [BCO]

Parallel interface for sending data to printer, external display, and data processing instrument. Terminals and internal circuit are electrically isolated by photo-couplers.

| Output data:    | belt speed, weight density, feed rate,      |  |
|-----------------|---------------------------------------------|--|
|                 | oad ratio, feed ratio                       |  |
| Signal format:  | 5 digits BCD                                |  |
| Logic:          | positive or negative logic selectable       |  |
| Output circuit: | open-collector                              |  |
| Input:          | logic (positive/negative),                  |  |
| _               | hold, output data selection                 |  |
| Input circuit:  | Contact or open-collector (Ic $\leq 10$ mA) |  |

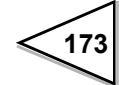

OP2: BCD parallel data input interface [BCI]

Parallel interface for receiving setting data from external devices. Terminals and internal circuit are electrically isolated by photo-couplers.

| Input data:     | alarm upper/lower limit,               |  |
|-----------------|----------------------------------------|--|
|                 | or rated belt speed (selectable)       |  |
| Signal format:  | 5 digits BCD                           |  |
| Detection mode: | level or edge detection selectable     |  |
| Input circuit:  | Contact or open-collector (Ic <= 10mA) |  |

OP4: RS-485 communication interface [485]

RS-485 is capable of longer distance communication than RS-232C, and multiple of F805AT-BC can be connected in parallel identifying them with unique IDs.

| Signal level:           | RS-485 compatible |
|-------------------------|-------------------|
| Communication distance: | approx. 1km       |

#### OP8: Analog IN/OUT interface [ANA]

Analog IN/OUT interface with two analog input channels and three analog output channels.

| Analog input ×2 (separately func | tionable)                                          |
|----------------------------------|----------------------------------------------------|
| Input data:                      | belt speed                                         |
| Current input:                   | DC4 – 20mA (input resistance $100\Omega$ )         |
| Voltage input:                   | DC 0 – 10V (input resistance $50k\Omega$ )         |
| * current and voltage input r    | ange are factory configured.                       |
| A/D conversion rate:             | 30 times/sec (for each channel)                    |
| Over range:                      | 5% FS (3.2 – 20.8 mA, or –0.5 – 10.5 V)            |
| Resolution:                      | 16bit (Calculative resolution is 1/10000 at 100%.) |
| Accuracy:                        | $\pm 0.1\%$ (operation temperature: $0 - 40$ °C )  |
| Linearity error:                 | <= 0.05 % FS                                       |

Analog output  $\times 3$  (separately functionable)

| Analog output ×3 (separately fun | ictionable)                                        |
|----------------------------------|----------------------------------------------------|
| Output data:                     | Select from: belt speed, weight density,           |
|                                  | feed rate, load ratio, feed ratio, or control rate |
| Current output:                  | DC 4 – 20mA (load resistance $\leq 350\Omega$ )    |
| D/A conversion rate:             | 50 times/sec (each channel)                        |
| Resolution:                      | 16 bit                                             |
| Over range:                      | ±10% FS (2.4 – 21.6mA)                             |
| Linearity error:                 | <= 0.05 % FS                                       |
| Pulse input ×1                   |                                                    |
|                                  | 101 II (1 ( ); 500()                               |

| Max. input frequency:       | 10kHz (duty ratio 50%)                        |
|-----------------------------|-----------------------------------------------|
| Count range (internal):     | 0-65536                                       |
| Speed sensor (rotary enco   | oder)                                         |
| Output:                     | Single-phase (A-phase input used.)            |
| Output circuit:             | open-collector                                |
| -                           | (NPN type, Vceo $\geq 15$ V, Ic $\geq 30$ mA) |
| * It is not possible to use | it at the same time with the pulse input      |
| of the DAC.                 |                                               |

\* Use shielded twist-pair cable for connections.

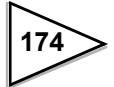

# 15-6. General

# (AC spec.)

| a.Voltage input                       | AC100V ~ 240V (+10% -15%)<br>Free power supply 50/60Hz.                                                                                                    |
|---------------------------------------|----------------------------------------------------------------------------------------------------|
| b.Inrush current<br>(Reference value) | <ul> <li>15A, 5mSec : DC12V at the status of average load<br/>(room temperature, at cold start)</li> <li>30A, 5mSec : DC24V at the status of average load<br/>(room temperature, at cold start)</li> </ul> |

# (DC spec.: Designated when it is shipped.)

| a. Voltage input  | DC 12~24V (±15%)                                   |
|-------------------|----------------------------------------------------|
| b.Inrush current  | 10A, 0.5mSec : DC12V at the status of average load |
| (Reference value) | (room temperature, at cold start)                  |
|                   | 35A, 0.4mSec : DC24V at the status of average load |
|                   | (room temperature, at cold start)                  |

# (The followings are the same for AC spec. and DC spec.)

| Power consumption:              | approx. 20W                                                 |                                                           |
|---------------------------------|-------------------------------------------------------------|-----------------------------------------------------------|
| Operating condition             | operating temperature:<br>storage temperature:<br>humidity: | -10 - +40 °C<br>-20 - +60 °C<br>< 85% RH (non-condensing) |
| Dimensions                      | 174 (W)×159 (D) ×135<br>(protruding part exclude            | (H) mm<br>ed)                                             |
| Panel cutout<br>Panel thickness | 165 $\binom{+1}{-0}$ (W)×130H (1<br>1.6 – 3.2mm             | $^{+1}_{-0}$ ) (H) mm                                     |
| Weight                          | approx. 2.3kg                                               |                                                           |

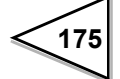

# 15-7. Accessory and Parts

| Operation manual                                                                     |
|--------------------------------------------------------------------------------------|
| • Power cable (2m[6.56ft], AC spec. only)1                                           |
| $\boldsymbol{\cdot}$ Conversion plug for power cable (AC spec. and CE marking only)1 |
| • Miniature driver (for securing terminals)1                                         |
| • Load cell connector                                                                |
| • External I/O connector                                                             |
| • D/A converter connector 1                                                          |
| • Ferrite core (CE marking only)                                                     |
| • BCD output connector<br>(57-30360, used with BCD output option)1                   |
| Analog IN/OUT connector<br>(57-30140, used with Analog IN/OUT option)1               |
|                                                                                      |

## About the power cable

The power cable attached to this product as standard equipment can be used in the AC100V power supply in Japan. (Official ratings voltage AC125V)

Please use the power cable authorized in the country when you use this product outside Japan.

# **16. SETTING ITEMS LIST**

| F805AT-BC is                                                                  | shipped with these values                                                                                                    |  |  |  |
|-------------------------------------------------------------------------------|----------------------------------------------------------------------------------------------------|--|--|--|
| Value stored in NOVRAM<br>(Other values are stored in battery-backed -up RAM) |                                                                                                    |  |  |  |
| Modification i                                                                | s inhibited if [Lock (soft)] is ON                                                                                                    |  |  |  |
| Modification i                                                                | s inhibited if Lock switch (rear panel) is ON                                                                                                    |  |  |  |
| User can modi<br>by entering par                                              | fy these values, during system operation, ssword                                                                                                    |  |  |  |
| One of the two<br>Number:<br>Selection:                                       | o methods is used for entering parameters<br>The user can enter arbitrary numeric<br>The user can select one from the options presented                                                                                                    |  |  |  |
| Decimal place<br>0:0 1:0.0<br>Weight:<br>Flow:<br>Type:<br>Unit:<br>Input:    | settings for each item:<br>2:0.00 3:0.000 4:0.0000<br>decimal place (weight)<br>decimal place (flow)<br>depends on the data type selected<br>depends on the Total display unit<br>depends on Speed Entry Select                                        |  |  |  |
|                                                                               | F805AT-BC is<br>Value stored ir<br>(Other values a<br>Modification i<br>Modification i<br>User can modi<br>by entering pa<br>One of the two<br>Number:<br>Selection:<br>Decimal place<br>0 : 0 1 : 0.0<br>Weight:<br>Flow:<br>Type:<br>Unit:<br>Input: |  |  |  |

#### Each code

| MODE             | > EACH COD    | E           |              |                |                |              |                 |                  |
|------------------|---------------|-------------|--------------|----------------|----------------|--------------|-----------------|------------------|
| Setting Item     | Initial value | NOV.<br>RAM | Each<br>code | Lock<br>(hard) | Lock<br>(soft) | PASS<br>WORD | Input<br>method | Decimal<br>place |
| Weighing code    | 0             |             |              |                |                |              | Numeric         | None             |
| Proportion (P)   | 50.00         |             | Ø            |                |                |              | Numeric         | 2: fixed         |
| Integral (I)     | 10.00         |             | Ø            |                |                |              | Numeric         | 2: fixed         |
| Differential (D) | 0.00          |             | Ø            |                |                |              | Numeric         | 2: fixed         |
| At Coordin Time  | 20            |             | Ø            |                |                |              | Numeric         | None             |
| At Coordinate 1  | 0             |             | Ø            |                |                |              | Numeric         | Flow             |
| At Coordinate 2  | 0             |             | Ø            |                |                |              | Numeric         | Flow             |
| At Coordinate 3  | 0             |             | Ø            |                |                |              | Numeric         | Flow             |
| At Coordinate 4  | 0             |             | Ø            |                |                |              | Numeric         | Flow             |
| At Coordin Out 1 | 15.0          |             | Ø            |                |                |              | Numeric         | 1: fixed         |
| At Coordin Out 2 | 35.0          |             | Ø            |                |                |              | Numeric         | 1: fixed         |
| At Coordin Out 3 | 55.0          |             | Ø            |                |                |              | Numeric         | 1: fixed         |
| At Coordin Out 4 | 75.0          |             | O            |                |                |              | Numeric         | 1: fixed         |

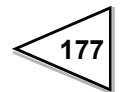

## Operation

| MODE                 | > Operation        | ı           |                |                |              |                 |                  |
|----------------------|--------------------|-------------|----------------|----------------|--------------|-----------------|------------------|
| Setting Item         | Initial value      | NOV.<br>RAM | Lock<br>(hard) | Lock<br>(soft) | PASS<br>WORD | Input<br>method | Decimal<br>Place |
| Weighing Section     | 1000               | Ø           | Ø              | O              | Ø            | Numeric         | Arbitrary        |
| Rated Feed Rate      | 45.00              | Ø           | O              | O              | O            | Numeric         | Arbitrary        |
| Feed Unit            | t/h , t            | Ø           | O              | O              | O            | Selection 2     | -                |
| Operation Select     | EXTERNAL<br>ENTRY  | Ø           | Ø              | Ø              | Ø            | Selection 3     | -                |
| Rated Belt Speed     | 30.00              | Ø           | O              | O              | O            | Numeric         | Arbitrary        |
| Dead Band Load Ratio | 10                 | Ø           | Ø              | O              | Ø            | Numeric         | None             |
| Dead Band Belt Speed | 10                 | Ø           | O              | O              | Ø            | Numeric         | None             |
| Dead Band            | 0.0                | Ø           |                | O              |              | Numeric         | 1: fixed         |
| Moisture Ratio       | 25                 | Ø           | O              | O              | O            | Numeric         | None             |
| Feed Pulse (W/P) 1   | 1kg                | Ø           |                | O              | O            | Selection 5     | -                |
| Feed Pulse (W/P) 2   | 2*0.001            | Ø           |                | O              | O            | Selection 12    | -                |
| Pulse Width 1        | 25                 | Ø           |                | O              | Ø            | Selection 5     | -                |
| Pulse Width 2        | 25                 | Ø           |                | O              | Ø            | Selection 5     | -                |
| Total W Disp. Digit  | 1g or 1kg          | Ø           |                | O              | Ø            | Selection 4     | -                |
| Alarm Time           | 60                 | Ø           |                | O              |              | Numeric         | None             |
| Start Time           | 0                  | Ø           |                | O              |              | Numeric         | None             |
| First Stability Time | 10                 | Ø           |                | O              |              | Numeric         | None             |
| Operation Mode       | CONT. FEED<br>RATE |             |                | 0              |              | Selection 5     | _                |

#### Function

| MODE                       | Function      |             |                |                |              |                 |                  |
|----------------------------|---------------|-------------|----------------|----------------|--------------|-----------------|------------------|
| Setting Item               | Initial value | NOV.<br>RAM | Lock<br>(hard) | Lock<br>(soft) | PASS<br>WORD | Input<br>method | Decimal<br>place |
| Total Weight Clear         | NO            |             |                |                | Ø            | Command         | -                |
| START/STOP Key             | VALID         | Ø           |                | Ø              |              | Selection 2     | -                |
| Digital Zero               | NO            |             |                |                | Ø            | Command         | _                |
| Zero Tracking (Period)     | 0.0           | Ø           |                | Ø              | Ø            | Numeric         | 1: fixed         |
| Zero Tracking (Range)      | 0             | Ø           |                | O              | O            | Numeric         | None             |
| DZ Regulation Value        | 2.00          | Ø           |                | Ø              | Ø            | Numeric         | Weight           |
| Zero Error Key             | VALID         | Ø           |                | Ø              | Ø            | Selection 2     | —                |
| Weighing Code<br>Selection | KEY INPUT     | Ø           |                | Ø              |              | Selection 2     | _                |
| I/O Monitor Display        | INHIBIT       | Ø           |                | Ø              |              | Selection 2     | —                |

# Weight calibration

| MODE                    |               | IBRATION    |                |                |              |                 |                  |
|-------------------------|---------------|-------------|----------------|----------------|--------------|-----------------|------------------|
| Setting Item            | Initial value | NOV.<br>RAM | Lock<br>(hard) | Lock<br>(soft) | PASS<br>WORD | Input<br>method | Decimal<br>place |
| Zero Calibration        | 0kg           | Ø           | Ø              | Ø              | Ø            | Command         | —                |
| Span Calibration        | 100.00kg      | Ø           | O              | Ø              | Ø            | Command         | —                |
| Equiv. Calibration      | 2.0000        | Ø           | Ø              | Ø              | *1           | Numeric         | 4: fixed         |
| Balance Weight          | 100.00        | Ø           | Ø              | Ø              | Ø            | Numeric         | Weight           |
| Capacity                | 100.00        | Ø           | O              | Ø              | Ø            | Numeric         | Weight           |
| Min. Scale.Div (Weight) | 0.01          | Ø           | O              | Ø              | Ø            | Numeric         | Weight           |
| Load cell Excitation    | 10V           | Ø           | Ø              | Ø              | Ø            | Selection 2     | _                |
| Decimal Place (Weight)  | 0.00          | Ø           | O              | Ø              | Ø            | Selection 4     | —                |
| Grav. Acceleration      | 9             | 0           | Ø              | Ø              | Ø            | Numeric         | None             |
| Initial Dead Load       | 0.00mV/V      | 0           | Ø              | Ø              | *1           | Numeric         | 2: fixed         |

\*1 Equivalent calibration is inhibited while RUNNING even is the password is entered.

## Flow calibration

| MODE                    | > FLOW CALIE  | BRATION     |                |                |              |                 |                  |
|-------------------------|---------------|-------------|----------------|----------------|--------------|-----------------|------------------|
| Setting Item            | Initial value | NOV.<br>RAM | Lock<br>(hard) | Lock<br>(soft) | PASS<br>WORD | Input<br>method | Decimal<br>place |
| Zero Error Measure      | 0.00          |             |                |                | Ø            | Command         | —                |
| Span Error Measure      | 0.00          |             |                |                | Ø            | Command         | -                |
| Zero Error Set          | 0.00          | Ø           | O              | Ø              | Ø            | Numeric         | 2: fixed         |
| Span Error Set          | 0.00          | Ø           | Ø              | Ø              | Ø            | Numeric         | 2: fixed         |
| Test Mode               | No            | Ø           | Ø              | Ø              | Ø            | Selection 3     | —                |
| Belt Length             | 100.0         | Ø           | O              | Ø              | Ø            | Numeric         | Arbitrary        |
| Cal. Weight Density     | 10.00         | Ø           | Ø              | Ø              | Ø            | Numeric         | Arbitrary        |
| Rated Weight Density    | 25.00         | Ø           | Ø              | Ø              | Ø            | Numeric         | Arbitrary        |
| Decimal Place (Flow)    | 0.00          | Ø           | Ø              | Ø              | Ø            | Selection 4     | —                |
| Speed Input Count Meas. |               |             |                |                | Ø            | Command         | -                |
| Speed Input Count       | 10000         | Ø           |                | Ø              | Ø            | Numeric         | Input            |
| Error Meas. Select      | TESTING BELT  | Ø           |                | Ø              | Ø            | Selection 2     | —                |
| Min. Scale Div. (Flow)  | 0.01          | Ø           | Ø              | Ø              | Ø            | Numeric         | Flow             |
| Z_ERR Upper Limit       | 100.00%       | 0           | O              | Ø              | Ø            | Numeric         | 2: fixed         |

## Comparison

MODE

|--|

| Setting item        | Initial value     | NOV.<br>RAM | Lock<br>(hard) | Lock<br>(soft) | PASS<br>WORD | Input<br>method | Decimal<br>place          |
|---------------------|-------------------|-------------|----------------|----------------|--------------|-----------------|---------------------------|
| Alarm Upper Limit   | 80.00             | Ø           |                | Ø              | Ø            | Numeric         | None                      |
| Alarm Lower Limit   | 20.00             | Ø           |                | Ø              | Ø            | Numeric         | None                      |
| Alarm Mode          | COMPARISON<br>OFF | Ø           |                | O              | Ø            | Selection 3     | _                         |
| Total Final         | 9999999999        | Ø           |                | Ø              | Ø            | Numeric         | depends<br>on the<br>unit |
| Total Final Mode    | COMPARISON<br>OFF | Ø           |                | Ø              | Ø            | Selection 3     | -                         |
| Belt Speed Over     | 100.00            | Ø           |                | Ø              | Ø            | Numeric         | 2: fixed                  |
| Weight Density Over | 100.00            | Ø           |                | Ø              | Ø            | Numeric         | Flow                      |
| Feed Rate Over      | 100.00            | Ø           |                | Ø              | Ø            | Numeric         | Flow                      |
| Load Ratio Over     | 100.00            | Ø           |                | Ø              | Ø            | Numeric         | 2: fixed                  |
| Feed Ratio Over     | 100.00            | Ø           |                | Ø              | Ø            | Numeric         | 2: fixed                  |

# Graph setting

MODE

GRAPH SETTING

 $\geq$ 

| Setting Item         | Initial value  | NOV.<br>RAM | Lock<br>(hard) | Lock<br>(soft) | PASS<br>WORD | Input<br>Method | Decimal<br>place |
|----------------------|----------------|-------------|----------------|----------------|--------------|-----------------|------------------|
| Belt Speed End Point | 100.00         | Ø           |                | O              |              | Numeric         | 2: fixed         |
| Wei. Dens. End Point | 100.00         | Ø           |                | Ø              |              | Numeric         | Weight           |
| Feed Rate End Point  | 100.00         | Ø           |                | O              |              | Numeric         | Flow             |
| Load Ratio End Point | 100.00         | Ø           |                | Ø              |              | Numeric         | 2: fixed         |
| Feed Ratio End Point | 100.00         | Ø           |                | Ø              |              | Numeric         | 2: fixed         |
| Disp. Data Select 1  | LOAD RATIO     |             |                | Ø              |              | Selection 7     | _                |
| Disp. Data Select 2  | FEED RATIO     |             |                | Ø              |              | Selection 7     | _                |
| Graphic Mode         | SINGLE         |             |                | Ø              |              | Selection 6     | _                |
| Trigger Level        | 0.00           | Ø           |                | Ø              |              | Numeric         | Туре             |
| Trigger CH Select    | ch1            | Ø           |                | Ø              |              | Selection 3     | _                |
| Split Selection      | NO SPLIT       | Ø           |                | Ø              |              | Selection 3     | _                |
| Disp. Partition Ch 1 | BELT SPEED     | Ø           |                | Ø              |              | Selection 5     | -                |
| Disp. Partition Ch 2 | WEIGHT DENSITY | Ø           |                | Ø              |              | Selection 5     | _                |
| Disp. Partition Ch 3 | FEED RATE      | Ø           |                | Ø              |              | Selection 5     | —                |
| Ch 1 Start Point     | 0              | Ø           |                |                |              | Numeric         | Туре             |
| Ch 2 Start Point     | 0              | Ø           |                |                |              | Numeric         | Туре             |
| Ch 3 Start Point     | 0              | Ø           |                |                |              | Numeric         | Туре             |
| Ch 1 End Point       | 100.00         | Ø           |                |                |              | Numeric         | Туре             |
| Ch 2 End Point       | 100.00         | Ø           |                |                |              | Numeric         | Туре             |
| Ch 3 End Point       | 100.00         | Ø           |                |                |              | Numeric         | Туре             |
| X End Point          | 10.0           | Ø           |                | Ø              |              | Numeric         | 1: fixed         |

180

# Display

| -    | i I               |         |  |
|------|-------------------|---------|--|
| MODE | $\longrightarrow$ | DISPLAY |  |
|      |                   |         |  |

| Setting Item          | Initial value | NOV.<br>RAM | Lock<br>(hard) | Lock<br>(soft) | PASS<br>WORD | Input<br>method | Decimal<br>place |
|-----------------------|---------------|-------------|----------------|----------------|--------------|-----------------|------------------|
| Display Frequency     | 25 Times/Sec  | Ø           |                | Ø              |              | Selection 5     | _                |
| Digital Filter        | 16 Times      | Ø           |                | Ø              | Ø            | Selection 8     | _                |
| Analog Filter         | 6Hz           | Ø           |                | Ø              | Ø            | Selection 4     | _                |
| Average Counts        | OFF           | Ø           |                | Ø              | Ø            | Selection 8     | _                |
| Error Display Control | ERROR DISPLAY | Ø           |                | Ø              |              | Selection 3     | _                |
| Data Select Key       | VALID         | Ø           |                | Ø              |              | Selection 2     | _                |
| Disp. Data Selection  | TOTAL         | Ø           |                | Ø              |              | Selection 2     | _                |

#### **Control parameter**

MODE

| Setting Item            | Initial value   | NOV.<br>RAM | Lock<br>(hard) | Lock<br>(soft) | PASS<br>WORD | Input<br>method | Decimal<br>place |
|-------------------------|-----------------|-------------|----------------|----------------|--------------|-----------------|------------------|
| Target Set              | 0               |             |                | Ø              |              | Numeric         | Flow             |
| Target Set (4 digits %) | 0               |             |                | Ø              |              | Numeric         | 1: fixed         |
| Control Limit           | 100.0           | Ø           |                | Ø              |              | Numeric         | 1: fixed         |
| Allowable Control Dev.  | 0.0             |             |                | Ø              |              | Numeric         | 1: fixed         |
| Rate Limit              | 50.0            | Ø           |                | Ø              |              | Numeric         | 1: fixed         |
| Fault Detect Value      | 0               |             |                | Ø              |              | Numeric         | Flow             |
| Master/Slave Select     | Single          | Ø           |                | Ø              |              | Selection 3     | _                |
| Slave Mode Select       | TARGET FOLLOW   | Ø           |                | Ø              |              | Selection 4     | -                |
| Start/Error Display     | REAL TIME DISP. | Ø           |                | Ø              |              | Selection 2     | -                |
| Flow Stability Time     | 10              | Ø           |                | Ø              |              | Numeric         | None             |
| Start Coordin. Value    | 0.0             |             |                | Ø              |              | Numeric         | 1: fixed         |
| Control Frequency       | 1               | Ø           |                | Ø              | Ø            | Numeric         | None             |

#### States ascertain

MODE

STATES ASCERTAIN

| Setting Item             | Initial value | NOV.<br>RAM | Lock<br>(hard) | Lock<br>(soft) | PASS<br>WORD | Input<br>method | Decimal<br>place |
|--------------------------|---------------|-------------|----------------|----------------|--------------|-----------------|------------------|
| Belt Speed Over Asc.     | 60            | Ø           |                | Ø              |              | Numeric         | None             |
| Weight Density Over Asc. | 60            | Ø           |                | Ø              |              | Numeric         | None             |
| Feed Rate Over Asc.      | 60            | Ø           |                | Ø              |              | Numeric         | None             |
| Load Ratio Over Asc.     | 60            | Ø           |                | Ø              |              | Numeric         | None             |
| Feed Ratio Over Asc.     | 60            | Ø           |                | Ø              |              | Numeric         | None             |
| Deviation Lim. Over Asc. | 60            | O           |                | O              |              | Numeric         | None             |

### Communication

| Setting Item         | Initial value | NOV.<br>RAM | Lock<br>(hard) | Lock<br>(soft) | PASS<br>WORD | Input<br>method | Decimal<br>place |
|----------------------|---------------|-------------|----------------|----------------|--------------|-----------------|------------------|
| Baud Rate            | 9600bps       | Ø           |                | Ø              |              | Selection 6     | -                |
| Character Length     | 7bit          | Ø           |                | Ø              |              | Selection 2     |                  |
| Parity Bit           | Odd           | Ø           |                | Ø              |              | Selection 3     | -                |
| Stop Bit             | 1bit          | Ø           |                | Ø              |              | Selection 2     | -                |
| Terminator           | CR + LF       | Ø           |                | Ø              |              | Selection 2     | -                |
| SI/F Output Select 1 | LOAD RATIO    | Ø           |                | Ø              |              | Selection 7     | -                |
| SI/F Output Select 2 | FEED RATIO    | Ø           |                | Ø              |              | Selection 7     | _                |
| SI/FIID              | 0             | Ø           |                | Ø              |              | Numeric         | None             |

## System

| MODE | $\longrightarrow$ | PAGE | $ \longrightarrow $ | SYSTEM |
|------|-------------------|------|---------------------|--------|
|      | _                 |      |                     |        |

| Setting Item           | Initial value | NOV.<br>RAM | Lock<br>(hard) | Lock<br>(soft) | PASS<br>WORD | Input<br>method | Decimal<br>place |
|------------------------|---------------|-------------|----------------|----------------|--------------|-----------------|------------------|
| Back Light Auto.Light. | EFFECT        | Ø           |                | Ø              |              | Selection 2     | -                |
| Back Light Low Time    | 5 min.        | Ø           |                | Ø              |              | Numeric         | None             |
| Back Light ON Time     | 10 min.       | Ø           |                | Ø              |              | Numeric         | None             |
| LOCK(soft)             | OFF           | Ø           |                |                |              | Selection 2     | -                |
| Self Check             | NO            |             |                | Ø              |              | Command         | _                |
| LANGUAGE               | JAPANESE      | Ø           |                | Ø              |              | Selection 2     | _                |
| PASS WORD              | 0             |             |                |                |              | Numeric         | None             |

# D/A converter

182

| $\begin{tabular}{cccc} MODE & \longrightarrow & \begin{tabular}{cccc} PAGE & \longrightarrow & \begin{tabular}{cccc} OPTION \\ \end{array} \end{tabular}$ |     |                  |             |                |                |              |                   |                  |
|----------------------------------------------------------------------------------------------------|-----|------------------|-------------|----------------|----------------|--------------|-------------------|------------------|
| Setting Iten                                                                                                    | ı   | Initial value    | NOV.<br>RAM | Lock<br>(hard) | Lock<br>(soft) | PASS<br>WORD | Input<br>Method   | Decimal<br>place |
| D/A Output Chann                                                                                                    | nel | ch1              |             |                |                |              | Selection 2       | -                |
| D/A Output                                                                                                    | ch1 | BELT SPEED       | Ø           |                | Ø              |              | Selection 8       | _                |
| Mode                                                                                                    | ch2 | BELT SPEED       | Ø           |                | Ø              |              | Selection 8       | -                |
| D/A Zero Output                                                                                                    | ch1 | 0.00             | Ø           |                | Ø              |              | Numeric           | Туре             |
| Weight                                                                                                    | ch2 | 0.00             | Ø           |                | Ø              |              | Numeric           | Туре             |
| D/A Full Scale                                                                                                    | ch1 | 100.00           | Ø           |                | Ø              |              | Numeric           | Туре             |
| Value                                                                                                    | ch2 | 100.00           | Ø           |                | Ø              |              | Numeric           | Туре             |
| D/A Output                                                                                                    | ch1 | 0.0              | Ø           |                | Ø              |              | Numeric           | 1: fixed         |
| Compensation                                                                                                    | ch2 | 0.0              | Ø           |                | Ø              |              | Numeric           | 1: fixed         |
| D/A Lower Limit                                                                                                    | ch1 | 0.00             | Ø           |                | Ø              |              | Numeric           | 2: fixed         |
| DIA Lower Linit                                                                                                    | ch2 | 0.00             | Ø           |                | Ø              |              | Numeric           | 2: fixed         |
| D/A Upport limit                                                                                                    | ch1 | 100.00           | Ø           |                | Ø              |              | Numeric           | 2: fixed         |
|                                                                                                    | ch2 | 100.00           | Ø           |                | Ø              |              | Numeric           | 2: fixed         |
| Speed Entry Select                                                                                                    |     | NORMAL<br>MODE A | Ø           |                | Ø              | Ø            | Selection 4<br>*2 | _                |
| Pulse Count/Rotat                                                                                                    | ion | 1                | Ø           |                | Ø              | Ø            | Numeric           | None             |

\*2When two ANA options are installed, this item should be changed to "Selection 8"

## Analog IN/OUT (Option)

| MODE                      |       | > PAGE             | $\longrightarrow$ | OPT            | ION            |              |                 |                  |
|---------------------------|-------|--------------------|-------------------|----------------|----------------|--------------|-----------------|------------------|
| Setting Item              |       | Initial value      | NOV.<br>RAM       | Lock<br>(hard) | Lock<br>(soft) | PASS<br>WORD | Input<br>method | Decimal<br>place |
| AO Output Chann           | el    | ch1                |                   |                |                |              | Selection 3     | —                |
|                           | ch1   | LOAD RATIO         | Ø                 |                | O              |              | Selection 7     | —                |
| AO Output<br>Mode         | ch2   | BELT SPEED         | Ø                 |                | Ø              |              | Selection 7     | _                |
| mouo                      | ch3   | WEIGHT DENSITY     | Ø                 |                | Ø              |              | Selection 7     | Туре             |
|                           | ch1   | 0.00               | Ø                 |                | Ø              |              | Numeric         | Туре             |
| AO Zero Output<br>Weight  | ch2   | 0.00               | Ø                 |                | Ø              |              | Numeric         | Туре             |
| i i olgili                | ch3   | 0.00               | Ø                 |                | Ø              |              | Numeric         | Туре             |
|                           | ch1   | 100.00             | Ø                 |                | Ø              |              | Numeric         | Туре             |
| AO Full Scale<br>Value    | ch2   | 100.00             | Ø                 |                | Ø              |              | Numeric         | Туре             |
|                           | ch3   | 100.00             | Ø                 |                | Ø              |              | Numeric         | Туре             |
|                           | ch1   | 0.0                | Ø                 |                | Ø              |              | Numeric         | 1: fixed         |
| AO Output<br>Compensation | ch2   | 0.0                | Ø                 |                | Ø              |              | Numeric         | 1: fixed         |
| Componention              | ch3   | 0.0                | Ø                 |                | Ø              |              | Numeric         | 1: fixed         |
|                           | ch1   | 0.00               | Ø                 |                | Ø              |              | Numeric         | 2: fixed         |
| AO Lower Limit            | ch2   | 0.00               | Ø                 |                | Ø              |              | Numeric         | 2: fixed         |
|                           | ch3   | 0.00               | Ø                 |                | Ø              |              | Numeric         | 2: fixed         |
|                           | ch1   | 100.00             | Ø                 |                | Ø              |              | Numeric         | 2: fixed         |
| AO Upper Limit            | ch2   | 100.00             | Ø                 |                | Ø              |              | Numeric         | 2: fixed         |
|                           | ch3   | 100.00             | Ø                 |                | Ø              |              | Numeric         | 2: fixed         |
| AI Input Channel          |       | ch1                |                   |                |                |              | Selection 2     | _                |
| Al Zoro Sot               | ch1   | 0.0                | Ø                 |                | Ø              | Ø            | Command         | _                |
| AI Zelo Sel               | ch2   | 0.0                | Ø                 |                | Ø              | Ø            | Command         | —                |
| AL Eull Scale Set         | ch1   | 100.0              | Ø                 |                | Ø              | Ø            | Command         | —                |
| AI Full Scale Set         | ch2   | 100.0              | Ø                 |                | Ø              | O            | Command         | —                |
|                           | ch1   | 64 Times           | Ø                 |                | Ø              | Ø            | Selection 7     | _                |
| Ai Digital Filter         | ch2   | 64 Times           | Ø                 |                | Ø              | Ø            | Selection 7     | _                |
| Target Entry Select       |       | NONE               | Ø                 |                | Ø              |              | Selection 3     | _                |
| AI Target Value           |       | 100.00             | Ø                 |                | Ø              |              | Numeric         | Flow             |
| Al Min. Scale Div.        |       | 0.1                | Ø                 |                | Ø              |              | Numeric         | 1: fixed         |
| Speed Entry Selec         | ct *3 | ANALOG CH1<br>MODE | Ø                 |                | Ø              | Ø            | Selection 5     | _                |

\*3 If DAC is installed in the system, SPEED ENTRY SELECT is defined in the corresponding field in DAC menu: this item does not appear in this menu.

# **17. SETTING MODE TREE CHART**

MAIN SCREEN

# N

|                                                                               | EACH MODE                                                                                                    | OPERATION                                                                                                    | FUNCTION                                                                                                    | WEIGHT CALIBRATION                                                                                                    | FLOW CALIBRATION                                                                                                    | COMPARISON                                                                                                    | GRAPH SETTING                                                                                                    |                                                                                      |
|-------------------------------------------------------------------------------|----------------------------------------------------------------------------------------------------|----------------------------------------------------------------------------------------------------|----------------------------------------------------------------------------------------------------|----------------------------------------------------------------------------------------------------|----------------------------------------------------------------------------------------------------|----------------------------------------------------------------------------------------------------|----------------------------------------------------------------------------------------------------|--------------------------------------------------------------------------------------|
| E<br>  <br>  <br>  <br>  <br>  <br>  <br>  <br>  <br>  <br>  <br>  <br>  <br> | EACH MODE<br>AGE1<br>Proportion (P) (P83)<br>Integral (I) (P84)<br>Differential (D) (P84)<br>IT Coordin Time (P85)<br>IT Coordinate 1 (P85)<br>IT Coordinate 2 (P85)<br>IT Coordinate 3 (P85)<br>IT Coordinate 4 (P85)<br>AGE2<br>IT Coordin Out 1 (P85)<br>IT Coordin Out 2 (P85)<br>IT Coordin Out 3 (P85)<br>IT Coordin Out 4 (P85)<br>IT Coordin Out 4 (P85) | OPERATION         PAGE1         Weighing Section       (P46)         Rated Feed Rate       (P46)         Feed Unit       (P46)         Operation Select       (P47)         Rated Belt Speed       (P47)         Dead Band Load Ratio       (P48)         Dead Band Belt Speed       (P48)         PAGE2       Dead Band       (P47)         Moisture Ratio       (P48)         Feed Pulse (W/P) 1       (P49)         Pulse Width 1       (P49)         Pulse Width 2       (P49)         Total W. Disp. Digit       (P50)         PAGE3       Alarm Time       (P51)         First Stability Time       (P51)         First Stability Time       (P51)         Operation Mode       (P52) | FUNCTION         PAGE1         Total Weight Clear (P54)         Start/Stop Key (P54)         Digital Zero (P54)         Zero Tracking (Period) (P55)         Zero Tracking (Range) (P55)         DZ Regulation Value (P56)         Zero Error Key (P56)         PAGE2         Weighing Code Selection (P56)         I/O Monitor Display (P57) | WEIGHT CALIBRATION         PAGE1         Zero Calibration (P33)         Equiv. Calibration (P35)         Balance Weight (P36)         Capacity (P36)         Min. Scale Div (Weight) (P36)         Load Cell Excitation (P37)         Grav. Acceleration (P37)         Initial Dead Load (P38) | FLOW CALIBRATION         PAGE1         Zero Error Measure (P40)         Span Error Set (P40)         Zero Error Set (P40)         Span Error Set (P40)         Test Mode (P41)         Belt Length (P41)         Cal. Weight Density (P41)         PAGE2         Rated Weight Density (P42)         Decimal Place (Flow) (P42)         Speed Input Count Meas. (P43)         Speed Input Count (P44)         Error Meas. Select (P44)         Min. Scale Div. (Flow) (P45)         Z_ERR Upper Limit (P45) | COMPARISON         PAGE1         Alarm Upper Limit (P60)         Alarm Lower Limit (P61)         Alarm Mode (P61)         Total Final Mode (P62)         Belt Speed Over (P62)         Weight Density Over (P63)         PAGE2         Feed Rate Over (P63)         Feed Ratio Over (P64) | GRAPH SETTING         PAGE1         Belt Speed End Point (P64)         Wei. Dens. End Point (P65)         Feed Rate End Point (P65)         Load Ratio End Point (P65)         Disp. Data Select 1 (P66)         Disp. Data Select 2 (P66)         PAGE2         Graphic Mode (P71)         Trigger Level (P71)         Trigger Ch Select (P72)         Split Selection (P72)         Disp. Partition CH1 (P72)         Disp. Partition CH2 (P72)         Disp. Partition CH3 (P72)         Disp. Partition CH3 (P72)         Disp. Partition CH3 (P72)         Disp. Partition CH3 (P72)         Disp. Partition CH3 (P72)         Disp. Partition CH3 (P72)         Disp. Partition CH3 (P72)         Disp. Partition CH3 (P73)         CH1 Start Point (P73)         CH3 Start Point (P73)         CH1 End Point (P73)         CH1 End Point (P73)         CH2 End Point (P73)         CH3 End Point (P73)         CH3 End Point (P73)         CH3 End Point (P73)         CH3 End Point (P73)         CH4 Deint (P73) | PAGE1<br>Display<br>Digital F<br>Analog<br>Average<br>Error Di<br>Data Se<br>Disp. D |

| COMMUNICATION                                                                                                    | OPTION                           |                                                                                                    |                                                                                                    |                                                                                                    | SYSTEM                                                                            |
|----------------------------------------------------------------------------------------------------|----------------------------------|----------------------------------------------------------------------------------------------------|----------------------------------------------------------------------------------------------------|----------------------------------------------------------------------------------------------------|-----------------------------------------------------------------------------------|
| PAGE1                                                                                                    | +                                |                                                                                                    | ·                                                                                                    |                                                                                                    | PAGE1                                                                             |
| Baud Rate (P58)<br>Character Length (P58)                                                                                 | BCD Output                       | D/A Converter                                                                                                    | Analog IN/OUT                                                                                                    | RS-485                                                                                                  | Back Light Auto.Light. (P89)<br>Back Light Low Time (P89)                         |
| Parity Bit (P58)<br>Stop Bit (P58)<br>Terminator (P59)<br>SIF Output Select 1 (P59)<br>SIF Output Select 2 (P59)<br>PAGE2 | PAGE1<br>Data Update Rate (P135) | PAGE1<br>D/A Output Channel (P126)<br>D/A Output Mode (P126)<br>D/A Zero Output Weight (P126)<br>D/A Full Scale Value (P127)<br>D/A Output Comp. (P127)<br>D/A Lower Limit (P128)<br>D/A Lower Limit (P128) | PAGE1<br>AO Output Channel (P140)<br>AO Output Mode (P140)<br>AO Zero Output Weight (P141)<br>AO Full Scale (P141)<br>AO Output Comp. (P141)<br>AO Lower Limit (P142) | PAGE1Baud Rate(P149)Character Length(P149)Parity Bit(P149)Stop Bit(P149)Terminator(P149)RS-485 ID(P149) | Back Light ON Time(P89)Lock (soft)(P90)Self Check(P90)LANGUAGE(P94)PASS WORD(P94) |
| SI/F II ID (P60)                                                                                                    |                                  | PAGE2                                                                                                    | AO Upper Limit (P142) PAGE2                                                                                                    |                                                                                                    |                                                                                   |
|                                                                                                    |                                  | Speed Entry Select (P129)<br>Pulse Count/Rotation (P129)                                                                                                    | AI Input Channel(P144)AI Zero Set(P145)AI Full Scale Set(P145)AI Digital Filter(P146)Target Entry Select(P146)AI Target Value(P147)AI Min. Scale Div.(P147)           |                                                                                                    |                                                                                   |
|                                                                                                    |                                  |                                                                                                    | PAGE3<br>Speed Entry Select (P147)                                                                                                    |                                                                                                    |                                                                                   |

| ٨ | 1 | L | 1 |  |
|---|---|---|---|--|
|   | ۱ | 1 |   |  |

| ency    | (P74) |
|---------|-------|
|         | (P74) |
|         | (P74) |
| ts      | (P75) |
| Control | (P75) |
| ey      | (P75) |
| ection  | (P76) |

# CONTROL PARAMETER PAGE1

| Target Test            | (P76) |
|------------------------|-------|
| Control Limit          | (P77) |
| Allowable Control Dev. | (P77) |
| Rate Limit             | (P77) |
| Fault Detect Value     | (P78) |
| Master/Slave Select    | (P78) |
| Slave Mode Select      | (P78) |
|                        |       |
|                        |       |
| PAGE2                  |       |
|                        |       |
|                        |       |

#### Start/Error Display (P79) Flow Stability Time (P79) Start Coordin. Value (P80) Control Frequency (P81)

# STATUS ASCERTAIN

# PAGE1

| (P86) |
|-------|
| (P86) |
| (P87) |
| (P87) |
| (P88) |
| (P88) |
|       |

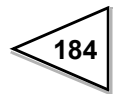

# 18. STATEMENT OF CONFORMATION TO EC DIRECTIVES (Designated when it is shipped)

## \* The following notice must be observed only CE marking.

Unipulse F805AT-BC Belt Scale Controller conforms to The EC Directives (based on Council of the European Communities), and is allowed to affix CE mark on it.

| - Low Voltage Directive | EN61010-1:2010 (Overvoltage category II)<br>Pollution degree 2 |
|-------------------------|----------------------------------------------------------------|
|                         | EN62311:2008 (test distance: 0cm)                              |
| - EMC Directive         | EN61326-1:2006                                                 |
|                         | EN55011:2009, A1:2010 Group1, ClassA                           |
|                         | EN61000-3-2:2006, A1:2009, A2:2009                             |
|                         | EN61000-3-3:2008                                               |
|                         | EN61000-4-2:2009                                               |
|                         | EN61000-4-3:2006, A1:2008, A2:2010                             |
|                         | EN61000-4-4:2004, A1:2010                                      |
|                         | EN61000-4-5:2006                                               |
|                         | EN61000-4-6:2009                                               |
|                         | EN61000-4-8:2010                                               |
|                         | EN61000-4-11:2004                                              |
|                         |                                                                |

The following notice must be observed when you install F805AT-BC unit.

- 1. Since F805AT-BC is defined as an open type (unit to be fixed or built-in), it must be fixed or bolted to frame or solid board securely.
- The power cable attached to this product as standard equipment can be used in the AC100V power supply in Japan. (Official ratings voltage AC125V)
   Please use the power cable authorized in the country when you use this product outside Japan.
- 3. Use shielded cable for connection with components other than power supply, such as load cell, input/output signals and optional device.
- 4. Attach separate type ferrite core (supplied as standard item with the unit) on terminal box side of power supply cable and also on connecting cable to sensor.

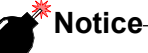

Lightning surge protector is not included in standard supply for F805AT-BC. The combination of the main unit of the F805AT-BC and a lightning surge protector conforms to EN61000-4-5 (lightning surge immunity) in the EMC Directives.

Please refer to "Connection of Lightning serge protector" on P.186 for information regarding lightning surge protector connection.

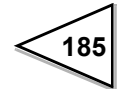

### Attachment of a ferrite core (power source cable)

It is necessary to attach the ferrite core to the power source cable.

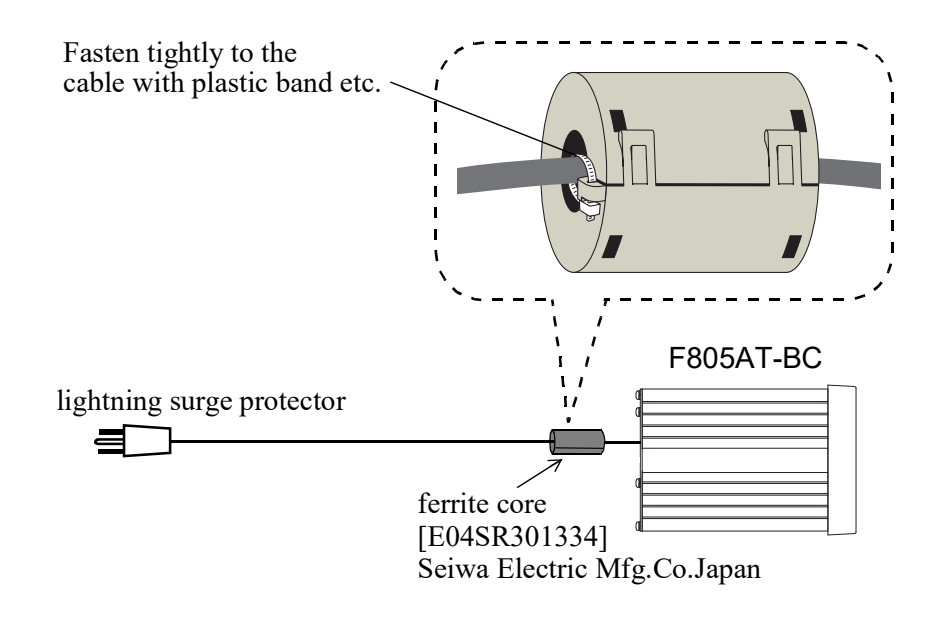

#### Connection of Lightning serge protector

The F805AT-BC main body conforms to EMC directive EN61000-4-5 (lightning surge immunity) in combination with the lightning surge protector.

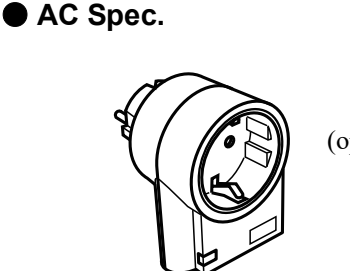

(option to F805AT-BC)

No lightning surge protector is included as a standard.

Please use the power cable authorized in the country when you use this product outside Japan. Before purchasing it, check the plug shape/voltage, which differs with countries and regions. It is optionally available (TSU02) in combination with a 250V AC high-voltage cable in EU outlet form (See below: Standard product in Europe). For details, contact our sales department.

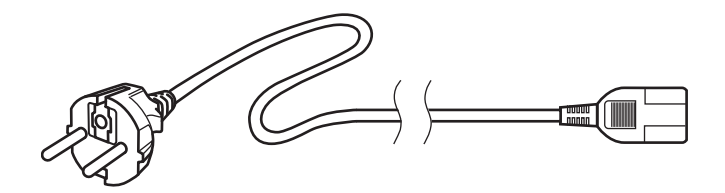

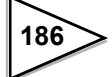

# **Unipulse Corporation**

International Sales Department 9-11 Nihonbashi Hisamatsu-cho, Chuo-ku, Tokyo 103-0005 Tel: +81-3-3639-6120 Fax: +81-3-3639-6130

www.unipulse.tokyo/en/

| Head Office:            | 9-11 Nihonbashi Hisamatsu-cho, Chuo-ku, Tokyo 103-0005                              |
|-------------------------|-------------------------------------------------------------------------------------|
| Technical Center:       | 1-3 Sengendainishi, Koshigaya, Saitama 343-0041                                     |
| Nagoya Sales Office:    | TOMITA Bldg. 2-5 Ushijima-cho, Nishi-ku, Nagoya 451-0046                            |
| Osaka Sales Office:     | Sumitomo Seimei Shin Osaka Kita Bldg. 4-1-14 Miyahara, Yodogawa-ku, Osaka 532-0003  |
| Hiroshima Sales Office: | Hiroshima Dai-ichi Seimei OS Bldg. 1-2-21 Matoba-cho, Minami-ku, Hiroshima 732-0824 |